# <u>winIST</u>

Inmarsat-C PC Screen Tool Operation manual

Ver 4.00

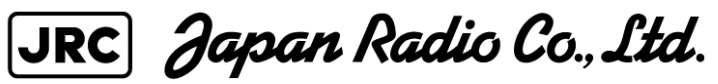

| 1 | Introduction                                                                   | 1      |
|---|--------------------------------------------------------------------------------|--------|
|   | 1-1 Outline                                                                    | L      |
|   | 1-2 Caution during operation1-2                                                | 2      |
|   | 1-3 Common operation on each setting screen1-2                                 | 2      |
| 2 | Preparation and confirmation prior to using winIST 2-2                         | 1      |
|   | 2-1 Hardware requirements and preparation                                      | L      |
|   | 2-2 Connection                                                                 | L      |
| 3 | Basic operation                                                                | 1      |
|   | 3-1 Startup                                                                    | L      |
|   | 3-2 Quitting winIST                                                            | 7      |
|   | 3-3 VMS password releasing                                                     | 3      |
|   | 3-4 [Version] display of screen tool                                           | 3      |
| 4 | Data confirmation and setup of INMARSAT terminal                               | )      |
|   | 4-1 Confirmation and changing of status display                                | )      |
|   | 4-1-1 Confirmation of Status display                                           | )      |
|   | 4-1-2 Changing [Status display item] to confirm [Message Transfer Status] 4-11 | L      |
|   | 4-2 [SRAM / FROM Clear] screen                                                 | 3      |
|   | 4-3 [Shore Access] Confirmation                                                | 5      |
|   | 4-4 [Status Record] Acquision                                                  | 3      |
|   | 4-5 [MODEM Setting] Confirmation / Setting                                     | )      |
|   | 4-5-1 [MODEM Setting] Confirmation                                             | 9      |
|   | 4-5-2 [MODEM Setting] Setting                                                  | 1      |
|   | 4-6 [Alarm Pack] Confirmation                                                  | 5      |
|   | 4-6-1 [Alarm Pack] Confirmation                                                | 5      |
|   | 4-6-2 Data confirmation of [Alarm Pack] file4-32                               | 2      |
|   | 4-7 [Dimmer] Setting                                                           | 1      |
|   | 4-8 [Version] Confirmation                                                     | 3      |
|   | 4-9 [MES No.] Confirmation / Setting                                           | 9      |
|   | 4-9-1 [MES No.] Confirmation                                                   | 9      |
|   | 4-9-2 [MES No.] Setting                                                        | )      |
|   | 4-10 [Delivery Date] Confirmation / Setting                                    | 1      |
|   | 4-10-1 [Delivery Date] Confirmation                                            | 1      |
|   | 4-10-2 [Delivery Date] Setting                                                 | 2      |
|   | 4-11 [Date] Confirmation / Setting                                             | 5      |
|   | 4-11-1 [Date] Confirmation                                                     | 5      |
|   | 4-11-2 [Date] Setting 4-46                                                     | 3      |
|   | 4-12 [GPS Setting] Confirmation / Setting 4-50                                 | )<br>) |
|   | 4-12-1 [GPS Setting] Confirmation 4-50                                         | )<br>) |
|   | 4-12-2 [GPS Setting] Setting(Available for GM/SSAS/LRIT model) 4-51            | ,<br>1 |
|   | 4-13 [GPS Status] Confirmation / Softing                                       | 2      |
|   | + 10 [OI & Diatuo] Commination / Detting                                       | ر      |

| 4-13-1 [GPS Status] Confirmation                                           | 4-53  |
|----------------------------------------------------------------------------|-------|
| 4-13-2 [GPS Status] Setting(Avalilable for GM/SSAS/LRIT model)             | 4-54  |
| 4-14 [Buzzer Sound Duration] Confirmation / Setting                        | 4-62  |
| 4-14-1 [Buzzer Sound Duration] Confirmation                                | 4-62  |
| 4-14-2 [Buzzer Sound Duration] Setting                                     | 4-63  |
| 4-15 [Data Port] Confirmation / Setting                                    | 4-64  |
| 4-15-1 [Data Port] Confirmation                                            |       |
| 4-15-2 [Data Port] Setting                                                 | 4-67  |
| 4-16 [Address Book] Confirmation / Setting                                 | 4-70  |
| 4-16-1 [Address Book] Confirmation                                         |       |
| 4-16-2 [Address Book] Setting                                              | 4-72  |
| 4-17 [Scheduled Transmission] Confirmation / Setting                       | 4-76  |
| 4-17-1 [Scheduled Transmission] Confirmation                               | 4-76  |
| 4-17-2 [Scheduled Transmission] Setting                                    | 4-81  |
| 4-18 SSAS Schedule Confirmation / Setting (Available for GM/SSAS model)    |       |
| 4-18-1 SSAS Schedule Confirmation(Available for GM/SSASmodel)              | 4-92  |
| 4-18-2 SSAS Schedule Setting (Available for GM/SSAS)                       |       |
| 4-19 [Land ID For Polling] Confirmation / Setting                          | 4-105 |
| 4-19-1 [Land ID For Polling] Confirmation                                  | 4-105 |
| 4-19-2 [Land ID For Polling] Setting                                       | 4-106 |
| 4-20 [NCS ID & CH No.] Confirmation / Setting                              | 4-109 |
| 4-20-1 [NCS ID & CH No.] Confirmation                                      | 4-109 |
| 4-20-2 [NCS ID & CH No.] Setting                                           | 4-111 |
| 4-21 [LES Name] Confirmation / Setting                                     | 4-114 |
| 4-21-1 [LES Name] Confirmation                                             | 4-114 |
| 4-21-2 [LES Name] Setting                                                  | 4-115 |
| 4-22 [PV Test] Confirmation / Execution                                    | 4-116 |
| 4-22-1 [PV Test] result Confirmation                                       | 4-116 |
| 4-22-2 [PV Test] Execution                                                 | 4-118 |
| 4-23 [Preferred OR] Confirmation / Setting                                 | 4-119 |
| 4-23-1 [Preferred OR] Confirmation                                         | 4-119 |
| 4-23-2 [Preferred OR] Setting                                              | 4-120 |
| 4-24 [Password] Changing (Available for GM/SSAS model)                     | 4-122 |
| 4-25 [EGC Setting] Confirmation / Setting (Available for GM/VMS model)     | 4-124 |
| 4-25-1 [EGC Setting] Confirmation (Available for GM/VMS model)             | 4-124 |
| 4-25-2 [EGC Setting] Setting(Available for GM/VMS model)                   | 4-128 |
| 4-26 [Area Setting] Confirmation / Setting (Available for SSAS/LRIT model) | 4-130 |
| 4-26-1 [Area Setting] Confirmation(Available for SSAS/LRIT model)          | 4-130 |
| 4-26-2 [Area Setting] Setting(Available for SSAS/LRIT model)               | 4-131 |
| 4-27 [DNID] Confirmation / Setting                                         | 4-132 |
| 4-27-1 [DNID] Confirmation                                                 | 4-132 |

| 4-27-2 [DNID] Setting (Available for GM/SSAS/LRIT model)              | 4-134          |
|-----------------------------------------------------------------------|----------------|
| 4-28 Obtaining [EDR/DR Program information]                           | 4-135          |
| 4-29 [ENID] Confirmation / Setting                                    | 4-138          |
| 4-29-1 [ENID] Confirmation                                            | 4-138          |
| 4-29-2 [ENID] Setting                                                 | 4-140          |
| 4-30 Obtaining [Alert Log]                                            | 4-141          |
| 4-31 [Data Reporting Type] Confirmation / Setting                     | 4 <b>-</b> 144 |
| 4-31-1 [Data Reporting Type] Confirmation                             | 4 <b>-</b> 144 |
| 4-31-2 [Data Reporting Type] Setting                                  | 4-145          |
| 4-32 [Export/Import] Terminal Data                                    | 4-146          |
| 4-32-1 [Export] terminal data                                         | 4-146          |
| 4-32-2 [Import] the data to INMARSAT terminal                         | 4-151          |
| 4-33 Carry out Update/Verify/Checksum of EME/IME                      | 4-155          |
| 4-34 [EPADR Assignment] Confirmation / Request                        | 4-171          |
| 4-34-1 [EPADR Assignment] Confirmation                                | 4-171          |
| 4-34-2 [EPADR Assignment] Request(Change)                             | 4-173          |
| 4-34-3 [EPADR Assignment] Request(New)                                | 4-179          |
| 4-35 [EPADR Renewal] Confirmation                                     | 4-182          |
| 4-36 [EPADR Tx Data] Confirmation / Setting                           | 4-185          |
| 4-36-1 [EPADR Tx Data] Confirmation                                   | 4-185          |
| 4-36-2 [EPADR Tx Data] Setting                                        | 4-186          |
| 4-37 [EDR/EPADR Tx/Rx Log] Confirmation                               | 4-190          |
| 4-38 [Country Mode Setting] Confirmation / Setting                    | 4-193          |
| 4-38-1 [Country Mode Setting] Confirmation                            | 4-193          |
| 4-38-2 [Country Mode Setting] Setting                                 | 4-194          |
| 4-39 SSAS Schedule for Russia Confirmation / Setting(Available for GM | I/SSAS model)  |
|                                                                       | 4-196          |
| 4-39-1 SSAS Schedule Confirmation(Available for GM/SSASmodel)         | 4-196          |
| 4-39-2 SSAS Schedule Setting(Available for GM/SSASmodel)              | 4-198          |
| 4-40 SSAS Schedule for China Confirmation / Setting(Available for GM  | [/SSAS model)  |
|                                                                       |                |
| 4-40-1 SSAS Schedule Confirmation(Available for GM/SSASmodel)         |                |
| 4-40-2 SSAS Schedule Setting(Available for GM/SSASmodel)              |                |
| 5 File configuration                                                  |                |

# 1 Introduction 1-1 Outline

This manual explains about INMARSAT terminal PC Screen Tool [winIST].

Using this PC screen tool, the data of INMARSAT terminal can be displayed in your PC screen, also can be set the data of Inmarsat terminal devices from your PC.

Configuration of INMARSAT terminal and **winIST** at the data communication is outlined below.

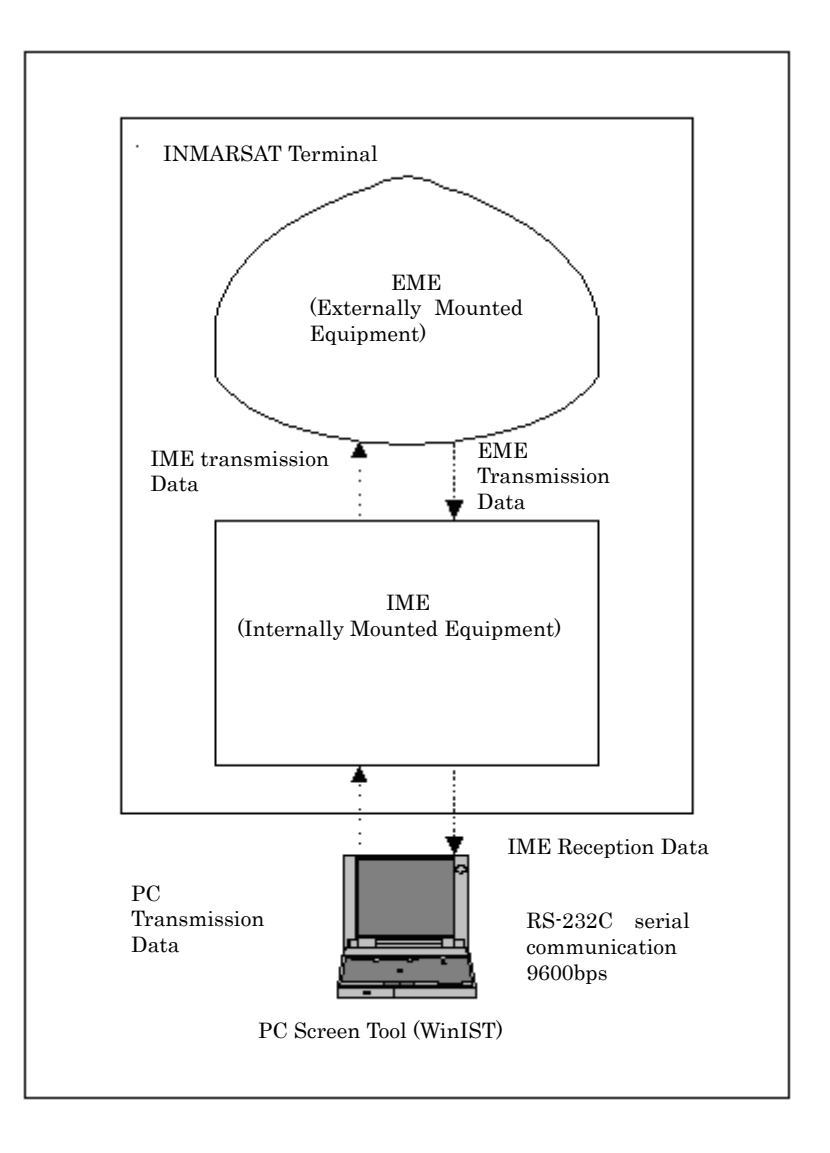

Configuration of INMARSAT and PC

Fig. 1-1 Configuration of INMARSAT terminals and PC

# 1-2 Caution during operation

Confirm this caution carefully prior to operation.

#### Startup of the tool

When **winIST** is started with unconnected to the INMARSAT terminal, the processing of PC might become slow depends on the setting of [COM PORT]. In this case, please set the [Flow Control] of [COM PORT] to [HARDWARE].

#### 1-3 Common operation on each setting screen

Common operation of **winIST** is outlined below.

# ■[SET] button

Used to set the data to the INMARSAT terminal.

When this button is clicked, the data in the [SET] button-frame is written into the INMARSAT terminal.

#### ■[SAVE] button

Used to store the data on PC temporarily, when you want to set 2 or more data.

When this button is clicked, the data is not written in the INMARSAT terminal even the data is reflected on the PC. Click the [SET] button when editing a data is completed, then the data is written into the INMARSAT terminal.

#### [CLEAR] button

Used to initialize the data registered in INMARSAT terminal, and also delete the data editing on your PC now. It deletes the data in "edit box" (it is used to editing only), press [SAVE] button if you want to reflect the data to the PC.

#### ■[REFRESH] button

Used to refer the latest data. When this button is clicked, the latest data obtained from INMARSAT terminal is displayed.

## ■[START] button

Used to start the function you want to carry out. You can confirm or setting of other data on your PC.

#### ■[STOP] button

Used to cancel the function ongoing.

# ■[SELECT] button

Used to select stored file.

When this button is clicked, dialogue box for selecting file is displayed. Then select a file you want to use.

## ■[Spin] button (To direct entering in Edit box)

The data that is fluctuated in small range can be entered with [Spin] button (use to adjust increase / decrease of value) or direct entry.

It is automatically corrected to maximum value, if the value entered directly is exceeded upper limit, and corrected to minimum value if the value is lower than the lower limit.

#### ■Setting data

It is required to read out the data from the terminal, prior to the data setting. Data cannot be set when data acquisition from the terminal is failed. However, there are some exceptions.

# Error display of setting data

When the illegal data is set to the INMARSAT terminal and [SET] button is clicked, the error dialog is displayed and it encourages data correction.

# 2 Preparation and confirmation prior to using winIST

Carry out below outlined procedures prior to using **winIST**.

# 2-1 Hardware requirements and preparation

## 1. Confirm the OS of your PC.

[On Windows]

Open [Control Panel] in [Start] menu of windows, and then open [System].

Select [General] tab, then confirm that [Windows XP], [Windows 2000], or [Windows 98] is written on the [System] column.

## 2. Confirm the display size of PC screen

Open [Properties] by right-click on the desktop display. Select [Setting] tab and confirm that Screen resolution is set over 800x600 pixels. When it is not set, set it 800x600 pixels or more.

## 3. Prepare the cable

Prepare straight cable of RS-232C (one side is D-sub 9 pin female, and the other side is able to connect to your PC).

# 4. Install winIST to your PC

Copy **winIST.exe file** to your PC. It can be copied into desktop.

# 2-2 Connection

Connect your PC and INMARSAT terminal by RS-232C cable. Then connect the D-sub 9 PIN connector to X3-MAIN of IME, INMARSAT terminal.

Please note it does not operate properly when you connect the cable to Option Port.

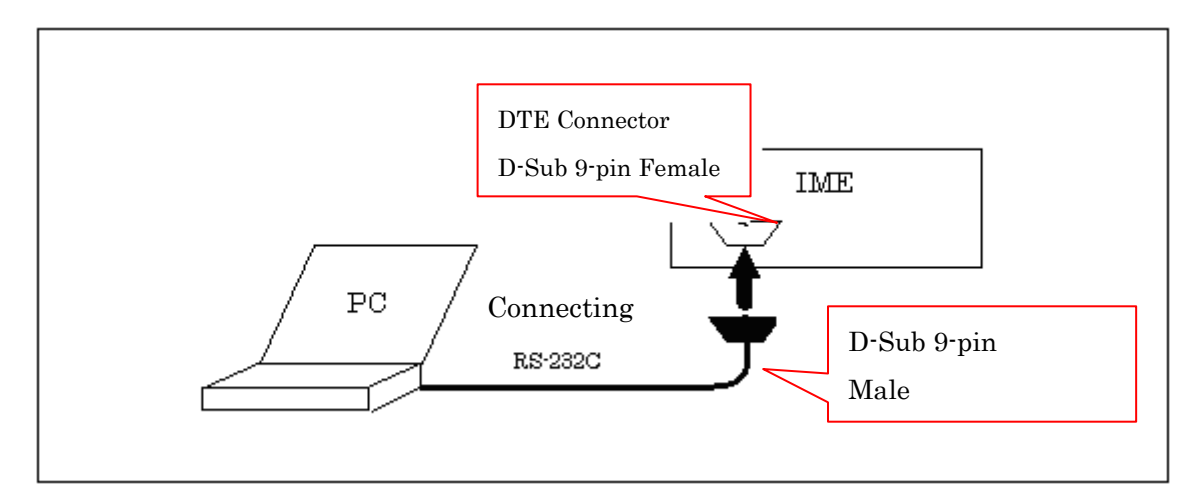

Fig. 2-2 Cable connection of IME and your PC

# **3 Basic operation**

In this section, the confirmation after starting **winIST** and termination of **winIST** is explained. Carry out setting of **winIST** by following procedure.

# 3-1 Startup

Step 1. Double-click the winIST.exe(PC Screen Tool execute file) in the state where the INMARSAT terminal has started. Following screen is displayed.

| 🖼 winIST CN149                                                              |                                     |                                         |                                                              |
|-----------------------------------------------------------------------------|-------------------------------------|-----------------------------------------|--------------------------------------------------------------|
| Erit Setting Display Ver                                                    |                                     |                                         |                                                              |
| Model : Setting                                                             | Status: T<br>19.00 [deg min] Course | une Rec: 00<br>:: 999 [deg] Speed: 99.9 | UTC : 2012/11/08 01:58<br>9 [knot] Update : 8888/88/88 88:88 |
| Alarm Pack                                                                  | Alarm Pack<br>Data Kind :           |                                         |                                                              |
| MENU LIST<br>SRAM/FROM Clear<br>Shore Access<br>Status Record               | Model :                             | MES No. :                               | Serial No. :                                                 |
| MODEM Setting<br>Alarm Pack<br>Dimmer I<br>Version<br>MES No.               | ACSE Main : ACSE Safe :             | IME Main :<br>IME Safe :                | EME Digital :                                                |
| Delivery Date<br>Date<br>GPS Setting<br>GPS Status<br>Burzer Sound Duration | MODEM :                             | DTE :                                   |                                                              |
| Data Port<br>Address Book<br>Scheduled Transmission                         |                                     | History Info                            |                                                              |
| NCS ID & CH No.                                                             | READ                                | SAVE FILE                               | LOAD FILE                                                    |
|                                                                             |                                     |                                         |                                                              |

Fig. 3-1a winIST startup screen

Step 2. Click [Setting] in menu bar of displayed screen in order to setup [COM PORT].

Following window is displayed when [Setting] is clicked. Select the Port No. [COMx] in [Port] box. Also confirm the setting of [Baud Rate], [Parity], [Stop], and [Flow Control] is set as fig. 3-1b Setting window. Go to next step when you confirm they are set correctly. Carry out below outlined procedure (1) to (5), when the settings of these parameters are different from fig. 3-1b.

| Setting        |          |
|----------------|----------|
| Com Port       |          |
| Port :         | COM4     |
| BaudRate:      | 9600 💌   |
| Parity :       | NONE     |
| Stop :         | 1bit 💌   |
| Flow Control : | HARDWARE |
| ОК             | CANCEL   |

Fig. 3-1b Setting window

(1) Select the Port No. you want to use, from COM1 to COM10.

| Setting        |          |
|----------------|----------|
| Com Port       |          |
| Port :         | COM2     |
| BaudRate:      | 9600 💌   |
| Parity :       | NONE     |
| Stop :         | 1bit 💌   |
| Flow Control : | HARDWARE |
| ОК             |          |

Fig. 3-1c PORT selection window

(2) Select [9600] to Baud Rate. No alteration is necessary when it is already set.

| Setting        |                                            |
|----------------|--------------------------------------------|
| Com Port       |                                            |
| Port :         | COM2 💌                                     |
| BaudRate:      | 600 💌                                      |
| Parity :       | 600<br>1200<br>2400                        |
| Stop :         | 4800<br>9600                               |
| Flow Control : | 14400<br>19200<br>38400<br>57600<br>115200 |
| ОК             | CANCEL                                     |
|                |                                            |

Fig. 3-1d Baud Rate selection window

(3) Select [Parity] to [NONE]. No alteration is necessary when it is already set.

| Setting        | $\mathbf{X}$        |
|----------------|---------------------|
| Com Port       |                     |
| Port :         | COM2 -              |
| BaudRate:      | 600 💌               |
| Parity :       | NONE                |
| Stop :         | NONE<br>EVEN<br>ODD |
| Flow Control : | HARDWARE            |
| ОК             | CANCEL              |

Fig. 3-1e [Parity] selection window

(4) Select [Stop] Bit to [1 bit]. No alteration is necessary when it is already set.

| Setting        |              |
|----------------|--------------|
| Com Port       |              |
| Port :         | COM2 💌       |
| BaudRate:      | 600 💌        |
| Parity :       | NONE         |
| Stop :         | 1bit 💌       |
| Flow Control : | 1bit<br>2bit |
|                |              |
| ОК             | CANCEL       |

Fig. 3-1f Stop Bit selection window

(5) Select [Flow Control] to [HARDWARE]. No alteration is necessary when it is already set.

| Setting        |                  |
|----------------|------------------|
| Com Port       |                  |
| Port :         | COM2 💌           |
| BaudRate:      | 600 💌            |
| Parity :       | NONE             |
| Stop :         | 1bit 💌           |
| Flow Control : | HARDWARE 💌       |
|                | HARDWARE<br>NONE |
| ОК             | CANCEL           |

Fig. 3-1g [Flow Control] selection window

Step 3. Click [OK] button when setup of [COM PORT] is completed. Click [CANCEL] button to cancel the setting. Carry out above procedure when you startup winIST.

# NOTE

1) Following dialogue is displayed when initial startup is executed or your PC has no winIST.ini file.

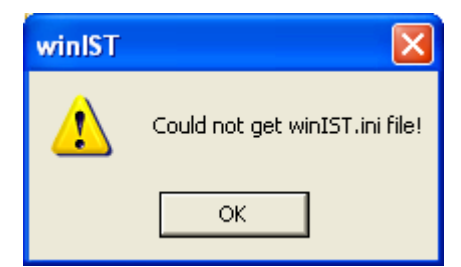

Fig. 3-1h winIST.ini file acquiring error message

This screen indicates that your PC has no winIST.ini file. The winIST.ini file is automatically created in the folder that has winIST.exe. There is no problem in operation thereafter.

- 2) During few seconds, clicking [Setting] menu is impossible. Wait and set [COM PORT] when clicking becames possible.
- 3) Following message is displayed when opening of [COM PORT] is failed.

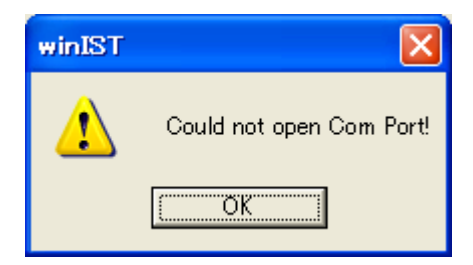

Fig. 3-1i [COM PORT] open error message

Click [Setting] menu again and confirm below outlined 5 setups.

- 1. Port is set to usable Port.
- 2. Baud Rate is set to [9600].
- 3. [Parity] is set to [NONE].
- 4. Stop Bit is set to [1bit].
- 5. Flow control is set to [HARDWARE].

Click [OK] button when confirmation is completed.

4) Communication with INMARSAT terminal is not possible when you setup [COM PORT] in the wrong.

# 3-2 Quitting winIST

| Step 1. Ulick [Exit] or closing button into quitting wints | step 1. | Click [Exit] | or closing | button | into | quitting | winIS |
|------------------------------------------------------------|---------|--------------|------------|--------|------|----------|-------|
|------------------------------------------------------------|---------|--------------|------------|--------|------|----------|-------|

| winIST CN149                                                                                                    |                                                                                                    |                                                                                                    | sing button                        |
|----------------------------------------------------------------------------------------------------|----------------------------------------------------------------------------------------------------|----------------------------------------------------------------------------------------------------|------------------------------------|
| it Setting Display Ver                                                                                                    |                                                                                                    |                                                                                                    |                                    |
| Model : JUE-85-A<br>Position : N 90 0.00 / E 180 1                                                                                                    | Status : Scan<br>0.00 [deg min] Course : 359                                                                                                | Rec :         00         UTC :         20           [deg]         Speed :         51.0         [knot]         Update : | 12/11/01 03:29<br>2012/11/01 03:18 |
| Address Book REFRESH MENU LIST                                                                                                    | Address Book<br>Address Book Number<br>Telex                                                                                                | Total : 1                                                                                                    | D1 SET                             |
| SRAM/FROM Clear<br>Shore Access<br>Status Record<br>MODEM Setting<br>Alarm Pack<br>Dimmer<br>Version<br>MES No.<br>Delivery Date<br>Delivery Date<br>Date<br>GPS Setting<br>GPS Setting<br>GPS Setting | No         Name           01         abcdef           02         03           04         05           06         07           08         09 | Subscriber's No. Answerback<br>01-001-12345678901 ABCDEF12345678                                                       | 90123456                           |
| Buzzer Sound Duration<br>Data Port<br>Address Book<br>Scheduled Transmission<br>Land ID For Polling                                                                                                    | No.: 01 Name :<br>Subscriber's No. :<br>Answerback :                                                                                        | abcdef<br>01 - 001 - 12345678901<br>ABCDEF1234567890123456                                                             | OLEAR SAVE                         |

Fig. 3-2a Closing button on the screen

Step 2. Following message is displayed when winIST is communicating with INMARSAT terminal.

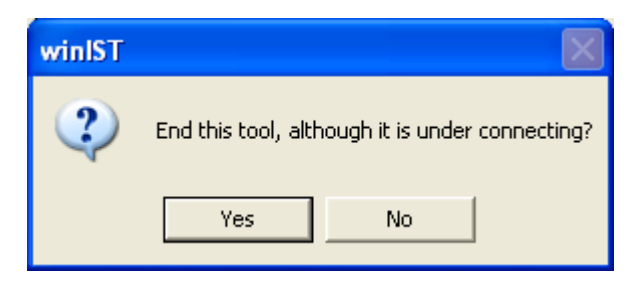

Fig. 3-2b Closing confirmation message

Click [Yes] when you quit winIST, or click [No] when you continue the job.

# 3-3 VMS password releasing

Following password-input window is displayed when connected terminal is VMS modcel.

| Input Password |      |
|----------------|------|
| Password :     | **   |
| ОК             | EXIT |

Fig. 3-3 VMS password-input window

- Step 1. Enter VMS password and Click [OK] button.
- Step 2. Click [EXIT] button when you want to quit winIST.

# 3-4 [Version] display of screen tool

1. Click [Ver] in the menu bar.

| winIST CN149                                                                    |                                          |                  |                                                            |
|---------------------------------------------------------------------------------|------------------------------------------|------------------|------------------------------------------------------------|
| kit Setting Display Ver                                                         |                                          |                  |                                                            |
| Model : JUE-85<br>Position : 9 99 99.00 / 9 999                                 | Status: Tune<br>199.00 [deg min] Course: | Rec: 00          | UTC : 2012/11/08 01:58<br>(knot] Update : 8888/88/88 88:88 |
| Alarm Pack                                                                      | Alarm Pack<br>Data Kind :                |                  |                                                            |
| MENU LIST                                                                       | Model :                                  | MES No. :        | Serial No. :                                               |
| Status Record<br>MODEM Setting<br>Alarm Pack                                    | ACSE Main :                              | IME Main :       | EME Digital :                                              |
| Version<br>MES No.<br>Delivery Date<br>Date                                     | ACSE Safe : MODEM :                      | IME Safe : DTE : | EME Analog : IME :                                         |
| GPS Setting<br>GPS Status<br>Buzzer Sound Duration<br>Data Port<br>Address Book | History                                  | History Info.    |                                                            |
| Scheduled Transmission<br>Land ID For Polling<br>NCS ID & CH No.<br>LES Name    | READ                                     | SAVE FILE        | LOAD FILE                                                  |

Fig. 3-4a [Version] display selection screen

2. Confirm the version of winIST.

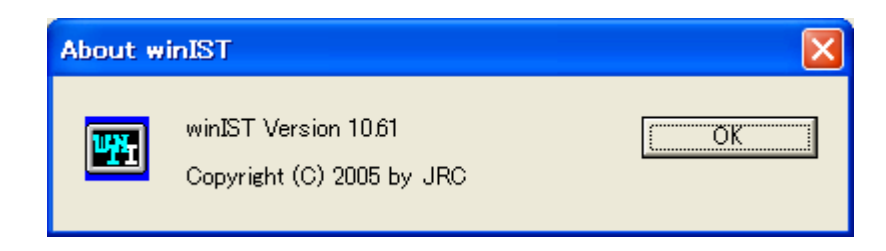

Fig.3-4b [Version] confirmation window

# 4 Data confirmation and setup of INMARSAT terminal

Procedure of data confirmation and setup of INMARSAT terminal is explained in this section.

# 4-1 Confirmation and changing of status display

#### 4-1-1 Confirmation of Status display

Following screen is displayed to confirm the status of winIST.

| 🖼 winIST                                                 |                                                     |
|----------------------------------------------------------|-----------------------------------------------------|
| Exit Setting Display Ver                                 |                                                     |
| Model : JUE-85 Status : Scan                             | Rec: 00 UTC: 2005/01/01 01:17                       |
| Position : N 90 0.00 / E 180 0.00 [deg min] Course : 359 | [deg] Speed : 51.0 [knot] Update : 2005/10/27 18:15 |

Fig. 4-1-1 Status display GPS mode window

Status information is displayed in status display mode (see above figure).

The winIST displays status information always and automatically, so special operation is not required.

Check below outlined items, to confirm status of winIST.

#### Model

A terminal model now connecting to winIST is displayed.

| • JUE-85-A | $\cdot$ JUE-95SA-A | • JUE-95VM-A | • JUE-95LT-A |
|------------|--------------------|--------------|--------------|
|            |                    |              |              |

#### · JUE-85 · JUE-95SA · JUE-95VM · JUE-95LT

#### Status

Status of MES (below outlined) is displayed.

| • Log-out | • Tune    | • Ready    | • Comm (TX) | • Comm (RX)      |
|-----------|-----------|------------|-------------|------------------|
| • Queue   | • PV test | • EGC only | • Scan      | $\cdot$ EGC (RX) |

## $\operatorname{Rec}$

Reception strength of signal from satellite is displayed by the numeral value of 0 to 15.

## UTC/LT

Current Date and Time is displayed as UTC (Universal Time coordinated) or LT (Local time).

#### GPS information

Position information received from GPS is displayed.

# Position

Position information of GPS is displayed. [N]and[S] means North latitude and South latitude, [E] and [W] means East/West longitude, and values means [degree] and [minute].

• [Course]

It displays traveling direction.

• [Speed]

It displays passing speed per hour.

• [Update]

It displays updated day and hour of GPS information.

■ Message Transfer Status

Message Transfer Status is displayed.

Confirm Message Transfer Status after changing of status display.

To confirm Message Transfer Status, carry out change in status display item first(refer 4-1-2 Changing [status display item] to confirm [Message Transfer Status]).

# 4-1-2 Changing [Status display item] to confirm [Message Transfer Status]

Besides GPS information, Message Transfer Status can be confirmed in status display. To confirm Message Transfer Status, display it with following procedure.

Step 1. Click [Display] in the menu bar in upper part of the screen. Select [Status].

|   | a winIST o  | CN149                                        |                   |              |                   |             |                        |  |
|---|-------------|----------------------------------------------|-------------------|--------------|-------------------|-------------|------------------------|--|
| E | xit Setting | Display Ver                                  | _                 |              |                   |             |                        |  |
| Γ | Model :     | <ul> <li>Position</li> <li>Status</li> </ul> | Status :          | Scan         | Rec: 00           | UTC:        | 2005/01/01 01:21       |  |
|   | Position :  | None                                         | 80 0.00 [deg min] | Course : 359 | [deg] Speed: 51.0 | [knot] Upda | ate : 2005/10/27 18:15 |  |

# Fig. 4-1-2a [Display] of status display selection window

Step 2. Status display is changed to following figure.

| winIST CN149              |          |      |         |      |                  |  |
|---------------------------|----------|------|---------|------|------------------|--|
| Exit Setting Display Ver  |          |      |         |      |                  |  |
| Model : JUE-85-A          | Status : | Scan | Rec: 00 | UTC: | 2005/01/01 01:24 |  |
| Message Transfer Status : |          |      | Idle    |      |                  |  |

Fig 4-1-2b display window

\*Nothing is displayed in the lower line of status display, when you select [NONE] at [Display] menu box.

| winIST CN149             |               |                  |                |
|--------------------------|---------------|------------------|----------------|
| Exit Setting Display Ver |               |                  |                |
| Model: JUE-85-A          | Status : Scan | Rec: 00 UTC: 200 | 15/01/01 01:24 |

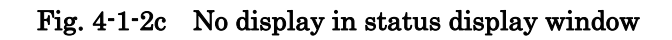

| NOTE                                                                                            |
|-------------------------------------------------------------------------------------------------|
| 1. Empty column is displayed when winIST failed to receive the data.                            |
| In this case, carry out following procedure and confirm the data again.                         |
| 1. Click [Setting] in menu bar and open the dialogue box of [COM PORT], then click [OK],        |
| and confirm that [COM PORT] is opened normally.                                                 |
| 2. Confirm that [COM PORT] of PC and PORT of IME is connected by serial cable.                  |
| 3. Confirm INMARSAT terminal works normally or not, by the lightning of POWER-LED               |
| of IME.                                                                                         |
|                                                                                                 |
| 2. In case of [NONE] is selected at [Display] menu box, the data of Preferred OR is set to [All |
| Ocean Region] with force, and scanning of Ocean Region is initiated after about 20 minutes      |
| later.                                                                                          |

# 4-2 [SRAM / FROM Clear] screen

The data stored in SRAM/ FROM of INMARSAT terminal can be deleted in SRAM/FROM clear screen.

Step 1. Click [SRAM/FROM Clear] in [MENU LIST], then following screen is displayed.

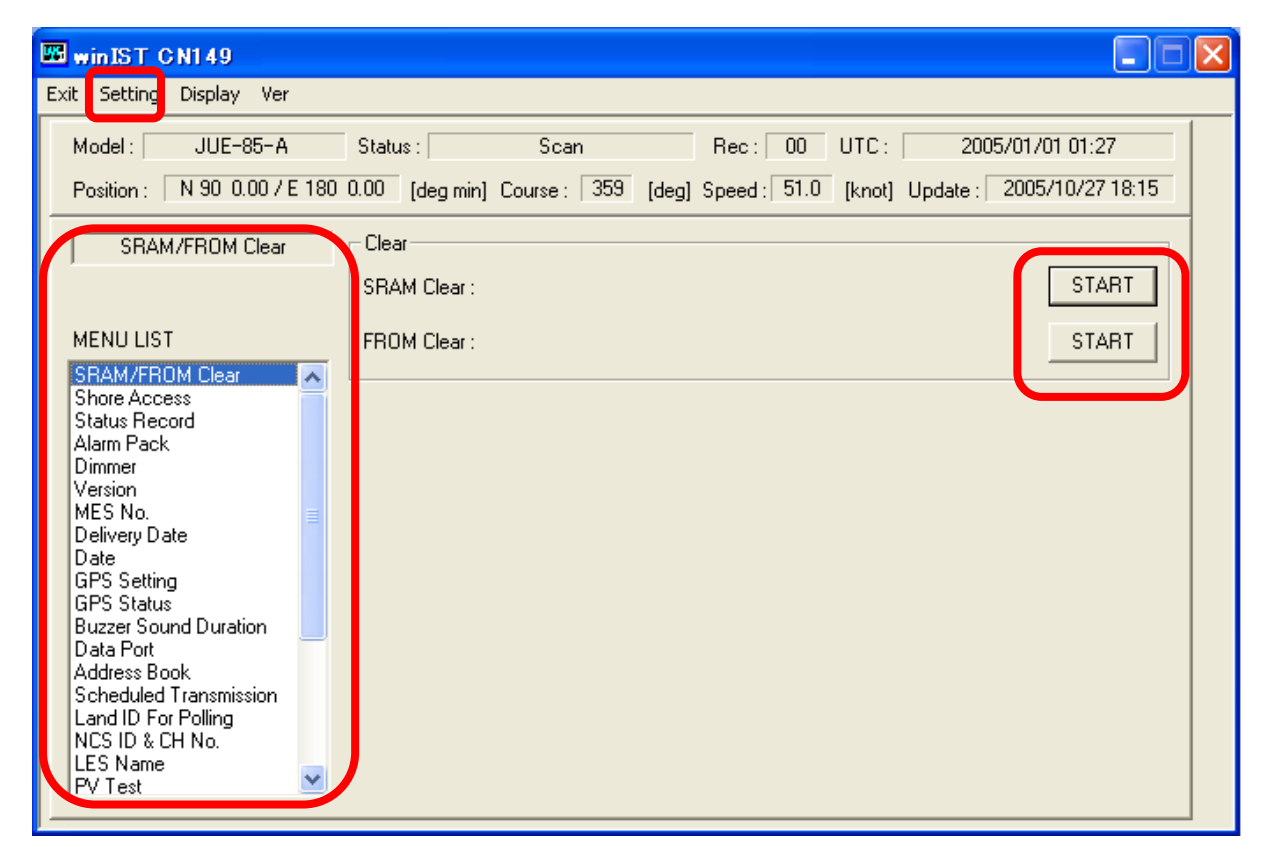

Fig. 4-2a [SRAM/FROM Clear] screen

# To clear SRAM

Step 1. Click [SRAM Clear] Start button.

display when you click [OK].

Step 2. Following dialogue box is displayed. Click [OK] when you execute [SRAM Clear]. Click [CANCEL] when you execute cancel. The [START] button is turned to a pale color

| winIST  |             |
|---------|-------------|
| i) sram | 1 Clear OK? |
| ОК      | Cancel      |

Fig. 4-2b [SRAM Clear] confirmation dialogue box

Step 3. The [START] button is turned to a black color display when [SRAM Clear] process is completed.

# To clear FROM

- Step 1. Click [FROM Clear] Start button.
- Step 2. Following dialogue box is displayed. Click [OK] button when you execute FROM Clear. Click [CANCEL] when you chancel the job. The Start button is turned to pale color when you clicked [OK].

| winIST     |               |
|------------|---------------|
| <b>i</b> = | ROM Clear OK? |
| ОК         | Cancel        |

Fig. 4-2c FROM Clear confirmation dialogue box

- Step 3. The [START] button is turned to a black color display when FROM Clear process is completed.
- Step 4. Reboot INMARSAT terminal after [SRAM/FROM Clear] process is completed.

| NOTE                                                                                                    |
|----------------------------------------------------------------------------------------------------|
| 1. Following message is displayed when [SRAM/FROM Clear] process is failed after [OK]<br>button is clicked on [SRAM/FROM Clear] dialogue box.                             |
| winIST       Image: Setting failed!         Image: Setting failed!       Image: Setting failed!         Image: Setting failed display       Image: Setting failed display |
|                                                                                                    |
| In this case, carry out following procedure, then confirm and set the data again.                                                                                         |
| 1. Click [Setting] in menu bar and open the dialogue box of [COM PORT], then click [OK],                                                                                  |
| and confirm that [COM PORT] is opened normally.                                                                                                    |
| ii. Confirm that [COM PORT] of PC and PORT of IME is connected by serial cable.                                                                                           |
| iii. Confirm INMARSAT terminal works normally or not, by lightning of POWER-LED of                                                                                        |
| IME.                                                                                                    |
| 2. Operation except [Exit], [Display], and/or [Ver] is not possible while winIST is                                                                                       |
| communicating with INMARSAT terminal( the function in the frame of Fig. 4-2a                                                                                              |

[SRAM/FROM Clear] screen cannot be operated.)

# 4-3 [Shore Access] Confirmation

The information of current LES can be confirmed in [Shore Access] screen.

1. Click [Shore Access] in [MENU LIST], then following screen is displayed.

(Click [Shore Access] of [MENU LIST] again, or click [Refresh] button to renew the data.)

| winIST CN149                                                                                                    |                                                                                                    |                                      |
|----------------------------------------------------------------------------------------------------|----------------------------------------------------------------------------------------------------|--------------------------------------|
| Exit Settine Display Ver                                                                                                    |                                                                                                    |                                      |
| Model : JUE-85-A<br>Position : N 90 0.00 / E 180<br>Shore Access                                                                                                    | Status :     Scan     Rec :     O0     UTC :       0.00     [deg min]     Course :     359     [deg]     Speed :     51.0     [knot]     Update :       Shore     Access                                     | 2012/11/01 03:29<br>2012/11/01 03:18 |
| REFRESH<br>MENU LIST<br>SRAM/FROM Clear<br>Shore Access<br>Status Record<br>MODEM Setting<br>Alarm Pack<br>Dimmer<br>Version<br>MES No.<br>Delivery Date<br>Date<br>GPS Setting<br>GPS Setting<br>GPS Status<br>Buzzer Sound Duration<br>Data Port<br>Address Book<br>Scheduled Transmission<br>Land ID For Polling<br>NCS ID & CH No.<br>LES Name | Channel Type :     1       LES ID :     044       Status :     11110000       Services :     1111001100111001       Randomising Interval :     0       MES Signaling CH :     1       2-Erame Slate :     12 |                                      |
|                                                                                                    | Channel Number         Slot State Markers           10800         000000000000000000000000000000000000                                                                                                    |                                      |

Fig. 4-3a [Shore Access] screen

- 2. Confirm following data in above screen.
  - ■Channel Type
  - LES ID
  - Status
  - Services
  - ■Randomising Interval
  - ■MES Signaling CH
  - ■2-Frame Slots
  - Channel No.
  - $\blacksquare Slot State Marks$

## NOTE

1. Empty column is displayed when winIST failed to receive the data.

- In this case, carry out following procedure and confirm the data again.
- 1. Click [Setting] in menu bar and open the dialogue box of [COM PORT], then click [OK], and confirm that [COM PORT] is opened normally.
- 2. Confirm that [COM PORT] of PC and PORT of IME is connected by serial cable.
- 3. Confirm INMARSAT terminal works normally or not, by lightning of POWER-LED of IME.
- Operation except [Exit], [Display], and/or [Ver] is not possible while winIST is communicating with INMARSAT terminal( the function in the frame of Fig. 4-3a [Shore Access] screen cannot be operated.)

# 4-4 [Status Record] Acquision

In [Status Record] screen, you can make up the history file that condition of communication and status information of INMARSAT terminal.

Step 1. Click [Status Record] of [MENU LIST], then following screen is displayed.

| winIST CN149                                                                                                    |                                                                                                    |   |
|----------------------------------------------------------------------------------------------------|----------------------------------------------------------------------------------------------------|---|
| Exit Setting Display Ver                                                                                                    |                                                                                                    |   |
| Model : JUE-85-A<br>Position : N 90 0.00 / E 180                                                                                                    | Status :         Scan         Rec :         00         UTC :         2012/11/01 03:29           0.00         [deg min]         Course :         359         [deg]         Speed :         51.0         [knot]         Update :         2012/11/01 03:18 |   |
| Status Record                                                                                                    | Status Record       STAR         Receiving Level :       STAR         Current CH :       STAR                                                                                                    | Ţ |
| SRAM/FROM Clear<br>Shore Access<br>Status Record<br>MODEM Setting<br>Alarm Pack<br>Dimmer<br>Version<br>MES No.<br>Delivery Date<br>Date<br>GPS Setting<br>GPS Status<br>Buzzer Sound Duration<br>Data Port<br>Address Book<br>Scheduled Transmission<br>Land ID For Polling<br>NCS ID & CH No.<br>LES Name | Iransmitting :                                                                                                    |   |

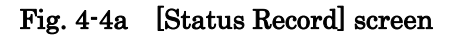

Step 2. Click [START] button.

Recording of the Status of INMARSAT terminal is initiated when you press [START] button (then [START] button is changed to [STOP] button).

Each data display button is changed to empty column.

Step 3. Status information received from INMARSAT terminal is displayed in following screen.

| 🖼 winIST CN149                                                                                                    |                                |                                                                                                    |  |  |
|----------------------------------------------------------------------------------------------------|--------------------------------|----------------------------------------------------------------------------------------------------|--|--|
| Exit Setting Display Ver                                                                                                    |                                |                                                                                                    |  |  |
| Model : JUE-85-A<br>Position : N 90 0.00 / E 180                                                                                                    | Status :<br>0.00 [deg min] Cou | Scan         Rec :         00         UTC :         2012/11/01 03:29           rse :         359         [deg]         Speed :         51.0         [knot]         Update :         2012/11/01 03:18 |  |  |
| Status Record                                                                                                    | Status Record                  |                                                                                                    |  |  |
|                                                                                                    | Receiving Level :              | 2012/11/09 19:02:22 Rec 15 STOP                                                                                                    |  |  |
| MENU LIST                                                                                                    | Current CH :                   | 2012/11/09 19:06:35 NCS Common Channel                                                                                                    |  |  |
| SRAM/FROM Clear<br>Shore Access<br>Status Record<br>MODEM Setting<br>Alarm Pack<br>Dimmer<br>Version<br>MES No.<br>Delivery Date<br>Date<br>GPS Setting<br>GPS Setting<br>GPS Setting<br>GPS Setting<br>Buzzer Sound Duration<br>Data Port<br>Address Book<br>Scheduled Transmission<br>Land ID For Polling<br>NCS ID & CH No. | Transmitting :                 | 2012/11/09 19:06:34 TX 000 (OFF)                                                                                                    |  |  |

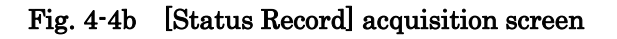

[Status Record] records following type of the data.

- ■Receiving Level
- ■Current CH
- ■Transmitting

The latest received data is displayed in the column of Status data.

- Step 4. Click [STOP] button into finish the recording of Status data.
- Step 5. [Status Record] file is created in the same directly by winIST.exe. File name : ST144058.DTE

144058 means the start time of [Status Record] activation,  $14{\overset{\scriptstyle \cdot}{\cdot}}40{\overset{\scriptstyle \cdot}{\cdot}}58$ 

(UTC conversion time of PC screen tool)

[Status Record] file is output as following style.

To see the file, set the extension of the file name to ":.txt".

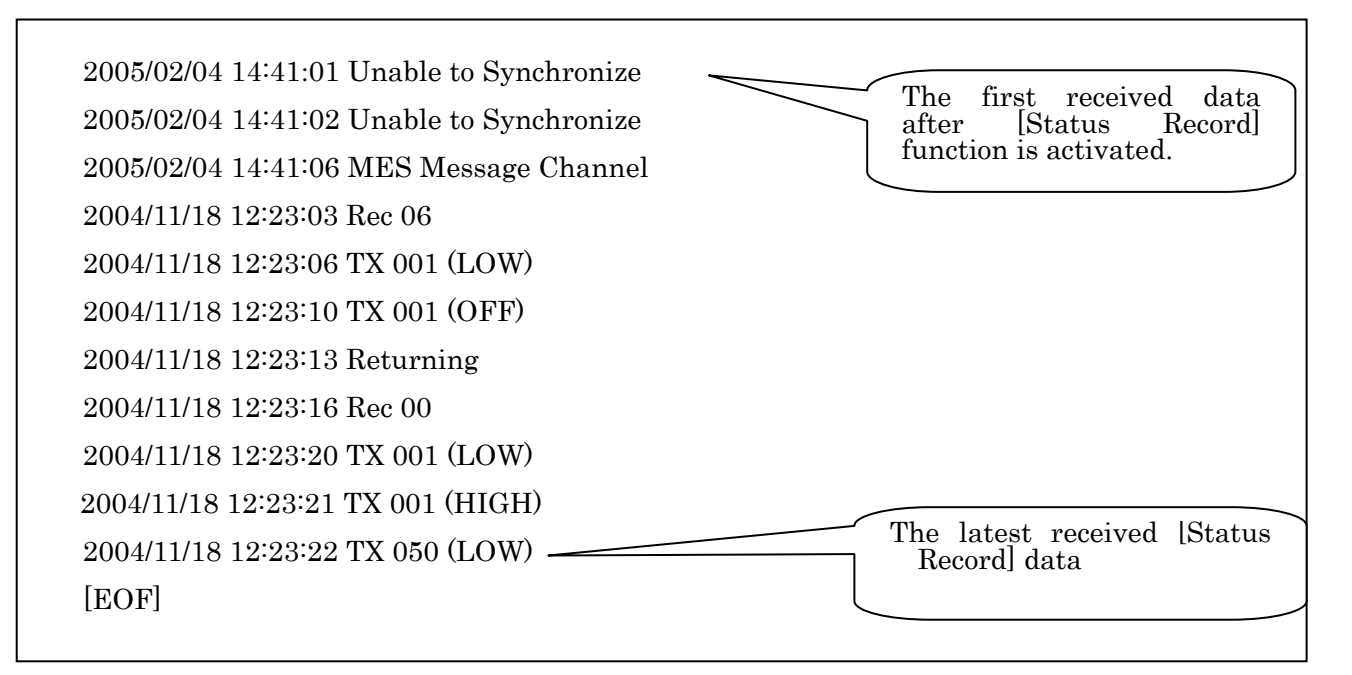

#### NOTE

- 1. Confirmation and Setting of the data in the other menu is possible after [Status Record] is started.
- 2. Each data column of [Status Record] is displayed as empty. It is not a malfunction of winIST.
- 3. [Status Record] data acquisition is continued unless the [STOP] button on the screen is clicked or this tool is closed.

# 4-5 [MODEM Setting] Confirmation / Setting

Modem Potentiometer and Master OSC can be confirmed and set in [MODEM Setting] screen.

# 4-5-1 [MODEM Setting] Confirmation

Step 1. Click [MODEM Setting] in [MENU LIST], then following screen is displayed.

(Click [MODEM Setting] in [MENU LIST] again or click [Refresh] button to renew [MODEM Setting] again.)

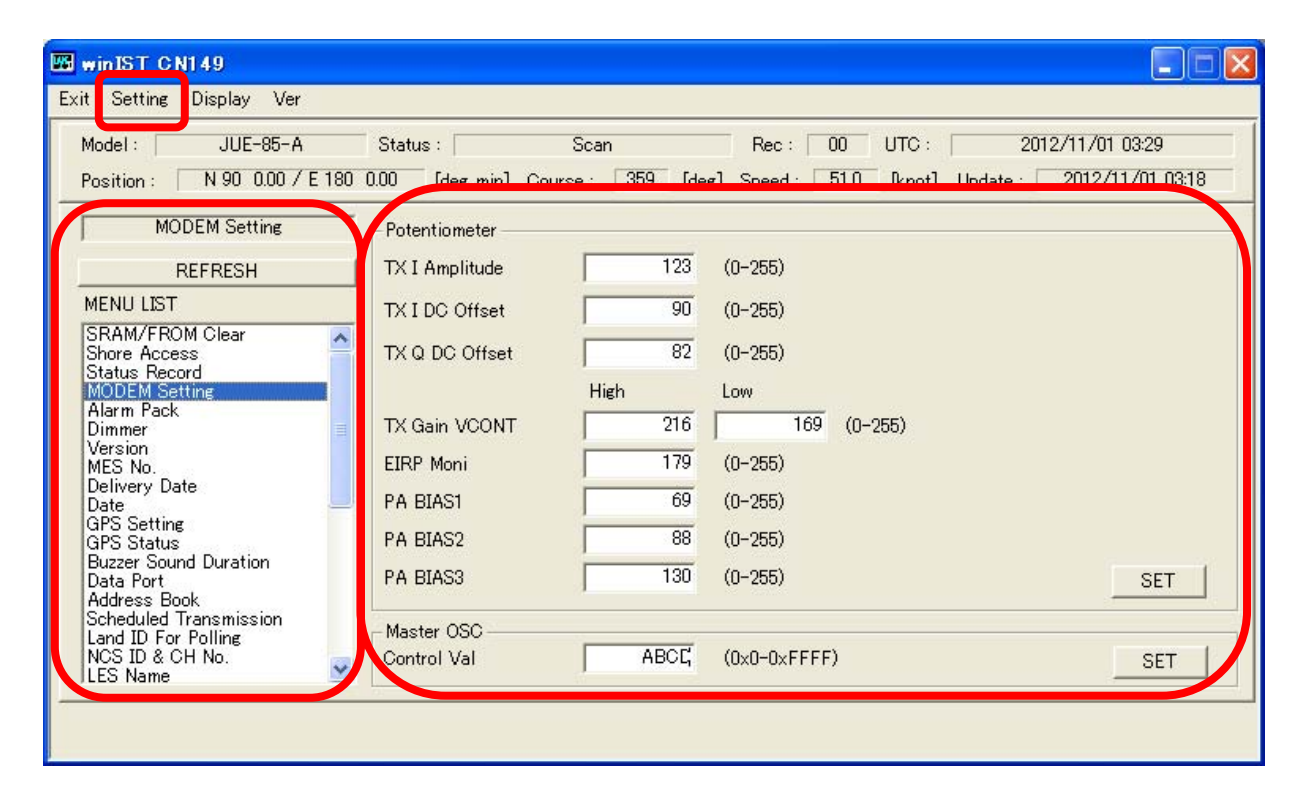

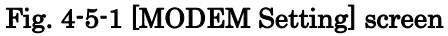

- Step 2. Confirm the data of [MODEM Setting] on above screen.
  - TX I Amplitude
  - TX I DC Offset
  - TX Q DC Offset
  - TX Gain VCONT High
  - TX Gain VCONT Low
  - EIRP Moni
  - PA BIAS1
  - PA BIAS2
  - PA BIAS3
  - Master OSC Control Val

## NOTE

1. Each column is displayed as empty when the data reception is failed.

In this case, carry out following procedure, then confirm and set the data again.

- i. Click [Setting] in menu bar and open the dialogue box of [COM PORT], then click [OK], and confirm that [COM PORT] is opened normally.
- ii. Confirm that [COM PORT] of PC and PORT of IME is connected by serial cable.
- iii. Confirm INMARSAT terminal works normally or not, by lightning of POWER-LED of IME.
- 2.Operation except [Exit], [Display], and/or [Ver] is not possible while winIST is communicating with INMARSAT terminal( the function in the frame of **Fig. 4-5-1** [MODEM Setting] screen cannot be operated).

# 4-5-2 [MODEM Setting] Setting

Step 1. Click [MODEM Setting] in [MENU LIST], then Setting screen is dispayed.

#### **MODEM** Potentiometer

Step 2. Input to [TX I Amplitude] within the range of 0 to 255.
Step 3. Input to [TX I DC Offset] within the range of 0 to 255.
Step 4. Input to [TX Q DC Offset] within the range of 0 to 255.
Step 5. Input to [TX Gain VCONT High] within the range of 0 to 255.
Step 6. Input to [TX Gain VCONT Low] within the range of 0 to 255.
Step 7. Input to [EIRP Moni] within the range of 0 to 255.
Step 8. Input to [PA BIAS1] within the range of 0 to 255.
Step 9. Input to [PA BIAS2] within the range of 0 to 255.
Step 10. Input to [PA BIAS3] within the range of 0 to 255.

## Master OSC

Step 2. Input to [Master OSC Control Val] within the range of 0x0 to 0xFFFF. Step 3. Click [SET] button.

#### NOTE

- 1. Data cannot be set when data reception is failed.
- 2. Following dialogue box is displayed after [SET] button is clicked, when entered data is incorrect. Correct the data with referring response.

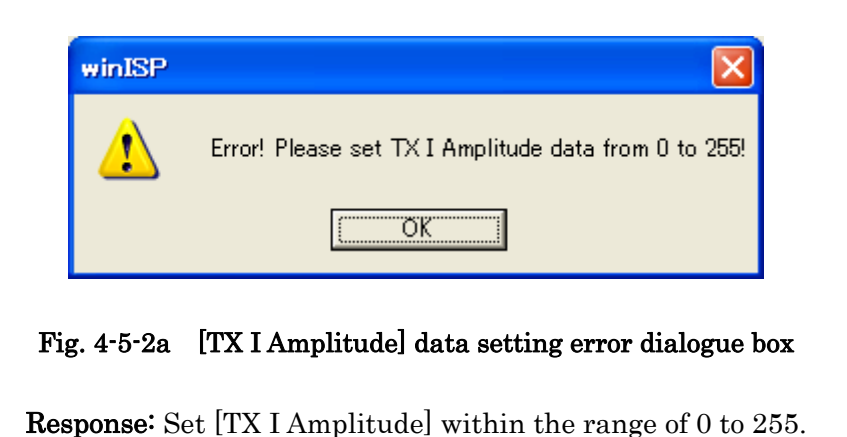

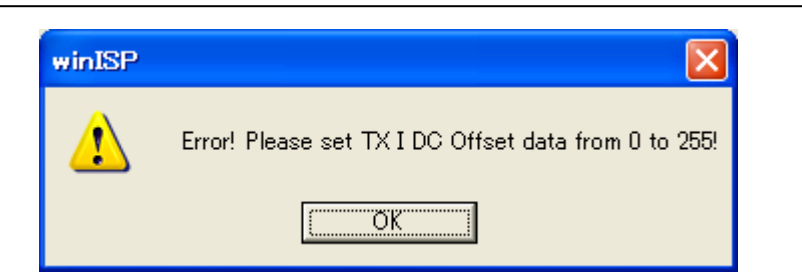

Fig. 4-5-2b [TX I DC Offset] data setting Error dialogue box

**Response:** Set [TX I DC Offset] within the range of 0 to 255.

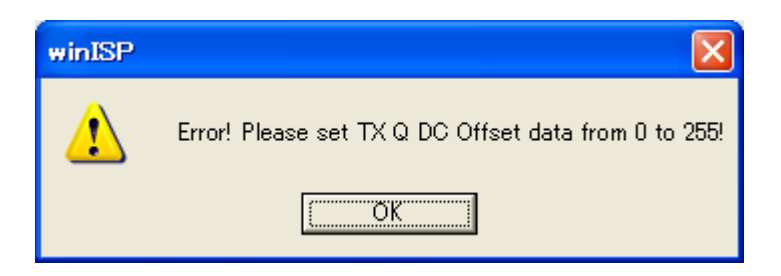

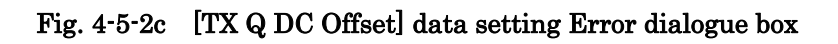

**Response:** Set [TX Q DC Offset] within the range of 0 to 255.

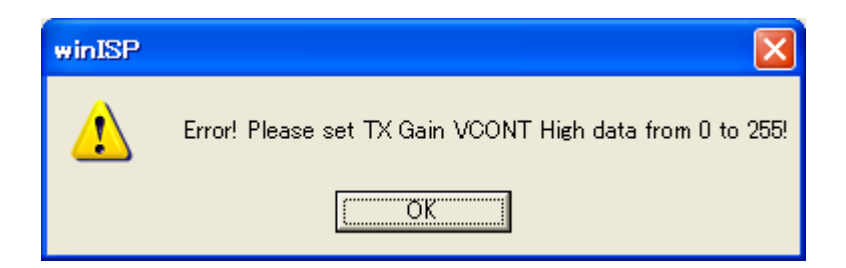

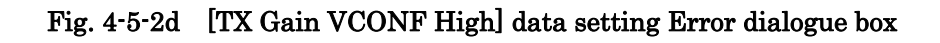

**Response:** Set [TX Gain VCONF High] within the range of 0 to 255.

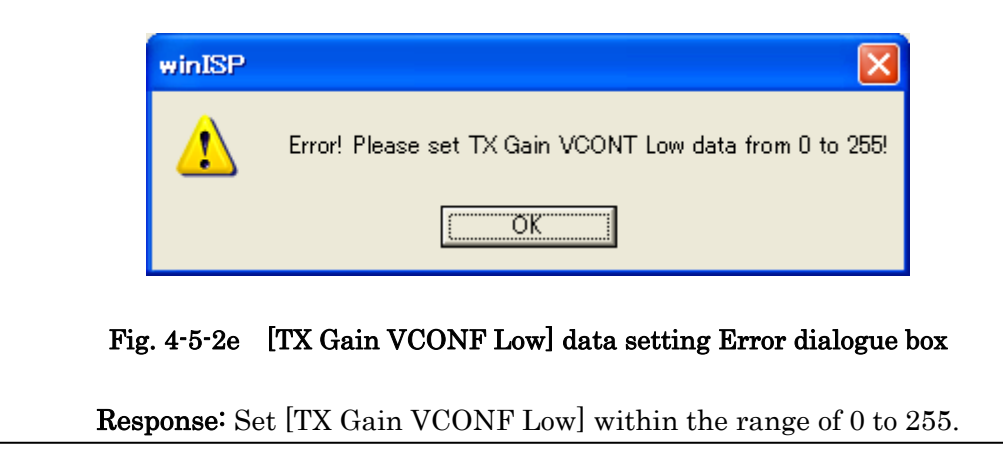

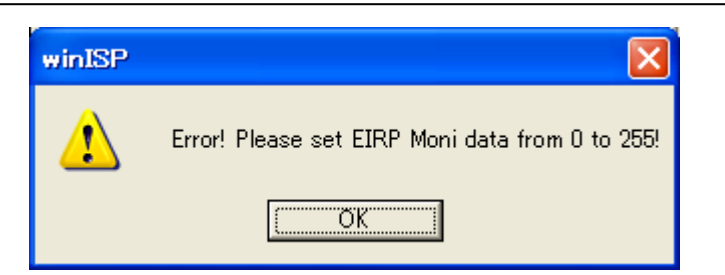

Fig. 4-5-2f [EIRP Moni] data setting Error dialogue box

**Response:** Set [EIRP Moni] within the range of 0 to 255.

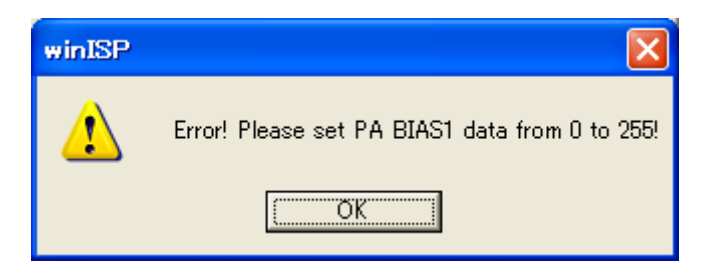

Fig. 4-5-2g [PA BIAS1] data setting Error dialogue box

**Response:** Set [PA BIAS1] within the range of 0 to 255.

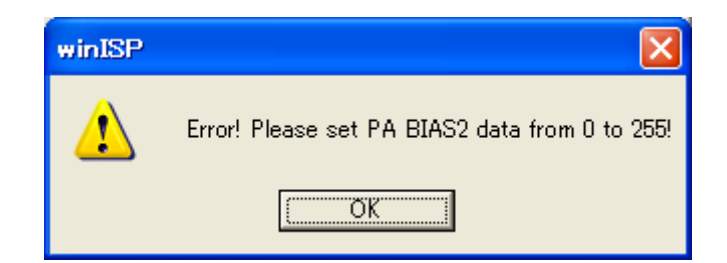

Fig. 4-5-2h [PA BIAS2] data setting Error dialogue box

**Response:** Set [PA BIAS2] within the range of 0 to 255.

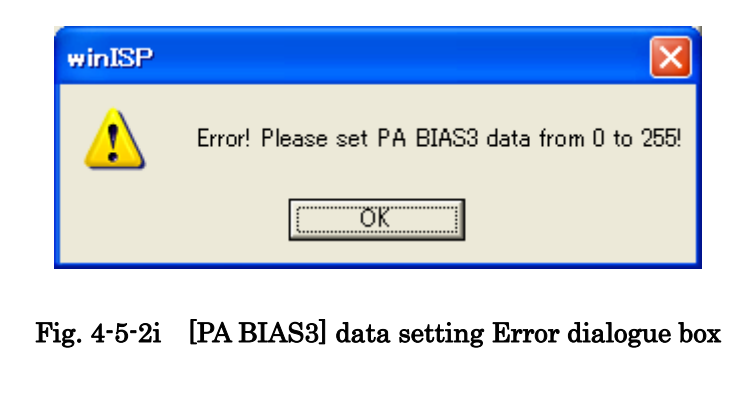

**Response:** Set [PA BIAS3] within the range of 0 to 255.

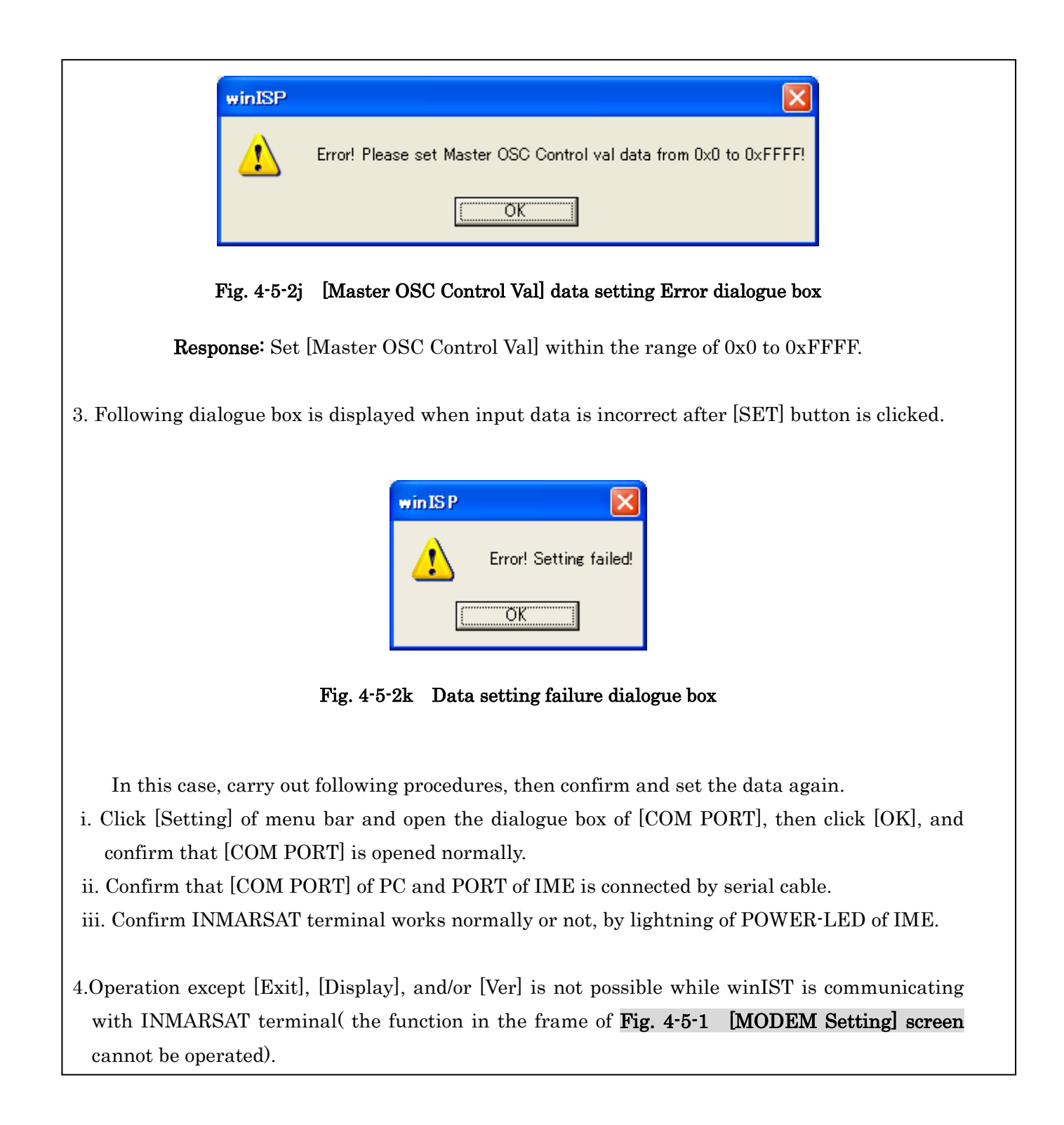
# 4-6 [Alarm Pack] Confirmation

In [Alarm Pack] screen, the status information of INMARSAT terminal created when alarm is raised, and information of [Alarm Pack] can be reffered and recorded in a file.

Data recorded in the file can be read out and you can refer it.

### NOTICE

An [Alarm Pack] screen changes with Model of connected EME. Please refer to explanation of connected Model.

### 4-6-1 [Alarm Pack] Confirmation

### \* When having connected JUE-85-A/JUE-95SA-A/JUE-95VM-A/JUE-95LT-A

Step 1. Click [Alarm Pack] in [MENU LIST], then following screen is displayed.

| 🖼 winIST CN149                                                                                                    |                                                                                                |                              |                                                              |
|----------------------------------------------------------------------------------------------------|------------------------------------------------------------------------------------------------|------------------------------|--------------------------------------------------------------|
| Exit Setting Display Ver                                                                                                    |                                                                                                |                              |                                                              |
| Model : JUE-85-A<br>Position : 9 99 99.00 / 9 999 99                                                                                             | Status : Scan<br>900 [deg min] Course :                                                        | Rec: 00 999 [deg] Speed: 999 | UTC : 2012/11/01 03:02<br>9 [knot] Update : 8888/88/88 88:88 |
| Alarm Pack MENU LIST SRAM/FROM Clear Shore Access Status Record MODEM Setting Alarm Pack Dimmer Version MES No. Delivery Date Date GPS Setting   | Alarm Pack Data Kind : Header Info. Model : Maintenance Number ACSE Main : ACSE Safe : MODEM : | MES No. :                    | Serial No. :                                                 |
| GPS Status<br>Buzzer Sound Duration<br>Data Port<br>Address Book<br>Scheduled Transmission<br>Land ID For Polling<br>NCS ID & CH No.<br>LES Name | History                                                                                        | History Info                 | LOAD FILE                                                    |
|                                                                                                    |                                                                                                |                              |                                                              |

Fig. 4-6-1a [Alarm pack] screen(JUE-85/95-A)

Step 2. Click [READ] button to read out [Alarm Pack] from INMARSAT terminal.

Step 3. Following screen is displayed when the data reception is succeeded.

| del: JUE-85-A               | Status : Scan Rec : 00 UTC : 2012/11/01 03:05                                    |
|-----------------------------|----------------------------------------------------------------------------------|
| sition : 9 99 99.00 / 9 999 | 99.00 [deg min] Course : 999 [deg] Speed : 99.9 [knot] Update : 8888/88/88 88:88 |
|                             | Alama Davis                                                                      |
| Alarm Pack                  | Alarm Pack                                                                       |
|                             | Data Kind :   EME                                                                |
|                             | - Header Info.                                                                   |
| ENU LIST                    |                                                                                  |
| RAM/FROM Clear 🛛 🔍          | Model: JUE-00-A MES No.: 400000001 Serial No.: 120400                            |
| nore Access                 |                                                                                  |
| tatus Record                | Maintenance Number Hardware Version                                              |
| larm Pack                   |                                                                                  |
| immer                       | ACSE Main : 90.15 IME Main : 03.01 EME : 001                                     |
| ersion                      | ACSE Safe : 3.0 IME Safe : 2.9 IME : 002                                         |
| Eð NO.<br>alívaru Data      |                                                                                  |
| ate                         |                                                                                  |
| PS Setting                  |                                                                                  |
| PS Status                   | Listory                                                                          |
| ata Port                    | This (of )                                                                       |
| ddress Book                 | History Into.                                                                    |
| cheduled Transmission       |                                                                                  |
| and ID For Polling          | READ SAVE FILE LOAD FILE                                                         |
|                             |                                                                                  |

Fig 4-6-1b [Alarm Pack] data acquisition succeeded screen(JUE-85/95-A)

Confirm following points at this screen.

- EME is displayed in [Data kind] column.
- Data of [Header Info.] column is displayed.

Clicking [History Info.] button and [SAVE FILE] button is possible to click.
 Reception of [Alarm Pack] is failed when the above-outlined points are not filled.

- Step 4. Confirm following data on above screen.
  - Model
  - MES No.
  - Serial No.
  - ACSE Main (ACSE Main Software Version)
  - ACSE Safe (ACSE Safe Software Version)
  - MODEM (MODEM Software Version)
  - IME Main (IME Main Software Version)
  - IME Safe (IME Safe Software Version)
  - DTE (DTE Software Version)
  - EME (EME Hardware Version)
  - IME (IME Hardware Version)
  - G (GPS Version)

# Step 5. Following screen is displayed when [History Info] button is clicked on the screen of Fig. 4-6-1b. Confirm the data

| m                                                                                                    | Recent   | 1        | 2             | 3        | 4        | 5        | 6        | 1        | 8        | 9        | 10       |
|----------------------------------------------------------------------------------------------------|----------|----------|---------------|----------|----------|----------|----------|----------|----------|----------|----------|
|                                                                                                    | local    | 10.000   | 4             | 00,00    | -        | 00000    | 00000    | 04.04    | 02.02    | 200.00   | 01/01    |
| are (baba/DD)                                                                                                    | 12/31    | 10/20    | 09/19         | 08/18    | 07/17    | 06/16    | 05/15    | 04/14    | 03/13    | 02/12    | 01/11    |
| me [HH:mmi:SS]                                                                                                    | 23:59:59 | 10:20:30 | 09:19:29      | 08:18:28 | 07:17:27 | 00:10:20 | 05:15:25 | 04:14:24 | 03:13:23 | 02:12:22 | 01:11:21 |
| atitude                                                                                                    |          | N89 59   | N89 59        | N89 59   | N89 59   | N89 59   | N89 59   | N89 59   | N89 59   | N89 59   | N89 59   |
| ongitude                                                                                                    |          | E179 59  | E179 59       | E179 59  | E179 59  | E179 59  | E179 59  | E179 59  | E179 59  | E179 59  | E179 59  |
|                                                                                                    |          |          |               |          |          |          |          |          |          |          | _        |
| en                                                                                                    | Recent   | 1        | 2             | 3        | 4        | 5        | 6        | 7        | 8        | 9        | 10       |
| IES Status                                                                                                    | Logout   | Logout   | Logout        | Logout   | Logout   | Logout   | Logout   | Logout   | Logout   | Logout   | Logout   |
| 'DM CH Туре                                                                                                    | NotSync  | NCS      | NotSync       | 7        | 6        | 5        | StbyNCS  | Joint    | LES      | NCS      | NotSync  |
| DM CH ID                                                                                                    | 000      | 010      | 009           | 008      | 007      | 006      | 005      | 004      | 003      | 002      | 001      |
| XCH                                                                                                    | 8000     | 8000     | 8000          | 8000     | 8000     | 8000     | 8000     | 8000     | 8000     | 8000     | 8000     |
| ХСН                                                                                                    | 6000     | 6000     | 6000          | 6000     | 6000     | 6000     | 6000     | 6000     | 6000     | 6000     | 6000     |
| TRP                                                                                                    | 20       | 20       | 20            | 20       | 20       | 20       | 20       | 20       | 20       | 20       | 20       |
| GC VAT L                                                                                                    | 77       | TT       | 77            | - च      | 77       | TT       | 44       | FF       | FF       | FF       | TT       |
| ICC OPLIN                                                                                                    | FF       | FF       | FF            | FF       | FF       | FF       | FF       | FF       | FF       | FF       | FF       |
| /N0 h                                                                                                    | FFFF     | FFFF     | PPPP          | PPPP     | FFFF     | FFFF     | PPPP     | FFFF     | FFFF     | FFFF     | PPPP     |
| Q Balance                                                                                                    | -1       | -1       | -1            | -1       | -1       | -1       | -1       | -1       | -1       | -1       | -1       |
| faster OSC VAL                                                                                                    | -1       | -1       | -1            | -1       | -1       | -1       | -1       | -1       | -1       | -1       | -1       |
| TC Detect Power                                                                                                    | 238      | 238      | 238           | 238      | 238      | 238      | 238      | 238      | 238      | 238      | 238      |
| X I Amplitude                                                                                                    | 255      |          |               |          |          |          |          |          |          |          |          |
| XIDC Offset                                                                                                    | 255      |          |               |          |          |          |          |          |          |          |          |
| V0DC0000                                                                                                    | 255      |          |               |          |          |          |          |          |          |          |          |
| STOLE TROUBE                                                                                                    | 222      |          |               |          |          |          |          |          |          |          |          |
| A Gain VLONT                                                                                                    | 455      |          |               |          |          |          |          |          |          |          |          |
| IRP Moni                                                                                                    | 255      |          |               |          |          |          |          |          |          |          |          |
| A BIAS1                                                                                                    | 255      |          |               |          |          |          |          |          |          |          |          |
| A BIAS2                                                                                                    | 255      |          |               |          |          |          |          |          |          |          |          |
| A BIAS3                                                                                                    | 255      |          |               |          |          |          |          |          |          |          |          |
| ALM>EME ROM                                                                                                    | -3863    |          |               |          |          |          |          |          |          |          | x        |
| AT MAENTE DAM                                                                                                    |          |          |               |          |          |          |          |          |          | v        |          |
| ALM-EME RAM                                                                                                    |          |          |               |          |          |          |          |          | 75       | ~        |          |
| ALDA>ESP                                                                                                    |          |          |               |          |          |          |          | 19222    | x        |          |          |
| ALM>E2P Fatal                                                                                                    |          |          |               |          |          |          |          | x        |          |          |          |
| ALM>EXT UART                                                                                                    |          |          |               |          |          |          | х        |          |          |          |          |
| ALM>DCE COM                                                                                                    |          |          |               |          |          | X        |          |          |          |          |          |
| ALM>INT GPS                                                                                                    |          |          |               |          | x        |          |          |          |          |          |          |
| ALM>EXT GPS                                                                                                    |          |          |               | x        |          |          |          |          |          |          |          |
| AT M>DIII I Iblock                                                                                                    |          |          | v             | 25%      |          |          |          |          |          |          |          |
| ALLS DILL I Islady                                                                                                    |          | v        | ~             |          |          |          |          |          |          |          |          |
| ALMPPLLZ ONIOCK                                                                                                    |          | ~        |               |          |          |          |          |          |          |          |          |
| ALM>MDM SW                                                                                                    |          |          |               |          |          |          |          |          |          |          |          |
| ALM>MDM HW                                                                                                    |          |          |               |          |          |          |          |          |          |          |          |
| ALM>DB                                                                                                    |          |          |               |          |          |          |          |          |          |          |          |
| ALM>SB                                                                                                    |          |          |               |          |          |          |          |          |          |          |          |
| ST>Ready                                                                                                    |          |          |               |          |          |          |          |          |          |          | ON       |
| ST>SYNC                                                                                                    |          |          |               |          |          |          |          |          |          | ON       |          |
| ST>Carrier                                                                                                    |          |          |               |          |          |          |          |          | ON       |          |          |
| CT-Lorin                                                                                                    |          |          |               |          |          |          |          | OM       |          |          |          |
| OT-DOGH                                                                                                    |          |          |               |          |          |          | 017      | ON       |          |          |          |
| SIPEGU Mode                                                                                                    |          |          |               |          |          | 222      | UN       |          |          |          |          |
| ST>Preheat                                                                                                    |          |          |               |          |          | ON       |          |          |          |          |          |
| ST>DB                                                                                                    |          |          | 3             | 2        | 1        |          |          |          |          |          |          |
| ST>SB                                                                                                    |          | 1        |               |          |          |          |          |          |          |          |          |
| IGCH CTR SP h                                                                                                    | 1000     | 1000     | 9000          | 8000     | 7000     | 6000     | 5000     | 4000     | 3000     | 2000     | 1000     |
| ASGCH CTR SPh                                                                                                    | 1000     | 1000     | 1000          | 1000     | 1000     | 1000     | 1000     | 1000     | 1000     | 1000     | 1000     |
| POC CTP CDL                                                                                                    | FFFF     | ਕਾਰਾਜ    | יייייי        |          | ਕਾਰਾਜ    | ישישישו  | TTTTT    | TTTTT    | ייייייי  | ישישיש   | R.R.P.P. |
| COLLECCINI                                                                                                    | 2555     | 170      | 157           | 126      | 110      | 102      | 05       | 60       | 51       | 24       | 17       |
|                                                                                                    | 200      | 1/0      | 135           | 150      | 119      | 102      | 0.0      | 00       | 31       | 24       | 1/       |
| COM ERR [times]                                                                                                    | 255      | 255      | 255           | 255      | 255      | 255      | 255      | 255      | 255      | 255      | 255      |
| ER>EACK Timeout                                                                                                    | Error    |          |               |          |          |          |          |          |          |          |          |
| ER>EChecksum                                                                                                    |          |          |               |          |          |          |          |          |          |          |          |
| ER>ECMD Len                                                                                                    |          |          |               |          |          |          |          |          |          |          |          |
| ER>EPARAM                                                                                                    |          |          |               |          |          |          |          |          |          |          |          |
| ER>ETX STK OVE                                                                                                    |          |          |               |          |          |          |          |          |          |          |          |
| PDSPDV CTV OUP                                                                                                    |          |          |               |          |          |          |          |          |          |          |          |
| COLLOGS WY                                                                                                    | 000      | 120      | 165           | 124      | 110      | 100      | 06       | 60       | 0        | 24       | 12       |
| COM SCS [%]                                                                                                    | 255      | 170      | 153           | 130      | 119      | 102      | 85       | 08       | 51       | 54       | 17       |
| COM ERR [times]                                                                                                    | 255      | 255      | 255           | 255      | 255      | 255      | 255      | 255      | 255      | 255      | 255      |
| ER>IACK Timeout                                                                                                    | Error    |          | Error         |          | Error    |          | Error    |          | Error    |          | Error    |
| ER>IChecksum                                                                                                    |          |          |               |          | Error    | Error    |          |          | Error    | Error    |          |
| ER>ICMD Len                                                                                                    |          |          |               |          | Error    | Error    | Error    | Error    |          |          |          |
| ER>IDARAM                                                                                                    |          |          | Error         | Firm     |          |          |          |          |          |          |          |
| FRAITVETVOUR                                                                                                    |          | From     | Co. Michiel C |          |          |          |          |          |          |          |          |
| ED-DUCTUOUT                                                                                                    |          | ELIOT    |               |          |          |          |          |          |          |          |          |
| ERSIRX STK OVF                                                                                                    | <u></u>  |          |               |          |          |          |          |          |          |          |          |
| ES ID                                                                                                    | FFF      | 110      | 109           | 108      | 107      | 106      | 105      | 104      | 103      | 102      | 101      |
| referred OR                                                                                                    | AORW     | AORW     | AORW          | AORW     | AORW     | AORW     | AORW     | AORW     | AORW     | AORW     | AORW     |
| PS Setting                                                                                                    | 0183     | 0183     | 0183          | 0183     | 0183     | 0183     | 0183     | 0183     | 0183     | 0183     | 0183     |
| ata Port 1                                                                                                    | DTE      | DTE      | DTE           | DTE      | DTE      | DTE      | DTE      | DTE      | DTE      | DTE      | DTE      |
| ists Dort 2                                                                                                    | NONE     | NONE     | NONE          | NONE     | NONE     | NONE     | NONE     | NONE     | NONE     | NONE     | NONE     |
| une FOIL A                                                                                                    | NOME     | NOME     | NONE          | NONE     | NORE     | NOME     | NONE     | NONE     | NONE     | NOME     | NOME     |
| and all the second second seco | NONE     | NONE     | NONE          | THOME    | NONE     | NONE     | NONE     | THOME    | NONE     | THOME    | NONE     |

### ■ [Alarm Pack] History displayed from the latest one (displays maximum 10 cases.)

Fig. 4-6-1c [Alarm Pack] History screen(JUE-85/95-A)

### \* When having connected JUE-85/JUE-95SA/JUE-95VM/JUE-95LT

Step 1. Click [Alarm Pack] in [MENU LIST], then following screen is displayed.

| 🖼 winIST                                      |                                                     |                               |
|-----------------------------------------------|-----------------------------------------------------|-------------------------------|
| Exit Setting Display Ver                      |                                                     |                               |
| Model: JUE-85                                 | Status: Scan Rec: 00 UTC                            | : 2005/01/01 00:04            |
| Position : 9 99 99.00 / 9 999 9               | 9.00 [deg min] Course : 999 [deg] Speed : 99.9 [kno | ot] Update : 8888/88/88 88:88 |
| Alarm Pack                                    | Alarm Pack                                          |                               |
| , ·                                           | Data Kind :                                         |                               |
| MENU LIST                                     | Header Info.                                        |                               |
| SRAM/FROM Clear                               | Model:   MES No. :                                  | Serial No. :                  |
| Shore Access<br>Status Record                 | ⊂ Version —                                         | Hardware                      |
| Alarm Pack<br>Dimmer                          |                                                     |                               |
| Version<br>MES No. =                          |                                                     |                               |
| Delivery Date                                 | ALSE Sare : IME Sare :                              | EME Analog :                  |
| GPS Setting                                   | MODEM:   DTE:                                       | IME :                         |
| Buzzer Sound Duration                         |                                                     |                               |
| Data Port<br>Address Book                     | History                                             |                               |
| Scheduled Transmission<br>Land ID For Polling | HIStory Info.                                       |                               |
| NCS ID & CH No.                               | READ SAVE FILE                                      | LOAD FILE                     |
| PV Test                                       |                                                     |                               |
|                                               |                                                     |                               |

Fig. 4-6-1d [Alarm pack] screen(JUE-85/95)

Step 2. Click [READ] button to read out [Alarm Pack] from INMARSAT terminal.

Step 3. Following screen is displayed when the data reception is succeeded.

| winIST                                                                                                    |                                                                                                    |
|----------------------------------------------------------------------------------------------------|----------------------------------------------------------------------------------------------------|
| Exit Setting Display Ver                                                                                                    |                                                                                                    |
| Model:         JUE-85         Status:         Scan         Rec:         00           Position:         9 99 99.00 / 9 999 99.00         [deg min]         Course :         999         [deg]         Speed :         99                                                                                                    | UTC: 2005/01/01 00:08                                                                                                    |
| Alarm Pack       Alarm Pack         MENU LIST       Data Kind :         SRAM/FROM Clear       Image: Constraint of the second         Shore Access       Model :         Status Record       JUE-85         Alarm Pack       Version         Software       ACSE Main :         Delivery Date       Software         Date       GPS Setting         GPS Status       DTE :         Buzzer Sound Duration       History | H5678         Serial No. :         123456           Hardware         Hardware           EME Digital :         07           EME Analog :         07           IME :         00 |
| Address Book History Infe                                                                                                    | o.                                                                                                    |
| NCS ID & CH No.<br>LES Name<br>PV Test                                                                                                    | E LOAD FILE                                                                                                    |

Fig 4-6-1e [Alarm Pack] data acquisition succeeded screen(JUE-85/95)

Confirm following points at this screen.

- EME is displayed in [Data kind] column.
- Data of [Header Info.] column is displayed.

■ Clicking [History Info.] button and [SAVE FILE] button is possible to click.

Reception of [Alarm Pack] is failed when the above-outlined points are not filled.

Step 4. Confirm following data on above screen.

- Model
- MES No.
- Serial No.
- ACSE Main (ACSE Main Software Version)
- ACSE Safe (ACSE Safe Software Version)
- MODEM (MODEM Software Version)
- IME Main (IME Main Software Version)
- IME Safe (IME Safe Software Version)
- DTE (DTE Software Version)
- EME Digital (EME Digital Hardware Version)
- EME Analog (EME Analog Hardware Version)
- IME (IME Hardware Version)

# Step 5. Following screen is displayed when [History Info] button is clicked on the screen of Fig. 4-6-1e. Confirm the data

■ [Alarm Pack] History displayed from the latest one (displays maximum 10 cases.)

| Description         1201         1201         1201         1201         1201         1201         1201         1201         1201         1201         1201         1201         1201         1201         1201         1201         1201         1201         1201         1201         1201         1201         1201         1201         1201         1201         1201         1201         1201         1201         1201         1201         1201         1201         1201         1201         1201         1201         1201         1201         1201         1201         1201         1201         1201         1201         1201         1201         1201         1201         1201         1201         1201         1201         1201         1201         1201         1201         1201         1201         1201         1201         1201         1201         1201         1201         1201         1201         1201         1201         1201         1201         1201         1201         1201         1201         1201         1201         1201         1201         1201         1201         1201         1201         1201         1201         1201         1201         1201         1201         1201                                                                                                    | tem             | Recent   | 1        | 2        | 3        | 4        | 5        | 6             | 7        | 8        | 9        | 10       |
|----------------------------------------------------------------------------------------------------|-----------------|----------|----------|----------|----------|----------|----------|---------------|----------|----------|----------|----------|
| Initial and and a set of the set of the set                        | te BABA/DD1     | 12/31    | 12/31    | 12/31    | 12/31    | 12/31    | 12/31    | 12/31         | 12/31    | 12/31    | 12/31    | 12/31    |
| mathematic         SP9 50         SP9 50         SP1 50           n.         Excert         1         2         3         4         5         6         7         6         9           ST Base         Lagout         NDR FDV         Role         RNC H         RNC H                                                                                                    | me [HH:MM:SS]   | 23:59:59 | 23:59:59 | 23:59:59 | 23:59:59 | 23:59:59 | 23:59:59 | 23:59:59      | 23:59:59 | 23:59:59 | 23:59:59 | 23:59:59 |
| nmm         N179 20         N179 20         N1                                                                                                    | Libude          | S99 59   | S99 59   | S99 59   | S99 59   | S99 59   | S99 59   | S99 59        | S99 59   | S99 59   | S99 59   | S99 59   |
| m.         Roote         I         2         3         4         5         6         7         6         9           B< Caster                                                                                                    | nzibude         | W179 59  | W179 59  | W179 59  | W179 59  | W179 59  | W179 59  | W179 59       | W179 59  | W179 59  | W179 59  | W179 59  |
| m.         Recett         1         2         3         4         5         6         7         8         9           ES Sens         Logat         NoEDY         Redy         FX         TX         Queres         PUTert         EDC         Sons         Tyme           DM CB Tyme         NICS         LESS         Jone         Bby/HCS         NICS         LES         Jone         D         Compatibility         Shy/HCS         NICS         LES         Jone         D         O         O </td <td></td> <td></td> <td></td> <td></td> <td></td> <td></td> <td></td> <td></td> <td></td> <td></td> <td></td> <td></td>                                                                                                    |                 |          |          |          |          |          |          |               |          |          |          |          |
| BES showLogatMoRpDAXTXQuewPUTetEGSomSomTransDAT CHT DyeHCSLSSJohnNCSLSSJohnHC4144144 <td>en</td> <td>Recent</td> <td>1</td> <td>2</td> <td>3</td> <td>4</td> <td>5</td> <td>6</td> <td>1</td> <td>8</td> <td>9</td> <td>10</td>                                                                                                    | en              | Recent   | 1        | 2        | 3        | 4        | 5        | 6             | 1        | 8        | 9        | 10       |
| DMA CH TypeINGLESJohnShyNCSNLSLESJohnShyNLSNLSLESJohnShyNLSNLSLESJohnLESJohnLESJohnLESJohnJohn <th< td=""><td>IES Status</td><td>Logout</td><td>NoRDY</td><td>Ready</td><td>RX</td><td>TX</td><td>Queue</td><td><b>PVTest</b></td><td>EGC</td><td>Scan</td><td>Tume</td><td>Logout</td></th<>                                                                                                    | IES Status      | Logout   | NoRDY    | Ready    | RX       | TX       | Queue    | <b>PVTest</b> | EGC      | Scan     | Tume     | Logout   |
| DM C BIDIAIA <th< td=""><td>DM CH Type</td><td>NCS</td><td>LES</td><td>Joint.</td><td>StbyNCS</td><td>NCS</td><td>LES</td><td>Joint</td><td>StbyNCS</td><td>NCS</td><td>LES</td><td>Joint</td></th<>                                                                                                    | DM CH Type      | NCS      | LES      | Joint.   | StbyNCS  | NCS      | LES      | Joint         | StbyNCS  | NCS      | LES      | Joint    |
| XCH0000000000000000000000000000000000000000000000000000000000000000000000000000000000000000000000000000000000000000000000000000000000000000000000000000000000000000000000000000000000000000000000000000000000 <t< td=""><td>DM CH ID</td><td>144</td><td>144</td><td>144</td><td>144</td><td>144</td><td>144</td><td>144</td><td>144</td><td>144</td><td>144</td><td>144</td></t<>                                                                                                    | DM CH ID        | 144      | 144      | 144      | 144      | 144      | 144      | 144           | 144      | 144      | 144      | 144      |
| XCH0000000000000000000000000000000000000000000000000000000000000000000000000000000000000000000000000000000000000000000000000000000000000000000000000000000000000000000000000000000000000000000000000000000000<                                                                                                    | XCH             | 0        | 0        | 0        | 0        | 0        | 0        | 0             | 0        | 0        | 0        | 0        |
| BEP9090 <td>хсн</td> <td>0</td> <td>0</td> <td>0</td> <td>0</td> <td>0</td> <td>0</td> <td>0</td> <td>0</td> <td>0</td> <td>0</td> <td>0</td>                                                                                                    | хсн             | 0        | 0        | 0        | 0        | 0        | 0        | 0             | 0        | 0        | 0        | 0        |
| GC VALhFF                                                                                                    | IRP             | 99       | 99       | 99       | 99       | 99       | 99       | 99            | 99       | 99       | 99       | 99       |
| MbhPFFPFFP                                                                                                    | .GC VAL h       | FF       | FF       | FF       | FF       | FF       | FF       | FF            | FF       | FF       | FF       | FF       |
| Balancy32/767+32/767-1-1                                                                                                    | /N0 h           | FFFF     | FFFF     | FFFF     | FFFF     | FFFF     | FFFF     | FFFF          | FFFF     | FFFF     | FFFF     | FFFF     |
| Inter OSC VAL32h761432h76111111111111111111111111111111111111111111111111111111111111111111111111111111111111111111111111111111111111111111111111111111111111111111111111111111111111111111111111111111111111111111111111111111<                                                                                                    | ) Balance       | -32767   | +32767   | -1       | -1       | -1       | -1       | -1            | -1       | -1       | -1       | -1       |
| negatery Officit327674.1-1-1 <t< td=""><td>laster OSC VAL</td><td>-32767</td><td>+32767</td><td>-1</td><td>-1</td><td>-1</td><td>-1</td><td>-1</td><td>-1</td><td>-1</td><td>-1</td><td>-1</td></t<>                                                                                                    | laster OSC VAL  | -32767   | +32767   | -1       | -1       | -1       | -1       | -1            | -1       | -1       | -1       | -1       |
| ALM-BER FOMXXXXXXXXXXXXXXXXXXXXXXXXXXXXXXXXXXXXXXXXXXXXXXXXXXXXXXXXXXXXXXXXXXXXXXXXXXXXXXXXXXXXXXXXXXXXXXXXXXXXXXXXXXXXXXXXXXXXXXXXXXXXXXXXXXXXXXXXXXXXXXXXXXXXXXXXXXXXXXXXXXXXXXXXXXXXXXXXXXXXXXXXXXXXXXXXXXXXXXXXX                                                                                                    | requency Offset | -32767   | +32767   | -1       | -1       | -1       | -1       | -1            | -1       | -1       | -1       | -1       |
| ALMADER PAMXXXXXXXXXXXXXXXXXXXXXXXXXXXXXXXXXXXXXXXXXXXXXXXXXXXXXXXXXXXXXXXXXXXXXXXXXXXXXXXXXXXXXXXXXXXXXXXXXXXXXXXXXXXXXXXXXXXXXXXXXXXXXXXXXXXXXXXXXXXXXXXXXXXXXXXXXXXXXXXXXXXXXXXXXXXXXXXXXXXXXXXXXXXXXXXXXXXXXXXXX <th< td=""><td>ALM&gt;EME ROM</td><td>x</td><td>Х</td><td>х</td><td>х</td><td>x</td><td>х</td><td>х</td><td>х</td><td>х</td><td>х</td><td>X</td></th<>                                                                                                    | ALM>EME ROM     | x        | Х        | х        | х        | x        | х        | х             | х        | х        | х        | X        |
| ALM-E2PXXXXXXXXXXXXXXXXXXXXXXXXXXXXXXXXXXXXXXXXXXXXXXXXXXXXXXXXXXXXXXXXXXXXXXXXXXXXXXXXXXXXXXXXXXXXXXXXXXXXXXXXXXXXXXXXXXXXXXXXXXXXXXXXXXXXXXXXXXXXXXXXXXXXXXXXXXXXXXXXXXXXXXXXXXXXXXXXXXXXXXXXXXXXXXXXXXXXXXXXXX <td>ALM&gt;EME RAM</td> <td>х</td> <td>х</td> <td>х</td> <td>Х</td> <td>х</td> <td>х</td> <td>х</td> <td>х</td> <td>х</td> <td>х</td> <td>х</td>                                                                                                    | ALM>EME RAM     | х        | х        | х        | Х        | х        | х        | х             | х        | х        | х        | х        |
| ALM-E2P Field X X X X X X X X X X X X X X X X X X X                                                                                                    | ALM>E2P         | х        | Х        | х        | Х        | X        | х        | х             | Х        | х        | Х        | х        |
| ALM-PEC UPAT X X X X X X X X X X X X X X X X X X X                                                                                                    | ALM>E2P Fatal   | x        | х        | х        | x        | x        | х        | х             | х        | х        | х        | х        |
| ALM-DECE COMXXXXXXXXXXXXXXXXXXXXXXXXXXXXXXXXXXXXXXXXXXXXXXXXXXXXXXXXXXXXXXXXXXXXXXXXXXXXXXXXXXXXXXXXXXXXXXXXXXXXXXXXXXXXXXXXXXXXXXXXXXXXXXXXXXXXXXXXXXXXXXXXXXXXXXXXXXXXXXXXXXXXXXXXXXXXXXXXXXXXXXXXXXXXXXXXXXXXXXXXX <th< td=""><td>ALM&gt;EXT URAT</td><td>х</td><td>х</td><td>х</td><td>Х</td><td>х</td><td>х</td><td>х</td><td>х</td><td>х</td><td>х</td><td>х</td></th<>                                                                                                    | ALM>EXT URAT    | х        | х        | х        | Х        | х        | х        | х             | х        | х        | х        | х        |
| ALM-PRT GPSXXXXXXXXXXXXXXXXXXXXXXXXXXXXXXXXXXXXXXXXXXXXXXXXXXXXXXXXXXXXXXXXXXXXXXXXXXXXXXXXXXXXXXXXXXXXXXXXXXXXXXXXXXXXXXXXXXXXXXXXXXXXXXXXXXXXXXXXXXXXXXXXXXXXXXXXXXXXXXXXXXXXXXXXXXXXXXXXXXXXXXXXXXXXXXXXXXXXXXXXX                                                                                                    | ALM>DCE COM     | х        | х        | х        | x        | х        | х        | х             | x        | х        | х        | х        |
| ALM-EXT OPS X X X X X X X X X X X X X X X X X X X                                                                                                    | ALM>INT GPS     | x        | х        | х        | X        | х        | х        | x             | х        | х        | х        | х        |
| ALM-FX DomainXXXXXXXXXXXXXXXXXXXXXXXXXXXXXXXXXXXXXXXXXXXXXXXXXXXXXXXXXXXXXXXXXXXXXXXXXXXXXXXXXXXXXXXXXXXXXXXXXXXXXXXXXXXXXXXXXXXXXXXXXXXXXXXXXXXXXXXXXXXXXXXXXXXXXXXXXXXXXXXXXXXXXXXXXXXXXXXXXXXXXXXXXXXXXXXXXXXXXXXXX <t< td=""><td>ALM&gt;EXT GPS</td><td>х</td><td>х</td><td>х</td><td>х</td><td>x</td><td>х</td><td>х</td><td>х</td><td>х</td><td>х</td><td>х</td></t<>                                                                                                    | ALM>EXT GPS     | х        | х        | х        | х        | x        | х        | х             | х        | х        | х        | х        |
| ALM-PL11 Uholek X X X X X X X X X X X X X X X X X X<br>ALM-DDM SW X X X X X X X X X X X X X X X X X X                                                                                                    | ALM>TX Duration | x        | x        | x        | х        | x        | х        | x             | х        | x        | x        | x        |
| ALM-PL12 thook         X         X                                                                                                    | ALM>PLL1 Unlock | x        | x        | x        | x        | х        | x        | x             | х        | x        | x        | x        |
| ALM-MDM SW X X X X X X X X X X X X X X X X X X                                                                                                    | ALM>PLL2 Unlock | х        | х        | x        | х        | х        | x        | x             | X        | x        | x        | x        |
| ALM-MDM HW       X       X <thx< td=""><td>ALM&gt;MDM SW</td><td>x</td><td>x</td><td>x</td><td>x</td><td>x</td><td>x</td><td>x</td><td>х</td><td>x</td><td>x</td><td>x</td></thx<>                                                                                                    | ALM>MDM SW      | x        | x        | x        | x        | x        | x        | x             | х        | x        | x        | x        |
| ALM-DB       1,2,3,4       1,2,3,4       1,2,3,4       1,2,3,4       1,2,3,4       1,2,3,4       1,2,3,4       1,2,3,4       1,2,3,4       1,2,3,4       1,2,3,4       1,2,3,4       1,2,3,4       1,2,3,4       1,2,3,4       1,2,3,4       1,2,3,4       1,2,3,4       1,2,3,4       1,2,3,4       1,2,3,4       1,2,3,4       1,2,3,4       1,2,3,4       1,2,3,4       1,2,3,4       1,2,3,4       1,2,3,4       1,2,3,4       1,2,3,4       1,2,3,4       1,2,3,4       1,2,3,4       1,2,3,4       1,2,3,4       1,2,3,4       1,2,3,4       1,2,3,4       1,2,3,4       1,2,3,4       1,2,3,4       1,2,3,4       1,2,3,4       1,2,3,4       1,2,3,4       1,2,3,4       1,2,3,4       1,2,3,4       1,2,3,4       1,2,3,4       1,2,3,4       1,2,3,4       1,2,3,4       1,2,3,4       1,2,3,4       1,2,3,4       1,2,3,4       1,2,3,4       1,2,3,4       1,2,3,4       1,2,3,4       1,2,3,4       1,2,3,4       1,2,3,4       1,2,3,4       1,2,3,4       1,2,3,4       1,2,3,4       1,2,3,4       1,2,3,4       1,2,3,4       1,2,3,4       1,2,3,4       1,2,3,4       1,2,3,4       1,2,3,4       1,2,3,4       1,2,3,4       1,2,3,4       1,2,3,4       1,2,3,4       1,2,3,4       1,2,3,4       1,2,3,4       1,2,3,4       1,2,3,4       1,2,3,4                                                                                                    | ALM>MDM HW      | х        | х        | x        | х        | х        | х        | х             | x        | x        | x        | x        |
| ALM-SB       123,4       123,4       123,4       123,4       123,4       123,4       123,4       123,4       123,4       123,4       123,4       123,4       123,4       123,4       123,4       123,4       123,4       123,4       123,4       123,4       123,4       123,4       123,4       123,4       123,4       123,4       123,4       123,4       123,4       123,4       123,4       123,4       123,4       123,4       123,4       123,4       123,4       123,4       123,4       123,4       123,4       123,4       123,4       123,4       123,4       123,4       123,4       123,4       123,4       123,4       123,4       123,4       123,4       123,4       123,4       123,4       123,4       123,4       123,4       123,4       123,4       123,4       123,4       123,4       123,4       123,4       123,4       123,4       123,4       123,4       123,4       123,4       123,4       123,4       123,4       123,4       123,4       123,4       123,4       123,4       123,4       123,4       123,4       123,4       123,4       123,4       123,4       123,4       123,4       123,4       123,4       123,4       123,4       123,4 <th123,4< th=""> <th< td=""><td>ALM&gt;DB</td><td>1,2,3,4</td><td>1,2,3,4</td><td>1,2,3,4</td><td>1,2,3,4</td><td>1,2,3,4</td><td>1,2,3,4</td><td>1,2,3,4</td><td>1,2,3,4</td><td>1,2,3,4</td><td>1,2,3,4</td><td>1,2,3,4</td></th<></th123,4<>                                                                                                    | ALM>DB          | 1,2,3,4  | 1,2,3,4  | 1,2,3,4  | 1,2,3,4  | 1,2,3,4  | 1,2,3,4  | 1,2,3,4       | 1,2,3,4  | 1,2,3,4  | 1,2,3,4  | 1,2,3,4  |
| ALM-Bestery       X       X <th< td=""><td>ALM&gt;SB</td><td>1,2,3,4</td><td>1,2,3,4</td><td>1,2,3,4</td><td>1,2,3,4</td><td>1,2,3,4</td><td>1,2,3,4</td><td>1,2,3,4</td><td>1,2,3,4</td><td>1,2,3,4</td><td>1,2,3,4</td><td>1,2,3,4</td></th<>                                                                                                    | ALM>SB          | 1,2,3,4  | 1,2,3,4  | 1,2,3,4  | 1,2,3,4  | 1,2,3,4  | 1,2,3,4  | 1,2,3,4       | 1,2,3,4  | 1,2,3,4  | 1,2,3,4  | 1,2,3,4  |
| STP-Rady     ON     ON                                                                                                    | ALM>Battery     | x        | x        | x        | х        | х        | х        | x             | X        | х        | x        | x        |
| ST>STNC       ON       ON                                                                                                    | ST>Ready        | ON       | ON       | ON       | ON       | ON       | ON       | ON            | ON       | ON       | ON       | ON       |
| ST>CarbonONONONONONONONONONONONST>LoginONONONONONONONONONONONONONONONONONONONONONONONONONONONONONONONONONONONONONONONONONONONONONONONONONONONONONONONONONONONONONONONONONONONONONONONONONONONONONONONONONONONONONONONONONONONONONONONONONONONONONONONONONONONONONONONONONONONONONONONONONONONONONST>EDBST>EDB1,2,3,41,2,3,41,2,3,41,2,3,41,2,3,41,2,3,41,2,3,41,2,3,41,2,3,41,2,3,41,2,3,41,2,3,41,2,3,41,2,3,41,2,3,41,2,3,41,2,3,41,2,3,41,2,3,41,2,3,41,2,3,41,2,3,41,2,3,41,2,3,41,2,3,41,2,3,41,2,3,41,2,3,41,2,3,4                                                                                                    | ST>SYNC         | ON       | ON       | ON       | ON       | ON       | ON       | ON            | ON       | ON       | ON       | ON       |
| ST>Login     ON     ON                                                                                                    | ST≻Carrier      | ON       | ON       | ON       | ON       | ON       | ON       | ON            | ON       | ON       | ON       | ON       |
| ST>ECC Mode     ON     ON     ON     ON     ON     ON     ON     ON     ON     ON     ON     ON       ST>MDM Rady     ON     ON     CO     ON     CO     CO     CO     CO                                                                                                    | ST>Login        | ON       | ON       | ON       | ON       | ON       | ON       | ON            | ON       | ON       | ON       | ON       |
| ST>MDM ReadyONON                                                                                                    | ST≻EGC Mode     | ON       | ON       | ON       | ON       | ON       | ON       | ON            | ON       | ON       | ON       | ON       |
| ST>MDM CAL       ON       ON                                                                                                    | ST≻MDM Ready    | NO       | ON       | ON       | ON       | ON       | ON       | ON            | ON       | ON       | ON       | ON       |
| ST>Paket     ON     ON                                                                                                    | ST≻MDM CAL      | ON       | ON       | ON       | ON       | ON       | ON       | ON            | ON       | ON       | ON       | ON       |
| ST>DB       1,2,3,4       1,2,3,4       1,2,3,4       1,2,3,4       1,2,3,4       1,2,3,4       1,2,3,4       1,2,3,4       1,2,3,4       1,2,3,4       1,2,3,4       1,2,3,4       1,2,3,4       1,2,3,4       1,2,3,4       1,2,3,4       1,2,3,4       1,2,3,4       1,2,3,4       1,2,3,4       1,2,3,4       1,2,3,4       1,2,3,4       1,2,3,4       1,2,3,4       1,2,3,4       1,2,3,4       1,2,3,4       1,2,3,4       1,2,3,4       1,2,3,4       1,2,3,4       1,2,3,4       1,2,3,4       1,2,3,4       1,2,3,4       1,2,3,4       1,2,3,4       1,2,3,4       1,2,3,4       1,2,3,4       1,2,3,4       1,2,3,4       1,2,3,4       1,2,3,4       1,2,3,4       1,2,3,4       1,2,3,4       1,2,3,4       1,2,3,4       1,2,3,4       1,2,3,4       1,2,3,4       1,2,3,4       1,2,3,4       1,2,3,4       1,2,3,4       1,2,3,4       1,2,3,4       1,2,3,4       1,2,3,4       1,2,3,4       1,2,3,4       1,2,3,4       1,2,3,4       1,2,3,4       1,2,3,4       1,2,3,4       1,2,3,4       1,2,3,4       1,2,3,4       1,2,3,4       1,2,3,4       1,2,3,4       1,2,3,4       1,2,3,4       1,2,3,4       1,2,3,4       1,2,3,4       1,2,3,4       1,2,3,4       1,2,3,4       1,2,3,4       1,2,3,4       1,2,3,4       1,2,3,4       1,2,3,4                                                                                                    | ST>Preheat      | ON       | ON       | ON       | ON       | ON       | ON       | ON            | ON       | ON       | ON       | ON       |
| ST>SB       1,2,3,4       1,2,3,4       1,2,3,4       1,2,3,4       1,2,3,4       1,2,3,4       1,2,3,4       1,2,3,4       1,2,3,4       1,2,3,4       1,2,3,4       1,2,3,4       1,2,3,4       1,2,3,4       1,2,3,4       1,2,3,4       1,2,3,4       1,2,3,4       1,2,3,4       1,2,3,4       1,2,3,4       1,2,3,4       1,2,3,4       1,2,3,4       1,2,3,4       1,2,3,4       1,2,3,4       1,2,3,4       1,2,3,4       1,2,3,4       1,2,3,4       1,2,3,4       1,2,3,4       1,2,3,4       1,2,3,4       1,2,3,4       1,2,3,4       1,2,3,4       1,2,3,4       1,2,3,4       1,2,3,4       1,2,3,4       1,2,3,4       1,2,3,4       1,2,3,4       1,2,3,4       1,2,3,4       1,2,3,4       1,2,3,4       1,2,3,4       1,2,3,4       1,2,3,4       1,2,3,4       1,2,3,4       1,2,3,4       1,2,3,4       1,2,3,4       1,2,3,4       1,2,3,4       1,2,3,4       1,2,3,4       1,2,3,4       1,2,3,4       1,2,3,4       1,2,3,4       1,2,3,4       1,2,3,4       1,2,3,4       1,2,3,4       1,2,3,4       1,2,3,4       1,2,3,4       1,2,3,4       1,2,3,4       1,2,3,4       1,2,3,4       1,2,3,4       1,2,3,4       1,2,3,4       1,2,3,4       1,2,3,4       1,2,3,4       1,2,3,4       1,2,3,4       1,2,3,4       1,2,3,4       1,2,3,4                                                                                                    | ST≻DB           | 1,2,3,4  | 1,2,3,4  | 1,2,3,4  | 1,2,3,4  | 1,2,3,4  | 1,2,3,4  | 1,2,3,4       | 1,2,3,4  | 1,2,3,4  | 1,2,3,4  | 1,2,3,4  |
| ST>EataryLowLowOKOK<                                                                                                    | ST≻SB           | 1,2,3,4  | 1,2,3,4  | 1,2,3,4  | 1,2,3,4  | 1,2,3,4  | 1,2,3,4  | 1,2,3,4       | 1,2,3,4  | 1,2,3,4  | 1,2,3,4  | 1,2,3,4  |
| IGCH CTR SPhFF                                                                                                    | ST>Battery      | Low      | Low      | OK       | OK       | OK       | OK       | OK            | OK       | OK       | OK       | OK       |
| Sigch CTR SPAFF </td <td>IGCH CTR SP h</td> <td>FFFF</td> <td>FFFF</td> <td>FFFF</td> <td>FFFF</td> <td>FFFF</td> <td>FFFF</td> <td>FFFF</td> <td>FFFF</td> <td>FFFF</td> <td>FFFF</td> <td>FFFF</td>                                                                                                    | IGCH CTR SP h   | FFFF     | FFFF     | FFFF     | FFFF     | FFFF     | FFFF     | FFFF          | FFFF     | FFFF     | FFFF     | FFFF     |
| ROC CTR SP hFF <t< td=""><td>ISGCH CTR SP h</td><td>FFFF</td><td>FFFF</td><td>FFFF</td><td>FFFF</td><td>FFFF</td><td>FFFF</td><td>FFFF</td><td>FFFF</td><td>FFFF</td><td>FFFF</td><td>TTTT</td></t<>                                                                                                    | ISGCH CTR SP h  | FFFF     | FFFF     | FFFF     | FFFF     | FFFF     | FFFF     | FFFF          | FFFF     | FFFF     | FFFF     | TTTT     |
| COM SCS [%]         100         100         100         100         100         100         100         100         100         100         100         100         100         100         100         100         100         100         100         100         100         100         100         100         100         100         100         100         100         100         100         100         100         100         100         100         100         100         100         100         100         00         0         0         0         0         0         0         0         0         0         0         0         0         0         0         0         0         0         0         0         0         0         0         0         0         0         0         0         0         0         0         0         0         0         0         0         0         0         0         0         0         0         0         0         0         0         0         0         0         0         0         0         0         0         0         0         0         0         0         0                                                                                                             | ROC CTR SP h    | FFFF     | FFFF     | FFFF     | FFFF     | FFFF     | FFFF     | FFFF          | FFFF     | FFFF     | FFFF     | FFFF     |
| COM ERR [times]         255         255         0         0         0         0         0         0         0         0         0         0         0         0         0         0         0         0         0         0         0         0         0         0         0         0         0         0         0         0         0         0         0         0         0         0         0         0         0         0         0         0         0         0         0         0         0         0         0         0         0         0         0         0         0         0         0         0         0         0         0         0         0         0         0         0         0         0         0         0         0         0         0         0         0         0         0         0         0         0         0         0         0         0         0         0         0         0         0         0         0         0         0         0         0         0         0         0         0         0         0         0         0         0         0                                                                                                    | COM SCS [%]     | 100      | 100      | 100      | 100      | 100      | 100      | 100           | 100      | 100      | 100      | 100      |
| ER>EACK TimeoutErrorErrorErr                                                                                                    | COM ERR [times] | 255      | 255      | 0        | 0        | 0        | 0        | 0             | 0        | 0        | 0        | 0        |
| ER>EChecksum         Error         Error                                                                                                    | ER>EACK Timeout | Error    | Error    | Error    | Error    | Error    | Error    | Error         | Error    | Error    | Error    | Error    |
| ER>ECMD Len         Error         Error                                                                                                    | ER>EChecksum    | Error    | Error    |          |          |          |          |               |          |          |          |          |
| SER>EPARAM         Error         Error                                                                                                    | ER>ECMD Len     | Error    | Error    |          |          |          |          |               |          |          |          |          |
| EER>ETX STK OVF         Enror         Enror                                                                                                    | ER>EPARAM       | Error    | Error    |          |          |          |          |               |          |          |          |          |
| EER>EEX STK OVF         Enror         Enror         Image: constraint of the state of the state of                                                   | ER>ETX STK OVF  | Error    | Error    |          |          |          |          |               |          |          |          |          |
| COM SCS (%)         100         100         100         100         100         100         100         100         100         100         100         100         100         100         100         100         100         100         100         100         100         100         100         100         100         100         100         100         100         100         100         100         100         100         100         100         100         100         100         100         100         100         100         100         100         100         100         100         100         100         100         100         100         100         100         100         100         100         100         100         100         100         100         100         100         100         100         100         100         100         100         100         100         100         100         100         100         100         100         100         100         100         100         100         100         100         100         100         100         100         100         100         100         100         100 <th< td=""><td>ER&gt;ERX STK OVF</td><td>Error</td><td>Error</td><td></td><td></td><td></td><td></td><td></td><td></td><td></td><td></td><td></td></th<>                                                                                                    | ER>ERX STK OVF  | Error    | Error    |          |          |          |          |               |          |          |          |          |
| COM ERR [times]         255         255         0         0         0         0         0         0         0         0         0         0         0         0         0         0         0         0         0         0         0         0         0         0         0         0         0         0         0         0         0         0         0         0         0         0         0         0         0         0         0         0         0         0         0         0         0         0         0         0         0         0         0         0         0         0         0         0         0         0         0         0         0         0         0         0         0         0         0         0         0         0         0         0         0         0         0         0         0         0         0         0         0         0         0         0         0         0         0         0         0         0         0         0         0         0         0         0         0         0         0         0         0         0         0                                                                                                    | COM SCS [%]     | 100      | 100      | 100      | 100      | 100      | 100      | 100           | 100      | 100      | 100      | 100      |
| EER>LACK Timeout         Enror         Enror                                                                                                    | COM ERR [times] | 255      | 255      | 0        | 0        | 0        | 0        | 0             | 0        | 0        | 0        | 0        |
| ER>IChecksum Error Error | ER>IACK Timeout | Error    | Error    |          |          |          |          |               |          |          |          |          |
| ER>ICMD Len         Error         Error                                                                                                    | ER>IChecksum    | Error    | Error    |          |          |          |          |               |          |          |          |          |
| ER>IPARAM         Error         Error                                                                                                    | ER>ICMD Len     | Error    | Error    |          |          |          |          |               |          |          |          |          |
| ER>ITX STK OVF         Error         Error                                                                                                    | ER>IPARAM       | Error    | Error    |          |          |          |          |               |          |          |          |          |
| ER>IRX STK OVF         Enror         Enror                                                                                                    | ER>ITX STK OVF  | Error    | Error    |          |          |          |          |               |          |          |          |          |
| ESID 255 255 255 255 255 255 255 255 255 25                                                                                                    | ER>IRX STK OVF  | Error    | Error    | Error    | Error    | Error    | Error    | Error         | Error    | Error    | Error    | Error    |
| referred OR AORW AORE POR IOR ALLOR AORW AORE POR IOR ALLOR                                                                                                    | ES ID           | 255      | 255      | 255      | 255      | 255      | 255      | 255           | 255      | 255      | 255      | 255      |
| DC Cathing Manual 0102 TDC 0102 Natural Dilars Manual 0102 TDC 0102                                                                                                    | referred OR     | AORW     | AORE     | POR      | IOR      | AllOR    | AORW     | AORE          | POR      | IOR      | AllOR    | AORW     |
| PS Setting Mandai 0105 JRC 0102 Internal Deoug Mandai 0105 JRC 0102                                                                                                    | PS Setting      | Maronal  | 0183     | JRC      | 0182     | Internal | Debug    | Maronal       | 0183     | JRC      | 0182     | Internal |
| sta Port I NONE DTE DS AIS Ethemset Debug NONE DTE DS AIS                                                                                                    | ata Port 1      | NONE     | DTE      | DS       | AIS      | Ethernet | Debug    | NONE          | DTE      | DS       | AIS      | Ethernet |
| ATA PORT 2 Debug NONE DTE DS AIS Ethemet Debug NONE DTE DS                                                                                                    | ata Port 2      | Debug    | NONE     | DTE      | DS       | AIS      | Ethemet  | Debug         | NONE     | DTE      | DS       | AIS      |
| sta Port 3 Ethennet Debug NONE DTE DS AIS Ethennet Debug NONE DTE                                                                                                    | ata Port 3      | Ethernet | Debug    | NONE     | DTE      | DS       | AIS      | Ethernet      | Debug    | NONE     | DTE      | DS       |

Fig. 4-6-1f [Alarm Pack] History screen(JUE-85/95)

\*To save the data of [Alarm Pack] to a file:

- i. Click [SAVE FILE] button on the screen of [Alarm Pack] data acquisition succeeded screen after data of [Alarm Pack] is received.
- ii. Following window is displayed, then select the destination and file name, then click [OK].

| Save File                        | ? 🛛          |
|----------------------------------|--------------|
| Save in: 🗀 Alarm Pack            | - 🕂 📸 -      |
| ALP20050101010436.alp            |              |
| File name: ALP20051102010403.alp | <u>S</u> ave |
| Save as type: Alarm Pack(*.alp)  | Cancel       |

Fig. 4-6-1g Save File window

| NOTE                                                                                                    |
|----------------------------------------------------------------------------------------------------|
| <ol> <li>Empty column is displayed when winIST failed to receive the data.</li> <li>In this case, carry out following procedure, then confirm and set the data again.</li> <li>Click [Setting] in menu bar and open the dialogue box of [COM PORT], then click [OK], and confirm that [COM PORT] is opened permally.</li> </ol> |
| <ul> <li>ii. Confirm that [COM PORT] of PC and PORT of IME is connected by serial cable.</li> <li>iii. Confirm INMARSAT terminal works normally or not, by lightning of POWER-LED of IME.</li> </ul>                                                                                                    |
| 2. Operation except [Exit], [Display], and/or [Ver] is not possible while winIST is communicating with INMARSAT terminal( the function in the frame of <b>[Alarm pack screen]</b> cannot be operated).                                                                                                    |

### 4-6-2 Data confirmation of [Alarm Pack] file

Click [LOAD FILE] button on the screen of [Alarm Pack].

Step 1. Select the file you want to read out when following dialogue window is displayed, then click [OK] button (only the file with extension [.alp] is possible to load).

| Load File              |                                | ? 🗙          |
|------------------------|--------------------------------|--------------|
| Look in: 🔎             | ) Alarm Pack 📃 🗲 🖪             | • 🖬 📩        |
| ALP200501              | 101010436.alp<br>102010403.alp |              |
| File <u>n</u> ame:     | ALP20051102010403.alp          | <u>O</u> pen |
| Files of <u>t</u> ype: | Alarm Pack(*.alp)              | Cancel       |

### Fig. 4-6-2a [Load File] window

Step 2. Displayed data of [Alarm Pack] is updated. Column of [Data Kind] is changed to [FILE].

### \* When having connected JUE-85-A/JUE-95SA-A /JUE-95VM-A /JUE-95LT-A

| lodel : JUE-85-A<br>osition : 9 99 99.00 / 9 99                                                                                                    | Status:         Scan         Rec:         00         UTC:         2012/11/01         03:12           99.00         [deg min]         Course:         999         [deg]         Speed:         99.9         [knot]         Update:         8888/88/88         88:88                                                                                                    |
|----------------------------------------------------------------------------------------------------|----------------------------------------------------------------------------------------------------|
| Alarm Pack                                                                                                    | Alarm Pack Data Kind : FILE Header Info.                                                                                                    |
| SRAM/FROM Clear<br>SRAM/FROM Clear<br>Status Record<br>MODEM Setting<br>Alarm Plack<br>Dimmer<br>Version<br>MES No.<br>Delivery Date<br>Date        | Model :         JUE-85-A         MES No. :         400000001         Serial No. :         123456           Maintenance Number         Hardware Version         Hardware Version         EME :         001           ACSE Main :         90.15         IME Main :         03.01         EME :         001           ACSE Safe :         3.0         IME Safe :         2.9         IME :         002           MODEM :         11.00         DTE :         10.60         G :         6 |
| aPS Setting<br>aPS Status<br>Buzzer Sound Duration<br>Jata Port<br>Address Book<br>Scheduled Transmission<br>Land ID For Polling<br>VGS ID & CH No. | History History Info.                                                                                                    |

Fig. 4-6-2b [Alarm Pack] data acquisition succeeded screen(JUE-85/95-A)

### \* When having connected JUE-85/JUE-95SA/JUE-95VM/JUE-95LT

| Setting Display Ver           |                            |                            |                       |         |
|-------------------------------|----------------------------|----------------------------|-----------------------|---------|
| lodel : JUE-85                | Status : Tu                | ne Rec : 00                | UTC : 2012/11/08 02:0 | )1      |
| osition : 9 99 99 00 / 9 99   | 9 99 00 [deg min] Course : | 999 [deg] Speed : 999      |                       | 8 88:88 |
|                               |                            | Transa cross options ( ass |                       |         |
| Alarm Pack                    | Alarm Pack                 |                            |                       |         |
|                               | Data Kind :                | ILE                        |                       |         |
|                               | - Header Info.             |                            |                       |         |
| MENU LIST                     | Model                      | 5 MES No · 400000          | 01 Serial No : 123456 |         |
| SRAM/FROM Clear 🛛 🧧           |                            |                            |                       |         |
| onore Access<br>Status Record | - Maintenance Number -     |                            | Hardware Version      |         |
| MODEM Setting                 |                            |                            |                       |         |
| Alarm Pack                    | ACSE Main : 03             | 50 IME Main : 03.0         | 1 EME Digital : 02    |         |
| /ersion                       | ACSE Safa 1                | 1 TME Sofo 20              | EME Onalog : 01       |         |
| MES No.                       | HOSE Sale .                |                            |                       |         |
| Delivery Date                 | MODEM : 01.                | 35 DTE:   10.6             | 0   IME :   02        |         |
| GPS Setting                   |                            |                            |                       |         |
| GPS Status                    | - History                  |                            |                       |         |
| Data Port                     | matory                     | Lintows Tota               |                       | E.      |
| Address Book                  |                            | History Into.              |                       |         |
| and ID For Polling            |                            |                            |                       |         |
| VCS ID & CH No.               | READ                       | SAVE FILE                  | LOAD FILE             |         |
| .ES Name 📃 🗋                  |                            |                            |                       |         |

Fig. 4-6-2c [Alarm Pack] data acquisition succeeded screen(JUE-85/95)

# NOTE 1. Following error window is displayed when the file without extension [.alp] is read out. viniST Error! Load file extension error. C Fig. 4-6-2d [Alarm Pack] file extension error dialogue box 2. Following error window is displayed when the illegal file of [Alarm Pack] is read out. ViniST Error! Illegal AlarmPack file load: Error! Illegal AlarmPack file load: Fig. 4-6-2e [Alarm Pack] file data error dialogue box

# 4-7 [Dimmer] Setting

Brightness of LEDs on INMARSAT terminal can be adjusted in Dimmer screen.

Step 1. Click [Dimmer] in [MENU LIST], then following screen is displayed.

| 🖼 winIST CN149                                                                                                    | × |
|----------------------------------------------------------------------------------------------------|---|
| Exit Setting Display Ver                                                                                                    |   |
| Model:         JUE-85-A         Status:         Scan         Rec:         00         UTC:         2005/01/01 01:45           Position:         N 90         0.00 / E 180         0.00         [deg min]         Course :         359         [deg]         Speed :         51.0         [knot]         Update :         2005/10/27 18:15 |   |
| Dimmer Dimmer SET                                                                                                    |   |
| MENU LIST<br>Shore Access<br>Status Record<br>Alarn Pack<br>Dimmer<br>Version<br>MES No.<br>Delivery Date<br>Date<br>GPS Setting<br>GPS Status<br>Buzzer Sound Duration<br>Data Port<br>Address Book<br>Scheduled Transmission<br>Land ID For Polling<br>NCS ID % CH No.<br>LES Name<br>PV Test                                          |   |

Fig. 4-7a Dimmer setting screen

Step 2. Select the Dimmer grade (brightness of LEDs of IME) from following 4 choices.

- OFF
- · LOW
- MIDDLE
- HIGH
- Step 3. Click [SET] button.

1. Following dialogue box is displayed when data writing to INMARSAT terminal is failed, after the [SET] button is clicked.

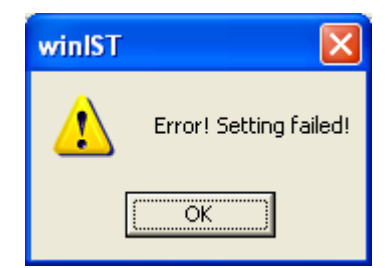

Fig 4-7b Failed data setting dialogue box

In this case, carry out following procedure, then confirm and set the data again.

- i. Click [Setting] in menu bar and open the dialogue box of [COM PORT], then click [OK], and confirm that [COM PORT] is opened normally.
- ii. Confirm that [COM PORT] of PC and PORT of IME is connected by serial cable.
- iii. Confirm INMARSAT terminal works normally or not, by the lightning of POWER-LED of IME.
- 2. Operation except [Exit], [Display], and/or [Ver] is not possible while winIST is communicating with INMARSAT terminal( the function in the frame of **Fig. 4-7a** [Dimmer] setting screen cannot be operated).

# 4-8 [Version] Confirmation

The version of Hardware/Software of INMARSAT terminal can be referred on [Version] screen.

### NOTICE

An [Version] screen changes with Model of connected EME. Please refer to explanation of connected Model.

### \* When having connected JUE-85-A/JUE-95SA-A/JUE-95VM-A/JUE-95LT-A

Step 1. Click [Version] in [MENU LIST], then following screen is displayed.
(Click [Version] in [MENU LIST] again or press [Refresh] button when you want to renew [Version] data again.)

| winIST CN149                                                                                                    |                                                                                                    |
|----------------------------------------------------------------------------------------------------|----------------------------------------------------------------------------------------------------|
| Exit Setting Display Ver                                                                                                    |                                                                                                    |
| Exit       Setting       Display       Ver         Model :       JUE-85-A       Status :       Scan         Position :       9 99 99.00 / 9 999 99.00       [deg min]       Course :       999       [deg] 1         Version       Version       Version       Software       10.00       ACSE Main Software :       10.00         MENU LIST       SRAM/FROM Clear       ACSE Safe Software :       3.0       MODEM Software :       00.00         Status Record       MODEM Software :       00.00       IME Main Software :       03.00         MES No.       Delivery Date       Date       GPS Setting       GPS Status         Buzzer Sound Duration       Buzzer Sound Duration       Event       Status | Rec :       00       UTC :       2012/11/01 03:13         Speed :       99.9       [knot]       Update :       8888/88/88 88:88         Hardware |
| Address Book<br>Scheduled Transmission<br>Land ID For Polling<br>NCS ID & CH No.<br>LES Name                                                                                                    |                                                                                                    |

Fig. 4-8a [Version] Confirmation screen(JUE-85/95-A)

Step 2. Confirm following data on above screen.

### $\blacksquare$ Hardware Version

- ACSE Main Software (4-digit form)
- ACSE Safe Software (2-digit form)
- MODEM Software (4-digit form)
- IME Main Software (4-digit form)
- IME Safe Software (2-digit form)

■Software Version

- EME Hardware (2-digit form)
- IME Hardware (2-digit form)

### \* When having connected JUE-85/JUE-95SA/JUE-95VM/JUE-95LT

Step 1. Click [Version] in [MENU LIST], then following screen is displayed.
(Click [Version] in [MENU LIST] again or press [Refresh] button when you want to renew [Version] data again.)

| 🖼 winIST                                                                                                    |                                                                                                    |
|----------------------------------------------------------------------------------------------------|----------------------------------------------------------------------------------------------------|
| Exit Setting Display Ver                                                                                                    |                                                                                                    |
| Exit Setting Display Ver<br>Model : JUE-85<br>Position : 9 99 99.00 / 9 999<br>Version<br>REFRESH<br>MENU LIST<br>SRAM/FROM Clear<br>Shore Access<br>Status Record<br>Alam Pack<br>Dimmer<br>Version<br>MES No.<br>Delivery Date | Status :         Log-out         Rec :         00         UTC :         2005/01/01 00:12           39.00         [deg min]         Course :         999         [deg]         Speed :         99.9         [knot]         Update :         8888/88/88 88:88           Version |
| Date<br>GPS Status<br>Buzzer Sound Duration<br>Data Port<br>Address Book<br>Scheduled Transmission<br>Land ID For Polling<br>NCS ID & CH No.<br>LES Name<br>PV Test                                                              |                                                                                                    |

Fig. 4-8b [Version] Confirmation screen(JUE-85/95)

Step 2. Confirm following data on above screen.

■Hardware Version

- ACSE Main Software (4-digit form)
- ACSE Safe Software (2-digit form)
- MODEM Software (4-digit form)
- IME Main Software (4-digit form)
- IME Safe Software (2-digit form)
- ■Software Version
  - EME Digital Hardware (2-digit form)
  - EME Analog Hardware (2-digit form)
  - IME Hardware (2-digit form)

- 1. Each column is displayed empty when winIST failed to receive the data.
  - In this case, carry out following procedure, then confirm and set the data again.
    - i. Click [Setting] in menu bar and open the dialogue box of [COM PORT], then click [OK], and confirm that [COM PORT] is opened normally.
    - ii. Confirm that [COM PORT] of PC and PORT of IME is connected by serial cable.
    - iii. Confirm INMARSAT terminal works normally or not, by the lightning of POWER-LED of IME.
- 2. Operation except [Exit], [Display], and/or [Ver] is not possible while winIST is communicating with INMARSAT terminal(the function in the frame of **[Version]Confirmation screen** cannot be operated.)

# 4-9 [MES No.] Confirmation / Setting

### 4-9-1 [MES No.] Confirmation

MES No. can be confirmed and set in [MES No.] screen.

Step 1. Click [MES No.] in [MENU LIST], then following screen is displayed.

(Click [MES No.] in [MENU LIST] again or click [Refresh] button to renew [MES No.] again.)

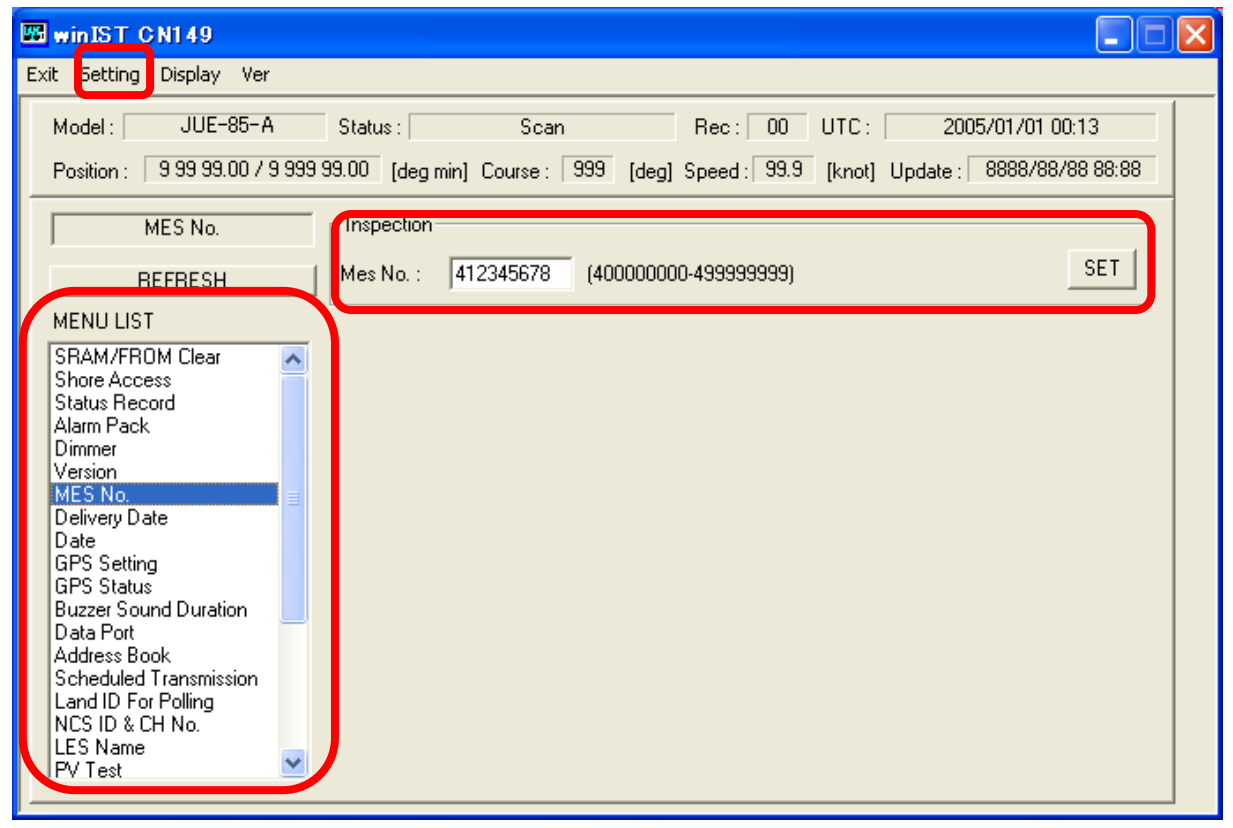

Fig. 4-9-1 [MES No.] screen

Step 2. Confirm the data of [MES No.] on above screen.

### NOTE

1. Each column is displayed empty when winIST failed to receive the data.

In this case, carry out following procedure, then confirm and set the data again.

- i. Click [Setting] in menu bar and open the dialogue box of [COM PORT], then click [OK], and confirm that [COM PORT] is opened normally.
- ii. Confirm that [COM PORT] of PC and PORT of IME is connected by serial cable.
- iii. Confirm INMARSAT terminal works normally or not, by lightning of POWER-LED of IME.

2.Operation except [Exit], [Display], and/or [Ver] is not possible while winIST is communicating with INMARSAT terminal( the function in the frame of **Fig. 4-9-1 [MES No.] screen** cannot be operated.)

### 4-9-2 [MES No.] Setting

Step 1. Click [MES No.] in [MENU LIST] then [MES No.] screen is displayed.

- Step 2. Input 9-digit figures to [MES No.] from the range of 400000000 to 499999999
- Step 3. Click [SET] button.

### NOTE

- 1. The data cannot be set when data reception is failed.
- 2. Following dialogue box is displayed when input data is incorrect. Correct the data by referring Response.

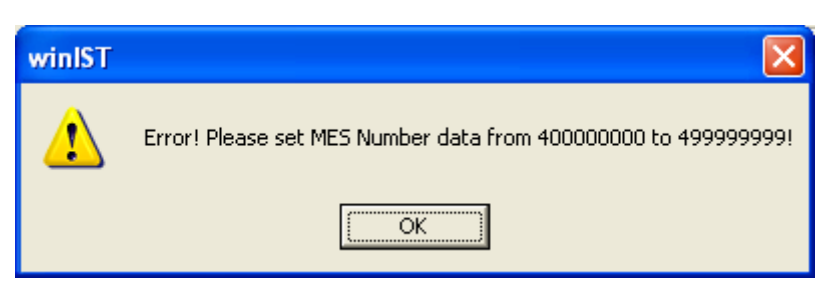

Fig. 4-9-2a [MES No.] setting Error dialogue box

**Response:** Reset the setting value of MES No. within the range of 400000000 to 4999999999.

3. Following dialogue box is displayed when winIST failed to write the data to INMARSAT terminal, after [SET] button is clicked.

| winIST |                        |
|--------|------------------------|
| ⚠      | Error! Setting failed! |
| l vuur | OK                     |

Fig. 4-9-2b Data setting failure dialogue box

In this case, carry out following procedure, then confirm and set the data again.

i. Click [Setting] of menu bar and open the dialogue box of [COM PORT], then click [OK], and confirm that [COM PORT] is opened normally.

- ii. Confirm that [COM PORT] of PC and PORT of IME is connected by serial cable.
- iii. Confirm INMARSAT terminal works normally or not, by lightning of POWER-LED of IME.
- 4. Operation except [Exit], [Display], and/or [Ver] is not possible while winIST is communicating with INMARSAT terminal ( the function in the frame of **Fig. 4-9-1** [MES No.] screen cannot be operated.)

# 4-10 [Delivery Date] Confirmation / Setting

Delivery date of INMARSAT terminal can be set and confirmed on [Delivery Date] Setting/Confirmation screen.

### 4-10-1 [Delivery Date] Confirmation

Step 1. Click [Delivery Date] in [MENU LIST], then following screen is displayed.

(Click [Delivery Date] again or click [Refresh] button to renew the data.)

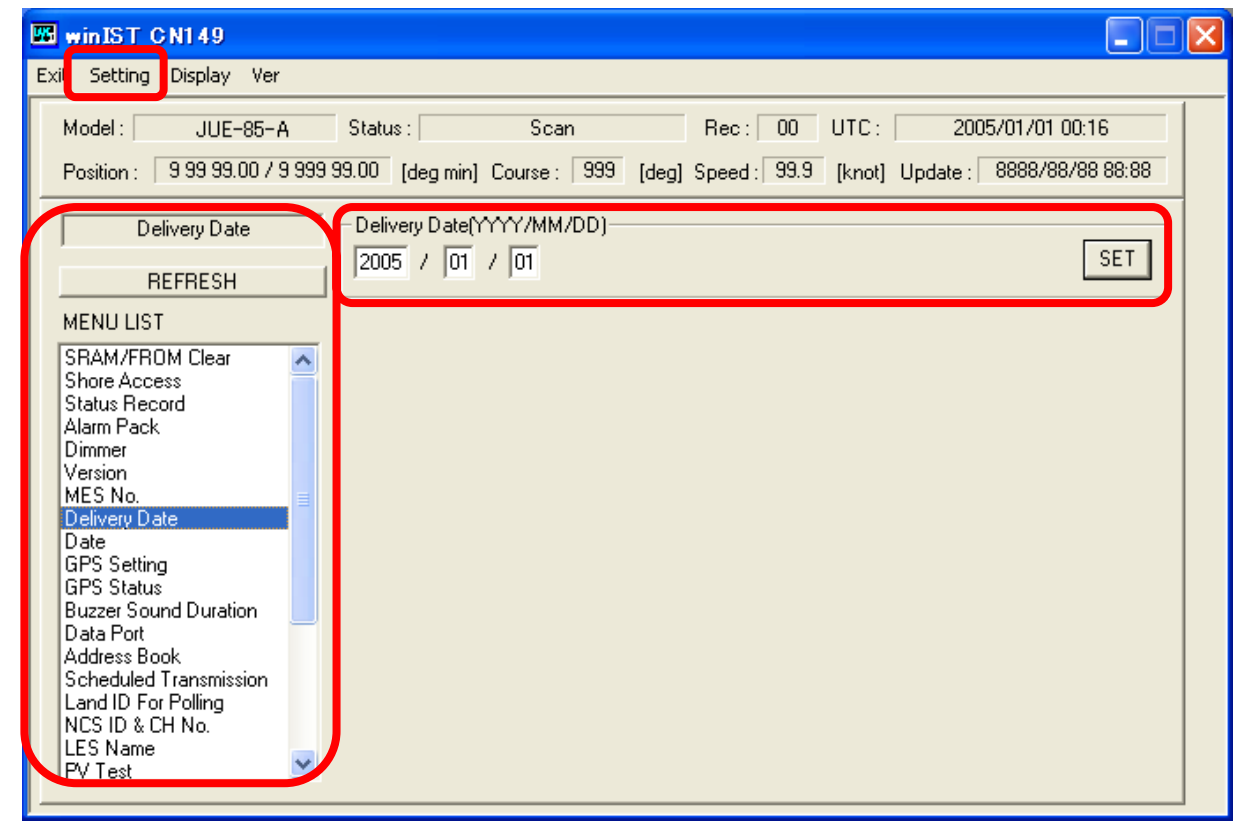

Fig.4-10-1a [Delivery Date] screen

Step 2. Confirm Delivery date in above Window.

### NOTE

1. Each column is displayed as empty when the data reception is failed.

In this case, carry out following procedure, then confirm and set the data again.

- i. Click [Setting] in menu bar and open the dialogue box of [COM PORT], then click [OK], and confirm that [COM PORT] is opened normally.
- ii. Confirm that [COM PORT] of PC and PORT of IME is connected by serial cable.

iii. Confirm INMARSAT terminal works normally or not, by lightning of POWER-LED of IME.

2. Operation except [Exit], [Display], and/or [Ver] is not possible while winIST is communicating with INMARSAT terminal(the function in the frame of **Fig.4-10-1a** [Delivery Date] screen cannot be operated).

### 4-10-2 [Delivery Date] Setting

- Step 1. Click [Delivery Date] in [MENU LIST], then [Delivery Date] screen is opened.
- Step 2. Input the delivery date into the box of [Delivery Date] within the range of 2000/01/01 to 2099/12/31.
- Step 3. Click [SET] button.

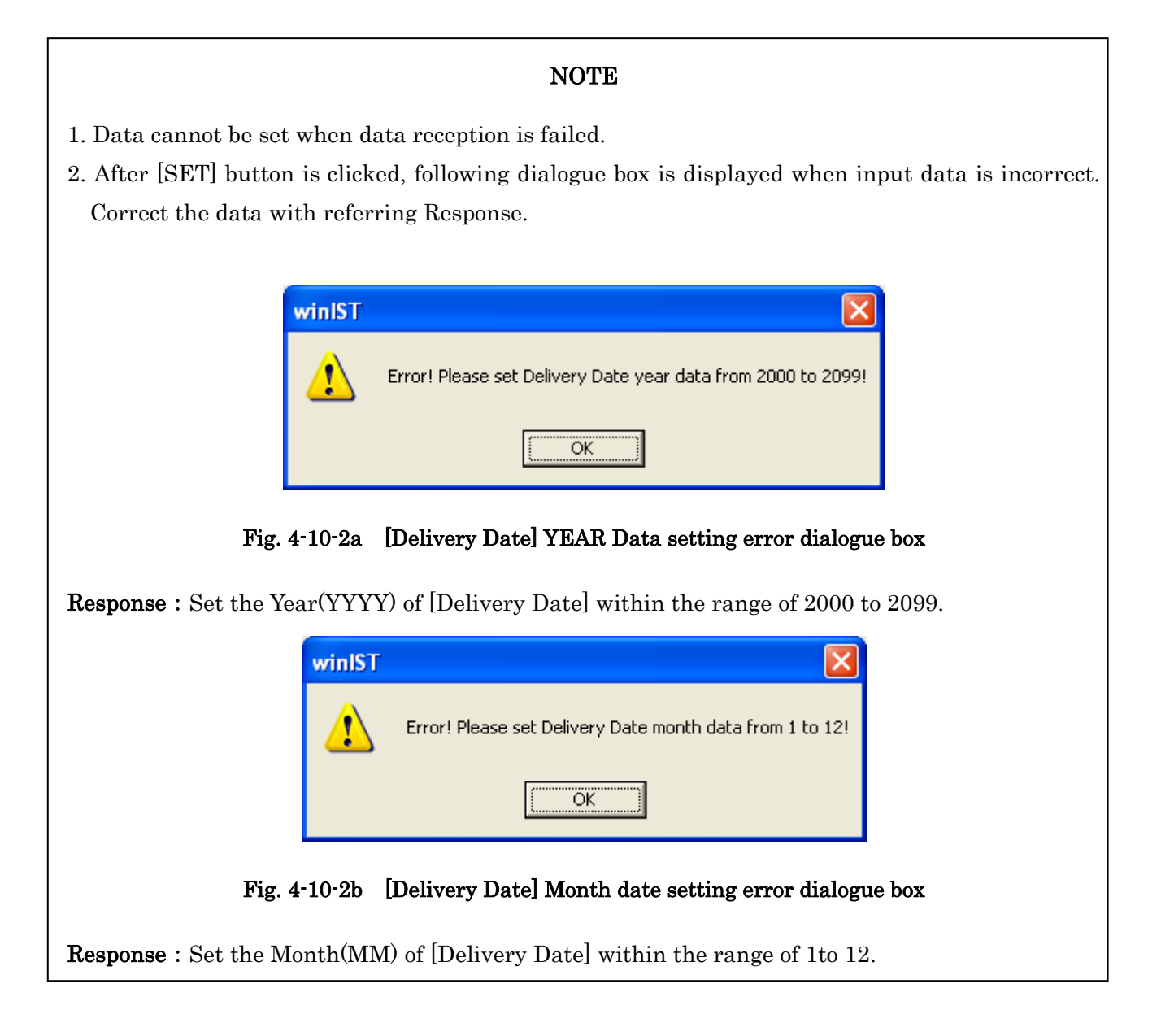

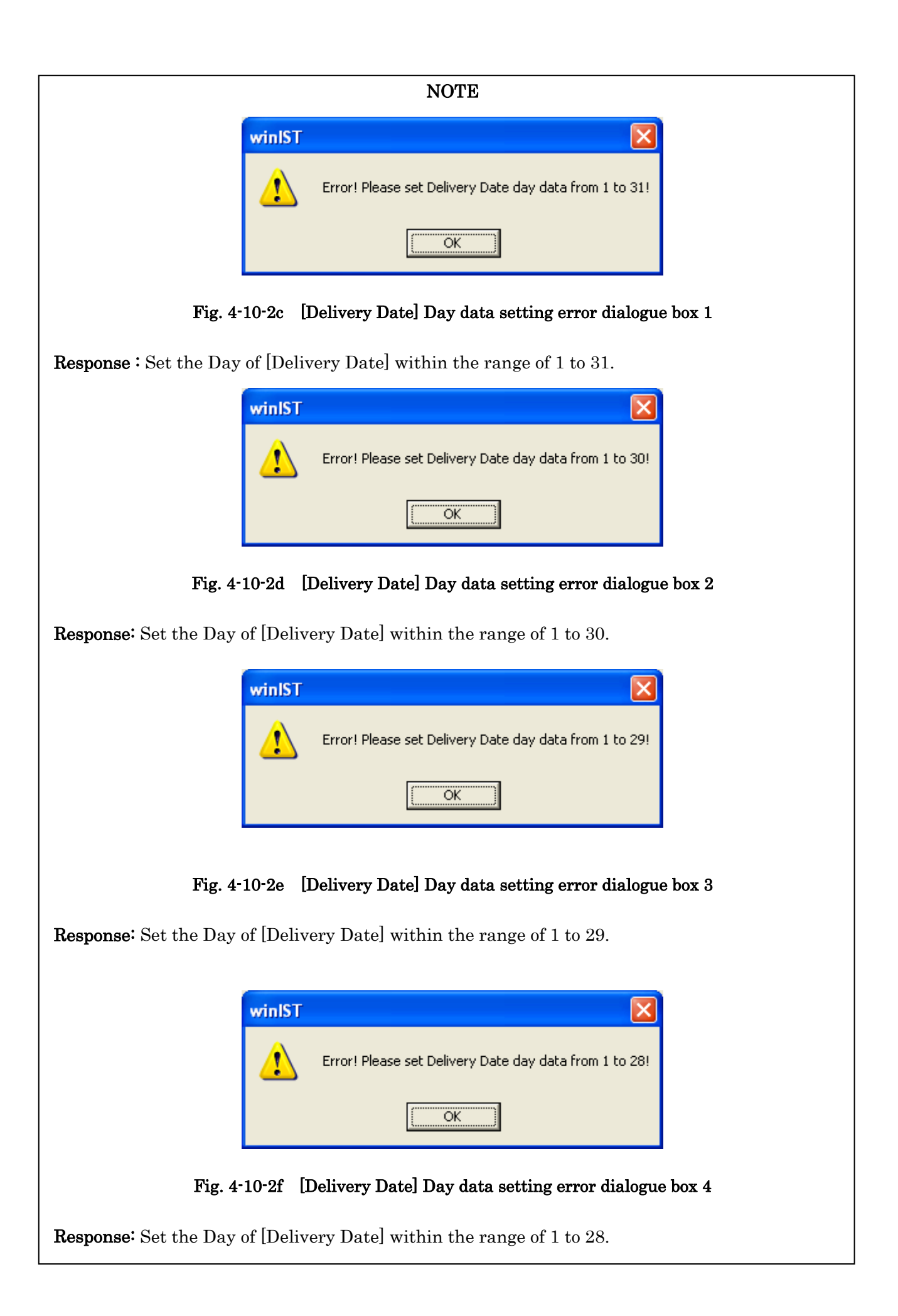

3. After [SET] button is clicked, following dialogue box is displayed when winIST failed to write the data to INMARSAT terminal.

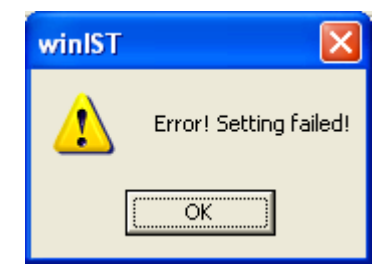

Fig. 4-10-2g Data setting failure dialogue box

In this case, carry out following procedure, then confirm and set the data again.

- i. Click [Setting] in menu bar and open the dialogue box of [COM PORT], then click [OK], and confirm that [COM PORT] is opened normally.
- ii. Confirm that [COM PORT] of PC and PORT of IME is connected by serial cable.
- iii. Confirm INMARSAT terminal works normally or not, by lightning of POWER-LED of IME.

4.Operation except [Exit], [Display], and/or [Ver] is not possible while winIST is communicating with INMARSAT terminal (the function in the frame of **Fig.4-10-1a** [Delivery Date] screen cannot be operated.)

# 4-11 [Date] Confirmation / Setting

Data of date and time of INMARSAT terminal can be confirmed on [Date] screen.

### 4-11-1 [Date] Confirmation

Step 1. Click [Date] in [MENU LIST], then following screen is displayed.

(Click [Date] in [MENU LIST] again or click [Refresh] button to renew the data.)

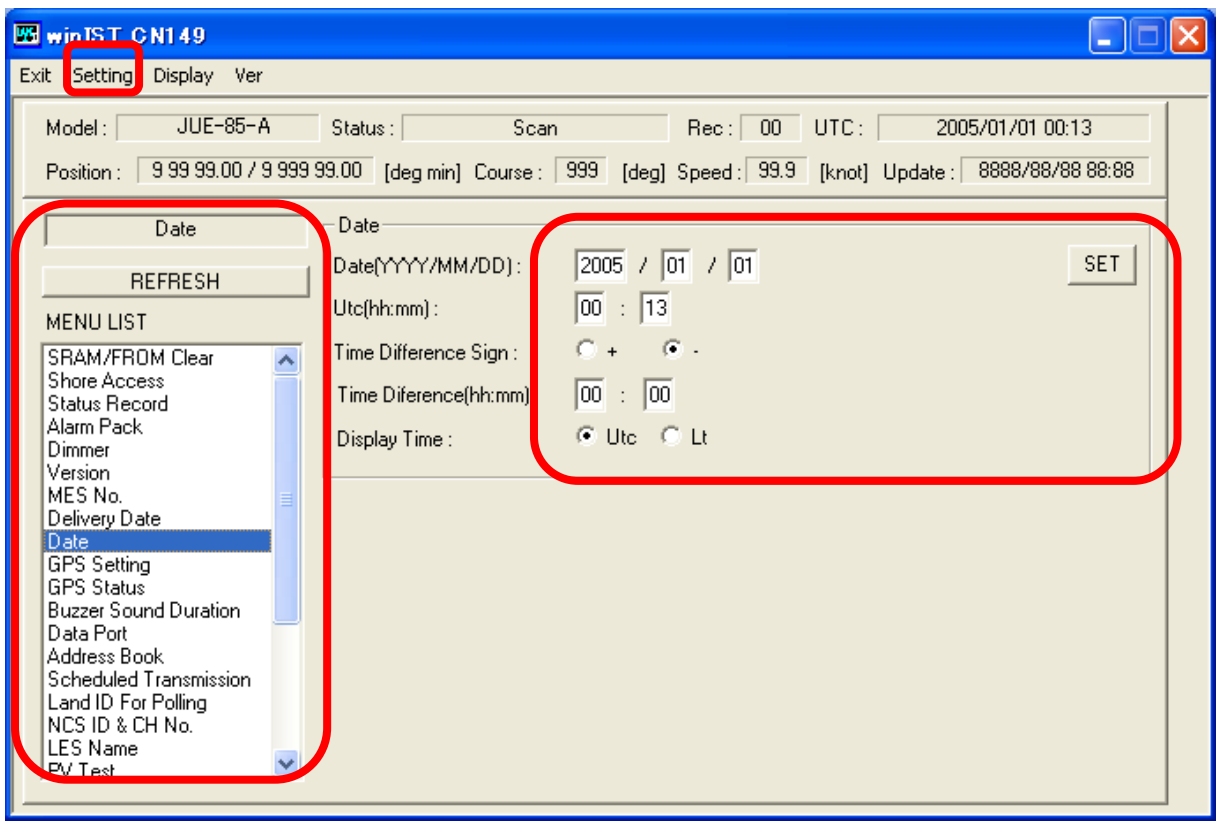

Fig. 4-11-1 [Date] screen

Confirm following data on above window:

- Date
- Utc(Universal time coodinated, hour and minute)
- Time difference sign
- Time difference
- Display Time

Utc

Lt(Local Time)

1. Each column is displayed as empty when the data reception is failed.

In this case, carry out following procedure, then confirm and set the data again.

- i. Click [Setting] in menu bar and open the dialogue box of [COM PORT], then click [OK], and confirm that [COM PORT] is opened normally.
- ii. Confirm that [COM PORT] of PC and PORT of IME is connected by serial cable.
- iii. Confirm INMARSAT terminal works normally or not, by lightning of POWER-LED of IME.
- 2.Operation except [Exit], [Display], and/or [Ver] is not possible while winIST is communicating with INMARSAT terminal( the function in the frame of **Fig. 4-11-1** [Date] screen cannot be operated).

### 4-11-2 [Date] Setting

- Step 1. Click [Date] in [MENU LIST], then [Date] screen is opened.
- Step 2. Input the date to [Utc] within the range of 2004/01/01 to 2099/01/01.
- Step 3. Select time difference sign, from + or -.
- Step 4. Input the time difference to [Time Difference] within the range of 0:00 to 23:59
- Step 5. Select [Display Time] from Utc or Lt.
- Step 6. Click [SET] button.
- Step 7. [Date] setting is updated when setup is succeeded.

### NOTE

- 1. Data cannot be set when data reception is failed.
- 2. Following dialogue box is displayed after [SET] button is clicked, when entered data is incorrect. Correct the data with referring response.

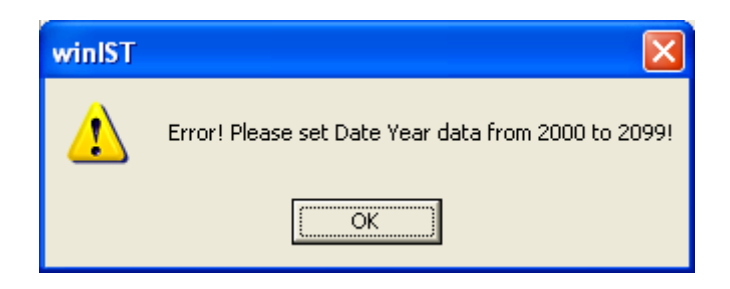

### Fig. 4-11-2a [Date] Year data setting error dialogue box

Response: Set the Year(YYYY) of [Date] within the range of 2000 to 2099.

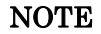

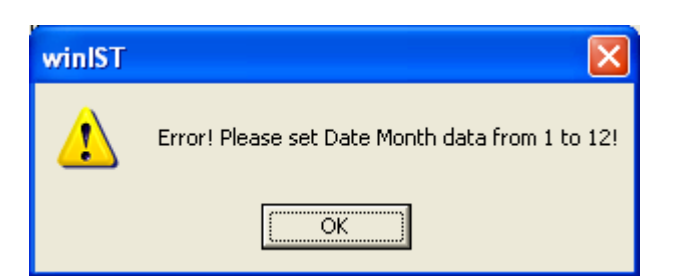

Fig. 4-11-2b Date Month Data setting Error dialogue box

**Response:** Set Month (MM) of [Date] within the range of 1 to 12.

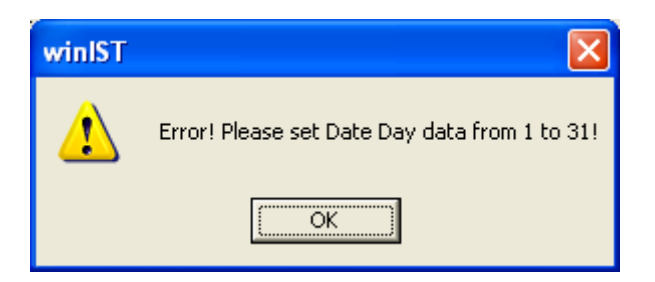

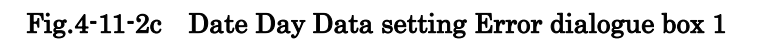

**Response:** Set the Day (DD) of [Date] withing the range of 1 to 31.

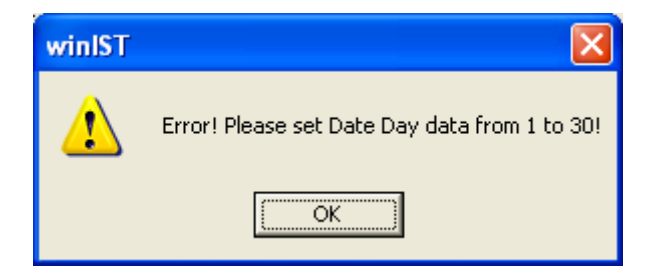

Fig. 4-11-2d Date Day Data setting Error dialogue box 2

**Response:** Set the Day (DD) of [Date] within the range of 1 to 30.

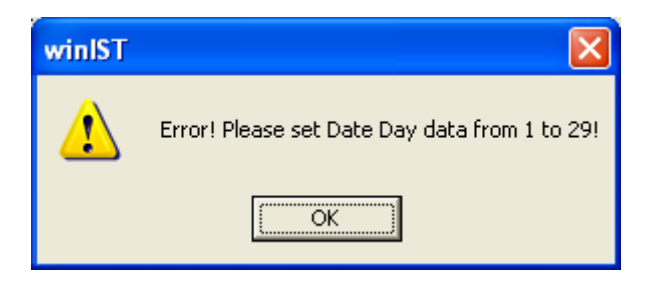

Fig. 4-11-2e Date Day Data setting Error dialogue box 3

**Response:** Set the Day (DD) of [Date] within the range of 1 to 29.

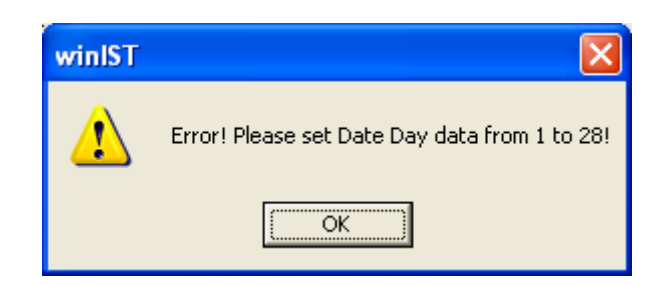

Fig. 4-11-2f Date Day Data setting Error dialogue box 4

**Response:** Set the Day (DD) of [Date] within the range of 1 to 28.

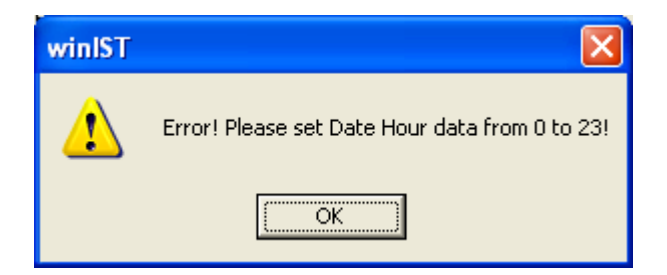

Fig. 4-11-2g Date Hour Data setting Error dialogue box

**Response:** Set Utc (hh) of [Date] within the range of 1 to 23.

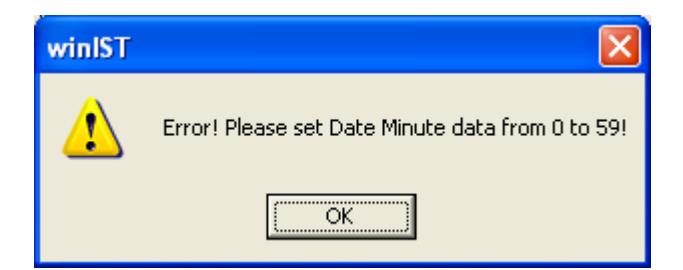

Fig. 4-11-2h Date Minute Data setting Error dialogue box

**Response:** Set Utc(mm) of[Date] within the range of 0 to 59.

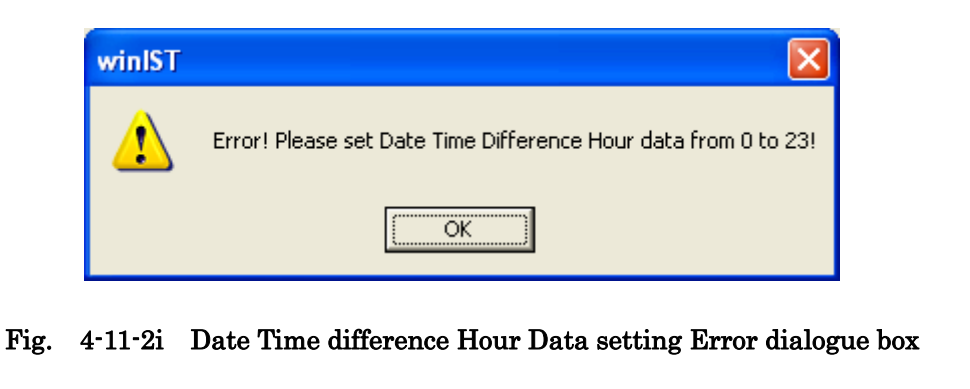

Response: Set Time Difference (hh) of [Date] within the range of 0 to 23.

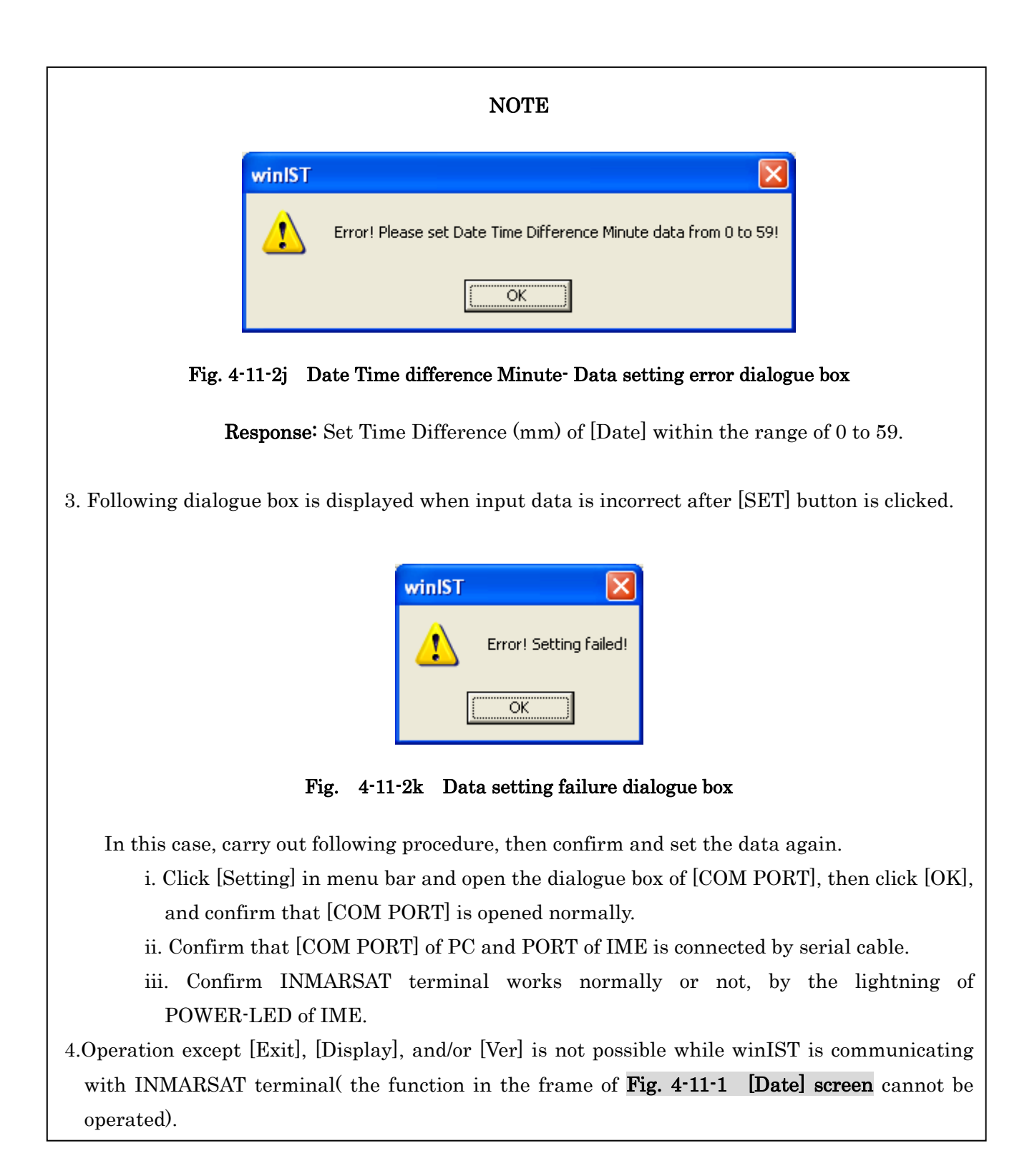

# 4-12 [GPS Setting] Confirmation / Setting

Setting of the GPS which is being connected to INMARSAT terminal, and confirmation of the GPS connecting now, can be done in GPS setting screen.

### 4-12-1 [GPS Setting] Confirmation

Step 1. Click [GPS Setting] in [MENU LIST], then following screen is displayed.

(Click [GPS Setting] in [MENU LIST] again or click [Refresh] button to renew GPS Setting data again.)

| 🖼 winIST CN149                                                                                                    |
|----------------------------------------------------------------------------------------------------|
| Exit Setting Display Ver                                                                                                    |
| Model :         JUE-85-A         Status :         Scan         Rec :         00         UTC :         2012/11/01 03:15           Position :         9 99 99:00 / 9 999 99:00         [deg min]         Course :         999         [deg]         Speed :         99.9         [knot]         Update :         8888/88/88 88:88                                                                                                    |
| GPS Setting       GPS Setting         REFRESH       Image: Constraint of the set of the se |

Fig. 4-12-1 [GPS Setting] screen

Confirm following points of [GPS Setting] on above window:

- None
- External
- Internal

Type of external GPS is displayed when [External] is ticked, as additional information:

- NMEA0183 interface (Auto mode)
- JRC interface (Auto mode)
- NMEA0182 interface (Auto mode)

1. Each column is displayed as empty when the data reception is failed.

In this case, carry out following procedure, then confirm and set the data again.

- i. Click [Setting] in menu bar and open the dialogue box of [COM PORT], then click [OK], and confirm that [COM PORT] is opened normally.
- ii. Confirm that [COM PORT] of PC and PORT of IME is connected by serial cable.
- iii. Confirm INMARSAT terminal works normally or not, by lightning of POWER-LED of IME.
- 2. Operation except [Exit], [Display], and/or [Ver] is not possible while winIST is communicating with INMARSAT terminal(the function of Fig. 4-12-1 [GPS Setting] screen cannot be operated).

### 4-12-2 [GPS Setting] Setting(Available for GM/SSAS/LRIT model)

Step 1. Click [GPS Setting] in [MENU LIST], then [GPS Setting]screen is opened.

- Step 2. Select [GPS Setting] from following 3 choices.
  - None
  - External
  - Internal
- Step 3. Select [GPS Setting] from following 3 choices, when [External] is selected (refer following figure):

| winIST CN149                                                                                                    |                                                                                                    |
|----------------------------------------------------------------------------------------------------|----------------------------------------------------------------------------------------------------|
| Exit Setting Display Ver                                                                                                    |                                                                                                    |
| Model : JUE-85-A<br>Position : 9 99 99.00 / 9 999                                                                                                    | Status :         Scan         Rec :         00         UTC :         2012/11/01 03:16           99.00         [deg min]         Course :         999         [deg]         Speed :         99.9         [knot]         Update :         8888/88/88 88:88 |
| GPS Setting                                                                                                    |                                                                                                    |
| REFRESH                                                                                                    | C None External C Internal                                                                                                    |
| MENU LIST                                                                                                    | External NMEA0183 Interface                                                                                                    |
| SRAM/FROM Clear<br>Shore Access<br>Status Record<br>MODEM Setting<br>Alarm Pack<br>Dimmer<br>Version<br>MES No.<br>Delivery Date<br>Date<br>GPS Status<br>Buzzer Sound Duration<br>Data Port<br>Address Book<br>Scheduled Transmission<br>Land ID For Polling<br>NCS ID & CH No.<br>LES Name | JRC Interface<br>INMEA0182 Interface                                                                                                    |

### Fig. 4-12-2a GPS Selection screen

- NMEA0183 interface (Auto mode)
- JRC interface (Auto mode)
- NMEA0182 interface (Auto mode)
- Step 4. Click [SET] button.

|                           | NOTE                       |                 |                  |
|---------------------------|----------------------------|-----------------|------------------|
| I. [GPS Setting] cannot l | be set when terminal model | is JUE-95VM.    |                  |
|                           |                            |                 |                  |
| Exit Setting Display Ver  |                            |                 |                  |
| Model : JUE-95VM-A        | Status :                   | Rec: LT :       | 2012/11/09 19:26 |
| Position :                | [deg min] Course : [deg    | ] Speed : [knot | ] Update :       |
| GPS Setting               | GPS Setting                |                 |                  |

### Fig. 4-12-2b [GPS Setting] screen when JUE-95VM model is connected

- 2. Data cannot be set when data reception is failed.
- 3. Following dialogue box is displayed after [SET] button is clicked when input data is incorrect.

| winIST |                        |
|--------|------------------------|
| 1      | Error! Setting failed! |
|        | OK                     |

Fig. 4-12-2c Data setting failure dialogue box

In this case, carry out following procedures, then confirm and set the data again.

- i. Click [Setting] of menu bar and open the dialogue box of [COM PORT], then click [OK], and confirm that [COM PORT] is opened normally.
- ii. Confirm that [COM PORT] of PC and PORT of IME is connected by serial cable.
- iii. Confirm INMARSAT terminal works normally or not, by lightning of POWER-LED of IME.
- 4. Operation except [Exit], [Display], and/or [Ver] is not possible while winIST is communicating with INMARSAT terminal(the function in the frame of **Fig. 4-12-1 [GPS Setting] screen** cannot be operated].

# 4-13 [GPS Status] Confirmation / Setting

Present position information can be confirmed in [GPS Status] screen and also present position can be set in the screen.

### 4-13-1 [GPS Status] Confirmation

Step 1. Click [GPS Status] in [MENU LIST], then following screen is displayed.
(Click [GPS Status] in [MENU LIST] again or click [Refresh] button when you want to renew GPS Status data again).

| 🖼 winIST CN149                         |                           |                                                     |
|----------------------------------------|---------------------------|-----------------------------------------------------|
| Exit Setting Display Ver               |                           |                                                     |
| Model : JUE-85-A                       | Status : Scan             | Rec: 00 UTC: 2012/11/01 03:19                       |
| Position . N 00 000 / E 180 (          | 0.00 [J.e.min] Ormer [950 | Cuto Charles ( 2012/11/01-0218                      |
| GPS Status                             | -GPS Status               |                                                     |
| REFRESH                                |                           | SET                                                 |
| MENU LIST                              | Data Source :             | GPS C Manual                                        |
| SRAM/FROM Clear                        | Latitude :                | N 💌 90 [deg] 00.00 [min] (N 90 00.00-S 90 00.00)    |
| Status Record                          | Longitude :               | E 🔽 180 [deg] 00.00 [min] (E 180 00.00-W 180 00.00) |
| Alarm Pack                             | Course :                  | 359 [deg] (0-359)                                   |
| Version<br>MES No                      | Saved.                    | 510 0 0 51 0)                                       |
| Delivery Date                          | opeeu .                   |                                                     |
| GPS Setting                            | Height :                  | + • [0 [m] (0-99999)                                |
| Buzzer Sound Duration                  | Update Date(YYYY/MM/DD):  | 2012 / 11 / 01                                      |
| Address Book<br>Scheduled Transmission | Update Time(hh:mm) :      | 03 : 18                                             |
| Land ID For Polling                    | Validity :                | Invalid                                             |
| LES Name                               |                           |                                                     |
|                                        |                           |                                                     |
|                                        |                           |                                                     |

Fig. 4-13-1 [GPS Status] screen

②Confirm [GPS Setting] in above screen:

- [Data Source] GPS/Manual
- [Latitude]
- [Longitude]
- [Course]
- [Speed]
- [Height]
- [Update Date]
- Validity Valid/Invalid

- 1. Each column is displayed as empty when the data reception is failed.
  - In this case, carry out following procedure, then confirm and set the data again:
    - i. Click [Setting] of menu bar and open the dialogue box of [COM PORT], then click [OK], and confirm that [COM PORT] is opened normally.
    - ii. Confirm that [COM PORT] of PC and PORT of IME is connected by serial cable.
    - iii. Confirm INMARSAT terminal works normally or not, by lightning of POWER-LED of IME.
- 2.Operation except [Exit], [Display], and/or [Ver] is not possible while winIST is communicating with INMARSAT terminal(the function in the frame of **Fig. 4-13-1 [GPS Status] screen** cannot be operated.)

### 4-13-2 [GPS Status] Setting(Avalilable for GM/SSAS/LRIT model)

- Step 1. Click [GPS Status] in [MENU LIST], then [GPS Status] screen is displayed.
- Step 2. Select [Data Souce] from GPS/Manual. However, there is a case that [Data Souce] selection is not possible. Refer "Note 1" for detailes.
- Step 3. Input the latitude of your ship to [Latitude] within the range of N90 00.00 to S 90 00.00.
- Step 4. Input the longitude of your ship to [Longitude] within the range of E180 00.00 to W 180 00.00.
- Step 5. Input the course of your ship to [Cource] within the range of 0 to 359.
- Step 6. Input the speed of your ship to [Speed] within the range of 0 to 51.0.
- Step 7. Input the height of your ship to [Height] within the range of -9999 to +9999.
- Step 8. Input the updated date to [Update Date] within the range of 2004/01/01to 2099/01/01
- Step 9. Input the updated time to [Update Time] within the range of 0.00 to 223.59.
- Step 10. Click [SET] button.

# 1. Setting of [GPS Status] cannot be done when Model of States is displayed as JUE-95VM.

| Position :                                                      | [deg min] Course :       | [deg] Speed : [knot] Update :                        |
|-----------------------------------------------------------------|--------------------------|------------------------------------------------------|
| GPS Status                                                      | -GPS Status              |                                                      |
| REFRESH                                                         | Data Source :            | © GPS C Manual Terminal Type is VMS.                 |
| Status Record                                                   | Latitude :               | N 35 [deg] 41.27 [min] (N 90 00.00-S 90 00.00)       |
| Alarm Pack<br>Dimmer                                            | Longitude :              | E v [139 [deg] 34.27 [min] (E 180 00.00-W 180 00.00) |
| Version<br>MES No.                                              | Course :                 | 320 [deg] (0-359)                                    |
| Delivery Date                                                   | Speed :                  | 0.0 [knot] (0-51.0)                                  |
| GPS Status<br>Buzzer Sound Duration                             | Height :                 | + 🗾 70 [m] (0-99999)                                 |
| Data Port<br>Address Book                                       | Update Date(YYYY/MM/DD): | 2006 / 11 / 11                                       |
| Scheduled Transmission<br>Land ID For Polling<br>NCS ID & CH No | Update Time(hh:mm) :     | 11 : 11                                              |
| LES Name<br>PV Test<br>Preferred OR                             | Validity :               | Valid                                                |
|                                                                 |                          |                                                      |
|                                                                 |                          |                                                      |

 [Data Source] is fixed to Manual only, when GPS Setting (setting of GPS connection) is set to NONE (non connection), then following screen is displayed. GPS cannot be selected to [Data Source ].

| odel: JUE-85-A                                   | Status: Scan                 | Rec: 00 UTC: 2012/11/01 03:20                    |
|--------------------------------------------------|------------------------------|--------------------------------------------------|
| USTRION .   N 90 0.007 E 100                     | o coo lueg mini course :   o | uegj apeed. Sho (knorg opdare. 2012/11/01/03/10  |
| GPS Status                                       | -GPS Status                  | SET                                              |
| REFRESH                                          | ] Data Source :              | C GPS C Manual GPS Setting is NONE.              |
| RAM/FROM Clear                                   | Latitude :                   | N 💌 90 [deg] 0.00 [min] (N 90 00.00-S 90 00.00)  |
| hore Access<br>itatus Record<br>10DEM Setting    | Longitude :                  | E 180 [deg] 0.00 [min] (E 180 00.00-W 180 00.00) |
| Narm Pack                                        | Course :                     | 359 [deg] (0-359)                                |
| 1ES No.<br>Delivery Date                         | Speed :                      | 51.0 [knot] (0-51.0)                             |
| Pate<br>PS Setting                               | Height :                     | + • 0 [m] (0-99999)                              |
| Buzzer Sound Duration<br>Data Port               | Update Date(YYYY/MM/DD) :    | 2012 / 11 / 1                                    |
| Address Book<br>Icheduled Transmission           | Update Time(hh:mm) :         | 3 : 18                                           |
| and ID For Polling<br>ICS ID & CH No.<br>FS Name | Validity :                   | Invalid                                          |
|                                                  |                              |                                                  |
|                                                  |                              |                                                  |
|                                                  |                              |                                                  |
| Fig 4-19                                         | 8-9h [GPS Status] Sate       | ting series when GPS Setting is NONE             |
| Fig. 4 16                                        |                              | ting screen when Gr 5 Setting is NOINE.          |

3. Setting the [GPS Status] data is impossible when GPS is set to [Data Source].

| C Detting Display Ver                              |                             |                                                       |
|----------------------------------------------------|-----------------------------|-------------------------------------------------------|
| Model : JUE-85-A                                   | Status : Scan               | Rec: 00 UTC: 2012/11/01 03:21                         |
| Position : N 90 0.00 / E 180                       | 0.00 [deg min] Course : 359 | 9 [deg] Speed : 51.0 [knot] Update : 2012/11/01 03:18 |
| GPS Status                                         | GPS Status                  |                                                       |
| REFRESH                                            |                             |                                                       |
| MENU LIST                                          | Data Source :               | 🕫 GPS 🔿 Manual                                        |
| SRAM/FROM Clear                                    | Latitude :                  | N 🔄 90 [deg] 0.00 [min] (N 90 00.00-S 90 00.00)       |
| Shore Access<br>Status Record<br>MODEM Setting     | Longitude :                 | E _ [180 [deg] 0.00 [min] (E 180 00.00-W 180 00.00)   |
| Alarm Pack<br>Dimmer                               | Course :                    | 359 [deg] (0-359)                                     |
| Version<br>MES No.<br>Delivery Date                | Speed :                     | 51.0 [knot] (0-51.0)                                  |
| Date<br>GPS Setting                                | Height :                    | + <u> </u>                                            |
| GPS Status<br>Buzzer Sound Duration<br>Data Port   | Update Date(YYYY/MM/DD):    | 2012 / 11 / 1                                         |
| Address Book<br>Scheduled Transmission             | Update Time(hh:mm) :        | 3 : 18                                                |
| Land ID For Polling<br>NCS ID & CH No.<br>LES Name | Validity :                  | Invalid                                               |

Fig. 4-13-2c [GPS Status] screen when [Data Source] is GPS

- 4. Data cannot be set when the data reception is failed.
- 5. Following dialogue box is displayed after [SET] button is clicked, when input data is incorrect. Correct the data with referring Response.

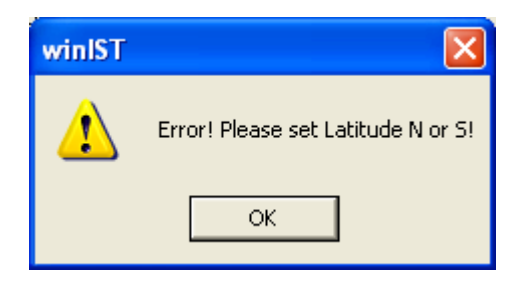

Fig. 4-13-2d [Latitude] data setting error dialogue box 1

**Response:** Setting the direction of [Latitude] as N or S.

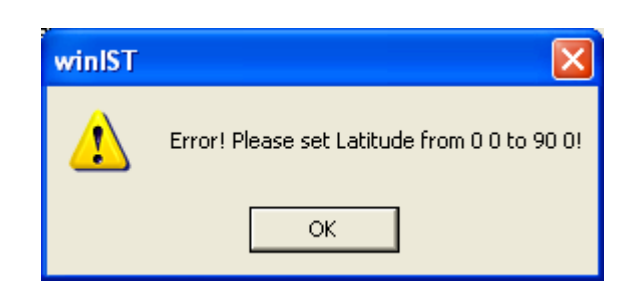

Fig. 4-13-2e [Latitude] data setting error dialogue box 2

**Response:** Input the position of [Latitude] within the range of 0 0 to 90 0

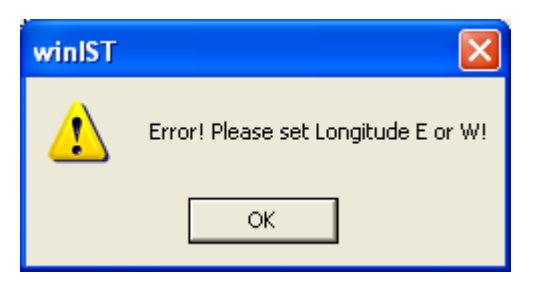

Fig. 4-13-2f [Longitude] data setting error dialogue box 1

**Response:** Set the direction of [Longitude] as E or W.

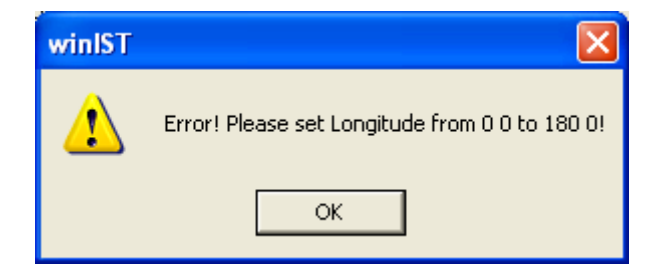

Fig. 4-13-2g [Longitude] data setting error dialogue box 2

**Response:** Set the position of [Longitude] 0 0 to 180 0

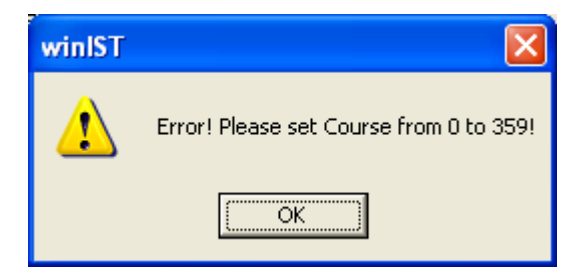

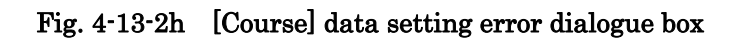

**Response:** Set the setting value of [Course] within the range of 0 to 359.

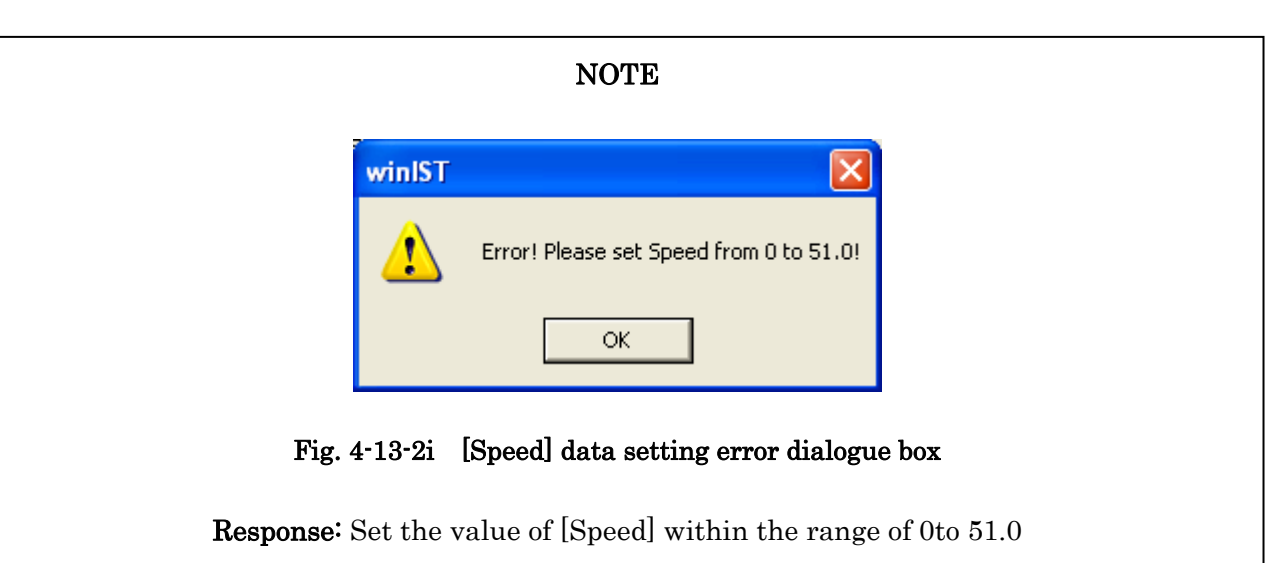

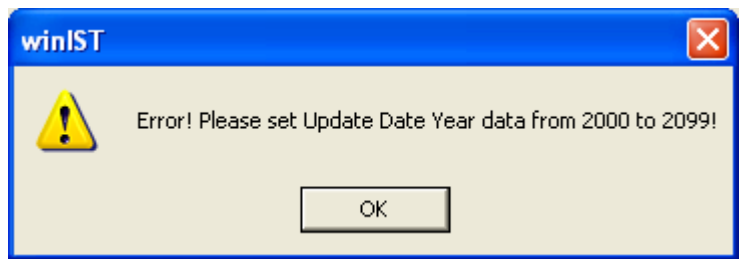

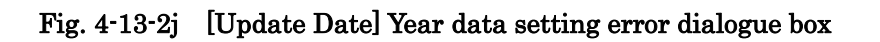

**Response:** Set the value of [Update Date] Year within the range of 2000 to 2099.

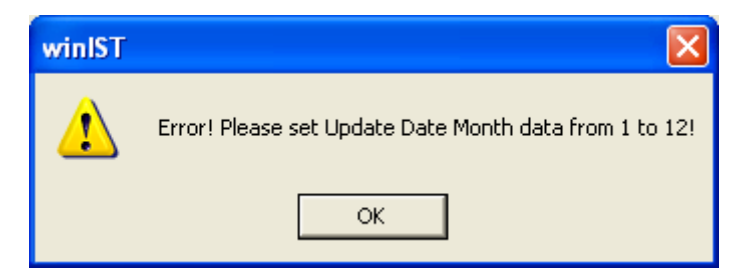

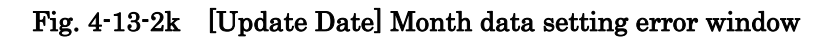

**Response:** Set the value of [Update Date] Month within the range of 1to 12.

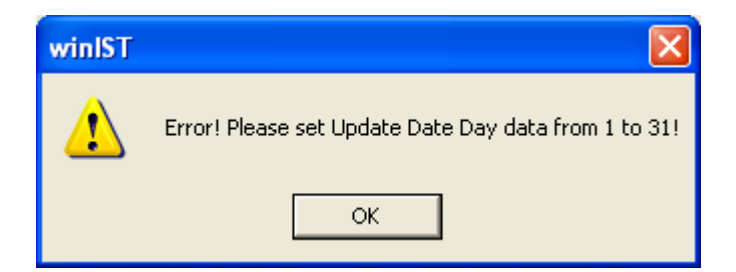

Fig. 4-13-21 [Update Date] Day data setting error dialogue box 1

**Response:** Set the value of [Update Date] Day within the range of 1to 31.

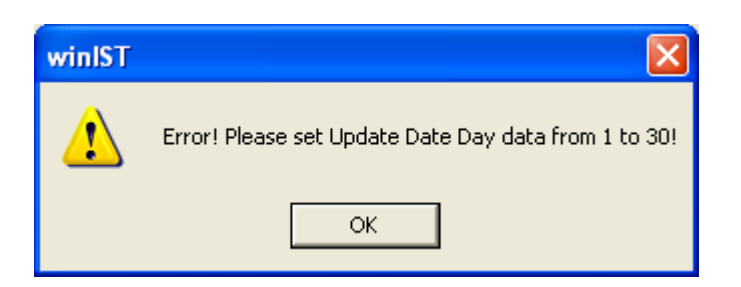

Fig. 4-13-2m [Update Date] Day data setting error dialogue box 2

**Response:** [Update Date] Day within the range of 1 to 30.

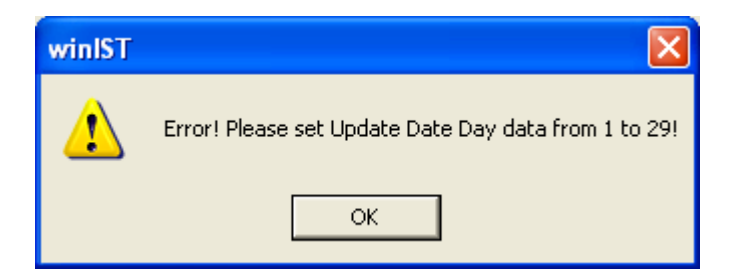

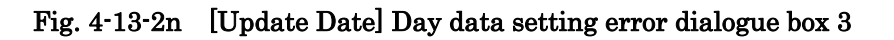

Response: Set the value of [Update Date] Day within the range of 1 to 29.

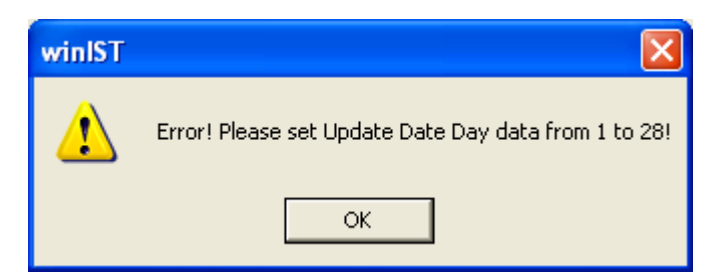

Fig. 4-13-20 [Update Date] Day data setting error dialogue box 4

**Response:** Set the value of [Update Date] Day within the range of 1 to 28.

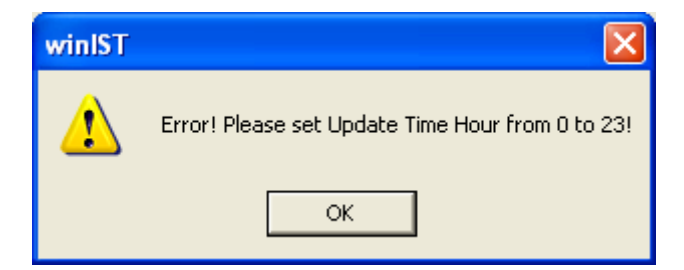

Fig. 4-13-2p [Update Time] Hour data setting error dialogue box

**Response:** Set the value of [Update Time] Hour within the range of 0 to 23.
# NOTE

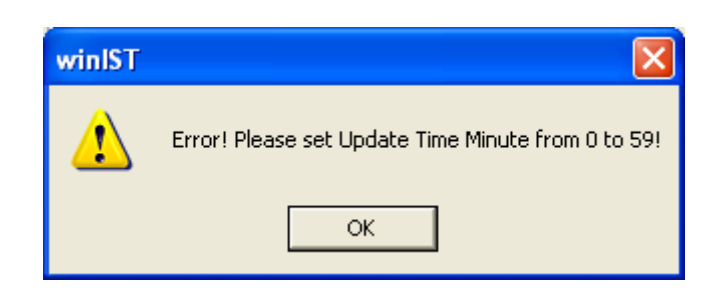

Fig. 4-13-2q [Update Time] Minute data setting error dialogue box

**Response:** Set the value of [Update Time] Minute within the range of 0 to 59.

6. Following dialogue box is displayed after [SET] button is clicked, when winIST failed to write the data to INMARSAT terminal.

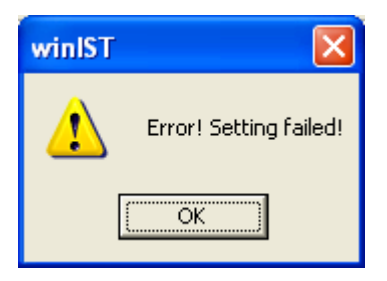

Fig. 4-13-2r Data setting failure dialogue box

In this case, carry out following procedure, then confirm and set the data again.

- i. Click [Setting] in menu bar and open the dialogue box of [COM PORT], then click [OK], and confirm that [COM PORT] is opened normally.
- ii. Confirm that [COM PORT] of PC and PORT of IME is connected by serial cable.
- iii. Confirm INMARSAT terminal works normally or not, by lightning of POWER-LED of IME.

7.Operation except [Exit], [Display], and/or [Ver] is not possible while winIST is communicating with INMARSAT terminal(the function in the frame of **Fig. 4-13-1** [GPS Status] screen cannot be operated).

# 4-14 [Buzzer Sound Duration] Confirmation / Setting

## 4-14-1 [Buzzer Sound Duration] Confirmation

Step 1. Click [Buzzer Sound Duration] in[MENU LIST], then following screen is displayed. (Click [Buzzer Sound Duration] again or click [Refresh] button when you want to renew the data of [Buzzer Sound Duration] again.

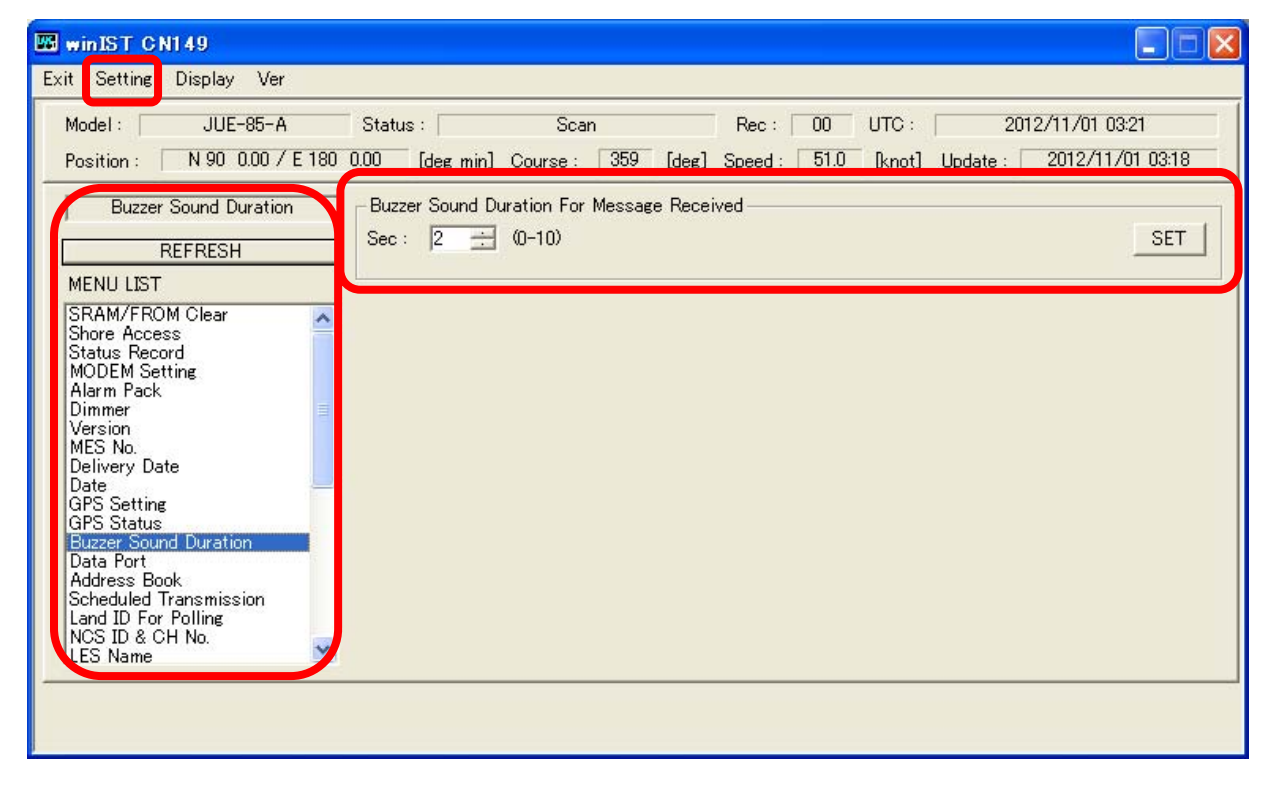

Fig. 4-14-1 [Buzzer Sound Duration] screen

Step 2. Confirm [Buzzer Sound Duration] on above screen.

## NOTE

1. Each column is displayed as empty when the data reception is failed.

In this case, carry out following procedure, then confirm and set the data again.

- i. Click [Setting] of menu bar and open the dialogue box of [COM PORT], then click [OK], and confirm that [COM PORT] is opened normally.
- ii. Confirm that [COM PORT] of PC and PORT of IME is connected by serial cable.
- iii. Confirm INMARSAT terminal works normally or not, by lightning of POWER-LED of IME.
- 2.Operation except [Exit], [Display], and/or [Ver] is not possible while winIST is communicating with INMARSAT terminal( the function in the frame of **Fig. 4-14-1 [Buzzer Sound Duration]** screen cannot be operated.)

## 4-14-2 [Buzzer Sound Duration] Setting

Step 1. Click [Buzzer Sound Duration] in [MENU LIST], then [Buzzer Sound Duration] screen is displayed.

Step 2. Input the value into [Buzzer Sound Duration] within the range of 1 to 10.

Step 3. Click [SET] button.

## NOTE

- 1. Data cannot be set when the data reception is failed.
- 2. Following dialogue box is displayed after [SET] button is clicked, when winIST failed to write the data to INMARSAT terminal.

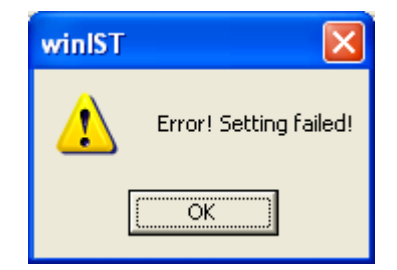

Fig. 4-14-2 Data setting failure dialogue box

In this case, carry out following procedure, then confirm and set the data again.

- i. Click [Setting] of menu bar and open the dialogue box of [COM PORT], then click [OK], and confirm that [COM PORT] is opened normally.
- ii. Confirm that [COM PORT] of PC and PORT of IME is connected by serial cable.
- iii. Confirm INMARSAT terminal works normally or not, by lightning of POWER-LED of IME.
- Operation except [Exit], [Display], and/or [Ver] is not possible while winIST is communicating with INMARSAT terminal( the function of Fig. 4-14-2 [Buzzer Sound Duration] screen cannot be operated).

# 4-15 [Data Port] Confirmation / Setting

Setting of PORT, and confirmation of current PORT setting status, can be done in [Data Port] screen.

### 4-15-1 [Data Port] Confirmation

Step 1. Click [Data Port] in [MENU LIST], then following screen is displayed.

(Click [Data Port] again or click [Refresh] button when you want to renew the data of [Data Port] again.)

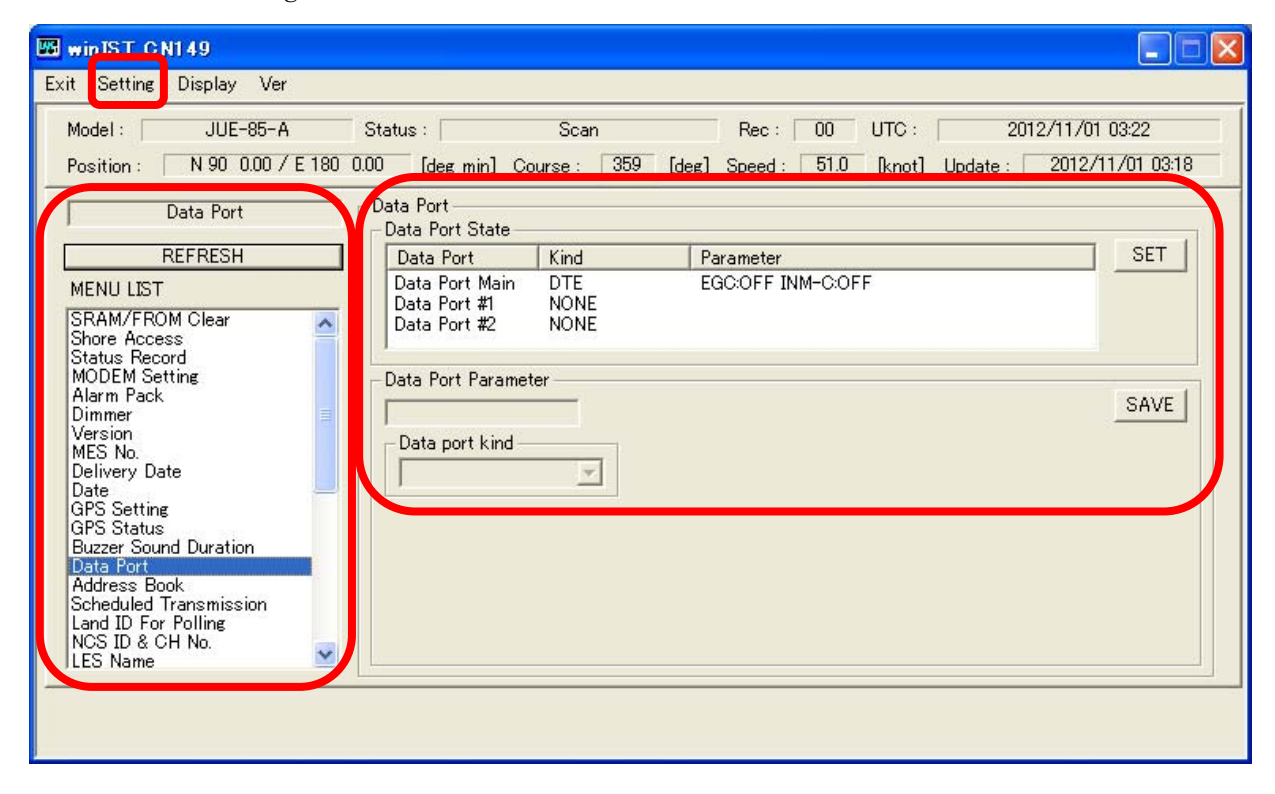

Fig. 4-15-1a [Data Port] screen

Step 2. Select [Data Port] you want to confirm, in [Data Port] State. Choices are 3 of following:

- ■[Data Port] Main
- ■[Data Port] #1
- ■[Data Port] #2
- Step 3. Current setting status of Port is displayed as following screen. The displayed screen is different according to [Data Port Kind].

(Above screen displays setting status of DTE Main, when NONE is set to [Data Port Kind].)

# \*When [Data Port Kind] is set to DTE

| winIST CN149                                                                                        |                                                               |                                               | 🛛                                                |
|----------------------------------------------------------------------------------------------------|---------------------------------------------------------------|-----------------------------------------------|--------------------------------------------------|
| Exit Setting Display Ver                                                                            |                                                               |                                               |                                                  |
| Model : JUE-85-A<br>Position : N 90 0.00 / E 180 0.                                                 | Status : Sca<br>00 [deg min] Course :                         | n Rec: 00 UTC:<br>359 [deg] Speed: 51.0 [knot | 2012/11/01 03:24<br>Cl Update : 2012/11/01 03:18 |
| Data Port                                                                                           | Data Port<br>_ Data Port State                                |                                               |                                                  |
| REFRESH                                                                                             | Data Port Kind                                                | Parameter                                     | SET                                              |
| MENU LIST                                                                                           | Data Port Main DTE                                            | EGC:OFF INM-C:OFF                             |                                                  |
| SRAM/FROM Clear<br>Shore Access<br>Status Record<br>MODEM Setting<br>Alarm Pack<br>Dimmer           | Data Port #1 NONI<br>Data Port #2 NONI<br>Data Port Parameter |                                               | SAVE                                             |
| MES No.<br>Delivery Date<br>Date<br>GPS Setting<br>GPS Status<br>Buzzer Sound Duration<br>Data Port | Data port kind                                                | INM-C                                         |                                                  |
| Address Book<br>Scheduled Transmission<br>Land ID For Polling<br>NCS ID & CH No.<br>LES Name        |                                                               |                                               |                                                  |
|                                                                                                    |                                                               |                                               |                                                  |

Fig. 4-15-1b [Data Port] screen when [Data Port Kind] is set to DTE

| kit Setting Display Ver                          |                                                |                     |                                                             |               |                                         |
|--------------------------------------------------|------------------------------------------------|---------------------|-------------------------------------------------------------|---------------|-----------------------------------------|
| Model : JUE-85-A<br>Position : N 90 0.00 / E 180 | Status : D.00 [deg min] Co                     | Scan<br>ourse : 359 | Rec :         00           [deg]         Speed :         51 | UTC :         | 2012/11/01 03:25<br>e: 2012/11/01 03:18 |
| Data Port                                        | Data Port<br>Data Port State                   |                     |                                                             |               |                                         |
| REFRESH                                          | Data Port                                      | Kind                | Parameter                                                   |               | SET                                     |
| MENU LIST<br>SRAM/FROM Clear<br>Shore Access     | Data Port Main<br>Data Port #1<br>Data Port #2 | DTE<br>NONE<br>NONE | EGC:OFF INM-C                                               | OFF           |                                         |
| MODEM Setting                                    | - Data Port Paramet                            | er                  |                                                             |               |                                         |
| Dimmer S                                         | Data Port #1                                   |                     |                                                             |               | SAVE                                    |
| Version                                          | -Data port kind -                              |                     |                                                             |               |                                         |
| MES No.<br>Delivery Date<br>Date                 | Data Source                                    | -                   |                                                             |               |                                         |
| GPS Setting                                      | Data Source Par                                | amater              |                                                             |               |                                         |
| GPS Status<br>Buzzer Sound Duration              | Baud Rate                                      |                     | 10 0 0 0 0 0                                                | Data Length — | 15 N. 10                                |
| Data Port                                        | @ 4800[bps]                                    | C 2400[bps]         | C 1200[bps]                                                 |               | C 7[bits]                               |
| Address Book<br>Scheduled Transmission           | Parity                                         |                     |                                                             | Stop Bit      |                                         |
| Land ID For Polling<br>NCS ID & CH No.           | None                                           | C Odd               | C Even                                                      | ● 1[bit]      | C 2[bits]                               |
| ELO Manie                                        |                                                |                     |                                                             |               |                                         |
|                                                  |                                                |                     |                                                             |               |                                         |
|                                                  |                                                |                     |                                                             |               |                                         |

\*When [Data Port Kind] is set to [Data Source]

Fig. 4-15-1c [Data Port] screen when [Data Port Kind] is set to [Data Source]

Confirm following data on above 3 screens

■[Data Port Kind]

\*When [Data Port Kind] is set to DTE

■Message Print

- EGC ON/OFF
- INM-C ON/OFF/Distress only

\*When [Data Port Kind] is set to [Data Source] :

# ■BaudRate

- 4800bps
- 2400bps
- 1200bps

■[Parity]

- None
- Odd
- Even

■Data Length

- 8bits
- 7bits

■Stop Bits

- 1bits
- 2bits

# NOTE

1. Each column is displayed as empty when the data reception is failed.

In this case, carry out following procedure, then confirm and set the data again.

i. Click [Setting] of menu bar and open the dialogue box of [COM PORT], then click [OK], and confirm that [COM PORT] is opened normally.

ii. Confirm that [COM PORT] of PC and PORT of IME is connected by serial cable.

- iii. Confirm INMARSAT terminal works normally or not, by lightning of POWER-LED of IME.
- 2.Operation except [Exit], [Display], and/or [Ver] is not possible while winIST is communicating with INMARSAT terminal( the function in the frame of **Fig. 4-15-1a** [Data Port] screen cannot be operated).

### 4-15-2 [Data Port] Setting

Step 1. Click [Data Port] in [MENU LIST] then following screen is displayed.

Step 2. Select [Data Port] from following 3 choices.

- [Data Port] Main
- [Data Port] #1
- [Data Port] #2

Step 2. Select [Data Port Kind] from following 3 choices.

- None
- DTE
- [Data Source]

## \*When DTE is set to [Data Port Kind]

Step 4. Select EGC ON/OFF of Message Print.

Step 5. Select INM-C ON/OFF/Distress only of Message Print. EGC ON is selected compulsorily when Distress only is selected.

Step 6. Carry out setting procedure 2 to 5 again when you want to set the other [Data Port].

Step 7. Click [SET] button when you set the data to INMARSAT terminal.

## \*When [Data Port] is set to [Data Port Kind]

Step 4. Select 4800bps/2400bps/1200bpsto [Baud rate].

- Step 5. Set None, Odd or Even to [Parity].
- Step 6. Select 8bits/7bits to Data Length.

Step 7. Select 1bit/2bits to Stop Bit.

Step 8. Carry out procedure 2 to 5 again when you want to set the other [Data Port].

Step 9. Click [SET] button when you set the data to INMARSAT terminal.

### NOTE

1. The data is not set to INMARSAT terminal when [SAVE] button is clicked.

The function of Save button is only displays data to the list on PC screen. Data is not written into INMARSAT terminal unless [SET] button is clicked.

- 2. All the data of [Data Port] Main, [Data Port] #1, and [Data Port] #2 are set when [SET] button is clicked.
- 3. Data cannot be set when the data reception is failed.
- 4. Following dialogue box is displayed after [SAVE] button is clicked, when input data is incorrect. Correct setting data with referring Response.

### NOTE

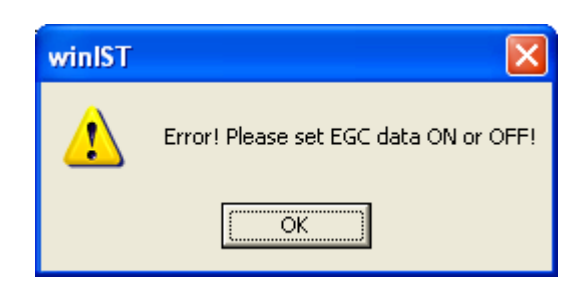

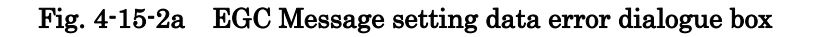

**Response:** Set EGC ON/OFF of Messsage Print.

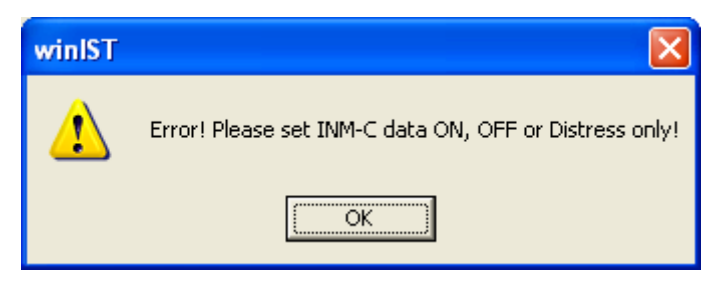

Fig. 4-15-2b INM-C Message setting error dialogue box

**Response:** Set INM-C ON/OFF or Distress only of Messsage Print.

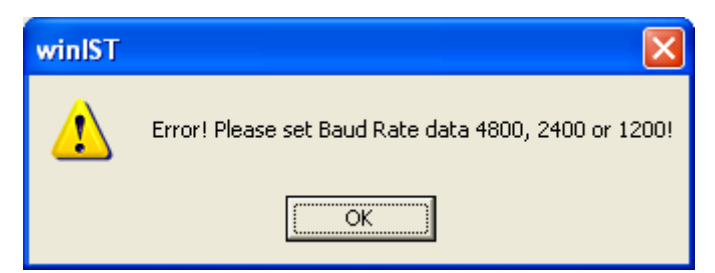

Fig. 4-15-2c [Baud rate] setting error dialogue box

Response: Set: 4800bps, 2400bps, or 1200bps to Baud Rate of [Data Source] Parameter.

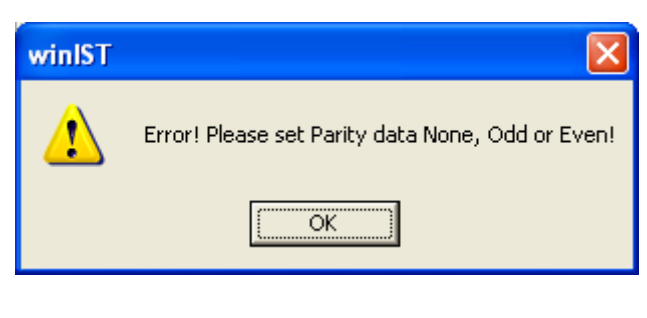

Fig. 4-15-2d [Parity] setting error dialogue box

Response: Set None, Odd or Even to [Parity] of [Data Source] Parameter.

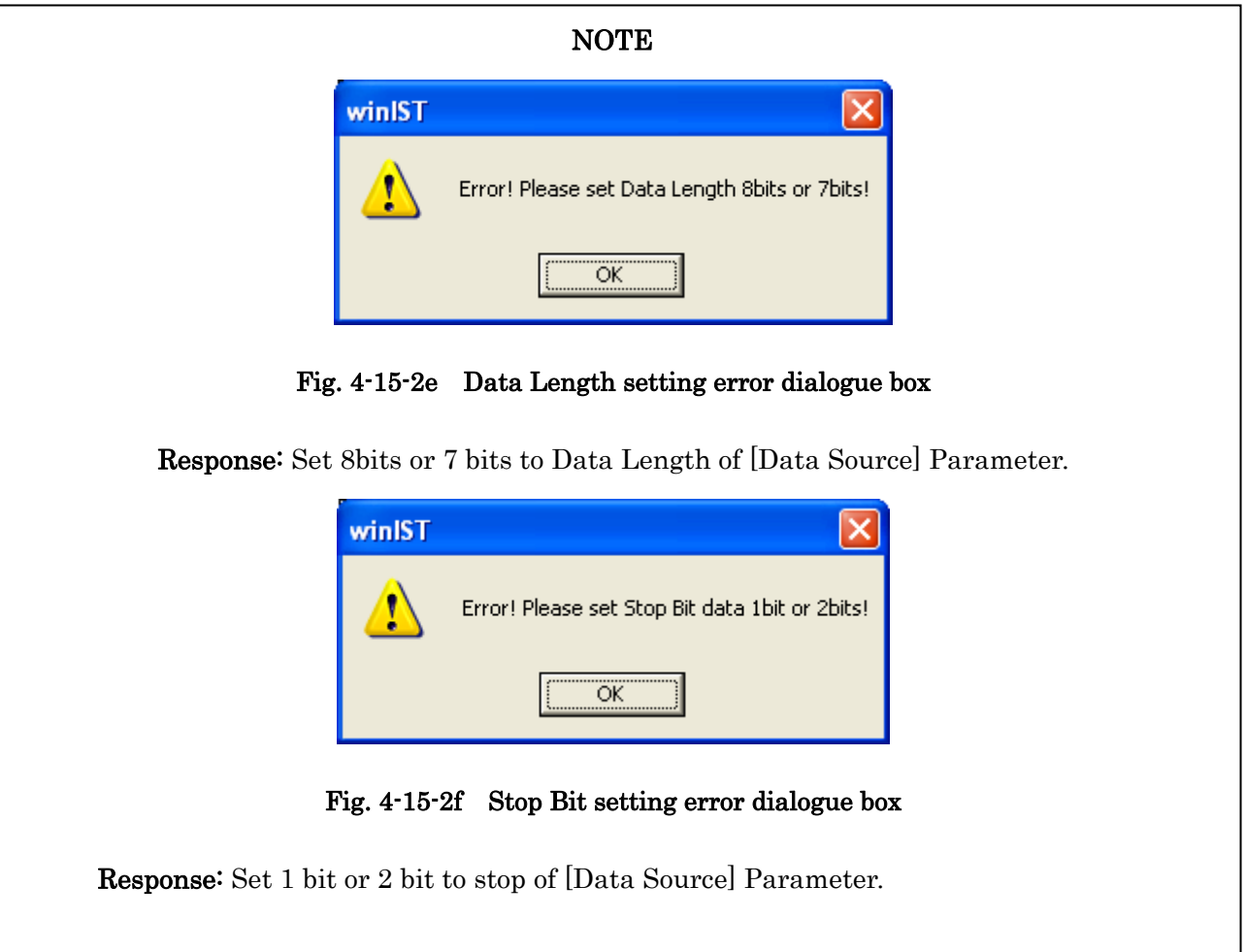

5. Following dialogue box is displayed after clicking [SET] button, when winIST failed to write the data to INMARSAT terminal.

| winIST |                        |
|--------|------------------------|
| ⚠      | Error! Setting failed! |
|        | ОК                     |

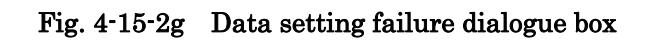

In this case, carry out following procedure, then confirm and set the data again.

- i. Click [Setting] of menu bar and open the dialogue box of [COM PORT], then click [OK], and confirm that [COM PORT] is opened normally.
- ii. Confirm that [COM PORT] of PC and PORT of IME is connected by serial cable.
- iii. Confirm INMARSAT terminal works normally or not, by lightning of POWER-LED of IME.

6. Operation except [Exit], [Display], and/or [Ver] is not possible while winIST is communicating with INMARSAT terminal(the function in the frame of **Fig. 4-15-1a** [Data Port] screen cannot be operated.)

# 4-16 [Address Book] Confirmation / Setting

Reference and confirmation can be done in [Address Book] screen.

### 4-16-1 [Address Book] Confirmation

Step 1. Click [Address Book] in [MENU LIST], then following screen is displayed.

(Click [Address Book] again or click [Refresh] button when you want to renew the data of [Address Book] again.

| 🖼 wintst CN149                                                                                                    |
|----------------------------------------------------------------------------------------------------|
| Exit Settin <mark>e</mark> Display Ver                                                                                                    |
| Model :         JUE-85-A         Status :         Scan         Rec :         00         UTC :         2012/11/01 03:29           Position :         N 90 0.00 / E 180 0.00         [deg min]         Course :         359         [deg]         Speed :         51.0         [knot]         Update :         2012/11/01 03:18                                                                                                   |
| Address Book     Address Book       REFRESH     Telex       MENU LIST     Total : 01                                                                                                    |
| SRAM/FROM Clear       No       Name       Subscriber's No.       Answerback         Shore Access       Status Record       01       abcdef       01-001-12345678901       ABCDEF1234567890123456         MODEM Setting       Alarm Pack       03       04       02       03         Alarm Pack       04       05       06       06       07       06         Delivery Date       08       09       09       Select       Select |
| Buzzer Sound Duration<br>Data Port<br>Address Book<br>Scheduled Transmission<br>Land ID For Polling<br>NCS ID & CH No.<br>LES Name                                                                                                    |
|                                                                                                    |

Fig. 4-16-1a [Address Book] screen

Step 2. Select [Address Book] No. you want to confirm from following 3 choices:

- $\cdot \,\, {\rm Telex}$
- Data(PSDN)
- Data(PSTN)

\*[Address Book] screen when Data(PSDN) is selected to [Address Book] No.

| 🖼 winIST CN149                                                                                                    |                                                                                                    |                                                                              |
|----------------------------------------------------------------------------------------------------|----------------------------------------------------------------------------------------------------|------------------------------------------------------------------------------|
| Exit Setting Display Ver                                                                                                    |                                                                                                    |                                                                              |
| Model : JUE-85-A<br>Position : N 90 0.00 / E 180                                                                                                    | Status : Scan Re<br>0.000 [deg min] Course : 359 [deg] Spe                                                                                                    | ec : 00 UTC : 2012/11/01 03:30<br>ed : 51.0 [knot] Update : 2012/11/01 03:18 |
| Address Book           REFRESH                                                                                                    | Address Book<br>Address Book Number<br>Data(PSDN)                                                                                                    | Total : 01 SET                                                               |
| SRAM/FROM Clear<br>Shore Access<br>Status Record<br>MODEM Setting<br>Alarm Pack<br>Dimmer<br>Version<br>MES No.<br>Delivery Date<br>Date<br>GPS Status<br>Buzzer Sound Duration<br>Data Port<br>Address Book<br>Scheduled Transmission<br>Land ID For Polling<br>NCS ID & CH No.<br>LES Name | No         Name         Subs           01         abcdef         01-0           02         03         04           05         06         07           08         09         Select           No.:         01         Name :         abcdef           Subscriber's No.:         01         -         0123 | criber's No.<br>123-1284567890<br>CLEAR SAVE<br>3 - 1234567890               |

Fig. 4-16-1b [Address Book] Screen when Data (PSDN) is selected to [Address Book] No.

| win1ST CN149<br>Exit Setting Display Ver                                                                                                    |                                                                                                    |
|----------------------------------------------------------------------------------------------------|----------------------------------------------------------------------------------------------------|
| Model : JUE-85-A<br>Position : N 90 0.00 / E 180                                                                                                    | Status :         Scan         Rec :         00         UTC :         2012/11/01 03:31           0.00         [deg min]         Course :         359         [deg]         Speed :         51.0         [knot]         Update :         2012/11/01 03:18                                                                                           |
| Address Book REFRESH MENU LIST                                                                                                    | Address Book<br>Address Book Number<br>Data(PSTN) Total : 01                                                                                                    |
| SRAM/FROM Clear<br>Shore Access<br>Status Record<br>MODEM Setting<br>Alarm Pack<br>Dimmer<br>Version<br>MES No.<br>Delivery Date<br>Date<br>GPS Status<br>Buzzer Sound Duration<br>Data Port<br>Address Book<br>Scheduled Transmission<br>Land ID For Polling<br>NOS ID & CH No.<br>LES Name | No         Name         Subscriber's No.           01         abcedf         01-000-123456789012           02         03         04           05         06         07           08         09         Select           No.:         01         Name : abcedf         CLEAR           Subscriber's No.:         01         -         123456789012 |

\*[Address Book] screen when Data(PSTN) is selected to [Address Book] No..

Fig. 4-16-1c [Address Book] Screen when Data(PSTN) is selected to [Address Book] No.

Step 3. Confirm the following data on [Address Book] Window.

- Name
- · Subscriber's No.

#### \*When Telex is set to [Address Book] No.

Answerback

#### NOTE

1. Each column is displayed as empty when the data reception is failed.

In this case, carry out following procedure, then confirm and set the data again.

- i. Click [Setting] in menu bar and open the dialogue box of [COM PORT], then click [OK], and confirm that [COM PORT] is opened normally.
- ii. Confirm that [COM PORT] of PC and PORT of IME is connected by serial cable.
- iii. Confirm INMARSAT terminal works normally or not, by lightning of POWER-LED of IME.
- 2.Operation except [Exit], [Display], and/or [Ver] is not possible while winIST is communicating with INMARSAT terminal( the function in the frame of **Fig. 4-16-1a** [Address Book] screen cannot be operated.)

#### 4-16-2 [Address Book] Setting

Step 1. Click [Address Book] in [MENU LIST], then [Address Book] screen is opened.

Step 2. Select [Address Book] No. from following 3 choices.

- Telex
- Data(PSDN)
- · Data(PSTN)
- Step 3. Select [Address Book] No. from the list. Detailed information is displayed in [Select] frame.

#### \* When Telex is selected to [Address Book] No.

- Step 4. Click [CLEAR] button when you want to clear current setting value.
- Step 5. Input person's name to [Name] by one-byte alphaneumeral character and one-byte sign, by 16 characters or less.
- Step 6. Input [Subscriber's No.].
  - Input [Prefix Code] to 1st box (from left) within the range of 0 to 99.
  - Input [Destination Code] to 2nd box (from left) within the range of 0 to 999.

Input [Subscriber's No.] to 3rd box by 11-digit figure.

- Step 7. Input Answer Back by one-byte alphanumeric characters, 22 characters or less.
- Step 8. Click [SAVE] button when you want to reflect setting data to the list of [Address Book].
- Step 9. Carry out the procedure 3 to 8 when you want to edit other [Address Book] data.
- Step 10. Click [SET] button when setting is completed, then the data is written on INMARSAT terminal.

### \*When Data(PSDN) is selected to [Address Book] No.

Step 4. Click [CLEAR] button when you want to clear current setting value.

- Step 5. Input [destination's name] by one-byte alphaneumetic characters 16-digit or less.
- Step 6. Input [Subscriber's No.] to Subscriber's No..

Input [Prefix Code] to 1st box (from left) within the range of 0 to 99.

Input [Destination Code] to 2nd box (from left) within the range of 0 to 9999.

Input subscriber's No. to 3rd box (from left) 10-digit or less.

- Step 7. Click [SAVE] button when you want to reflect setting data to the list of [Address Book].
- Step 8. Carry out the procedure 3 to 7 when you want to edit other [Address Book] data.
- Step 9. Click [SET] button when setting is completed, then the data is written on INMARSAT terminal.

### \*When Data(PSTN) is selected to [Address Book] No.

Step 4. Click [CLEAR] button when you want to clear current setting value.

- Step 5. Input [destination's name] by one-byte alphaneumetic characters 16-digit or less.
- Step 6. Input [Subscriber's No.] to Subscriber's No..

Input [Prefix Code] to 1st box (from left) within the range of 0 to 99.

Input [Destination Code] to 2nd box (from left) within the range of 0 to 9999.

Input [Subscriber's No.] to 3rd box (from left) 12-digit or less.

- Step 7. Click [SAVE] button when you want to reflect setting data to the list of [Address Book].
- Step 8. Carry out the procedure 3 to 7 when you want to edit other [Address Book] data.
- Step 9. Click [SET] button when setting is completed, then the data is written into INMARSAT terminal.

### NOTE

The data is not set to INMARSAT terminal when [SAVE] button is clicked.
 The function of [Save] button is only displays data to the list on PC screen. Data is not written

into INMARSAT terminal unless [SET] button is clicked.

- 2. All the data of Telex, Data (PSTN), Data(PSDN) of [Address Book] are set when [SET] button is pressed.
- 3. Data cannot be set when the data reception is failed.
- 4. Following dialogue box is displayed after [SAVE] button is clicked, when input data is incorrect. Correct setting data with referring Response.

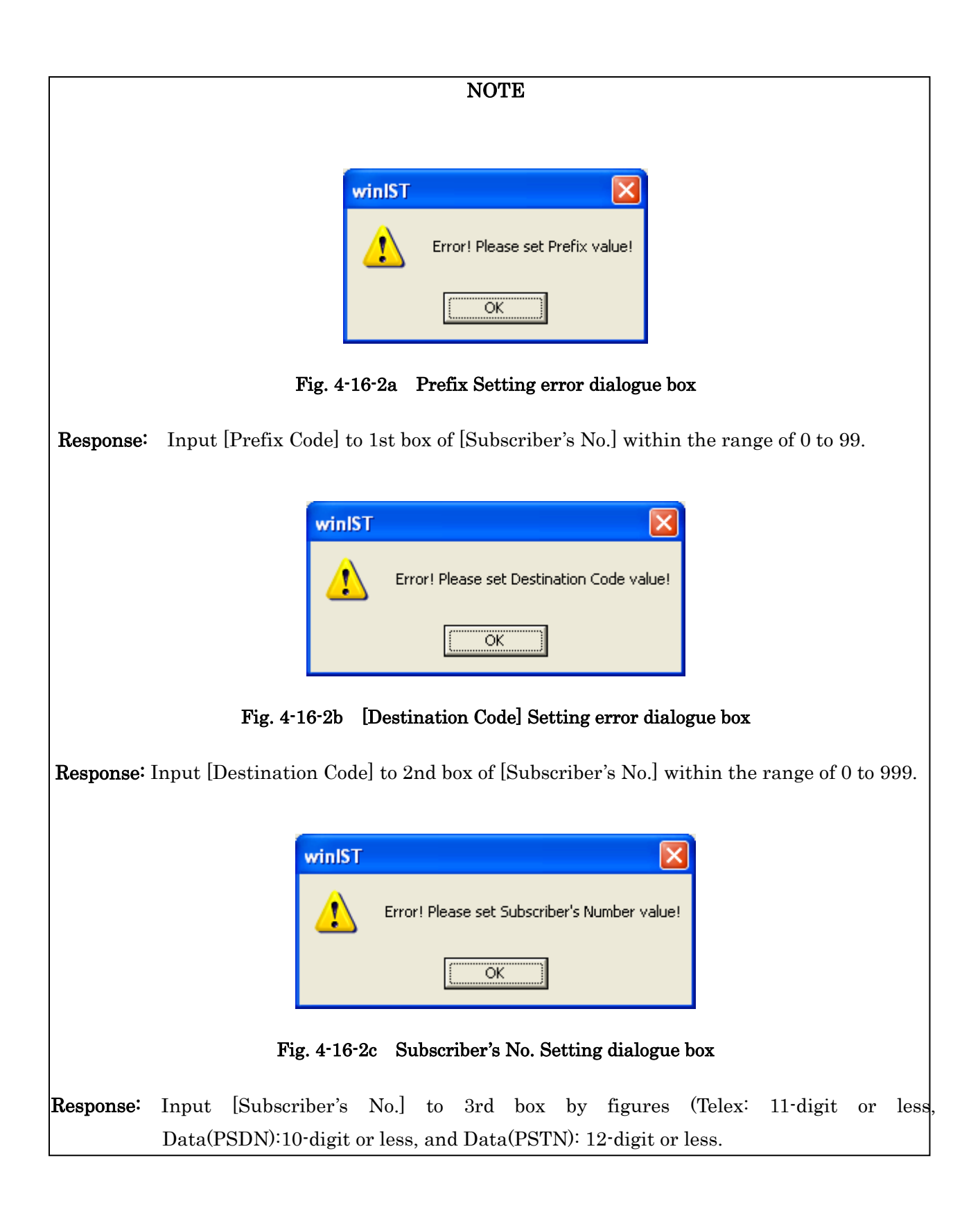

## NOTE

5. Following dialogue box is displayed when winIST failed to write the data to INMARSAT terminal, after [SET] button is clicked.

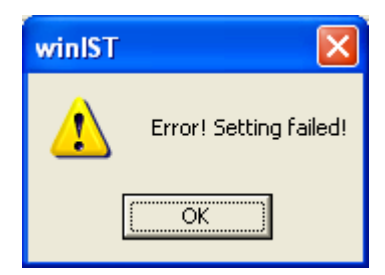

Fig. 4-16-2d Data setting failure dialogue box

In this case, carry out following procedure, then confirm and set the data again.

- i. Click [Setting] of menu bar and open the dialogue box of [COM PORT], then click [OK], and confirm that [COM PORT] is opened normally.
- ii. Confirm that [COM PORT] of PC and PORT of IME is connected by serial cable.
- iii. Confirm INMARSAT terminal works normally or not, by lightning of POWER-LED of IME.

6.Operation except [Exit], [Display], and/or [Ver] is not possible while winIST is communicating with INMARSAT terminal( the function of **Fig. 4-16-2a** [Address Book] screen cannot be operated.)

# 4-17 [Scheduled Transmission] Confirmation / Setting

Confirmation and setting can be done on Scheduled transmission screen.

### 4-17-1 [Scheduled Transmission] Confirmation

Step 1. Click [Scheduled Transmission] in [MENU LIST], then following screen is displayed.

(Click [Scheduled Transmission] again or click [Refresh] button when you want to renew the data of [Scheduled Transmission] again.

| Exit Setting Display Ver<br>Model : JUE-85-A                                                                                                    | Status : Scan                                                                                                    | Rec: 00 UTC: 2012/11/01 03:33                                                                                                    |
|----------------------------------------------------------------------------------------------------|----------------------------------------------------------------------------------------------------|----------------------------------------------------------------------------------------------------|
| Position :       N 90 0.00 / E 180         Scheduled Transmission         REFRESH         MENU LIST         Delivery Date         Date         GPS Setting         GPS Status         Buzzer Sound Duration         Data Port         Address Book         Scheduled Transmission         Land ID For Polling         NOS ID & CH No.         LES Name         PV Test         Preferred OR         Password         EGC Setting         DNID         EDR/DR Program         ENID         Alert Log | 0.00       [deg min]       Course :       359       [deg]         Scheduled Transmission Setting         Scheduled Transmission :         Starting Date And Time         (YY/MM/DD hh:mm UTC) :         Requesting Interval (hh:mm) :         LES :         Destination Code & Subscriber's No. :         Network Type :         Modem Type         C V22       C V22bis         Character Code         C IA5       ITA2         Transmission         C ON       © DFF         File Name | Sneed:       51.0       Rnotl       Undate:       2012/11/01 03:18         Scheduled Transmission #1        SET         05       / 01       / 01       00       :00         00       :       00       :00       :00         000       -       :00       :00       :00         000       -       :00       :00       :00         000       -       :00       :00       :00         000       -       :00       :00       :00         0thers        :0       :       :0       : |

Fig. 4-17-1a [Scheduled Transmission] screen

- Step 2. Select [Scheduled Transmission] you want to confirm from schedule Transmission #1 to #5.
- Step 3. Confirm following data on above window:
  - Starting Date And Time
  - ■Requesting Interval

LES

- [Destination Code] & [Subscriber's No.]
- ■Network Type
  - E-mail
  - Telex
  - PSTN
  - Facsimile
  - PSDN
  - $\cdot \quad \text{Closed Net} \quad$
  - Special Access

■Transmission

Charactor Code

\* When Telex type is selected to Network Type

• IA5

- ITA2
- \* When E-mail/PSTN/Facsimile/Closed Net/Special access type is selected to Network Type
  - $\cdot$  IA5
  - DATA
- \* When PSDN type is selected to Network Type

• DATA

■Data Type

- QTH
- $\cdot$  DS
- File Name

\*When PSTN is selected to Network Type

■Modem Type

## NOTE

1. Empty column is displayed when winIST failed to receive the message.

In this case, carry out following procedure, then confirm and set the data again.

- i. Click [Setting] of menu bar and open the dialogue box of [COM PORT], then click [OK], and confirm that [COM PORT] is opened normally.
- ii. Confirm that [COM PORT] of PC and PORT of IME is connected by serial cable.
- iii. Confirm INMARSAT terminal works normally or not, by lightning of POWER-LED of IME.

Operation except [Exit], [Display], and/or [Ver] is not possible while winIST is communicating with INMARSAT terminal( the function in the frame of Fig. 4-17-1a [Scheduled Transmission] screen cannot be operated.)

# Reference : The screen by Network Type

Regarding Telex, refer the screen of 4-17-1a.

| A. | The | screen | PSTN | is | selected | to | Network | Type |
|----|-----|--------|------|----|----------|----|---------|------|
|----|-----|--------|------|----|----------|----|---------|------|

| winIST CN149                                                                                                    |                                                                                           |
|----------------------------------------------------------------------------------------------------|-------------------------------------------------------------------------------------------|
| Exit Setting Display Ver                                                                                                    |                                                                                           |
| Model :         JUE-85-A         Status :         Scan         Rec :         OO         U           Position :         N 90 0.00 / E 180 0.00         [deg min]         Course :         359         [deg]         Speed :         51.0         [                                                                                                    | JTC : 2012/11/01 03:34<br>[knot] Update : 2012/11/01 03:18                                |
| Scheduled Transmission       Scheduled Transmission Setting         REFRESH       Scheduled Transmission :       Scheduled Transmission :         MENU LIST       Delivery Date       05 / 01 / 01         Date       Og       Og / 01 / 01         GPS Setting       00 - 00 -       00 - 00         GPS Setting       000 - 100 -       00 - 100 -         Buzzer Sound Duration       Data Port       Address Book       Destination Code & Subscriber's No. :       123 - 123456         Network Type :       PSTN       Modem Type       PSTN         Character Code       Others       OTH       OTH         PV Test       Preferred OR       Password       CARACTE Code       OTH       OTH         EDR/DR Program       ENID       NE       ON © OFF       File Name :       OT       ABCD         Alert Log       Ital       OTH       Ital       Ital       < | iission #1 ▼ SET<br>00 : 00<br>200 - 300<br>789012<br>▼<br>S<br>1 • 2 • Both • None<br>DE |

Fig. 4-17-1b The screen PSTN is selected to Network Type

B. The screen Facsimile is celected to Network Type

| winIST CN149                                                                                                    |                                                                                                    |                                                                                                    |
|----------------------------------------------------------------------------------------------------|----------------------------------------------------------------------------------------------------|----------------------------------------------------------------------------------------------------|
| Exit Setting Display Ver                                                                                                    |                                                                                                    |                                                                                                    |
| Model : JUE-85-A<br>Position : N 90 0.00 / E 180                                                                                                    | Status : Scan<br>0.00 [deg min] Course : 359 [deg]                                                                                              | Rec :         00         UTC :         2012/11/01 03:35           Speed :         51.0         [knot]         Update :         2012/11/01 03:18                                               |
| Scheduled Transmission<br>REFRESH<br>MENU LIST<br>Delivery Date<br>Date                                                                             | Scheduled Transmission Setting<br>Scheduled Transmission :<br>Starting Date And Time<br>(YY/MM/DD hh:mm UTC) :<br>Requesting Interval (hh:mm) : | Scheduled Transmission #1         SET           05         /         01         /         00         :         00           00         :         00         :         00         :         00 |
| GPS Setting<br>GPS Status<br>Buzzer Sound Duration<br>Data Port<br>Address Book<br>Scheduled Transmission<br>Land ID For Polling<br>NCS ID & CH No. | LES :<br>Destination Code & Subscriber's No. :<br>Network Type :<br>Modem Type<br>C V22 C V22bis C V32bis C                                     | 000 - 100 - 200 - 300<br>000 - 123456789012<br>Facsimile •<br>Others T30                                                                                                    |
| PV Test<br>Preferred OR<br>Password<br>EGC Setting<br>DNID<br>EDR/DR Program<br>ENID<br>Alert Log                                                   | Character Code<br>C IA5 C DATA<br>Transmission<br>C ON C OFF<br>Data Type<br>QTH<br>C ON<br>File Name                                           | OFF         DS           C 1         C 2         Both         C None           ::         0         :         ABCDE                                                                           |
|                                                                                                    |                                                                                                    |                                                                                                    |

Fig. 4-17-1c The screen Facsimile is selected to Network Type

| С. | The screen | PSDN is | celected | to Network | Туре |
|----|------------|---------|----------|------------|------|
|----|------------|---------|----------|------------|------|

| Exit Setting Display Ver         Model:       JUE-85-A       Status:       Scan       Rec:       00       UTC:       2012/11/01 03:35         Position:       N 90       0.00 / E 180       0.00       [deg min]       Course:       359       [deg]       Speed:       51.0       [knot]       Update:       2012/11/01 03:18         Scheduled Transmission       Scheduled Transmission Setting       Scheduled Transmission:       Scheduled Transmission #1       SET         MENU LIST       Scheduled Transmission:       Scheduled Transmission:       Scheduled Transmission #1       SET         Delivery Date       Starting Date And Time       (Y/MM/DD hh:mm UTC):       05       / 01       / 01       00       Requesting Interval (hh:mm):       00       :       00         Date       Status       Buzzer Sound Duration       Destination Code & Subscriber's No.:       0033       - 1234567890       Iz34567890         Data Port       Modem Type:       PSDN       Iz34567890       Iz34567890       Iz34567890         Land ID For Polling       Not LES       Nodem Type       Y22       Y22 is C V32bis       Others       Iz34567890                                                                                                    | winIST CN149                                                                                                    |                                                                                                    |                                                                                                    |
|----------------------------------------------------------------------------------------------------|----------------------------------------------------------------------------------------------------|----------------------------------------------------------------------------------------------------|----------------------------------------------------------------------------------------------------|
| Model:       JUE-85-A       Status:       Scan       Rec:       00       UTC:       2012/11/01 03:35         Position:       N 90       0.00 / E 180       0.00       [deg min]       Course:       359       [deg]       Speed:       51.0       [knot]       Update:       2012/11/01 03:18         Scheduled Transmission       Scheduled Transmission       Scheduled Transmission Setting       Scheduled Transmission #1       SET         MENU LIST       Scheduled Transmission:       Scheduled Transmission:       Scheduled Transmission #1       SET         Delivery Date       GPS Setting       GPS Status       00       / 00       100       100         Buzzer Sound Duration       Data Port       Address Book       Subscriber's No.:       0033       - 1234567890         Network Type :       PSDN       Modem Type       Modem Type       V22       V22bis       V42bis       Others                                                                                                    | Exit Setting Display Ver                                                                                                    |                                                                                                    |                                                                                                    |
| Scheduled Transmission       Scheduled Transmission Setting         REFRESH       Scheduled Transmission :       Scheduled Transmission #1 •         MENU LIST       Starting Date And Time       05 / 01 / 01 00 : 00         Date       Pelivery Date       Requesting Interval (hhmm) :       00 : 00         GPS Setting       GPS Status       Destination Code & Subscriber's No. :       000 - 100 - 200 - 300         Buzzer Sound Duration       Data Port       Destination Code & Subscriber's No. :       0033 - 1234567890         Network Type :       PSDN       •         Modem Type       •       V22 • V22bis • V32bis • Others         Circut of the code of the code of the c | Model : JUE-85-A<br>Position : N 90 0.00 / E 180                                                                                                    | Status : Scan<br>0.00 [deg min] Course : 359 [deg]                                                                                                    | Rec :         00         UTC :         2012/11/01 03:35           Speed :         51.0         [knot]         Update :         2012/11/01 03:18                      |
| Preferred OR<br>Password C IA5 C DATA OTH DS                                                                                                    | Scheduled Transmission          REFRESH         MENU LIST         Delivery Date       Image: Colspan="2">Optimized colspan="2">Optimized colspan="2">Optimized colspan="2">Optimized colspan="2">Optimized colspan="2">Optimized colspan="2">Optimized colspan="2">Optimized colspan="2">Optimized colspan="2">Optimized colspan="2">Optimized colspan="2">REFRESH         Delivery Date       Image: Colspan="2">Image: Colspan="2">Optimized colspan="2">Optimized colspan="2">Colspan="2">Optimized colspan="2">Optimized colspan="2">Optimized colspan="2">Optimized colspan="2">Optimized colspan="2">Optimized colspan="2">Optimized colspan="2">Optimized colspan="2">Optimized colspan="2">Optimized colspan="2">Optimized colspan="2"         Delivery Date       Image: Colspan="2">Optimized colspan="2"         Date       Colspan="2">Optimized colspan="2"         Data Port       Image: Colspan="2">Optimized colspan="2"         Data Port       Image: Colspan="2"       Image: Colspan="2"         Land ID For Polling       Image: Colspan="2"       Image: Colspan="2"       Image: Colspan="2"       Image: Colspan="2"       Image: Colspan="2"       Image: Colspan="2"       Image: Colspan="2"       Image: Colspan="2"       Image: Colspan="2"       Image: Col | Scheduled Transmission Setting<br>Scheduled Transmission :<br>Starting Date And Time<br>(YY/MM/DD hh:mm UTC) :<br>Requesting Interval (hh:mm) :<br>LES :<br>Destination Code & Subscriber's No. :<br>Network Type :<br>Modem Type<br>C V22 C V22bis C V32bis C<br>Character Code<br>C IA5 C DATA | Scheduled Transmission #1       SET         05 / 01 / 01 00 : 00         00 : 00         000 - 100 - 200 - 300         0033 - 1234567890         PSDN         Others |
| EGC Setting<br>DNID<br>EDR/DR Program<br>ENID<br>Alert Log                                                                                                    | EGC Setting<br>DNID<br>EDR/DR Program<br>ENID<br>Alert Log                                                                                                    | Transmission<br>CON © OFF File Name                                                                                                    | e: 0 : ABCDE                                                                                                    |

Fig. 4-17-1d The screen PSDN is selected to Network Type

D. The screen Closed Net is selected to Network Type

| 📟 winIST CN149                                                                                                    |                                                                                                    |                                                                                                    |
|----------------------------------------------------------------------------------------------------|----------------------------------------------------------------------------------------------------|----------------------------------------------------------------------------------------------------|
| Exit Setting Display Ver                                                                                                    |                                                                                                    |                                                                                                    |
| Model : JUE-85-A<br>Position : N 90 0.00 / E 180                                                                                                    | Status : Scan<br>0.00 [deg min] Course : 359 [de                                                                                           | Rec :         00         UTC :         2012/11/01 03:36           eg]         Speed :         51.0         [knot]         Update :         2012/11/01 03:18 |
| Scheduled Transmission<br>REFRESH<br>MENU LIST                                                                                                    | Scheduled Transmission Setting<br>Scheduled Transmission :<br>Starting Date And Time<br>(YY/MM/DD hh:mm UTC) :                             | Scheduled Transmission #1         ▼         SET           05         /         01         /         00         :         00                                 |
| Delivery Date<br>Date<br>GPS Setting<br>GPS Status<br>Buzzer Sound Duration<br>Data Port<br>Address Book<br>Scheduled Transmission<br>Land ID For Polling<br>NCS ID & CH No. | Requesting Interval (hh:mm) :<br>LES :<br>Destination Code & Subscriber's No. :<br>Network Type :<br>Modem Type<br>C V22 C V22bis C V32bis | 00 : 00<br>000 - 100 - 200 - 300<br>12345<br>Closed Net                                                                                                    |
| PV Test<br>Preferred OR<br>Password<br>EGC Setting<br>DNID<br>EDR/DR Program<br>ENID<br>Alert Log                                                                            | Character Code<br>IA5 C DATA<br>Transmission<br>C ON C OFF<br>File Na                                                                      | Ape<br>DS<br>C 1 © 2 C Both C None<br>ame: 0 : ABCDE                                                                                                    |
|                                                                                                    |                                                                                                    |                                                                                                    |

Fig. 4-17-1e The screen Closed net is selected to Network Type

E. The screen Special Access is selected to Network Type

| winIST CN149                                                                                                    | 🛛                                                                         |
|----------------------------------------------------------------------------------------------------|---------------------------------------------------------------------------|
| Exit Setting Display Ver                                                                                                    |                                                                           |
| Model :         JUE-85-A         Status :         Scan         Rec :         00         UTC           Position :         N 90         0.00 / E 180         0.00         [deg min]         Course :         359         [deg]         Speed :         51.0         [km]                                                                                                    | 2012/11/01 03:36           not]         Update :         2012/11/01 03:18 |
| Scheduled Transmission       Scheduled Transmission Setting         REFRESH       Scheduled Transmission :       Scheduled Transmission :         MENU LIST       Starting Date And Time       05 / 01 / 01         Date       (YY/MM/DD hh:mm UTC) :       00 : 00         Bate       Image: Scheduled Transmission       00 : 00         Bate       (YY/MM/DD hh:mm UTC) :       00 : 00         Bate       Image: Scheduled Transmission       00 : 00         Bate       Image: Scheduled Transmission       00 : 00         Buzzer Sound Duration       Data Port       Destination Code & Subscriber's No. :       123456         Data Port       Address Book       Scheduled Transmission       Image: Scheduled Transmission       Image: Scheduled Transmission         Land ID For Polling       NCS ID & CH No.       Image: Scheduled Transmission       Image: Scheduled Transmission         PV Test       Preferred OR       Password       Image: Scheduled Transmission       Image: Scheduled Transmission         NID       NID       Image: Scheduled Transmission       Image: Scheduled Transmission       Image: Scheduled Transmission         END Alex       OR       ORF       Image: Scheduled Transmission       Image: Scheduled Transmission         PV Test       Preferred OR       Image: Scheduled Transmission </td <td>sion #1 ▼ SET<br/>00 : 00<br/>200 - 300<br/>▼<br/>• 2 ∩ Both ∩ None</td> | sion #1 ▼ SET<br>00 : 00<br>200 - 300<br>▼<br>• 2 ∩ Both ∩ None           |

Fig. 4-17-1f The screen Special Access is selected to Network Type

F. The screen E-mail is selected to Network Type

| winIST CN149                                                                                                    |                                                                                                    |                                                                                                    |
|----------------------------------------------------------------------------------------------------|----------------------------------------------------------------------------------------------------|----------------------------------------------------------------------------------------------------|
| xit Setting Display Ver                                                                                                    |                                                                                                    |                                                                                                    |
| Model : JUE-85-A<br>Position : N 90 0.00 / E 180                                                                                                    | Status : Scan<br>0.00 [deg min] Course : 3                                                                                      | Rec :         00         UTC :         2012/11/01 03:37           59         [deg]         Speed :         51.0         [knot]         Update :         2012/11/01 03:18 |
| Scheduled Transmission REFRESH MENU LIST                                                                                                    | Scheduled Transmission Setting<br>Scheduled Transmission :<br>Starting Date And Time                                            | Scheduled Transmission #1                                                                                                    |
| Delivery Date<br>Date<br>GPS Setting<br>GPS Status<br>Buzzer Sound Duration<br>Data Port<br>Address Book<br>Scheduled Transmission<br>Land ID For Polling<br>NCS ID & CH No. | Requesting Interval (hh:mm) :<br>LES :<br>Destination Code & Subscriber':<br>Network Type :<br>Modem Type<br>C V22 C V22bis C V | 00 : 00<br>000 - 100 - 200 - 300<br>s No. : 123456<br>E-mail                                                                                                    |
| PV Test<br>Preferred OR<br>Password<br>EGC Setting<br>DNID<br>EDR/DR Program<br>ENID<br>Alert Log                                                                            | Character Code<br>© IA5 C DATA<br>Transmission<br>C ON © OFF                                                                    | Data Type<br>QTH<br>CON © OFF<br>File Name : 0 : ABCDE                                                                                                    |

Fig. 4-17-1g The screen E-mail is selected to Network Type

### 4-17-2 [Scheduled Transmission] Setting

Step 1. Click [Scheduled Transmission] in [MENU LIST], then [Scheduled Transmission] screen is displayed.

- Step 2. Select [Scheduled Transmission] from [Scheduled Transmission] #1to #5.
- Step 3. Input [Starting Date & Time].
- Step 4. Input [Requesting Interval]. Set the minutes (mm) at intervals of 10 minutes.

#### Step 5. Input LES No.

Input LES No. into 1st box (from left) within the range of 000 to 063. Input LES No. into 2nd box (from left) within the range of 100 to 163. Input LES No. into 3rd box (from left) within the range of 200 to 263. Input LES No. into 4th box (from left) within the range of 300 to 363.

Step 6. Select Network Type from following 5 choices.

- E-mail
- Telex
- PSTN
- Facsimile
- PSDN
- Closed Net
- Special Access

#### \* When Telex is selected to Network Type

Step 7. Input [Destination Code] & [Subscriber's No.].

Input them into 1st box (from left) within the range of 0 to 999.

Input them into 2nd box (from left) by 11-digit figure.

Step 8. Select [Character Code] from following 2 choices.

- IA5
- ITA2

Step 9. Select Transmission ON/OFF.

Step 10. Select QTC ON/OFF of Data Type.

Step 11. Select DS of Data Type from following 4 choices.

- 1
- 2
- Both
- None

#### \* Edit the File Name when None is selected.

Input figure to 1st box (from left) within the range of 0 to2.

Input file name to 2nd box (from left) within 12 character in alphaneumeric character and [.](dot).

Step 12. Carry out the procedure 2 to 11 to edit other [Scheduled Transmission] data.

Step 13. Click [SET] button when setting is completed, to write the data into INMARSAT terminal.

### \* When PSTN is set to Network Type

Step 7. Input [Destination Code] & [Subscriber's No.].

Input [Destination Code] to 1st box (from left) within the range of 0 to 999.

Input [Subscriber's No.] to 2nd box (from lest) by 12-digit figure.

Step 8. Select Modem Type from following 4 choices.

- V22
- V22bis
- V32bis
- Others

# <u>\* Input one-alphabet and 3-figure character string to right side box when Others is</u> selected.

Step 9. Select [Character Code] from following 2 choices.

- IA5
- DATA

Step 10. Set [Transmission] ON/OFF.

Step 11. Set [QTC] ON/OFF of [Data Type].

Step 12. Select [DS] of [Data Type] from following 4 choices.

- 1
- 2
- Both
- None

## <u>\* Edit File Name when None is selected</u>

Input figure to 1st box (from left) within the range of 0 to2.

- Step 13. Carry out the procedure of 2 to 12 again when you want to edit other [Scheduled Transmission]
- Step 14. Click [SET] button when setting is completed, to write the data into INMARSAT terminal.

### \* When Facsimile is set to Network Type

Step 7. Input [Destination Code] & [Subscriber's No.].

Input [Destination Code] to 1st box (from left) within the range of 0 to 999.

Input [Subscriber's No.] to 2nd box (from lest) by 12-digit figure.

Step 8. Select [Character Code] from following 2 choices.

- IA5
- DATA

Step 9. Set [Transmission] ON/OFF.

Step 10. Set [QTC] ON/OFF of [Data Type].

Step 11. Select [DS] of [Data Type] from following 4 choices.

- 1
- 2
- Both
- None

### \* Edit File Name when None is selected

Input figure to 1st box (from left) within the range of 0 to2.

- Step 12. Carry out the procedure of 2 to 12 again when you want to edit other [Scheduled Transmission]
- Step 13. Click [SET] button when setting is completed, to write the data into INMARSAT terminal.

### \* When PSDN is set to Network Type

Step 7. Input [Destination Code] & [Subscriber's No.].

Input [Destination Code] to 1st box (from left) within the range of 0 to 9999.

Input [Subscriber's No.] to 2nd box (from lest) as 10-digit figure.

Step 8. Set Transmission ON/OFF.

### Step 9. Set QTC ON/OFF of Data Type.

Step 10. Select DS of Data Type from following 4 choices:

- 1
- 2
- Both
- None

## \* Edit File Name when None is selected.

Input figure to 1st box (from left) within the range of 0 to2.

Input file name to 2nd box (from left) within 12 characters in alphaneumeric character and [.](dot).

- Step 11. Carry out the procedure of 2 to 11 again when you want to edit other [Scheduled Transmission].
- Step 12. Click [SET] button when setting is completed, to write the data into INMARSAT terminal.

### \* When Closed Net is set to Network Type

Step 7. Input [Destination Code] & [Subscriber's No.] as 5-digit figure.

Step 8. Select [Character Code] from following 2 choices.

- IA5
- DATA

Step 9. Set Transmission ON/OFF.

Step 10. Set QTC ON/OFF of Data Type.

Step 11. Select DS of Data Type from following 4 choices:

- 1
- 2
- Both
- None

## \* Edit File Name when None is selected.

Input figure to 1st box (from left) within the range of 0 to2.

- Step 12. Carry out the procedure of 2 to 11 again when you want to edit other [Scheduled Transmission].
- Step 13. Click [SET] button when setting is completed, to write the data into INMARSAT terminal.

### \* When E-mail or Special Access is set to Network Type

- Step 7. Input [Destination Code] & [Subscriber's No.], by Alphabet (Capital letter and small letter)
- Step 8. Select [Character Code] from following 2 choices.
  - IA5
  - DATA

Step 9. Set Transmission .

Step 10. Set QTC ON/OFF of Data Type.

### Step 11. Select DS of Data Typefrom following 4 choices.

- 1
- 2
- Both
- None

## \* Edit File Name when None is selected.

Input figure to 1st box (from left) within the range of 0 to2.

- Step 12. Carry out the procedure of 2 to 11 again when you want to edit other [Scheduled Transmission].
- Step 13. Click [SET] button when setting is completed, to write the data into INMARSAT terminal.

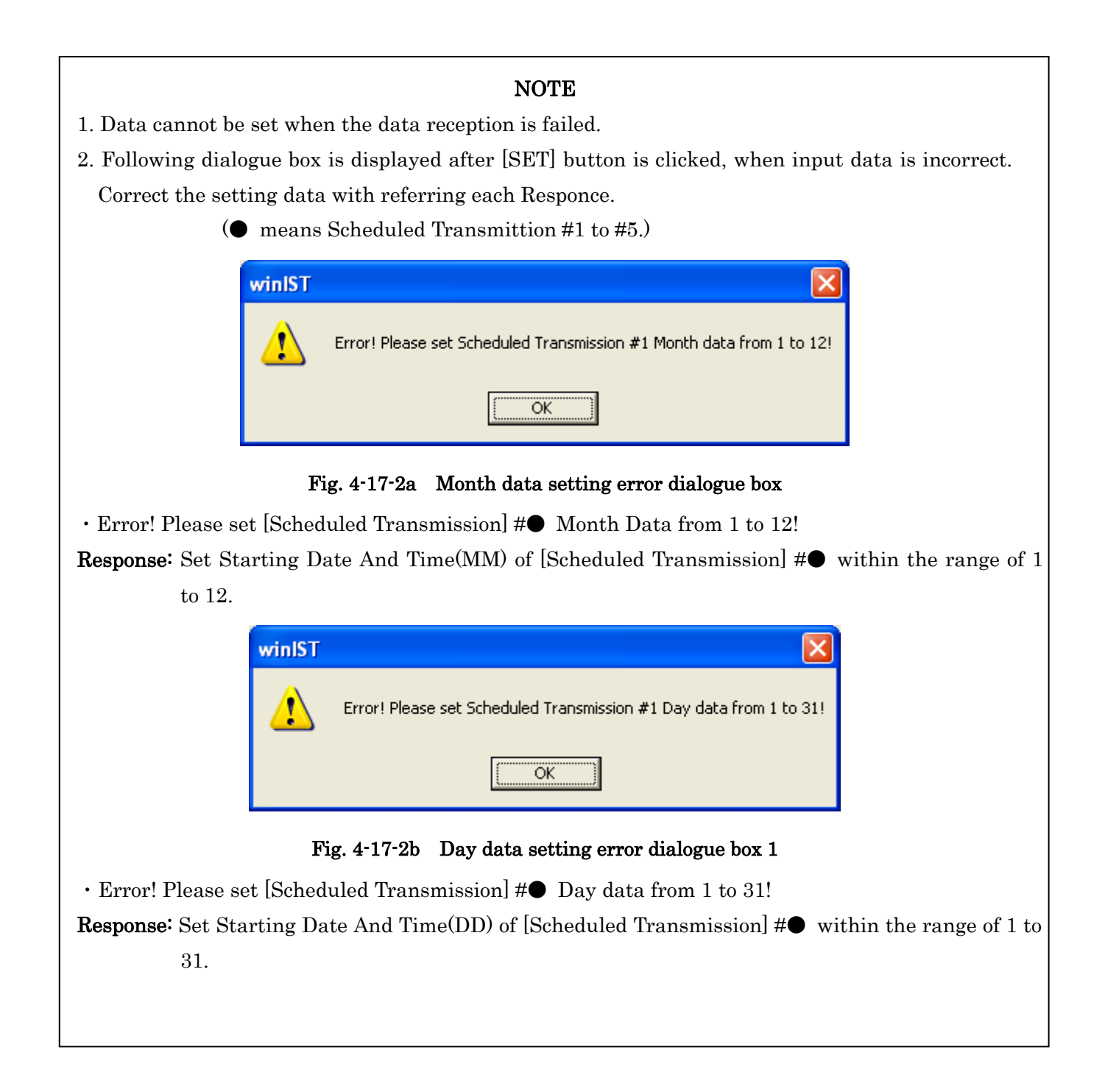

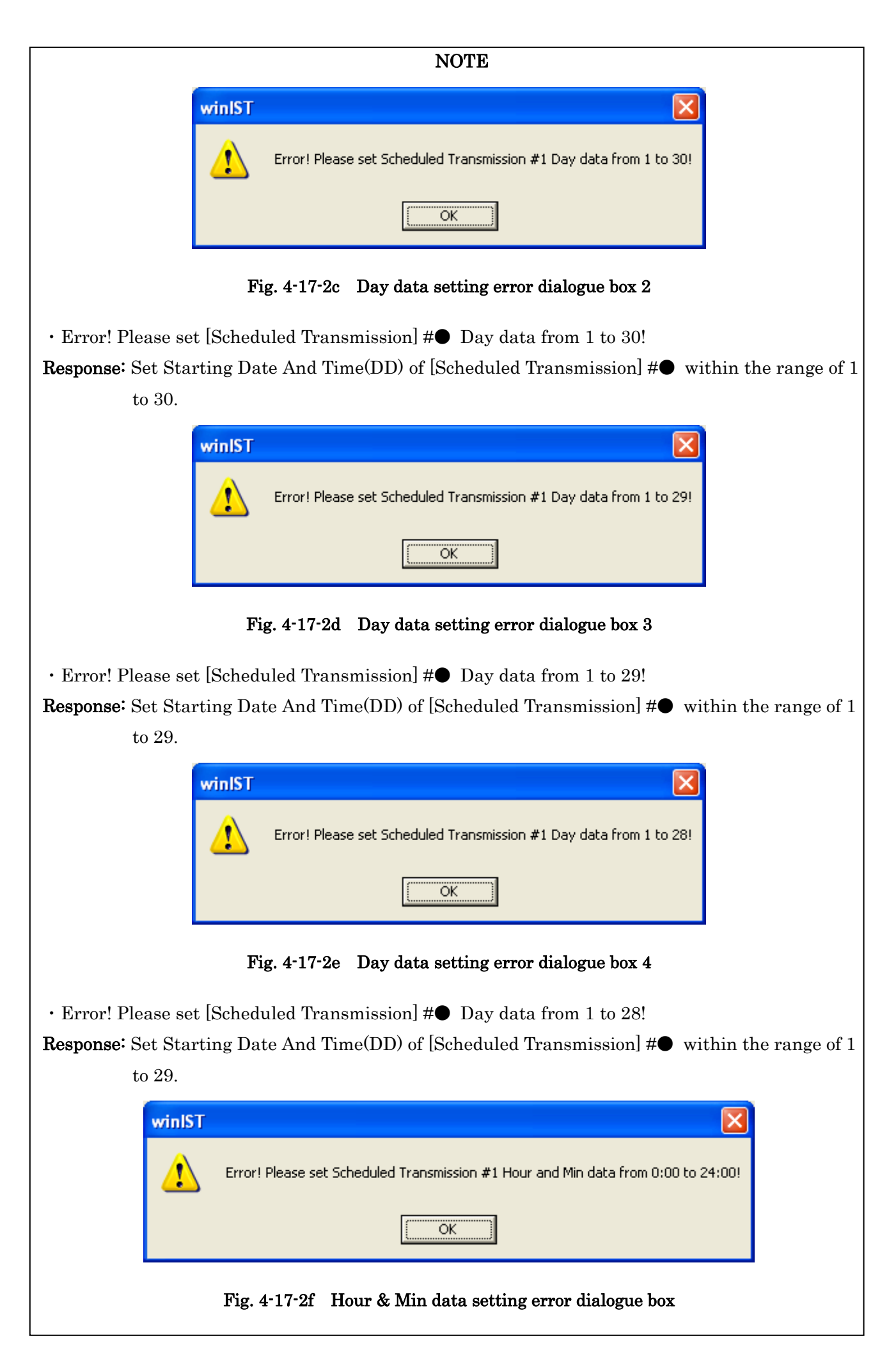

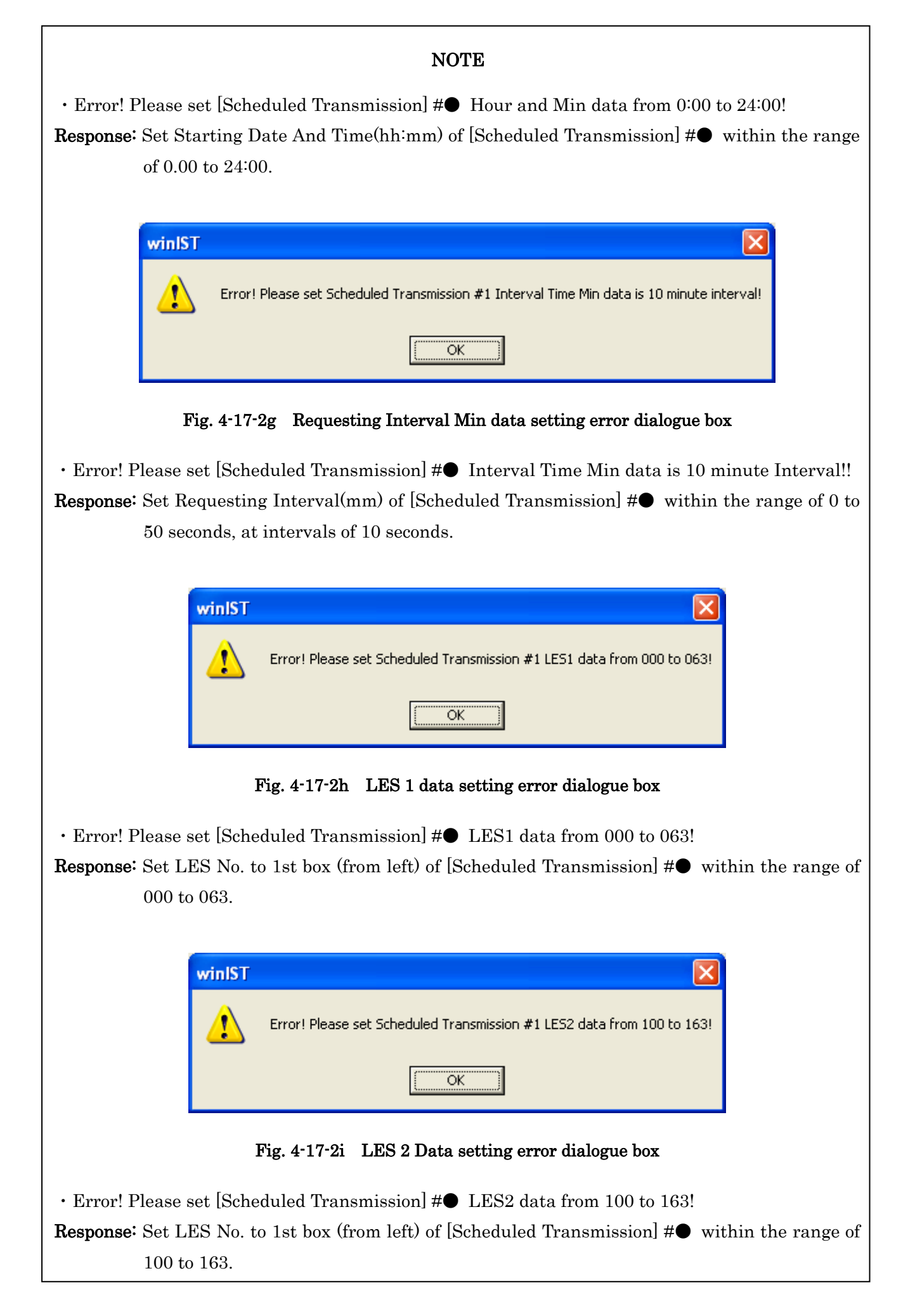

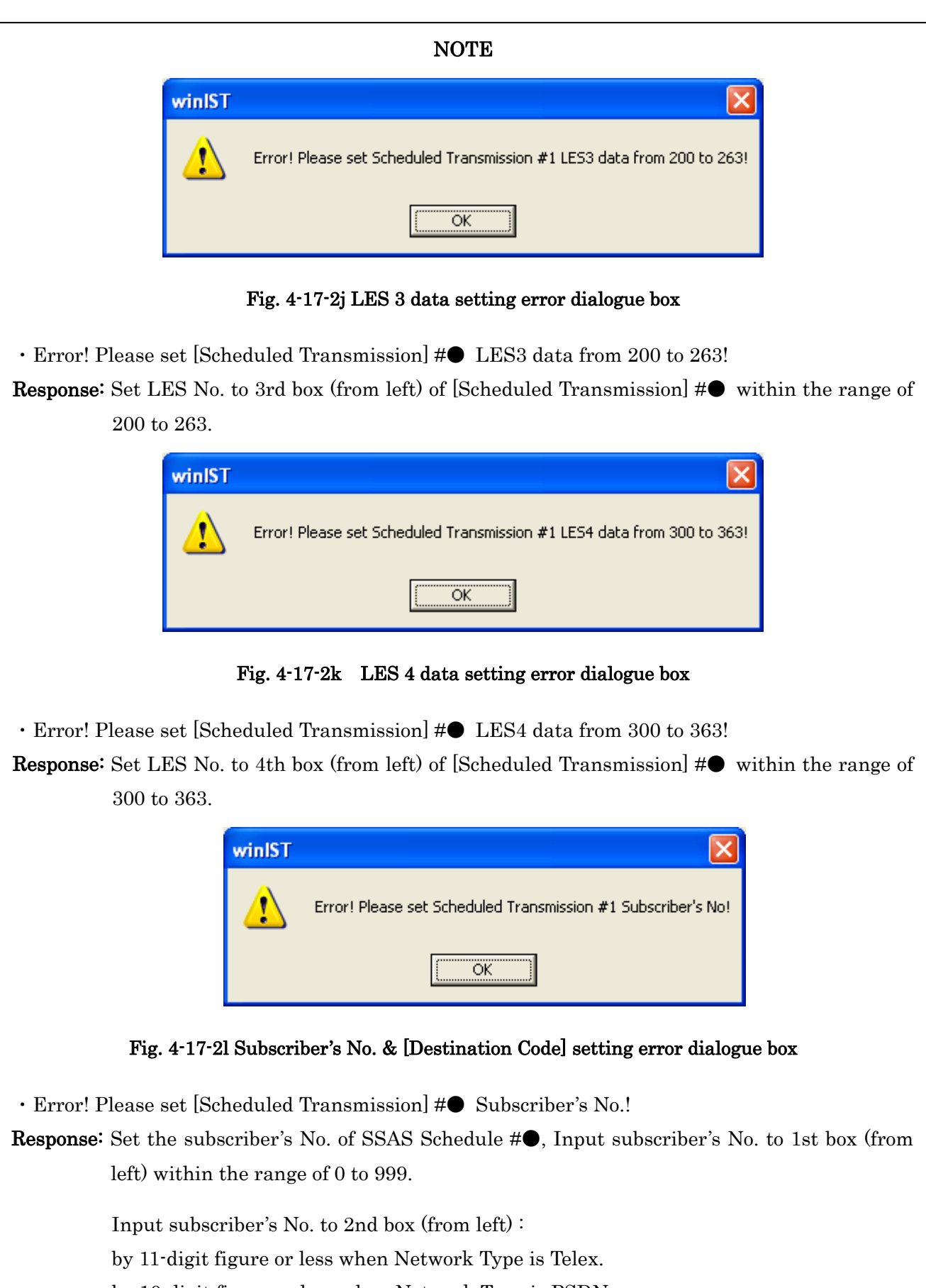

by 10-digit figure or less when Network Type is PSDN.

by 12-digit figure or less when Network Type is PSTN or Facsimile.

by 5-digit figure or less when Network Type is Closed Net.

or by alphanumeric character 6 character or less when Special Access or E-mail is selected.

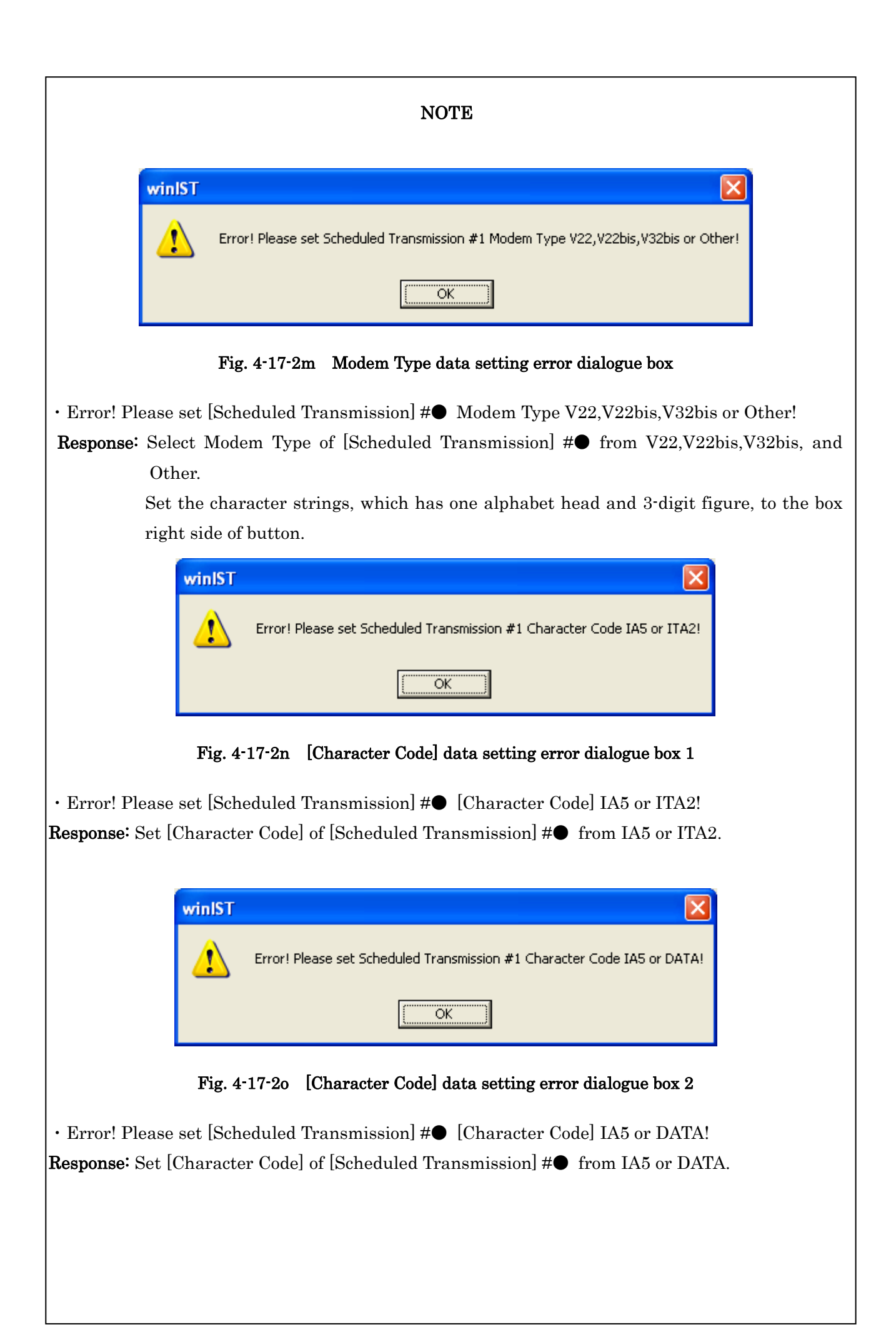

# NOTE

3. Following dialogue box is displayed after clicking [SET] button, when winIST failed to write the data to INMARSAT terminal.

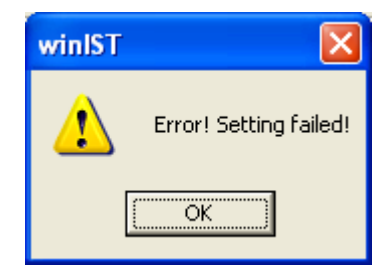

Fig. 4-17-2p Data setting failure dialogue box

In this case, carry out following procedure, then confirm and set the data again.

- i. Click [Setting] of menu bar and open the dialogue box of [COM PORT], then click [OK], and confirm that [COM PORT] is opened normally.
- ii. Confirm that [COM PORT] of PC and PORT of IME is connected by serial cable.
- iii. Confirm INMARSAT terminal works normally or not, by lightning of POWER-LED of IME.

Operation except [Exit], [Display], and/or [Ver] is not possible while winIST is communicating with INMARSAT terminal( the function in the frame of Fig. 4-17-2a [Scheduled Transmission] screen cannot be operated.)

# 4-18 SSAS Schedule Confirmation / Setting (Available for GM/SSAS model)

Confirmation and setting of SSAS Alart transmission schedule can be done in SSAS Schedule screen.

### 4-18-1 SSAS Schedule Confirmation(Available for GM/SSASmodel)

Step 1. Click [Scheduled Transmission] in [MENU LIST]. Then following screen is displayed.

| winIST CN149<br>Exit Setting Display Ver                                                                                                    |                                                                                                    |                                                                                                    |
|----------------------------------------------------------------------------------------------------|----------------------------------------------------------------------------------------------------|----------------------------------------------------------------------------------------------------|
| Model : JUE-85-A<br>Position : N 90 0.00 / E 180                                                                                                    | Status : Scan<br>0.00 [deg min] Course : 359 [deg<br>_Scheduled Transmission Setting                                                                                                    | Rec :         00         UTC :         2012/11/01 03:33           ] Speed :         51.0         [knot]         Update :         2012/11/01 03:18 |
| REFRESH<br>MENU LIST<br>Delivery Date<br>Date<br>GPS Setting<br>GPS Setting<br>Buzzer Sound Duration<br>Data Port<br>Address Book<br>Scheduled Transmission<br>Land ID For Polling<br>NCS ID & CH No. | Scheduled Transmission :<br>Starting Date And Time<br>(YY/MM/DD hh:mm UTC) :<br>Requesting Interval (hh:mm) :<br>LES :<br>Destination Code & Subscriber's No. :<br>Network Type :<br>Modem Type<br>C V22 C V22bis C V32bis ( | Scheduled Transmission #1     SET       05 / 01 / 01     00 : 00       00 : 00     -       000 - 100 - 200 - 300       Telex       •              |
| PV Test<br>Preferred OR<br>Password<br>EGC Setting<br>DNID<br>EDR/DR Program<br>ENID<br>Alert Log                                                                                                    | Character Code<br>C IA5 C ITA2<br>Transmission<br>C ON © OFF<br>File Nam                                                                                                    | e DS OFF C1 C2 C Both © None                                                                                                    |

Fig. 4-18-1a [Scheduled Transmission] screen

Step 2. Press Ctrl+F10 key after the data of [Scheduled Transmission] is displayed on Scheduled Transmission screen.

Step 3. Below window is displayed. Then, enter 4-digit password and click [OK] button.

| Input Password |        |
|----------------|--------|
| Password :     | **     |
| OK             | CANCEL |

Fig. 4-18-1b Input Password screen

Step 4. Below SSAS Schedule screen is displayed when correct password is entered.

| Model : JUE-85-A                                                                                                    | Status : Scan                                                                                                    | Rec: 00 UTC: 2012/11/01 03:38                       |
|----------------------------------------------------------------------------------------------------|----------------------------------------------------------------------------------------------------|-----------------------------------------------------|
| Position : N 90 0.00 / E 18                                                                                                    | 0 0.00 [deg min] Course : 359                                                                                                    | [deg] Speed : 51.0 [knot] Update : 2012/11/01 03:18 |
| SSAS Schedule REFRESH MENU LIST Delivery Date Date GPS Setting GPS Status Buzzer Sound Duration Data Port Address Book Scheduled Transmission Land ID For Polling NCS ID & CH No. LES Name | Security Alert Transmission Setting<br>SSAS Schedule :<br>Requesting Interval (hh) :<br>LES :<br>Network Type :<br>Prefix Code :<br>Destination Code & Subscriber's No<br>Modem Type<br>C V22 O V22bis O V32bi | SSAS Schedule #1                                    |
| PV Test<br>Preferred OR<br>Password<br>EGC Setting<br>DNID<br>EDR/DR Program<br>ENID<br>Alert Log                                                                                          | Character Code                                                                                                    | S Message                                           |

Fig. 4-18-1c SSAS Schedule screen

Step 5. Select SSAS Schedule you want to set from SSAS Schedule #1 to #5.

Step 6. Confirm below outlined data in above screen.

■Requesting Interval

LES

■ [Destination Code] & [Subscriber's No.]

■ Network Type

- E-Mail
- Telex
- PSTN
- Facsimile
- PSDN
- $\cdot \quad \text{Closed Net} \quad$
- Special Access

 $\blacksquare$  Security Alert ON/OFF

 $\blacksquare SSAS$  Message

 $\blacksquare$  Charactor Code

### \*When Network Type is Telex

- IA5
- ITA2

When Network Type is except Telex

- IA5
- DATA

## \*When Network Type is PSTN

- Modem Type
  - V22
  - V22bis
  - V32bis

## NOTE

1. Each column is displayed as empty when the data reception is failed.

In this case, carry out following procedure, then confirm and set the data again.

- i. Click [Setting] of menu bar and open the dialogue box of [COM PORT], then click [OK], and confirm that [COM PORT] is opened normally.
- ii. Confirm that [COM PORT] of PC and PORT of IME is connected by serial cable.
- iii. Confirm INMARSAT terminal works normally or not, by lightning of POWER-LED of IME.
- 2. Operation except [Exit], [Display], and/or [Ver] is not possible while winIST is communicating with INMARSAT terminal( the function in the frame of **Fig. 4-18-1c SSAS Schedule screen** cannot be operated.)

### 4-18-2 SSAS Schedule Setting (Available for GM/SSAS)

Step 1. Click [Scheduled Transmission] on [MENU LIST], then [Scheduled Transmission] screen

| Image: win IST CN1 49       Exit Setting Display Ver       Model:     JUE-85-A       Status: |                                                                                                    |
|----------------------------------------------------------------------------------------------|----------------------------------------------------------------------------------------------------|
| Exit Setting Display Ver                                                                     |                                                                                                    |
| Model : JUE-85-A Status :                                                                    |                                                                                                    |
| Position :   N 90 0.00 / E 180 0.00 [dei                                                     | g min] Course: 359 [deg] Speed: 51.0 [knot] Update: 2012/11/01.03:18                                                                                                    |
| Scheduled Transmission Scheduled<br>REFRESH Starting I                                       | d Transmission Setting<br>d Transmission : Scheduled Transmission #1 ▼ SET<br>Date And Time                                                                                                    |
| Delivery Date                                                                                | (DD hh:mm UTC):       00 7 01 7 01 701 00 100         ng Interval (hh:mm):       00 : 00         0000 - 100 - 200 - 300         on Code & Subscriber's No.:       -         Type:       Telex         Type:       •         C V22bis       C V32bis         Others       •         ission       •         •       ○FF         File Name:       0 : |

Fig. 4-18-2a [Scheduled Transmission] display window

- Step 2. Press [Ctrl]+[F10] key after the data of [Scheduled Transmission] is displayed in Scheduled Transmission screen.
- Step 3. Following window is displayed. Then, input 4-digit password and click [OK] button.

| Input Password |        |
|----------------|--------|
| Password :     | **     |
| ОК             | CANCEL |

Fig. 4-18-2b Input Password window

Step 4. Following SSAS Schedule screen is displayed when correct password is entered.

| winIST CN149                                                                                                    |                                                                                                    |
|----------------------------------------------------------------------------------------------------|----------------------------------------------------------------------------------------------------|
| Exit Settine Display Ver                                                                                                    |                                                                                                    |
| Model : JUE-85-A<br>Position : N 90 0.00 / E 180                                                                                                    | Status :         Scan         Rec :         00         UTC :         2012/11/01 03:38           0.00         [deg min]         Course :         359         [deg]         Speed :         51.0         [knot]         Update :         2012/11/01 03:18 |
| SSAS Schedule                                                                                                    | Security Alert Transmission Setting                                                                                                    |
| REFRESH                                                                                                    | SSAS Schedule : SSAS Schedule #1SET                                                                                                    |
| MENU LIST                                                                                                    | Requesting Interval (hh):                                                                                                    |
| Delivery Date<br>Date<br>GPS Setting<br>GPS Status<br>Buzzer Sound Duration<br>Data Port<br>Address Book<br>Scheduled Transmission<br>Land ID For Polling<br>NOS ID & CH No.<br>LES Name<br>PV Test<br>Preferred OR<br>Password<br>EGC Setting<br>DNID<br>EDR/DR Program | LES : 000 - 100 - 200 - 300<br>Network Type : E-mail<br>Prefix Code : 00<br>Destination Code & Subscriber's No. :<br>Modem Type<br>C V22 C V22bis C V32bis C Others C ON C OFF<br>Character Code<br>C IA5 C DATA                                        |
| Hiert Log                                                                                                    |                                                                                                    |

Fig. 4-18-2c SSAS Schedule screen

Step 5. Select SSAS Schedule you want to set from SSAS Schedule #1 to #5.

Step 6. Input Requesting Interval within the range of 0 to 99.

Step 7. Input LES No.

Input LES No. to 1st box (from left) within the range of 000 to 063. Input LES No. to 2nd box (from left) within the range of 100 to 163. Input LES No. to 3rd box (from left) within the range of 200 to 263. Input LES No. to 4th box (from left) within the range of 300 to 363.

Step 8. Select Network Type from following seven choices.

- E-mail
- Telex
- PSTN
- Facsimile
- PSDN
- $\cdot \quad \text{Closed Net} \quad$
- Special Access
#### When E-mail or Special Access is selected to Network Type

- Step 9 Input [Destination Code] and [Subscriber's No.] by alphabet (capital letter and small letter), 6 characters or less.
- Step 10 Select [Character Code] from following choices.
  - IA5
  - DATA
- Step 11. Set [Security Alert] ON/OFF.
- Step 12. Input SSAS Message by one-byte character, 512 characters or less.
- Step 13. Repeat the procedure from No.5 to No.12 when you edit other SSAS Scheduled data.
- Step 14. Click [SET] button to write the data into INMARSAT terminal, when setup is completed.

#### When Telex is selected to Network Type

Step 9. Input Prefix Code within the range of 0 to 99.

Step 10. Input [Destination Code] and [Subscriber's No.]

Input [Destination Code] to 1st box (from left) within the range of 0 to 999.

Input [Subscriber's No.] to 2nd box (from left) by 11-digit figure.

Step 11. Select [Character Code] from following 2 choices.

- IA5
- ITA2

Step 12. Setup Security Alert ON/OFF.

Step 13. Input SSAS Message by one-byte character, 512 characters or less.

Step 14. Repeat the procedure from No.5 to No.13 when you edit other SSAS Scheduled data.

Step 15. Click [SET] button to write the data into INMARSAT terminal, when setup is completed.

| 🔤 winIST CN149                                                                                                    |                                                                                                    |
|----------------------------------------------------------------------------------------------------|----------------------------------------------------------------------------------------------------|
| Exit Setting Display Ver                                                                                                    |                                                                                                    |
| Model : JUE-85-A<br>Position : N 90 0.00 / E 180                                                                                                    | Status:         Scan         Rec:         00         UTC:         2012/11/01 03:38           0.00         [deg min]         Course:         359         [deg]         Speed:         51.0         [knot]         Update:         2012/11/01 03:18 |
| SSAS Schedule REFRESH MENU LIST                                                                                                    | Security Alert Transmission Setting       SSAS Schedule :       SSAS Schedule #1       Requesting Interval (hh) :                                                                                                    |
| Delivery Date<br>Date<br>GPS Setting<br>GPS Status<br>Buzzer Sound Duration<br>Data Port<br>Address Book<br>Scheduled Transmission<br>Land ID For Polling<br>NCS ID & CH No. | LES : 000 - 100 - 200 - 300<br>Network Type : E-mail  Prefix Code : 00 Destination Code & Subscriber's No. : Modem Type C V22 C V22bis C V32bis C Others C ON © OFF                                                                               |
| PV Test<br>Preferred OR<br>Password<br>EGC Setting<br>DNID<br>EDR/DR Program<br>ENID<br>Alert Log                                                                            | Character Code<br>© IA5 C DATA                                                                                                    |

Fig. 4-18-2d SSAS Schedule screen (Telex selected)

#### When PSTN is selected to Network Type

Step 9. Input Prefix Code within the range of 0 to 99.

Step 10. Input [Destination Code] and [Subscriber's No.]

[Destination Code] to 1st box (from left) within the range of 0 to 999.

[Subscriber's No.] to 2nd box (from left) by 12-digit figure.

Step 11. Select Modem Type from following 4 choices.

- V22
- V22bis
- V32bis
- Others

#### <u> XInput character string, one alphabet and 3-digit figures when Others is selected.</u>

Step 12. Select [Character Code] from following 2 choices.

- IA5
- DATA

Step 13. Setup Security Alert ON/OFF.

Step 14. Input SSAS Message by one-byte character, 512 characters or less.

Step 15. Repeat the procedure from No.5 to No.14 when you edit other SSAS Scheduled data.

Step 16. Click [SET] button to write the data into INMARSAT terminal, when setup is completed.

#### When Facsimile is selected to Network Type

Step 9. Input Prefix Code within the range of 0 to 99.

Step 10. Input [Destination Code] and [Subscriber's No.]:

[Destination Code] to 1st box (from left) within the range of 0 to 999.

[Subscriber's No.] to 2nd box (from left) by 12-digit figure.

Step 11. Select [Character Code] from following 2 choices:

- IA5
- DATA

Step 12. Setup Security Alart ON/OFF.

Step 13. Input SSAS Message by one-byte character, 512 characters or less.

Step 14. Repeat the procedure from No.5 to No.13 when you edit other SSAS Scheduled data.

Step 15. Click [SET] button to write the data into INMARSAT terminal, when setup is completed.

#### When PSDN is selected to Network Type

Step 9. Input Prefix Code within the range of 0 to 99.

Step 10. Input [Destination Code] and [Subscriber's No.].

[Destination Code] to 1st box (from left) within the range of 0 to 9999.

[Subscriber's No.] to 2nd box (from left) by 10-digit figure.

Step 11. Setup SSAS Schedule ON/OFF.

Step 12. Input SSAS Message by one-byte character, 512 character or less.

Step 13. Repeat the procedure from No.5 to No.12 when you edit other SSAS Scheduled data.

Step 14. Click [SET] button to write the data into INMARSAT terminal, when setup is completed.

## When Closed Net is selected to Network Type

Step 9 Input [Destination Code] and [Subscriber's No.] by 5 digit or less.

Step 10. Select [Character Code] from following 2 choices.

- IA5
- DATA

Step 11. Setup SSAS Schedule ON/OFF.

Step 12. Input SSAS Message by one-byte character, 512 character or less.

Step 13. Repeat the procedure from No.5 to No.12 when you edit other SSAS Scheduled data.

Step 14. Click [SET] button to write the data into INMARSAT terminal, when setup is completed.

- 1. All data of SSAS Scheduled #1~#5 are written into INMARSAT terminal when [SET] button is pressed.
- 2. The data cannot be set when winIST failed to receive the data.
- 3. Following dialogue box is displayed when incorrect data is input and [SET] button is pressed. Correct the data with reffering below outlined Responses.
  - (• means No. 1 to 5 of SSAS Schedule.)

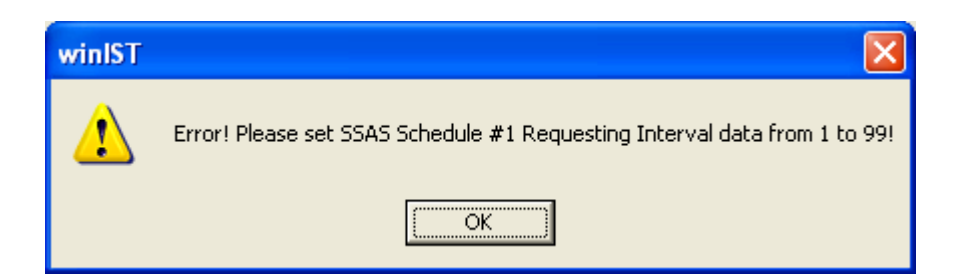

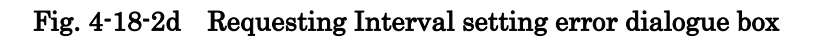

Error! Please SSAS Schedule #● Requesting Interval data from 1 to 99!!
 Response: Setup the setting value of Requesting Intertval of SSAS Schedule #●, within the range of 1 to 99.

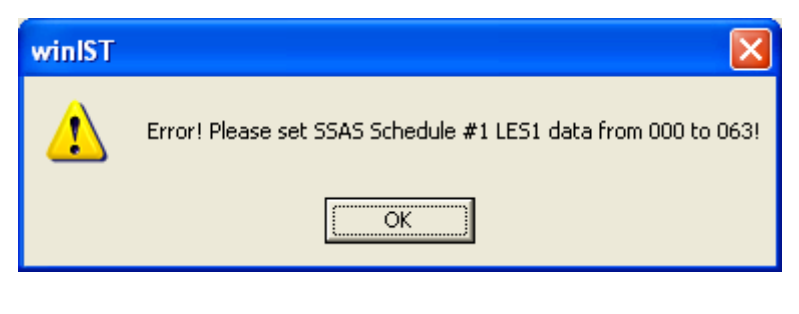

Fig. 4-18-2e LES 1 data setting error dialogue box

• Error! Please set SSAS Schedule # LES1 data from 000 to 063!

**Response:** Set the LES No. to 1st box (from left) of SSAS Schedule #•,

within the range of 000 to 063.

NOTE winIST Error! Please set SSAS Schedule #1 LES2 data from 100 to 163! OK. Fig. 4-18-2f LES 2 data setting error dialogue box • Error! Please set SSAS Schedule # LES2 data from 100 to 163! **Response:** Set the LES No. to 2nd box (from left) of SSAS Schedule #•, within the range of 100 to 163. × winIST 1 Error! Please set SSAS Schedule #1 LES3 data from 200 to 263! ΟK Fig. 4-18-2g LES 3 data setting error dialogue box • Error! Please set SSAS Schedule # LES3 data from 200 to 263! **Response:** Set the LES No. to 3rd box (from left) of SSAS Schedule #•, within the range of 200 to 263. winIST × Error! Please set SSAS Schedule #1 LES4 data from 300 to 363! ΟK Fig. 4-18-2h LES 4 data setting error dialogue box • Error! Please set SSAS Schedule # LES4 data from 300 to 363! **Response:** Set the LES No. to 4th box (from left) of SSAS Schedule #•,

within the range of 300 to 363.

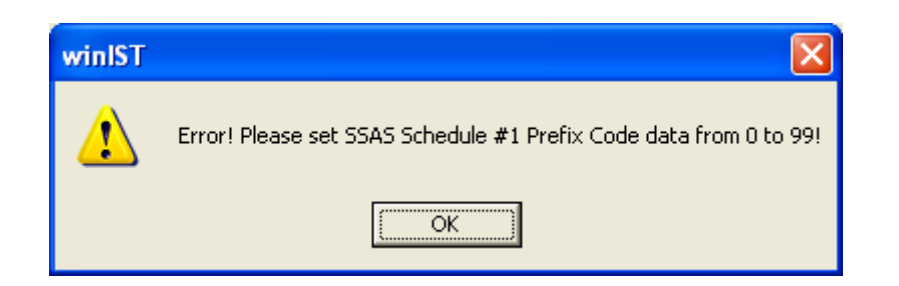

Fig. 4-18-2j Prefix Code data setting error dialogue box

Error! Please set SSAS Schedule #● Prefix Code data from 0 to 99!
Response: Set the Prefix Code of SSAS Schedule #●, within the range of 0 to 99.

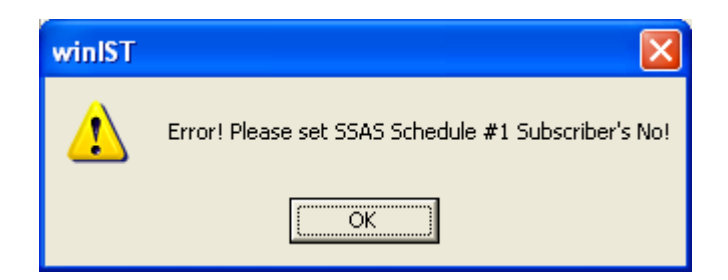

Fig. 4-18-2j Subscriber's No. setting error dialogue box

• Error! Please set SSAS Schedule #
 Subscriber's No.!

**Response:** Set the subscriber's No. of SSAS Schedule #•,

Input subscriber's No. to 1st box (from left) within the range of 0 to 999.

Input subscriber's No. to 2nd box (from left) :

by 11-digit figure or less when Network Type is Telex.

by 10-digit figure or less when Network Type is PSDN.

by 12-digit figure or less when Network Type is PSTN.

by 5-digit figure or less when Network Type is Closed Net.

or by alphanumeric character 6-digit or less when Special Access or E-mail is selected.

NOTE winIST Error! Please set SSAS Schedule #1 Modem Type V22, V22bis, V32bis or Other! ΟK Fig. 4-18-2k Modem Type data setting error dialogue box • Error! Please set SSAS Schedule# Modem Type V22, V22bis, V32bis or Other! **Response:** Select Modem Type of SSAS Schedule #● from V22, V22bis, V32bis, and Other. Set the name of Modem Type to the box right side of button, by alphabet and figure. winIST Error! Please set SSAS Schedule #1 Character Code IA5 or ITA2! ΟK Fig. 4-18-21 [Character Code] data setting error dialogue box 1 • Error! Please set [Scheduled Transmission] #● [Character Code] IA5 or ITA2! Select [Character Code] of SSAS Schedule **#●** from IA5 or ITA2. **Response**: winIST Error! Please set SSAS Schedule #1 Character Code IA5 or DATA! ÖΚ Fig. 4-18-2m [Character Code] data setting error dialogue box 2 • Error! Please set [Scheduled Transmission] # [Character Code] IA5 or DATA! **Response:** Select [Character Code] of SSAS Schedule #● from IA5 and DATA.

4. Following dialogue box is displayed after clicking [SET] button, when winIST failed to write the data to INMARSAT terminal.

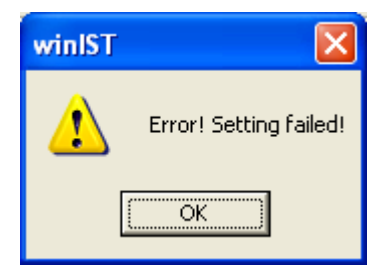

Fig. 4-18-2n Data setting failure dialogue box

In this case, carry out following procedure, then confirm and set the data again.

- i. Click [Setting] of menu bar and open the dialogue box of [COM PORT], then click [OK], and confirm that [COM PORT] is opened normally.
- ii. Confirm that [COM PORT] of PC and PORT of IME is connected by serial cable.
- iii. Confirm INMARSAT terminal works normally or not, by lightning of POWER-LED of IME.
- 5. Operation except [Exit], [Display], and/or [Ver] is not possible while winIST is communicating with INMARSAT terminal( the function in the frame of **Fig. 4-18-2c SSAS Schedule screen** cannot be operated.)

## 4-19 [Land ID For Polling] Confirmation / Setting

Confirmation and setting of ID information of LES can be done on [Land ID For Polling] screen.

## 4-19-1 [Land ID For Polling] Confirmation

Step 1. Click [Land ID For Polling] in [MENU LIST], then following screen is displayed.

(Click [Land ID For Polling] of [MENU LIST] again or click [Refresh] button to renew [Land ID For Polling] data again.)

| winIST CN149                                                                                                    |                                                                                                    |
|----------------------------------------------------------------------------------------------------|----------------------------------------------------------------------------------------------------|
| Exit Setting Display Ver                                                                                                    |                                                                                                    |
| Model: JUE-85-A                                                                                                    | Status : Scan Rec : 00 UTC : 2005/01/01 00:57                                                                                                    |
| Position : 9 99 99.00 / 9 999                                                                                                    | 99.00 [deg min] Course : 999 [deg] Speed : 99.9 [knot] Update : 8888/88/88 88:88                                                                                                    |
| Land ID For Polling                                                                                                    | Land ID For Polling                                                                                                    |
|                                                                                                    | No. Destination code & subscriber's No. LES                                                                                                    |
| MENU LIST<br>SRAM/FROM Clear<br>Shore Access<br>Status Record<br>Alarm Pack<br>Dimmer<br>Version<br>MES No.<br>Delivery Date<br>Date<br>GPS Setting<br>GPS Setting | No.         Description code & subscriber s No.         LL3           01         000-123456789012         000-100-200-300           02         001-12345678901         001-101-201-301           03         002-1234567890         002-102-202-302           04         003-123456789         003-103-203-303           05         004-12345678         004-104-204-304           06         005-1234567         005-105-205-305           07         006-123456         006-106-206-306           08         007-12345         007-107-207-307           09         008-1234         008-108-208-308           10         009-123         009-109-209-309 |
| Bros Status<br>Buzzer Sound Duration<br>Data Port<br>Address Book<br>Scheduled Transmission<br>Land ID For Polling<br>NCS ID & CH No.<br>LES Name<br>FV Test       | Select         CLEAR         SAVE           No.:         05         CLEAR         SAVE           Subscriber's No.:         004         12345678         LES:         004         104         204         304                                                                                                    |

Fig. 4-19-1 [Land ID For Polling] screen

Step 2. Confirm following data on above screen.

- Destintion Code & Subscriber's No.
- LES

## NOTE

1. Each column is displayed as empty when the data reception is failed.

In this case, carry out following procedure, then confirm and set the data again.

i. Click [Setting] of menu bar and open the dialogue box of [COM PORT], then click [OK], and confirm that [COM PORT] is opened normally.

ii. Confirm that [COM PORT] of PC and PORT of IME is connected by serial cable.

iii. Confirm INMARSAT terminal works normally or not, by lightning of POWER-LED of IME.

2.Operation except [Exit], [Display], and/or [Ver] is not possible while winIST is communicating with INMARSAT terminal( the function in the frame of **Fig. 4-19-1 [Land ID For Polling]** screen cannot be operated).

## 4-19-2 [Land ID For Polling] Setting

Step 1. Click [Land ID For Polling] in [MENU LIST], then following screen is displayed.

Step 2. Select the No. of [Land ID For Polling] from the list. Then detailed information is displayed in Select frame.

- Step 3. Click [CLEAR] button when you want to clear current setting value.
- Step 4. Input [Subscriber's No.]:

[Destination Code] to 1st box (from left) within the range of 0 to 999.

Subscriber's No. to 2nd box (from left) by 12-digit figure.

Step 5 Input LES No.

Into 1st box (from left) within the range of 000 to 063.

Into 2nd box (from left) within the range of 100 to 163.

Into 3rd box (from left) within the range of 200 to 263.

Into 4th box (from left) within the range of 300 to 363.

Step 6. Click [SAVE] button when you want to reflect setting data to the list of [Land ID For Polling].

Step 7. Carry out procedure 2 to 6 again when you want to edit other No.

Step 8. Click [SET] button to write the data to INMARSAT terminal.

## NOTE

The data is not set to INMARSAT terminal when [SAVE] button is clicked.
 The function of [SAVE] button only displays data to the list on PC screen. Data is not written

into INMARSAT terminal unless [SET] button is clicked.

2. All the data of [Land ID For Polling] are set when [SET] button is pressed.

- 3. Data cannot be set when the data reception is failed.
- 4. Following dialogue box is displayed after [SAVE] button is clicked, when input data is incorrect. Correct setting data with referring Response.

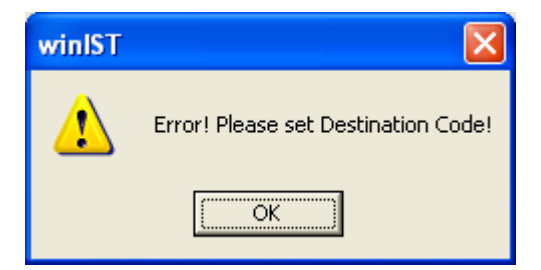

## Fig. 4-19-2a [Destination ID] setting error dialogue box

**Response:** Set [Destination Code] to 1st box (from left) within the range of 0 to 999.

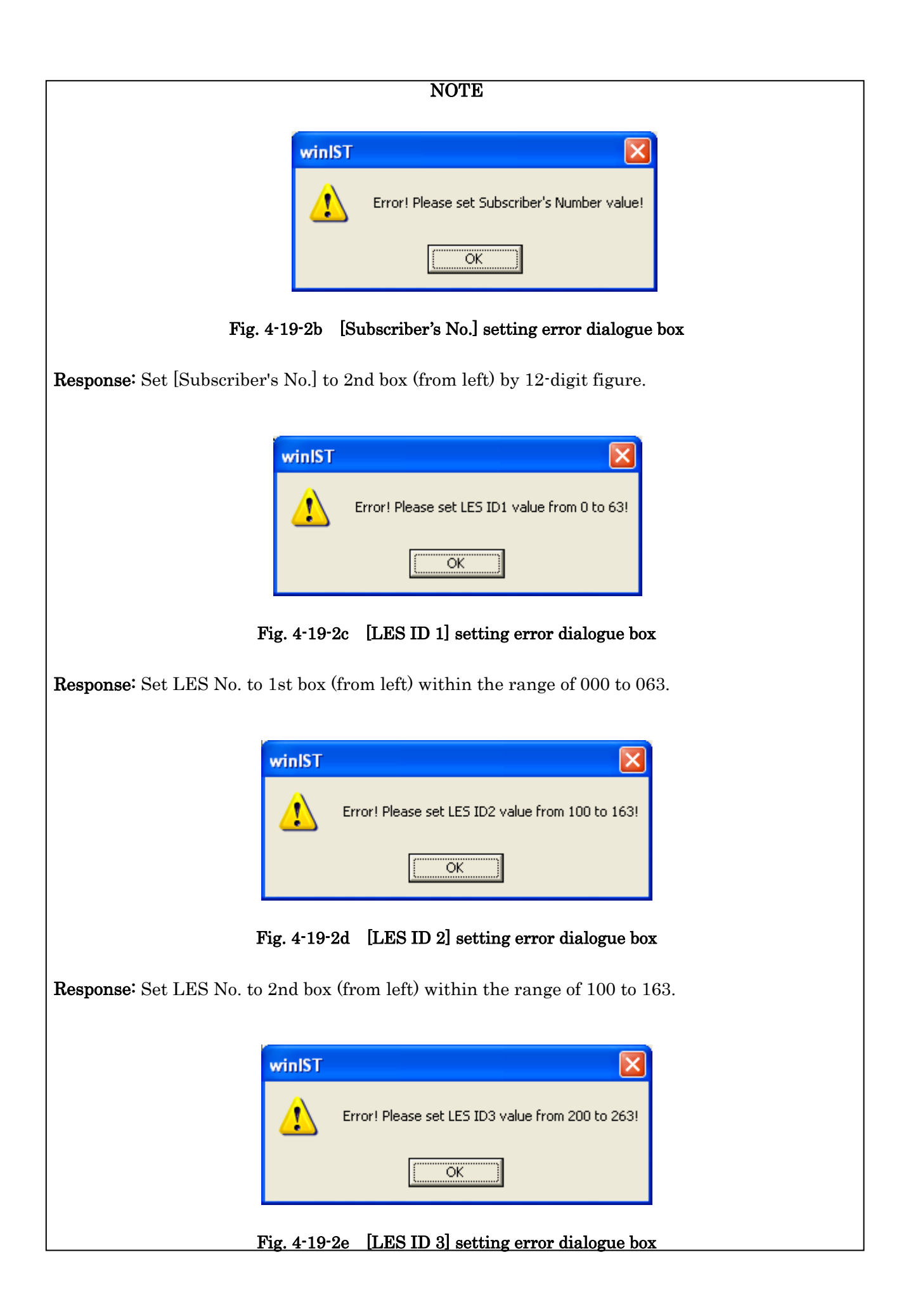

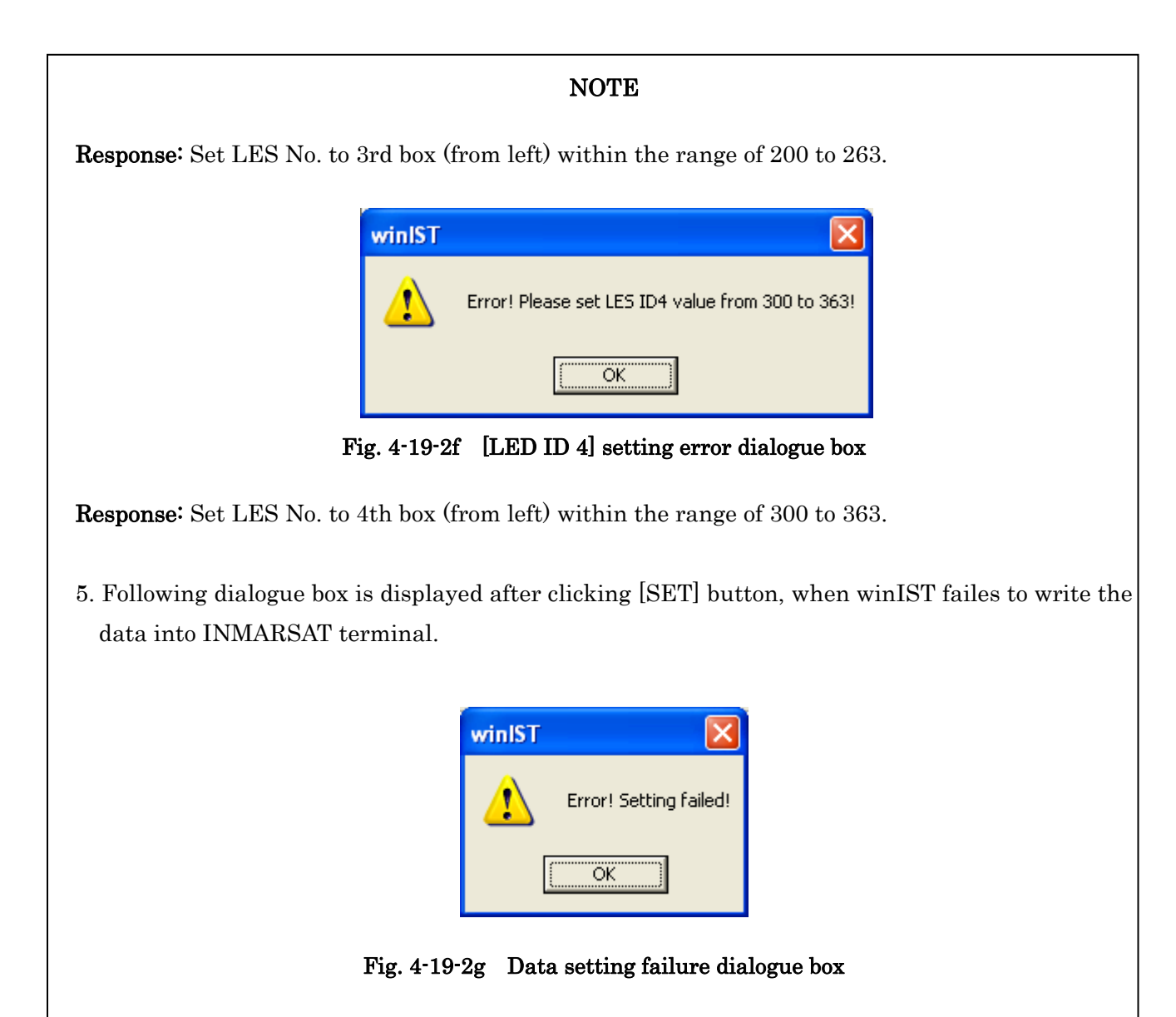

In this case, carry out following procedure, then confirm and set the data again.

- i. Click [Setting] of menu bar and open the dialogue box of [COM PORT], then click [OK], and confirm that [COM PORT] is opened normally.
- ii. Confirm that [COM PORT] of PC and PORT of IME is connected by serial cable.
- iii. Confirm INMARSAT terminal works normally or not, by lightning of POWER-LED of IME.
- 6. Operation except [Exit], [Display], and/or [Ver] is not possible while winIST is communicating with INMARSAT terminal( the function in the frame of Fig. 4-19-2 [Land ID For Polling] screen cannot be operated.)

## 4-20 [NCS ID & CH No.] Confirmation / Setting

## 4-20-1 [NCS ID & CH No.] Confirmation

Step 1. Click [NCS ID & CH No.]. in [MENU LIST], then following screen is displayed.

(Click [NCS ID & CH No.] of [MENU LIST] again or click [Refresh] button to renew [NCS ID & CH No.] data again.)

| wintET_ON149                                                                                                    |                                                                                                    |                  |
|----------------------------------------------------------------------------------------------------|----------------------------------------------------------------------------------------------------|------------------|
| Exit Setting Display Ver                                                                                                    |                                                                                                    |                  |
| Model : JUE-85-A<br>Position : N 90 0.00 / E 180 0                                                                                                    | Status : Scan Rec : 00 UTC : :<br>000 [deg min] Source : 055 [deg] Speed : 51.5 [knov] Update :              | 2012/11/01 03:44 |
| NCS ID & CH No.<br>REFRESH                                                                                                    | NCS Setting<br>ID : 044                                                                                      | SET              |
| MENU LIST                                                                                                    | OR select                                                                                                    | SET              |
| Delivery Date<br>Date<br>GPS Setting<br>GPS Status<br>Buzzer Sound Duration<br>Data Port<br>Address Book<br>Scheduled Transmission<br>Land ID For Polling<br>NCS ID & CH No.<br>LES Name<br>PV Test<br>Preferred OR<br>Password | AOR WEST AOR WEST Total : 03 C<br>ID CH<br>000 12340<br>001<br>002<br>003<br>004<br>005<br>006<br>007<br>008 | DR Total : 06    |
| EGC Setting                                                                                                    | 009                                                                                                    | <b>×</b>         |
| EDR/DR Program<br>ENID<br>Alert Log                                                                                                    | Select<br>ID: 000 CH: 12340 (10800-13680)                                                                    | CLEAR SAVE       |
|                                                                                                    |                                                                                                    |                  |

Fig. 4-20-1 [NCS ID & CH No.]. screen

Step 2. Confirm the data of NCS ID on above screen.

Step 3. Select the OR you want to confirm at the column of OR select of NCS Information, from following 4 choices.

- AOR WEST
- AOR EAST
- POR
- IOR

Step 4. Confirm [CH on NCS No.] list.

- 1. Each column is displayed as empty when the data reception is failed.
  - In this case, carry out following procedure, then confirm and set the data again.
  - i. Click [Setting] of menu bar and open the dialogue box of [COM PORT], then click [OK], and confirm that [COM PORT] is opened normally.
  - ii. Confirm that [COM PORT] of PC and PORT of IME is connected by serial cable.
  - iii. Confirm INMARSAT terminal works normally or not, by lightning of POWER-LED of IME.
- Operation except [Exit], [Display], and/or [Ver] is not possible while winIST is communicating with INMARSAT terminal(the function in the frame of Fig. 4-20-1 [NCS ID & CH No.] screen cannot be operated.)

#### 4-20-2 [NCS ID & CH No.] Setting

Step 1. Click [NCS ID & CH No.] in [MENU LIST] to open the [NCS ID & CH No.] screen.

#### To set NCS ID

- Step 2. Set ID to NCS Setting column, within the range of 0 to 63, 100 to 163, 200 to 263, or 300 to 363.
- Step 3. Click [SET] button.
- Step 4. Set ID to the column of NCS Setting, within the range of 0 to 63, 100 to 163, 200 to 263, 300 to 363.
- Step 5. Click [SET] button.

#### To set NCS CH No.

Step 2. Select OR Select you want to set from following 4 choices.

- AOR WEST (ID 0 to 63)
- AOR EAST (ID 100 to 163)
- POR (ID 200 to 263)
- IOR (ID 300 to 363)

Step 3. Select the ID in the list. Updated information is displayed in the frame of Select.

Step 4. Click [CLEAR] button when you want to clear current setting value.

Step 5. Input even number to CH within the range of 10800 to 13680.

Step 6. Click [SAVE] button when you want to reflect the data on the list.

Step 7. Carry out procedure of 2 to 6 again when you want to set other CH data continuously.

Step 8. Click [SET] button to write the data to INMARSAT, with confirming that Status column is displayed [Ready] or [Log-out], after setting is completed.

#### NOTE

- [NCS ID & CH No.] can be set only when the Status of INMARSAT is [Ready] or [Log-out]. It is not possible to set it in other status.
- The data is not set to INMARSAT terminal when [SAVE] button is clicked.
   The function of [SAVE] button is only displays data to the list in PC screen. Data is not written into INMARSAT terminal unless [SET] button is clicked.
- 3. All the data of NCS Information are set when [SET] button is clicked.
- 4. Data cannot be set when the data reception is failed.

5. Following window is displayed when you select ID with empty CH column when OR Total is displayed as 81.

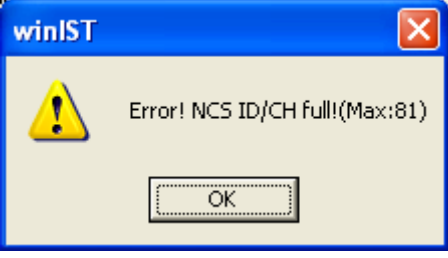

## Fig. 4-20-2a NCS Channel setting cases over error dialogue box

This window warns that NCS ID can be set less than 81 cases. Clear or save unnecessary CH setting when you want to set ID to empty ID column and setup again.

6. Following dialogue box is displayed after [SET] button is clicked, when input data is incorrect. Correct setting data with referring Response.

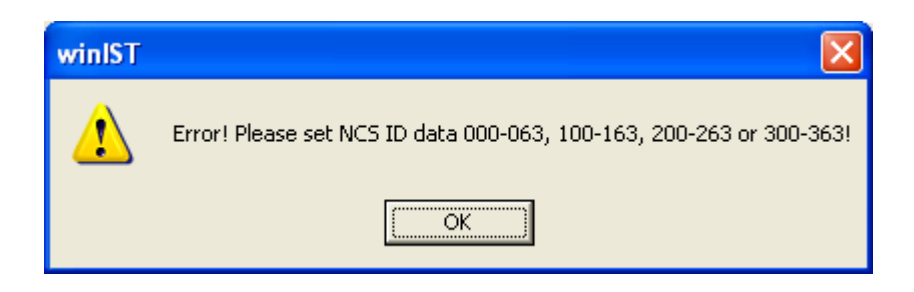

Fig. 4-20-2b NCS ID setting error dialogue box

Response: Set ID of NCS Setting within the range of 0 to 63, 100 to 163, 200 to 263, or 300 to 363.

7. Following dialogue box is displayed after [SAVE] button is clicked, when input data is incorrect. Correct setting data with referring Response.

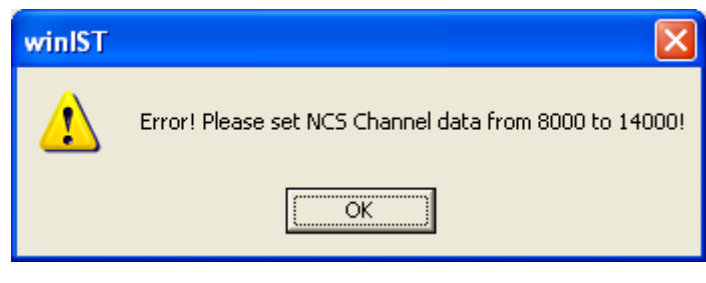

Fig. 4-20-2c NCS ID setting error dialogue box

**Response:** Set CH setting value of NCS Information within the range of 10800 to 13680.

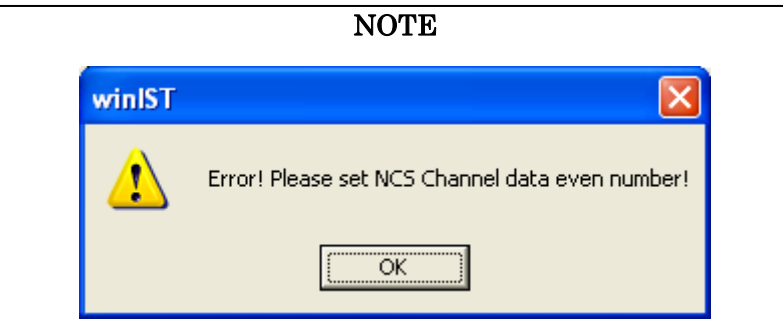

Fig. 4-20-2d NCS Channel setting error dialogue box

**Response:** Set CH setting value of NCS Information by even number.

8. Following dialogue box is displayed after clicking [SET] button, when winIST failed to write the data to INMARSAT terminal,

| winIST |                        |
|--------|------------------------|
| ⚠      | Error! Setting failed! |
|        | OK ]                   |

Fig. 4-20-2e Data setting failure dialogue box

In this case, carry out following procedure, then confirm and set the data again.

- i. Click [Setting] of menu bar and open the dialogue box of [COM PORT], then click [OK], and confirm that [COM PORT] is opened normally.
- ii. Confirm that [COM PORT] of PC and PORT of IME is connected by serial cable.
- iii. Confirm INMARSAT terminal works normally or not, by the lightning of POWER-LED of IME.
- 9 .Operation except [Exit], [Display], and/or [Ver] is not possible while winIST is communicating with INMARSAT terminal(the function in the frame of Fig. 4-20-1a [NCS ID & CH No.] screen cannot be operated).

## 4-21 [LES Name] Confirmation / Setting

## 4-21-1 [LES Name] Confirmation

Step 1. Click [LES Name] in [MENU LIST], then following screen is displayed

(Click [LES Name] in [MENU LIST] again or click [Refresh] button to renew the data of [LES Name] again.

| winIST_CN149                                                                                                    |                                                                                                    | × |
|----------------------------------------------------------------------------------------------------|----------------------------------------------------------------------------------------------------|---|
| Exit Setting Display Ver                                                                                                    |                                                                                                    |   |
| Model : JUE-85-A<br>Position : N 90 0.00 / E 180 0                                                                                                    | Status:         Scan         Rec:         00         UTC:         2012/11/01 03:48           00         [deg_min]         Course:         359         [deg]         Speed:         51.0         Report         2012/11/01 03:48                                                  |   |
| LES Name<br>REFRESH<br>MENU LIST                                                                                                    | LES Name<br>OR Select SET<br>AOR WEST AOR WEST Total : 007 OR Total : 047                                                                                                    | ١ |
| Delivery Date<br>Date<br>GPS Setting<br>GPS Status<br>Buzzer Sound Duration<br>Data Port<br>Address Book<br>Scheduled Transmission<br>Land ID For Polling<br>NCS ID & CH No.<br>LES Name<br>PV Test<br>Preferred OB | ID         Name           000         001         Telenor         USA           002         Stratos         CAN         003         KDDI         JPN           004         Telenor         NOR         005         006         006         007         008         009         V |   |
| Password<br>EGC Setting<br>DNID<br>EDR/DR Program<br>ENID<br>Alert Log                                                                                                    | Select ID: Name: CLEAR SAVE                                                                                                    |   |

Fig. 4-21-1 [LES Name] screen

Step 2. Select [OR] you want to confirm in above screen, from following 4 choices.

- · AOR WEST
- AOR EAST
- POR
- IOR

Step 3. Confirm [Name] data in [LES Name] list.

## NOTE

1. Each column is displayed as empty when the data reception is failed.

In this case, carry out following procedure, then confirm and set the data again.

i. Click [Setting] in menu bar and open the dialogue box of [COM PORT], then click [OK], and confirm that [COM PORT] is opened normally.

ii. Confirm that [COM PORT] of PC and PORT of IME is connected by serial cable.

iii. Confirm INMARSAT terminal works normally or not, by lightning of POWER-LED of IME.

2.Operation except [Exit], [Display], and/or [Ver] is not possible while winIST is communicating with INMARSAT terminal( the function in the frame of **Fig. 4-21-1 [LES Name] screen** cannot be operated.)

## 4-21-2 [LES Name] Setting

1. Click [LES Name] in [MENU LIST] to open [LES Name] screen.

- 2. Select OR you want to set from following 4 choices.
  - AOR WEST (ID 0 to 63)
  - AOR EAST (ID 100 to 163)
  - POR (ID 200 to 263)
  - IOR (ID 300 to 363)
- 3. Select ID from the list. Then detailed information of the ID is displayed in [Select] column.
- 4. Click [CLEAR] button when you want to clear current setting value.
- 5. Set 18 alphanumeric characters to [Name].
- 6. Click [SAVE] button when you want to reflect the data to the list.
- 7. Carry out procedure of 2 to 7 again, when you want to set other [LES Name] data.
- 8. Click [SET] button to write the data to INMARSAT terminal, when setting is completed.

## NOTE

- The data is not set to INMARSAT terminal when [SAVE] button is clicked. The function of Save button is only displays data to the list on PC screen. Data is not written into INMARSAT terminal unless [SET] button is clicked.
- 2. All the data of [LES Name] are set when [SET] button is clicked.
- 3. Data cannot be set when the data reception is failed.
- 4. Following dialogue box is displayed when winIST failed to write the data to INMARSAT terminal, after [SET] button is clicked

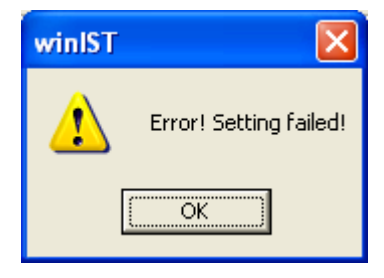

Fig. 4-21-2 Data setting failure dialogue box

In this case, carry out following procedures, then confirm and set the data again.

- i. Click [Setting] of menu bar and open the dialogue box of [COM PORT], then click [OK], and confirm that [COM PORT] is opened normally.
- ii. Confirm that [COM PORT] of PC and PORT of IME is connected by serial cable.
- iii. Confirm INMARSAT terminal works normally or not, by lightning of POWER-LED of IME.
- 5. Operation except [Exit], [Display], and/or [Ver] is not possible while winIST is communicating with INMARSAT terminal( the function of [LES Name] screen cannot be operated).

## 4-22 [PV Test] Confirmation / Execution

## 4-22-1 [PV Test] result Confirmation

Step 1. Click PV test in [MENU LIST].

Following screen is displayed when [MENU LIST] is clicked.

(Click PV Test of [MENU LIST] again or click [Refresh] button to renew PV Test data again.)

| 🖼 winIST CN149                                                                                                    |                                                                                                    |                                                                                                    |                                  |
|----------------------------------------------------------------------------------------------------|----------------------------------------------------------------------------------------------------|----------------------------------------------------------------------------------------------------|----------------------------------|
| Exit Setting Display Ver                                                                                                    |                                                                                                    |                                                                                                    |                                  |
| Model : JUE-85-A<br>Position : N 90 0.00 / E 180 0                                                                                                    | Status: Tune<br>.00 [deg min] Course: 999<br>.PV Test                                                                                                    | Rec :         00         UTC :         2012/           [deg]         Speed :         99.9         [knot]         Update :                                                                                      | /11/01 01:11<br>2012/11/01 03:18 |
| PV Test  REFRESH  MENU LIST  NCS ID & CH No. LES Name  PV Test  Preferred OR Password  EGC Setting DNID  EDR/DR Program ENID  Alert Log Data Reporting Type Export/Import Update EPADR Assignment EPADR Renewal EPADR Tx/Rx Log Country Mode Setting | PV Test Result<br>Date(YYYY/MM/DD hh:mm) :<br>Overall Result :<br>Request Attempts :<br>RX Attempts :<br>TX Attempts :<br>Distress Alert :<br>Signal Strength :<br>Bulletin Board Error Rate :<br>Transmit Power :<br>Frequency : | 2012     /     11     /     00     :     07       Applicable Tests Pass       First Attempt       First Attempt       First Attempt       Test OK       Greater Than Or Equal xdB       Pass       OK       OK | START                            |

Fig. 4-22-1 PV Test screen

Step 2. Confirm the following data on above screen:

- Date(PV Test Date)
- Overall Results:
  - Applicable tests pass
  - Forward message transfer fail
  - Return message transfer fail
  - Signal unreadable
  - Signal level excessive
  - $\boldsymbol{\cdot}$  Distress alert test fail
  - Unspecified fail
- Request Attempts:
  - 3rd attempt failed,
  - $\cdot$  1st attempt
  - $\cdot$  2nd attempt
  - 3rd attempt

#### RX Attempts

- 3rd attempt failed,
- 1st attempt
- $\cdot$  2nd attempt
- $\cdot$  3rd attempt

#### TX Attempts

- 3rd attempt failed,
- $\cdot$  1st attempt
- 2nd attempt
- $\cdot$  3rd attempt

#### ■ Distress Alert

- $\boldsymbol{\cdot} \text{ No Response}$
- $\cdot$  Not Applicable
- $\boldsymbol{\cdot} \operatorname{Test} \operatorname{OK}$
- Nature of Distress: not Default
- $\cdot$  Null Data
- Incorrect Protocol
- Invalid Data Format
- $\cdot$  SPARE
- ■Signal Strength
  - $\boldsymbol{\cdot}$  No response or unreadable
  - $\boldsymbol{\cdot}$  less than XdB
  - $\cdot$  Greater than or equal XdB
  - $\cdot$  Greater than X + 3dB
  - $\cdot$  Greater than X + 6dB
  - $\cdot$  Greater than X + 10dB
  - $\cdot$  Greater than X + 13dB
  - Greater than X + 16dB
  - Bulletin Board Error Rate
- ■Transmit Power OK/NG
- Frequency OK/NG

#### NOTE

- 1. Each column is displayed as empty when the data reception is failed.
  - In this case, carry out following procedure, then confirm and set the data again.
    - i. Click [Setting] in menu bar and open the dialogue box of [COM PORT], then click [OK], and confirm that [COM PORT] is opened normally.
    - ii. Confirm that [COM PORT] of PC and PORT of IME is connected by serial cable.
    - iii. Confirm INMARSAT terminal works normally or not, by lightning of POWER-LED of IME.
- 2.Operation except [Exit], [Display], and/or [Ver] is not possible while winIST is communicating with INMARSAT terminal.

## 4-22-2 [PV Test] Execution

Step 1. Click PV test in [MENU LIST] to open PV test screen.

Step 2. Click [START] button.

Step 3. Following window is popped-up when PV Test is completed.

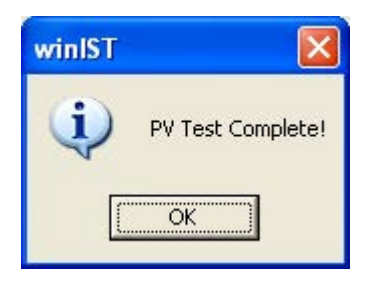

Fig. 4-22-2a PV Test Completed dialogue box

# NOTE

1. PV test can be set only Status of INMARSAT is [Ready] or [Log-out].

It cannot be set in the other Status.

- 2. Confirmation/Setting of other menu can be carried out after PV test starts.
- 3. Following window is displayed after clicking [SET] button, when PV test execution is failed.

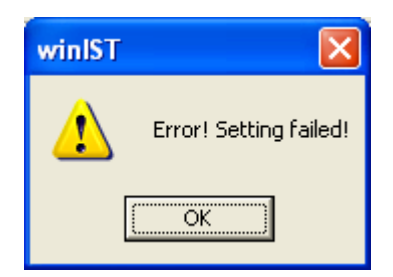

Fig. 4-22-2b Data setting failure dialogue box

In this case, carry out following procedure, then confirm and set the data again.

i. Click [Setting] of menu bar and open the dialogue box of [COM PORT], then click [OK], and confirm that [COM PORT] is opened normally.

ii. Confirm that [COM PORT] of PC and PORT of IME is connected by serial cable.

iii. Confirm INMARSAT terminal works normally or not, by lightning of POWER-LED of IME.

4. PV test completion is informed by dialogue box, if other menu screen is displaying.

## 4-23 [Preferred OR] Confirmation / Setting

Confirmation of preferred Ocean Region can be done in [Preferred OR] screen.

## 4-23-1 [Preferred OR] Confirmation

Step 1. Click [Preferred OR] in [MENU LIST], then following screen is displayed.

(Click [Preferred OR] again or click refresh button to renew the data of [Preferred OR] again.)

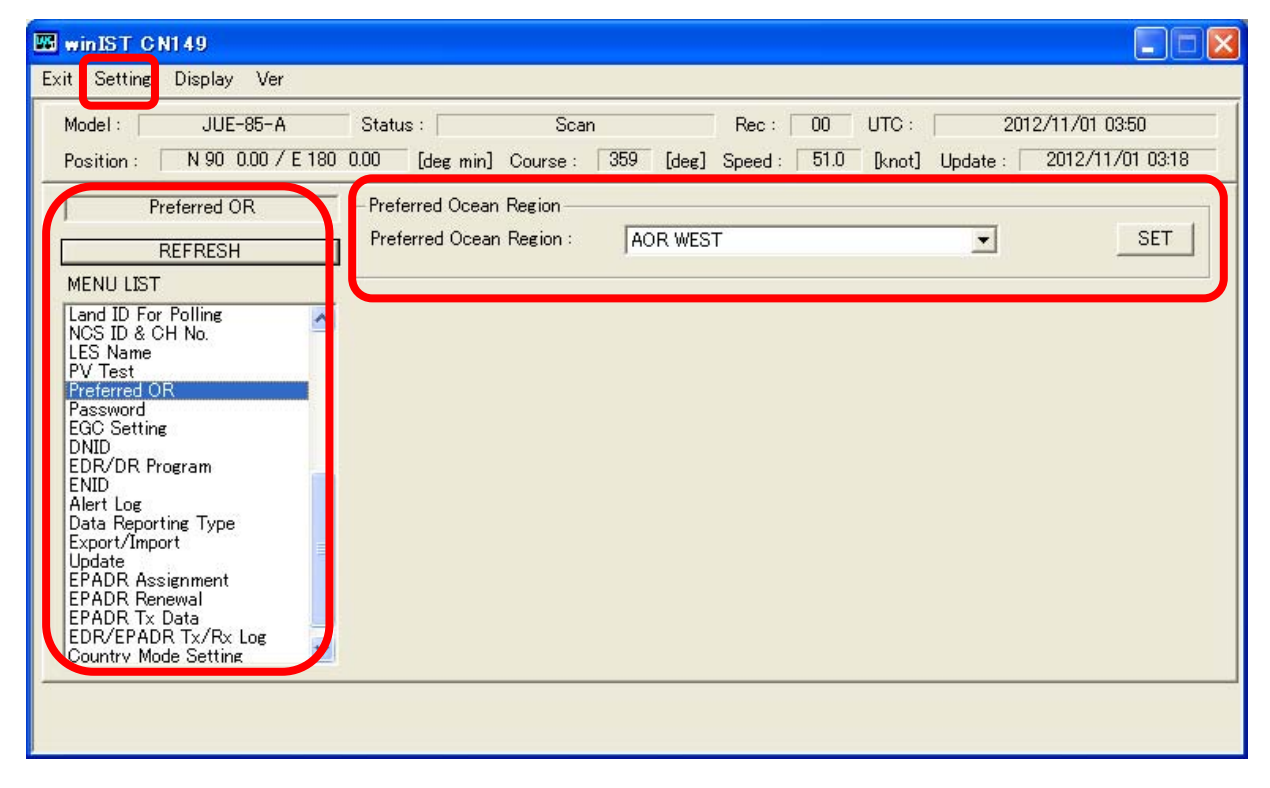

Fig. 4-23-1 [Preferred OR] screen

Step 2. Confirm [GPS Setting] on above screen.

- · AOR WEST
- AOR EAST
- POR
- IOR
- All Ocean Region

## NOTE

1. Each column is displayed as empty when the data reception is failed.

In this case, carry out following procedure, then confirm and set the data again.

- i. Click [Setting] of menu bar and open the dialogue box of [COM PORT], then click [OK], and confirm that [COM PORT] is opened normally.
- ii. Confirm that [COM PORT] of PC and PORT of IME is connected by serial cable.

iii. Confirm INMARSAT terminal works normally or not, by lightning of POWER-LED of IME.

2.Operation except [Exit], [Display], and/or [Ver] is not possible while winIST is communicating with INMARSAT terminal(the function in the frame of **Fig. 4-23-1 [Preferred OR] screen** cannot be operated.)

## 4-23-2 [Preferred OR] Setting

Step 1. Click [Preferred OR] in [MENU LIST] to display [Preferred OR] screen.

Select [Preferred OR] from following 5 choices.

- AOR WEST
- AOR EAST
- POR
- IOR
- All Ocean Region

| Model : JUE-85-A<br>Position : N 90 0.00 / E 180                                                                                                    | Status :         Scan         Rec :         00         UTC :         2012/11/01 03:50           0.00         [deg min]         Course :         359         [deg]         Speed :         51.0         [knot]         Update :         2012/11/01 03:18 |
|----------------------------------------------------------------------------------------------------|----------------------------------------------------------------------------------------------------|
| Preferred OR<br>REFRESH<br>MENU LIST<br>Land ID For Polling<br>NOS ID & CH No.<br>LES Name<br>PV Test<br>Destered OB                                                                                                    | Preferred Ocean Region<br>Preferred Ocean Region : AOR WEST<br>AOR EAST<br>POR<br>IOR<br>All Ocean Region                                                                                                    |
| Preterred OR<br>Password<br>EGC Setting<br>DNID<br>EDR/DR Program<br>ENID<br>Alert Log<br>Data Reporting Type<br>Export/Import<br>Update<br>EPADR Assignment<br>EPADR Renewal<br>EPADR Tx Data<br>EDR/EPADR Tx/Rx Log<br>Country Mode Setting |                                                                                                    |

Fig. 4-23-2a [Preferred OR] Selection

Click [SET] button.

- 1. [Preferred OR] can be set on the status of INMARSAT. [Ready] or [Log-out] only. It cannot be set at other status, even [SET] button is pressed.
- The data is not set to INMARSAT terminal when [SAVE] button is clicked.
   The function of Save button is only displays data to the list on PC screen. Data is not written into INMARSAT terminal unless [SET] button is clicked.
- 3. All the data of NCS Information are set when [SET] button is clicked.

## NOTE

- 1. [Preferred OR] can be set on the status of INMARSAT is [Ready] or [Log-out] only.
- It cannot be set in other status even [SET] button is pressed.
- 2. Data cannot be set when the data reception is failed.

3.Following dialogue box is displayed when winIST failed to write the data to INMARSAT terminal, after [SET] button is clicked.

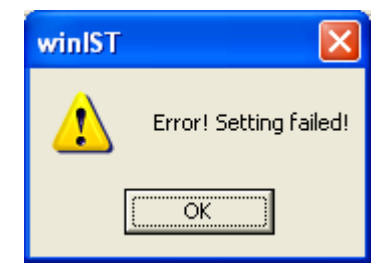

Fig. 4-23-2b Data setting failure dialogue box

In this case, carry out following procedure, then confirm and set the data again.

i. Click [Setting] of menu bar and open the dialogue box of [COM PORT], then click [OK], and confirm that [COM PORT] is opened normally.

ii. Confirm that [COM PORT] of PC and PORT of IME is connected by serial cable.

iii. Confirm INMARSAT terminal works normally or not, by lightning of POWER-LED of IME.

4.Operation except [Exit], [Display], and/or [Ver] is not possible while winIST is communicating with INMARSAT terminal( the function in the frame of **Fig. 4-23-2a** [Preferred OR] Selection screen cannot be operated).

## 4-24 [Password] Changing (Available for GM/SSAS model)

[SSAS Password] can be change on [Password] screen.

Step 1. Click [Password] in [MENU LIST], then following window is displayed.

(Click [Password] again or click refresh button to renew the data of [SSAS Password] again.)

| wieter ON149                                                                                                    |                                                                                                    |
|----------------------------------------------------------------------------------------------------|----------------------------------------------------------------------------------------------------|
| Exit Setting Display Ver                                                                                                    |                                                                                                    |
| Exit Setting Display Ver<br>Model : JUE-85-A<br>Position : N 11 11.11 / E 111 1<br>Password<br>MENU LIST<br>GPS Setting<br>GPS Status<br>Buzzer Sound Duration<br>Data Port<br>Address Book<br>Scheduled Transmission<br>Land ID For Polling | Status :       Rec :       LT :       2012/11/08 14:56         1.11       Ideg min1       Course :       111       Ideg1       Speed :       11.1       Iknot1       Update :       8888/88/88 88:68         Password Change       Old : |
| NCS ID & CH No.<br>LES Name<br>PV Test<br>Preferred OR<br>Password<br>EGC Setting<br>DNID<br>EDR/DR Program<br>ENID<br>Alert Log<br>Data Reporting Type<br>Exoort/Import                                                                     |                                                                                                    |

Fig. 4-24a [Password] screen

Step 2. Input current 4-digit password to Old column.

Step 3. Input new 4-digit password to New column.

Step 4. Input new 4-digit password again to New(Confirm) column.

Step 5. Click [SET] button.

1. Following dialogue box is displayed when winIST failed to write the data to INMARSAT terminal, after [SET] button is clicked.

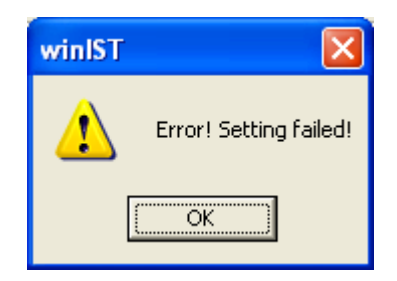

Fig. 4-24b Data setting failure dialogue box

In this case, carry out following procedures, then confirm and set the data again.

- i. Click [Setting] of menu bar and open the dialogue box of [COM PORT], then click [OK], and confirm that [COM PORT] is opened normally.
- ii. Confirm that [COM PORT] of PC and PORT of IME is connected by serial cable.
- iii. Confirm INMARSAT terminal works normally or not, by lightning of POWER-LED of IME.
- 2.Operation except [Exit], [Display], and/or [Ver] is not possible while winIST is communicating with INMARSAT terminal(the function in the frame of **Fig. 4-24a** [SSAS Password] screen cannot be operated).
- 3. Following window is displayed after [SET] button is clicked, when input data is incorrect. Correct setting data with referring Responses.

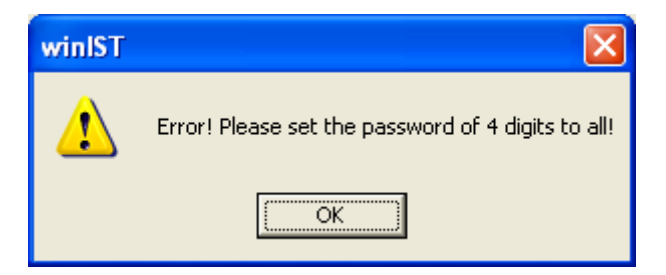

Fig. 4-24c Password input error dialogue box

**Response:** Fill out all columns of [SSAS Password] screen, Old, New, and New (Confirm) with 4-digit figure.

## 4-25 [EGC Setting] Confirmation / Setting (Available for GM/VMS model)

Confirmation and Setting of EGC reception area registration can be done on [EGC Setting] screen.

## 4-25-1 [EGC Setting] Confirmation (Available for GM/VMS model)

Step 1. Click [EGC Setting] in [MENU LIST], then following screen is displayed.

(Click [EGC Setting] of [MENU LIST] again or click [Refresh] button to renew [EGC Setting] data).

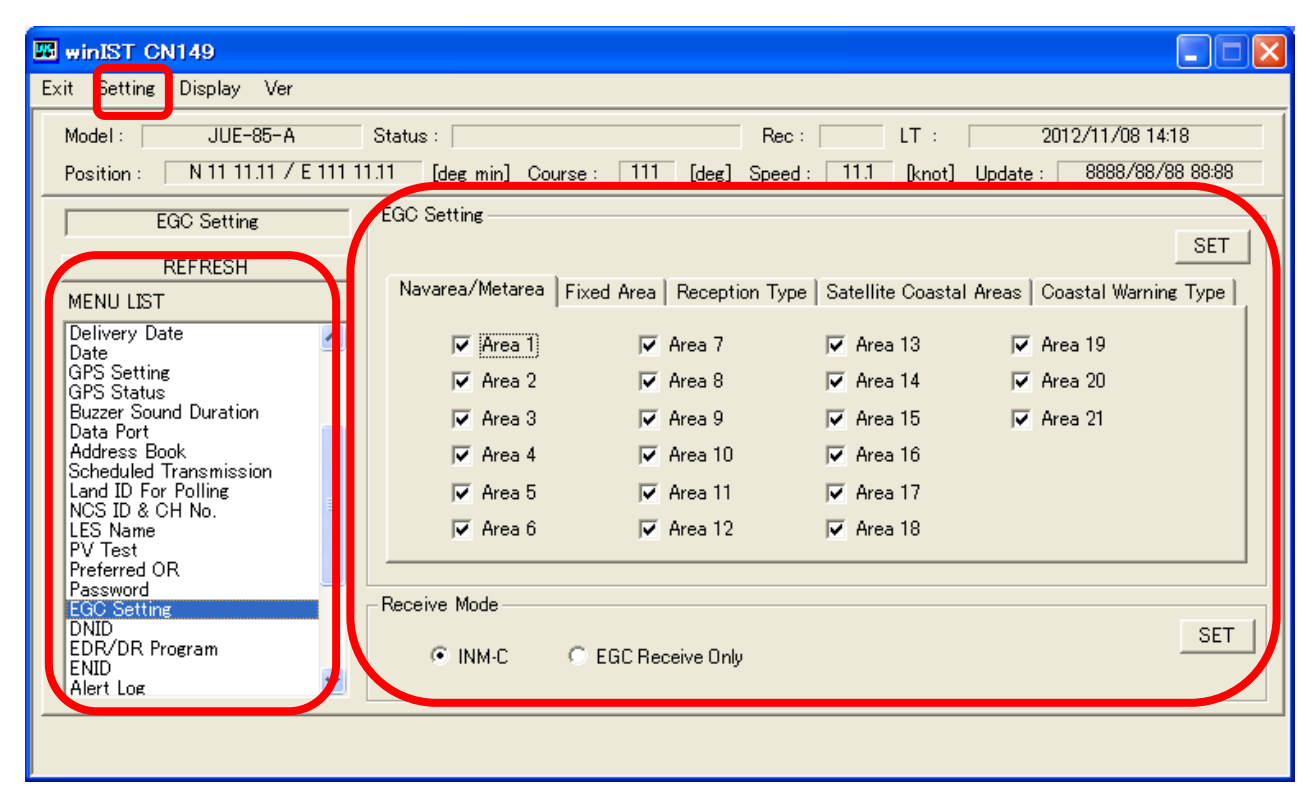

Fig. 4-25-1a [EGC Setting] screen

Step 2. Select the tab you want to confirm.

## Fixed Area screen (displayed when Fixed Area is selected)

| winIST CN149                                                                                         |                                                                      |                                             |                                           |
|----------------------------------------------------------------------------------------------------|----------------------------------------------------------------------|---------------------------------------------|-------------------------------------------|
| Exit Setting Display Ver                                                                             |                                                                      |                                             |                                           |
| Model : JUE-85-A<br>Position : 9 99 99.00 / 9 999 9                                                  | Status : Tune<br>9.00 [deg min] Course : 999 [d                      | Rec: 00 UTC:<br>eg] Speed: 99.9 [knot] Upda | 2012/11/08 00:06<br>te : 8888/88/88 88:88 |
| EGC Setting                                                                                          | EGC Setting<br>Navarea/Metarea Fixed Area Rec<br>Fixed Area : 000000 | eption Type   Satellite Coastal Areas       | SET<br>© Coastal Warning Type             |
| EPADR Assignment<br>EPADR Assignment<br>EPADR Tx Data<br>EDR/EPADR Tx/Rx Log<br>Country Mode Setting | Receive Mode                                                         | e Only                                      | SET                                       |
|                                                                                                    |                                                                      |                                             |                                           |

Fig. 4-25-1b Fixed Area screen

Reception Type screen (displayed when Reception Type is selected)

| winIST CN149                                                                                                |                                                                                                    |
|----------------------------------------------------------------------------------------------------|----------------------------------------------------------------------------------------------------|
| Exit Setting Display Ver                                                                                    |                                                                                                    |
| Model : JUE-85-A<br>Position : 9 99 99.00 / 9 999 9                                                         | Status:         Tune         Rec:         00         UTC:         2012/11/08 00:07           90.00         [deg min]         Course:         999         [deg]         Speed:         99.9         [knot]         Update:         8888/88/88         88:88 |
| EGC Setting<br>REFRESH<br>MENU LIST                                                                         | EGC Setting                                                                                                    |
| MENU LIST                                                                                                   | <ul> <li>Chart Correction Service</li> <li>Chart Correction Service For Fixed Areas</li> <li>Download Group Identity</li> <li>General Call</li> <li>Group Call</li> </ul>                                                                                  |
| Update<br>EPADR Assignment<br>EPADR Renewal<br>EPADR Tx Data<br>EDR/EPADR Tx/Rx Log<br>Country Mode Setting | Receive Mode                                                                                                    |
|                                                                                                    |                                                                                                    |

Fig. 4-25-1c Reception Type screen

Satellite Coastal Areas screen (displayed when Satellite Coastal Areas is selected)

| 🖼 winIST CN149                                               |                    |             |                |               |                |                    |
|--------------------------------------------------------------|--------------------|-------------|----------------|---------------|----------------|--------------------|
| Exit Setting Display Ver                                     |                    |             |                |               |                |                    |
| Model : JUE-85-A                                             | Status :           | Tune        | Rec :          | 00 UTC        | : 201          | 2/11/08 00:07      |
| Position : 9 99 99.00 / 9 999 9                              | 99.00 [deg min] Co | ourse : 999 | [deg] Speed :  | 99.9 [knd     | ot] Update : 🗌 | 8888/88/88 88:88   |
| EGC Setting                                                  | EGC Setting        |             |                |               |                |                    |
| REFRESH                                                      |                    |             |                |               |                | SET                |
| MENU LIST                                                    | Navarea/Metarea    | Fixed Area  | Reception Type | Satellite Coa | stal Areas Coa | astal Warning Type |
| Land ID For Polling<br>NCS ID & CH No.                       | IZ A               | <b>▼</b> F  | Г К            | <b>₽</b>      | <b>⊽</b> U     | <b>⊽</b> z         |
| PV Test<br>Preferred OB                                      | 🔽 В                | 🔽 G         | I ⊾            | 🔽 Q           | V 🤜            |                    |
| Password                                                     | <b>▽</b> 0         | ₩Н          | м 🏹            | 🔽 R           | V V            |                    |
| DNID<br>EDR/DR Program                                       | D 🗹                | Г I         | 🔽 N            | 🔽 S           | X 🟹            |                    |
| END<br>Alert Log<br>Data Reporting Type                      | ₩ E                | J ▼         | 0 🟹            | т 🟹           | Υ <b>ν</b>     |                    |
| Update<br>EPADR Assignment<br>EPADR Renewal                  | Receive Mode       |             |                |               |                | SET                |
| EPADR Tx Data<br>EDR/EPADR Tx/Rx Log<br>Country Mode Setting | INM-C              | C EGC Re    | ceive Only     |               |                |                    |
|                                                              |                    |             |                |               |                |                    |
|                                                              |                    |             |                |               |                |                    |

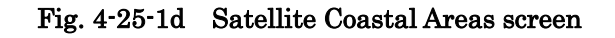

🔤 winIST CN149 Exit Setting Display Ver 2012/11/08 00:08 JUE-85-A Rec: 00 UTC: Model : Status : Tune Position : 9 99 99.00 / 9 999 99.00 [deg min] Course : 999 [deg] Speed : 99.9 [knot] Update : 8888/88/88 88:88 EGC Setting EGC Setting SET REFRESH Navarea/Metarea | Fixed Area | Reception Type | Satellite Coastal Areas | Coastal Warning Type | MENU LIST Land ID For Polling NCS ID & CH No. LES Name PV Test Preferred OR Password EGC Setting DNID EDR/DR Program ENID Alert Log Data Reporting Type ^ ▼ Pilot and VTS Service Messages ▼ AIS service messages ▼ Other Electronic Navaid Messages GNSS Messages ▼ No Message On Hand ☑ Ice Reports ▼ Loran Messages Meteorological Forecasts Alert Log Data Reporting Type Export/Import Update EPADR Assignment EPADR Renewal EPADR Tx Data EDR/EPADR Tx/Rx Log Country Mode Setting Receive Mode SET C EGC Receive Only v

Coastal warning type screen (displayed when Coastal warning type is selected)

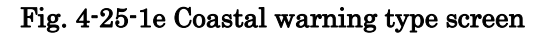

- Step 3. Confirm following data on [EGC Setting] screen with referring [Fig. 4-25-1a [EGC Setting] screen], [Fig. 4-25-1b Fixed Area screen], [Fig. 4-25-1c Reception Type screen], [Fig. 4-25-1d Satellite Coastal Areas screen], [Fig. 4-25-1e Coastal warning type screen.
  - ■Navarea/Metarea
    - Area 1 to Area 21
  - Fixed Area
  - ■Reception Type
    - $\cdot$  Chart Correction Service
    - $\boldsymbol{\cdot}$  Chart Correction Service For Fixed Areas
    - Download group Identity
    - $\cdot$  General Call
    - Group Call
  - ■Satellite Coastal Areas
    - $\cdot$  A to Z
  - ■Coastal warning type
    - $\cdot$  Other Electronic navaid messages
    - Ice Report
    - $\cdot \ {\rm Loran} \ {\rm Messages}$
    - $\cdot$  Meteorological Forecasts
    - $\boldsymbol{\cdot}$  Pilot and VTS service messages
    - $\cdot$  GNSS messages
    - $\cdot$  No Message on Hand
    - $\cdot$  AIS Service Messages

The setting of Group Call received by the ENID setting becomes effective by making Group Call of Reception Type effective.

## NOTE

1. Each column is displayed as empty when the data reception is failed.

In this case, carry out following procedure, then confirm and setting the data .

- i. Click [Setting] of menu bar and open the dialogue box of [COM PORT], then click [OK], and confirm that [COM PORT] is opened normally.
- ii. Confirm that [COM PORT] of PC and PORT of IME is connected by serial cable.
- iii. Confirm INMARSAT terminal works normally or not, by lightning of POWER-LED of IME.
- 2. Operation except [Exit], [Display], and/or [Ver] is not possible while winIST is communicating with INMARSAT terminal(the function in the frame of **Fig. 4-25-1a [EGC Setting] screen** cannot be operated.)

## 4-25-2 [EGC Setting] Setting(Available for GM/VMS model)

Step 1. Click EGC setting in [MENU LIST], then Setting screen is dispayed.

#### EGC setting

Step 2. Select [Navarea/Metarea] and set [Area 1] to [Area 21].

Step 3. Select [Fixed Area] tab. Input area code of starting/terminal points, into Fixed area.To 1st box (from left), input the code of starting point area within the range of 0 to 999999999.

To 2nd box (from right), input the code of terminal area within the range of 0 to 99999999. Step 4. Select [Reception] tab to set Reception Type:

- $\cdot$  Chart Correction Service
- Chart Correction Service For Fixed Areas
- Download group Identity
- General Call
- Group Call

Step 5. Select [Satellite Coastal Areas] tab to set Satellite Coastal Areas A to Z.

Step 6. Select [Coastal warning type] tab and set Coastal warning type.

- $\cdot$  Other Electronic navaid messages
- Ice Report
- Loran Messages
- Meteorological Forecasts
- Pilot and VTS service messages
- $\cdot$  GNSS messages
- $\boldsymbol{\cdot}$  No Message on Hand
- AIS Service Messages

Step 7. Click [SET] button of [EGC Setting].

## Set [Receive Mode]

Step 2. Select [Receive Mode]:

• INMm<sup>-</sup>C

• EGC Receive Only

Step 3. Click [SET] button in the frame of [Receive Mode].

- $1. \ \mbox{[Receive Mode]}\ \mbox{can be set in the [Ready] or [Log-out] status of INMARSAT only.}$ 
  - It cannot be set in other status even [SET] button is pressed.
- 2. Data cannot be set when the data reception is failed.
- 3. Following dialogue box is displayed when winIST failed to write the data to INMARSAT terminal, after [SET] button is clicked.

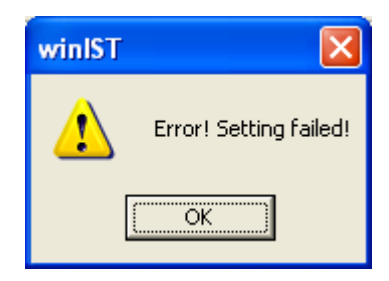

Fig. 4-25-1f Data setting failure dialogue box

In this case, carry out following procedure, then confirm and setting the data.

- i. Click [Setting] of menu bar and open the dialogue box of [COM PORT], then click [OK], and confirm that [COM PORT] is opened normally.
- ii. Confirm that [COM PORT] of PC and PORT of IME is connected by serial cable.
- iii. Confirm INMARSAT terminal works normally or not, by lightning of POWER-LED of IME.
- 4. Operation except [Exit], [Display], and/or [Ver] is not possible while winIST is communicating with INMARSAT terminal( the function in the frame of Fig. 4-25-1a [EGC Setting] screen cannot be operated.)

## 4-26 [Area Setting] Confirmation / Setting (Available for SSAS/LRIT model)

Confirmation and Setting of Navarea/Metarea for polling can be done on Area Setting screen.

## 4-26-1 [Area Setting] Confirmation(Available for SSAS/LRIT model)

Step 1.Click Area Setting in [MENU LIST], then following screen is displayed.

(Click Area Setting of [MENU LIST] again or click [Refresh] button to renew Area Setting data.)

| WipIST CN149<br>Exit Setting Display Ver                                        |                                     |                                       |                                        |                                    |                 |
|---------------------------------------------------------------------------------|-------------------------------------|---------------------------------------|----------------------------------------|------------------------------------|-----------------|
| Model : JUE-95SA-A S<br>Position : N 11 11.11 / E 111 11.                       | Status :<br>11 [deg min] Course     | Re<br>: 111 [deg] Spee                | c: LT :<br>ed: 11.1 [knot]             | 2012/11/08 14<br>Update : 8888/88/ | :15<br>88 88:88 |
| Area Setting<br>REFRESH<br>MENU LIST                                            | Area Setting<br>Navarea/Metarea     |                                       |                                        |                                    | SET             |
| Land ID For Polling<br>NCS ID & CH No.<br>LES Name<br>PV Test<br>Pv Test        | Area 1<br>Area 2                    | Area 7                                | Area 13 Area 14                        | I Area 19<br>I Area 20             |                 |
| Password<br>Area Setting<br>DNID<br>EDR/DR Program                              | I♥ Area 3<br>I♥ Area 4<br>I♥ Area 5 | I♥ Area 9<br>I♥ Area 10<br>I♥ Area 11 | I♥ Area 15<br>I♥ Area 16<br>I♥ Area 17 | J✔ Area 21                         |                 |
| Alert Log<br>Data Reporting Type<br>Export/Import<br>Update<br>EPADR Assignment | ☑ Area 6                            | 🔽 Area 12                             | 🔽 Area 18                              |                                    | ノ               |
| EPADR Renewal<br>EPADR Tx Data<br>EDR/EPADR Tx/Rx Log<br>Country Mode Setting   |                                     |                                       |                                        |                                    |                 |
|                                                                                 |                                     |                                       |                                        |                                    |                 |

Fig. 4-26-1 Area Setting screen

Step 2. Confirm following data in above window.

Area 1 to 21

## NOTE

- 1. Each column is displayed as empty when the data reception is failed.
  - In this case, carry out following procedures, then confirm and setting the data again.
    - i. Click [Setting] of menu bar and open the dialogue box of [COM PORT], then click [OK], and confirm that [COM PORT] is opened normally.
    - ii. Confirm that [COM PORT] of PC and PORT of IME is connected by serial cable.
    - iii. Confirm INMARSAT terminal works normally or not, by lightning of POWER-LED of IME.

2.Operation except [Exit], [Display], and/or [Ver] is not possible while winIST is communicating with INMARSAT terminal( the function in the frame of **Fig. 4-26-1 Area Setting screen** cannot be operated.)

## 4-26-2 [Area Setting] Setting(Available for SSAS/LRIT model)

Step 1. Click Area Setting in [MENU LIST] to display Area Setting screen.

Step 2. Select Area 1 to 21.

Step 3. Click [SET] button.

## NOTE

- 1. [Receive Mode] can be set in the INMARSAT status of [Ready] or [Log-out] only. It cannot be set in the other status even [SET] button is pressed.
- 2. Data cannot be set when the data reception is failed.
- 3. Following dialogue box is displayed after clicking [SET] button, when winIST failed to write the data into INMARSAT terminal.

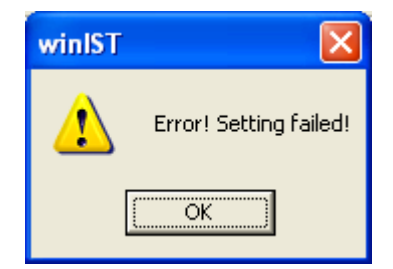

Fig. 4-26-2 Data setting failure window

In this case, carry out following procedure, then confirm and set the data again.

- i. Click [Setting] of menu bar and open the dialogue box of [COM PORT], then click [OK], and confirm that [COM PORT] is opened normally.
- ii. Confirm that [COM PORT] of PC and PORT of IME is connected by serial cable.

iii. Confirm INMARSAT terminal works normally or not, by lightning of POWER-LED of IME.

4.Operation except [Exit], [Display], and/or [Ver] is not possible while winIST is communicating with INMARSAT terminal( the function in the frame of **Fig. 4-26-1 Area Setting screen** cannot be operated.)

## 4-27 [DNID] Confirmation / Setting

Confirmation and setting of DNID list can be done on DNID screen.

## 4-27-1 [DNID] Confirmation

Step 1. Click DNID in [MENU LIST], then following screen is displayed.

(Click DNID of [MENU LIST] again or click [Refresh] button to renew DNID data.)

| Setting Display Ver         |        |           |                            |        |                   |        |           |
|-----------------------------|--------|-----------|----------------------------|--------|-------------------|--------|-----------|
| lodel : JUE-85-A            | Status | : [       | Scan Rec : 00              | רט (   | FC: 2012/1        | 1/01 0 | )3:29     |
| osition : N 90 0.00 / E 180 | 0.00   | laeg minj | Course: 309 [deg] Speed: 0 | i.u jk | notj update : 2   | 012/11 | 701-0018  |
| DNID                        | DNID   |           |                            |        |                   |        |           |
| UNID                        | V-DNID |           |                            |        |                   |        | SET       |
| REFRESH                     |        |           |                            |        |                   |        |           |
| IENU LIST                   | No.    | Enable    | Provider Name              | LES    | ID(* : for EPADR) | Sub    | Address 🔥 |
| and ID For Polling          | 01     | Enable    | ABCDEFGHIJKLMNOPQRSTUVWXY  | 003    | 12345*            | 000    |           |
| ICS ID & CH No.             | 02     | Enable    | Test                       | 103    | 02345*            | 000    | <u></u>   |
| ES Name<br>V/Test           | 03     | Disable   | lest                       | 012    | 00001             | 000    |           |
| Preferred OR                | 05     | Disable   |                            | 003    | 00003             | 000    |           |
| assword                     | 06     | Disable   |                            | 004    | 00004             | 000    |           |
| GC Setting                  | 07     | Disable   |                            | 005    | 00005             | 000    |           |
| DR/DR Program               | 08     | Disable   |                            | 000    | 00000             | 000    |           |
| NID                         | 10     | Disable   |                            | 008    | 00008             | 000    |           |
| Hert Log                    | 11     | Disable   |                            | 009    | 00009             | 000    |           |
| xport/Import =              | 12     | Disable   |                            | 010    | 00010             | 000    | ~         |
| lpdate                      | <      |           |                            |        |                   |        | >         |
| PADR Assignment             | Sele   | ct        |                            |        |                   |        |           |
| PADR Tx Data                | No :   |           | Enable/Disable :           |        |                   |        | SAVE      |
| DR/EPADR Tx/Rx Log 🛛 🥛      |        |           |                            |        |                   |        |           |
| Jountry Mode Setting        |        |           |                            |        |                   |        |           |

Fig. 4-27-1a DNID screen1

Step 2. Confirm DNID on above screen. And other data items can be confirmed when you scroll the list.
## The screen displayed when DNID list is scrolled to right

| t Setting Display ver        |                             |       |                   |                 |                |        |
|------------------------------|-----------------------------|-------|-------------------|-----------------|----------------|--------|
| Model: JUE-85-A              | Status : Scan               |       | Rec: 00 UT        | °C : 20         | 12/11/01 03:29 |        |
| Position : N 90 0.00 / E 180 | 0.00 [deg min] Course : 359 | [deg] | Speed : 51.0 [ki  | not] Update : [ | 2012/11/01 0   | 03:18  |
| D N MD                       | DUTD                        |       |                   |                 |                |        |
| UNID                         |                             |       |                   |                 | 5              | SET    |
| REFRESH                      |                             |       |                   |                 |                |        |
| MENU LIST                    | ovider Name                 | LES   | ID(* : for EPADR) | Sub Address     | Member No.     | ^      |
| Land ID For Polling          | BCDEFGHIJKLMNOPQRSTUVWXY    | 003   | 12345*            | 000             | 001            |        |
| NCS ID & CH No.              | hat                         | 103   | 02345*            | 000             | 255            | 2      |
| LES Name<br>PV/Test          | est                         | 002   | 00001             | 000             | 000            |        |
| Preferred OR                 |                             | 003   | 00003             | 000             | 000            |        |
| Password                     |                             | 004   | 00004             | 000             | 000            |        |
| -GC Setting                  |                             | 005   | 00005             | 000             | 000            |        |
| DR/DR Program                |                             | 000   | 00000             | 000             | 000            |        |
| ENID                         |                             | 008   | 00008             | 000             | 000            |        |
| Alert Log                    |                             | 009   | 00009             | 000             | 000            |        |
| Export/Import                |                             | 010   | 00010             | 000             | 000            | ~      |
| Jpdate                       | <                           |       |                   |                 |                | >      |
| PADR Assignment              | - Select                    |       |                   |                 |                |        |
| EPADR Tx Data                | No.: Enable/Disable :       | Г     |                   |                 | S              | AVE    |
| EDR/EPADR Tx/Rx Log          |                             | 100   |                   |                 |                | 000051 |
| Jountry Mode Setting         |                             |       |                   |                 |                |        |

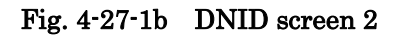

#### NOTE

1. Each column is displayed as empty when the data reception is failed.

In this case, carry out following procedure, then confirm and setting the data again.

- i. Click [Setting] of menu bar and open the dialogue box of [COM PORT], then click [OK], and confirm that [COM PORT] is opened normally.
- ii. Confirm that [COM PORT] of PC and PORT of IME is connected by serial cable.
- iii. Confirm INMARSAT terminal works normally or not, by lightning of POWER-LED of IME.
- 2. Operation except [Exit], [Display], and/or [Ver] is not possible while winIST is communicating with INMARSAT terminal( the function in the frame of **Fig. 4-27-1a DNID screen1** cannot be operated.)

## 4-27-2 [DNID] Setting (Available for GM/SSAS/LRIT model)

Step 1. Click DNID in [MENU LIST] to display DNID screen.

Step 2. Select DNID No. from the list. Detailed information of it is displayed in Select frame.

Step 3. Switch DNID Enable(checked)or Disable (non-checked).

Step 4. Click [SAVE] button when you want to reflect setting data to DNID list.

Step 5. Repeat the procedure of 2 to 4 again when you want to edit other DNID data.

Step 6. Click [SET] button to write the data to INMARSAT terminal when setting is completed.

#### NOTE

- 1. Data cannot be set when the data reception is failed.
- 2. Following dialogue box is displayed when winIST failed to write the data to INMARSAT terminal, after [SET] button is clicked.

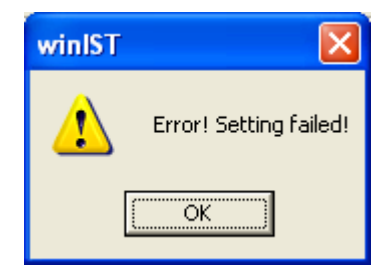

Fig. 4-27-2 Data setting failure dialogue box

In this case, carry out following procedure, then confirm and set the data again.

- i. Click [Setting] of menu bar and open the dialogue box of [COM PORT], then click [OK], and confirm that [COM PORT] is opened normally.
- ii. Confirm that [COM PORT] of PC and PORT of IME is connected by serial cable.
- iii. Confirm INMARSAT terminal works normally or not, by lightning of POWER-LED of IME.
- Operation except [Exit], [Display], and/or [Ver] is not possible while winIST is communicating with INMARSAT terminal( the function in the frame of Fig. 4-27-1a DNID screen1 cannot be operated.)

# 4-28 Obtaining [EDR/DR Program information]

Program information of Unreserved Data Report can be obtained in the screen of EDR/DR Program.

1) Click EDR/DR Program from MENU LIST.

Following screen is displayed.

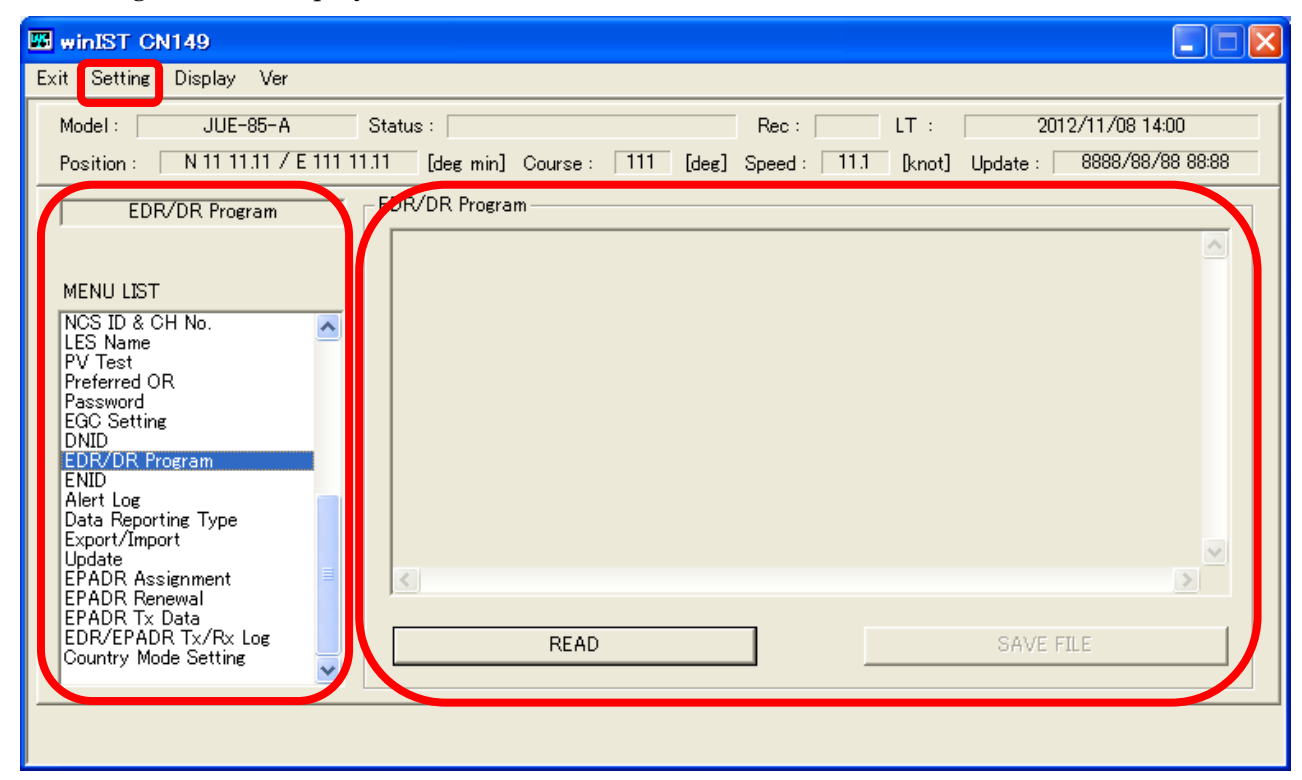

Fig. 4-28a EDR/DR Program screen display

2) Press READ button. Then the program information is read out.

| winIST CN149                                                                                                    |                                                                                                    |
|----------------------------------------------------------------------------------------------------|----------------------------------------------------------------------------------------------------|
| Exit Setting Display Ver                                                                                                    |                                                                                                    |
| Model : JUE-85-A<br>Position : N 11 11.11 / E 111 1                                                                                                    | Status :         Rec :         LT :         2012/11/08 13:47           1.11         [deg min]         Course :         111         [deg]         Speed :         11.1         [knot]         Update :         8888/88/88 88:88 |
| EDR/DR Program                                                                                                    | EDR/DR Program                                                                                                    |
| MENU LIST  NCS ID & CH No. LES Name PV Test Preferred OR Password EGC Setting DNID  EDR/DR Program ENID Alert Log Data Reporting Type Export/Import Update EPADR Assignment EPADR Renewal | OR : LES : DNID : MEM : STF : ITVL : STS : PKT : RI : TDM : DATE<br>AOW : 003 : 00001 : 123 : 0000 : 0100 : Act : 2 : 000 : 12000 : 2008/01/24<br>AOW : 003 : 32767 : 123 : 2500 : 1500 : Inact :                              |
| EPADR Ix Data<br>EDR/EPADR Tx/Rx Log<br>Country Mode Setting                                                                                                    | READ SAVE FILE                                                                                                    |
|                                                                                                    |                                                                                                    |

Fig. 4-28b Successfully obtaining program information screen

3) Confirm the below program information at above window.

- OR(Ocean Region) AOW(AORE) / AOE(AORE) / POR / IOR
- LES
- DNID
- MEM(Member Number)
- STF(Start Frame : Transmission starting frame)
- ITVL(Interval: Transmission interval)
- STS(Status: Program status) Act(Active: Program is active)

Inact(Inactive: Program is inactive)

- PKT(Packet: Transmitting packet number)
- RI(Randomize Interval)
- TDM(LES TDM Frequency: LES TDM frequency of sending destination)
- DATE (Transmission starting date)

Note 1): When the program is inacive status, below listed parameters are displayed as blank.

- PKT
- ٠RI
- TDM
- DATE

Note 2): When the program becames active by the initiate command in Individual Polling, below listed parameters are displayed as blank (the framed program in Fig.4-28b.)

- ٠RI
- TDM

\* To save the program information to a file

- 4) Press SAVE FILE in "Fig. 4-28b Successfully obtaining program information screen" after program information is obtained.
- 5) Following dialog box is displayed. Select output destination and file name, then press OK.

| Save File                                                                                                    | ? 🔀          |
|----------------------------------------------------------------------------------------------------|--------------|
| Save in: 😼 My Computer                                                                                                    | - 🖬 🖆 📼      |
| <ul> <li>Local Disk (C:)</li> <li>CD Drive (D:)</li> <li>Removable Disk (E:)</li> <li>Shared Documents</li> <li>mini-c's Documents</li> </ul> |              |
| File <u>n</u> ame:                                                                                                    | <u>S</u> ave |
| Save as <u>type:</u> Text File(*.txt)                                                                                                    | Cancel       |

Fig. 4-28c Save File dialog box

| NOTE                                                                                              |
|---------------------------------------------------------------------------------------------------|
|                                                                                                   |
| 1. When the data reception is failed, the display columns of "Fig. 4-28-1a EDR/DR Program         |
| <b>screen display</b> " are displayed as blank.                                                   |
| In this case, carry out following procedure, then confirm and setting the data again.             |
| i. Click [Setting] of menu bar and open the dialogue box of [COM PORT], then click [OK],          |
| and confirm that [COM PORT] is opened normally.                                                   |
| ii. Confirm that [COM PORT] of PC and PORT of IME is connected by serial cable.                   |
| iii. Confirm INMARSAT terminal works normally or not, by lightning of POWER-LED of                |
| IME.                                                                                              |
|                                                                                                   |
| 2. Operation except [Exit], [Display], and/or [Ver] is not possible while winIST is communicating |
| with INMARSAT terminal( the function in the frame of Fig. 4-28-1a EDR/DR Program                  |
| screen display cannot be operated).                                                               |
|                                                                                                   |

# 4-29 [ENID] Confirmation / Setting

Reference of ENID list and setting of enable/disable of ENID can be carried out on ENID screen.

#### 4-29-1 [ENID] Confirmation

Step 1. Click ENID in [MENU LIST], then following screen is displayed.

(Click ENID of [MENU LIST] again or click [Refresh] button to renew ENID data.)

| winIST CN149                                                                                                    |                                                                                                    |                                                                                                    |
|----------------------------------------------------------------------------------------------------|----------------------------------------------------------------------------------------------------|----------------------------------------------------------------------------------------------------|
| Exit Setting Display Ver                                                                                                    |                                                                                                    |                                                                                                    |
| Model : JUE-85-A<br>Position : N 90 0.00 / E 18                                                                                                    | Status :         Scan         Rec :         00         UTC           0.00         [deg min]         Course :         359         [deg]         Speed :         51.0         [knot                                                                                                    | : 2005/01/01 00:11<br>ot] Update : 2005/10/27 18:55                                                                                                    |
| REFRESH                                                                                                    | The setting of ENID effective only Group Call is enabled in EG                                                                                                    | iC Setting.                                                                                                    |
| MENU LIST<br>GPS Setting<br>GPS Status<br>Buzzer Sound Duration<br>Data Port<br>Address Book<br>Scheduled Transmission<br>Land ID For Polling<br>NCS ID &CH No.<br>LES Name<br>PV Test<br>Preferred OR<br>SSAS Password<br>EGC Setting<br>DND | No.       Enable       Provider Name         01       Enable       abcdefghijklmnopqrstuvwxy         02       Enable       abcdefghijklmnopqrstuvwxy         03       Enable       abcdefghijklmnopqrstuvwxy         04       Enable       abcdefghijklmnopqrstuvwxy         05       Enable       abcdefghijklmnopqrstuvwxy         06       Enable       abcdefghijklmnopqrstuvwxy         07       Enable       abcdefghijklmnopqrstuvwxy         08       Enable       abcdefghijklmnopqrstuvwxy         09       Enable       abcdefghijklmnopqrstuvwxy         09       Enable       abcdefghijklmnopqrstuvwxy         10       Enable       abcdefghijklmnopqrstuvwxy         11       Enable       abcdefghijklmnopqrstuvwxy         12       Enable       abcdefghijklmnopqrstuvwxy | LES ID<br>000 00001<br>000 00002<br>000 00003<br>000 00004<br>000 00005<br>000 00006<br>000 00007<br>000 00008<br>000 00009<br>000 00010<br>000 00011<br>000 00012 V |
| ENID<br>Alert Log<br>Export/Import<br>Update                                                                                                    | No. : Enable/Disable :                                                                                                    | SAVE                                                                                                    |

Fig. 4-29-1a ENID screen 1

## The screen displayed when ENID list is scrolled to right.

| winIST CN149<br>Exit Setting Display Ver                                                                                                    |                                                                                                    |                                                                                                    |                                                                   |
|----------------------------------------------------------------------------------------------------|----------------------------------------------------------------------------------------------------|----------------------------------------------------------------------------------------------------|-------------------------------------------------------------------|
| Model : JUE-85-A<br>Position : N 90 0.00 / E 180                                                                                                    | Status : Scan<br>0.00 [deg min] Course : 359                                                                                                    | Rec:         00         UTC:         20           [deg]         Speed:         51.0         [knot]         Update:                                                                                                    | 05/01/01 00:11<br>2005/10/27 18:55                                |
| ENID                                                                                                    | ENID<br>The setting of ENID effective or                                                                                                    | nly Group Call is enabled in EGC Setting.                                                                                                    | SET                                                               |
| MENU LIST                                                                                                    |                                                                                                    | LES ID Sub Address                                                                                                    | Member No. 🔥                                                      |
| GPS Setting<br>GPS Status<br>Buzzer Sound Duration<br>Data Port<br>Address Book<br>Scheduled Transmission<br>Land ID For Polling<br>NCS ID & CH No.<br>LES Name<br>PV Test<br>Preferred OR<br>SSAS Password<br>EGC Setting | arstuvwxy<br>arstuvwxy<br>arstuvwxy<br>arstuvwxy<br>arstuvwxy<br>arstuvwxy<br>arstuvwxy<br>arstuvwxy<br>arstuvwxy<br>arstuvwxy<br>arstuvwxy<br>arstuvwxy | 000         00001         000           000         00002         000           000         00003         000           000         00004         000           000         00005         000           000         00006         000           000         00007         000           000         00008         000           000         00010         000           000         00011         000           000         00011         000 | 000<br>000<br>000<br>000<br>000<br>000<br>000<br>000<br>000<br>00 |
| DNID<br>ENID<br>Alert Log<br>Export/Import<br>Update                                                                                                    | Select<br>No. : Enable/Disable                                                                                                    | e: []                                                                                                    | SAVE                                                              |

Fig. 4-29-1b ENID screen 2

Step 2. Confirm ENID on above screen.

#### NOTE

1.Each column is displayed as empty when the data reception is failed.

In this case, carry out following procedure, then confirm and set the data again.

- i. Click [Setting] of menu bar and open the dialogue box of [COM PORT], then click [OK], and confirm that [COM PORT] is opened normally.
- ii. Confirm that [COM PORT] of PC and PORT of IME is connected by serial cable.
- iii. Confirm INMARSAT terminal works normally or not, by lightning of POWER-LED of IME.
- 2.Operation except [Exit], [Display], and/or [Ver] is not possible while winIST is communicating with INMARSAT terminal( the function in the frame of **Fig. 4-29-1a ENID screen 1** cannot be operated.)

### 4-29-2 [ENID] Setting

Step 1. Click ENID in [MENU LIST] and display ENID screen.

Step 2. Select ENID No. from the list. Detailed information is displayed in Select frame.

Step 3. Switch ENID Enable (checked)or Disable(no checked).

Step 4. Click [SAVE] button when you want to reflect setting data to ENID list.

Step 5. Repeat the procedure 2 to 5 when you want to edit other ENID data.

Step 6. Click [SET] button to write the data to INMARSAT terminal.

## NOTE

- 1. Setting of ENID is only possible when Group Call of [EGC Setting] is effective.
- 2. Data cannot be set when the data reception is failed.
- 3. Following dialogue box is displayed when winIST failed to write the data to INMARSAT terminal, after [SET] button is clicked.

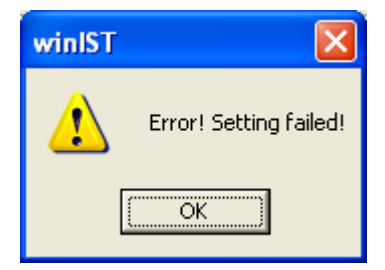

Fig. 4-29-2 Data setting failure dialogue box

In this case, carry out following procedure, then confirm and set the data again.

- i. Click [Setting] of menu bar and open the dialogue box of [COM PORT], then click [OK], and confirm that [COM PORT] is opened normally.
- ii. Confirm that [COM PORT] of PC and PORT of IME is connected by serial cable.
- iii. Confirm INMARSAT terminal works normally or not, by lightning of POWER-LED of IME.
- 4. Operation except [Exit], [Display], and/or [Ver] is not possible while winIST is communicating with INMARSAT terminal( the function of **Fig. 4-29-1a ENID screen 1** cannot be operated.)

# 4-30 Obtaining [Alert Log]

Distress Alert Log can be obtain from INMARSAT terminal on Alert Log screen. Step 1. Click [Alert] Log in [MENU LIST], then following screen is displayed.

| winIST CN149                                                                                                    |                          |                                         |               |
|----------------------------------------------------------------------------------------------------|--------------------------|-----------------------------------------|---------------|
| Exit Setting Display Ver                                                                                                    |                          |                                         |               |
| Model: JUE-85-A Sta                                                                                                    | atus : Log-out           | Rec: 00 UTC: 2005/01/                   | 01 00:03      |
| Position : N 90 0.00 / E 90 0.00                                                                                                    | ) [deg min] Course : 359 | [deg] Speed : 51.0 [knot] Update : 2005 | 5/10/31 18:01 |
| Alert Log                                                                                                    | let Log                  |                                         |               |
| MENU LIST<br>GPS Setting<br>GPS Status<br>Buzzer Sound Duration<br>Data Port<br>Address Book<br>Scheduled Transmission<br>Land ID For Polling<br>NCS ID & CH No.<br>LES Name<br>PV Test<br>Preferred OR<br>SSAS Password<br>EGC Setting<br>DNID<br>ENID | <                        |                                         |               |
| Export/Import<br>Update                                                                                                    | READ                     | SAVE FILE                               |               |
|                                                                                                    |                          |                                         |               |

Fig. 4-30a Alert Log screen

Step 2. Click [READ] button, [Alert] Log is read out from INMARSAT terminal.

| winIST CN149                                                                                                    |                                                                                                    |
|----------------------------------------------------------------------------------------------------|----------------------------------------------------------------------------------------------------|
| Exit Setting Display Ver                                                                                                    |                                                                                                    |
| Model: JUE-85-A S                                                                                                    | Status : Tune Rec : 00 UTC : 2005/01/01 00:02                                                                                                    |
| Position : N 90 0.00 / E 90 0.0                                                                                                    | 00 [deg min] Course : 359 [deg] Speed : 51.0 [knot] Update : 2005/10/31 18:01                                                                                                    |
| Alert Log                                                                                                    | Alert Log                                                                                                    |
| MENU LIST<br>GPS Setting<br>GPS Status<br>Buzzer Sound Duration<br>Data Port<br>Address Book<br>Scheduled Transmission<br>Land ID For Polling<br>NCS ID & CH No.<br>LES Name<br>PV Test<br>Preferred OR<br>SSAS Password | YYYY/MM/DD hh:mm:ss :DEV:EVE :STS<br>2005/01/01 00:00:58 :DB0:0N :REAL<br>2005/01/01 00:01:02 :DB0:CALL:REAL<br>2005/01/01 00:01:03 :DB0:OFF :REAL<br>2005/01/01 00:01:03 :DB0:OFF :REAL<br>2005/01/01 00:01:17 :DB0:OFF :REAL<br>2005/01/01 00:01:17 :DB0:OFF :REAL<br>2005/01/01 00:01:20 :DB0:OFF :REAL<br>2005/01/01 00:01:20 :DB0:OFF :REAL<br>2005/01/01 00:01:22 :DB0:ON :REAL<br>2005/01/01 00:01:23 :DB0:OFF :REAL<br>2005/01/01 00:01:28 :DB0:OFF :REAL<br>2005/01/01 00:01:28 :DB0:OFF :REAL<br>2005/01/01 00:01:28 :DB0:OFF :REAL |
| DNID                                                                                                    |                                                                                                    |
| Alert Log<br>Export/Import<br>Update                                                                                                    | READ SAVE FILE                                                                                                    |
|                                                                                                    |                                                                                                    |

Fig. 4-30b Alert Log data obtain succeed screen

Step 3. Confirm [Alert] Log on above screen.

## To save the data of [Alert] Log to the file:

Step 4. Click [SAVE] FILE button on [Fig.4-29 Alert Log data obtain succeed screen].

Step 5. Select saving destination and file name, then click [OK]. Following window is displayed.

| Save File                              | ? 🗙          |
|----------------------------------------|--------------|
| Save jn: 🗀 Alert Log 📃 🗲 🟝             | r 📰 🕈        |
| 🗊 alertlog.txt                         |              |
|                                        |              |
|                                        |              |
|                                        |              |
|                                        |              |
|                                        |              |
| File <u>n</u> ame:                     | <u>S</u> ave |
| Save as <u>type</u> : Text File(*.txt) | Cancel       |

Fig. 4-30c Save File window

- 1. Each column displayed as empty when data reception is failed.
  - In this case, carry out following procedure, then confirm and set the data again.
    - i. Click [Setting] of menu bar and open the dialogue box of [COM PORT], then click [OK], and confirm that [COM PORT] is opened normally.
    - ii. Confirm that [COM PORT] of PC and PORT of IME is connected by serial cable.
  - iii. Confirm INMARSAT terminal works normally or not, by lightning of POWER-LED of IME.

2. Operation except [Exit], [Display], and/or [Ver] is not possible while winIST is communicating with INMARSAT terminal( the function in the frame of **Fig. 4-30a** Alert Log screen cannot be

operated.)

# 4-31 [Data Reporting Type] Confirmation / Setting

In this screen, the data of Data Reporting Type which set to Inmarsat terminal can be confirmed and set.

## 4-31-1 [Data Reporting Type] Confirmation

1) Click Data Reporting Type from MENU LIST. Following screen is displayed.

(To obtain the data of Data Reporting Type again, click Data Reporting Type of MENU LIST or click Refresh button.)

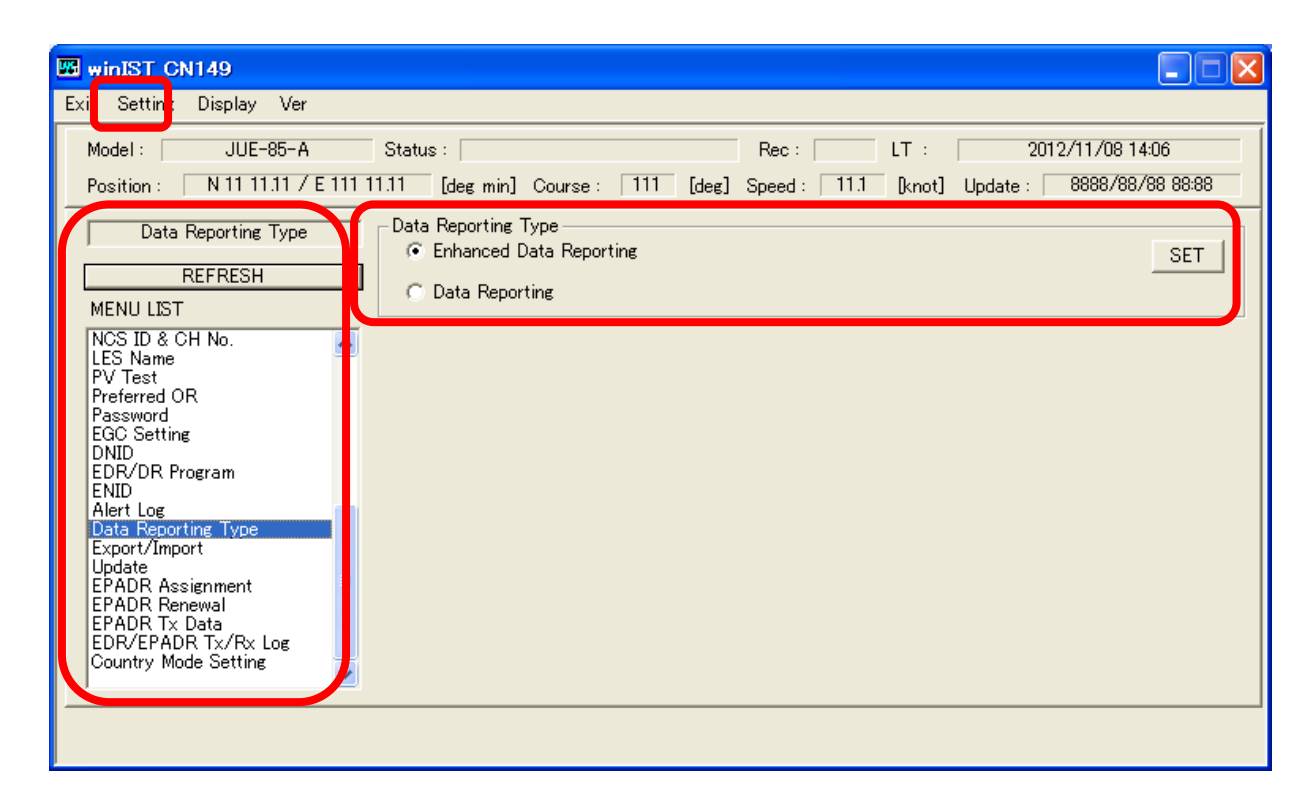

Fig. 4-31-1 Data Reporting Type screen display

2) Confirm the following data at above window.

Enhanced Data Reporting / Data Reporting

#### NOTE

1. Each column displayed as empty when data reception is failed.

In this case, carry out following procedure, then confirm and set the data again.

- i. Click [Setting] of menu bar and open the dialogue box of [COM PORT], then click [OK], and confirm that [COM PORT] is opened normally.
- ii. Confirm that [COM PORT] of PC and PORT of IME is connected by serial cable.

iii. Confirm INMARSAT terminal works normally or not, by lightning of POWER-LED of IME.

Note 2: Operation except [Exit], [Display], and/or [Ver] is unavailable while winIST is communicating with INMARSAT terminal(the functions in the frame of **Fig. 4-31-1 Data Reporting Type screen** cannot be operated.)

- 1) Open the Data Reporting Type by clicking MENU LIST.
- 2) Select Enhanced Data Reporting or Data reporting.
- 3) Press SET button in the frame of Data Reporting Type.

| NOTE                                                                                                    |
|----------------------------------------------------------------------------------------------------|
| <ol> <li>Data cannot be set when the data reception is failed.</li> <li>Following dialogue box is displayed when winIST failed to write the data to INMARSAT terminal, after [SET] button is clicked.</li> </ol> |
| winIST  Error! Setting failed! OK                                                                                                    |
| Fig. 4-31-2 Data setting failure dialogue box                                                                                                    |
| In this case, carry out following procedure, then confirm and set the data again.                                                                                                    |

- i. Click [Setting] of menu bar and open the dialogue box of [COM PORT], then click [OK], and confirm that [COM PORT] is opened normally.
- ii. Confirm that [COM PORT] of PC and PORT of IME is connected by serial cable.
- iii. Confirm INMARSAT terminal works normally or not, by lightning of POWER-LED of IME.

3. Operation except [Exit], [Display], and/or [Ver] is not possible while winIST is communicating with INMARSAT terminal( the function of **Fig. 4-31-1** Data Reporting Type screen cannot be operated.)

## 4-32 [Export/Import] Terminal Data

Data shunting and restoration of the INMARSAT terminal can be done on [Export/Import] screen.

For example, each setting data can be retracted before terminal software updates, and can be restored after the software updated is completed.

#### 4-32-1 [Export] terminal data

Step 1. Click Export/Import in [MENU LIST], then following screen is displayed.

Fig. 4-32-1a Export/Import screen

Step 2. Click [Export] button, when following dialogue is displayed.

| Export Data           | ls Saved As        |       | ? 🗙          |
|-----------------------|--------------------|-------|--------------|
| Save jn: 🔀            | Export             | - + 🗈 | -111 *       |
|                       |                    |       |              |
|                       |                    |       |              |
|                       |                    |       |              |
|                       |                    |       |              |
|                       |                    |       |              |
| File <u>n</u> ame:    | export             |       | <u>S</u> ave |
| Save as <u>t</u> ype: | Export File(*.in2) | •     | Cancel       |

Fig. 4-32-1b Export Data Is Saved As window

- Step 3. Input the name of [Export] file and click [Save] button.
- Step 4. Following window that asks starting of [Export] is displayed.

Click [Yes] button to start [Export], and click [No] button to quit [Export]. The screen is return to [Export/Import] screen when [Export] is canceled. Repeat the operation from Step2, when you retry [Export].

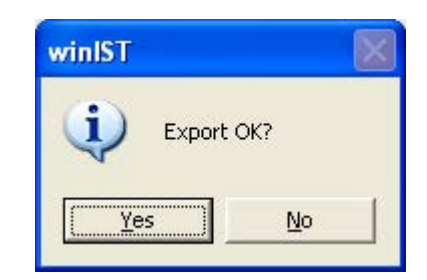

Fig. 4-32-1c Export confirm dialogue box

Step 5. Status of Export window is displayed, then wait until it is completed.

Click [CANCEL] when you want to cancel it. Then the screen returns to [Export/Import] screen. Repeat the operation from Step2, when you retry [Export].

| winIST              |           |
|---------------------|-----------|
| Now Exporting<br>0% | 100%      |
| Has been fini       | shed 27 % |
|                     | NCEL      |

Fig. 4-32-1d Export status dialogue box

Step 6. Following window is displayed when [Export] is completed.

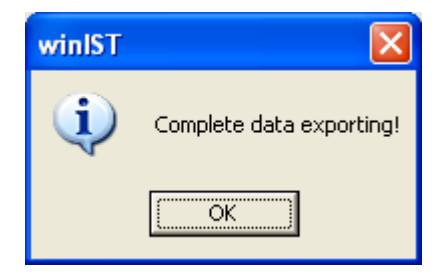

Fig. 4-32-1e Export completion dialogue box

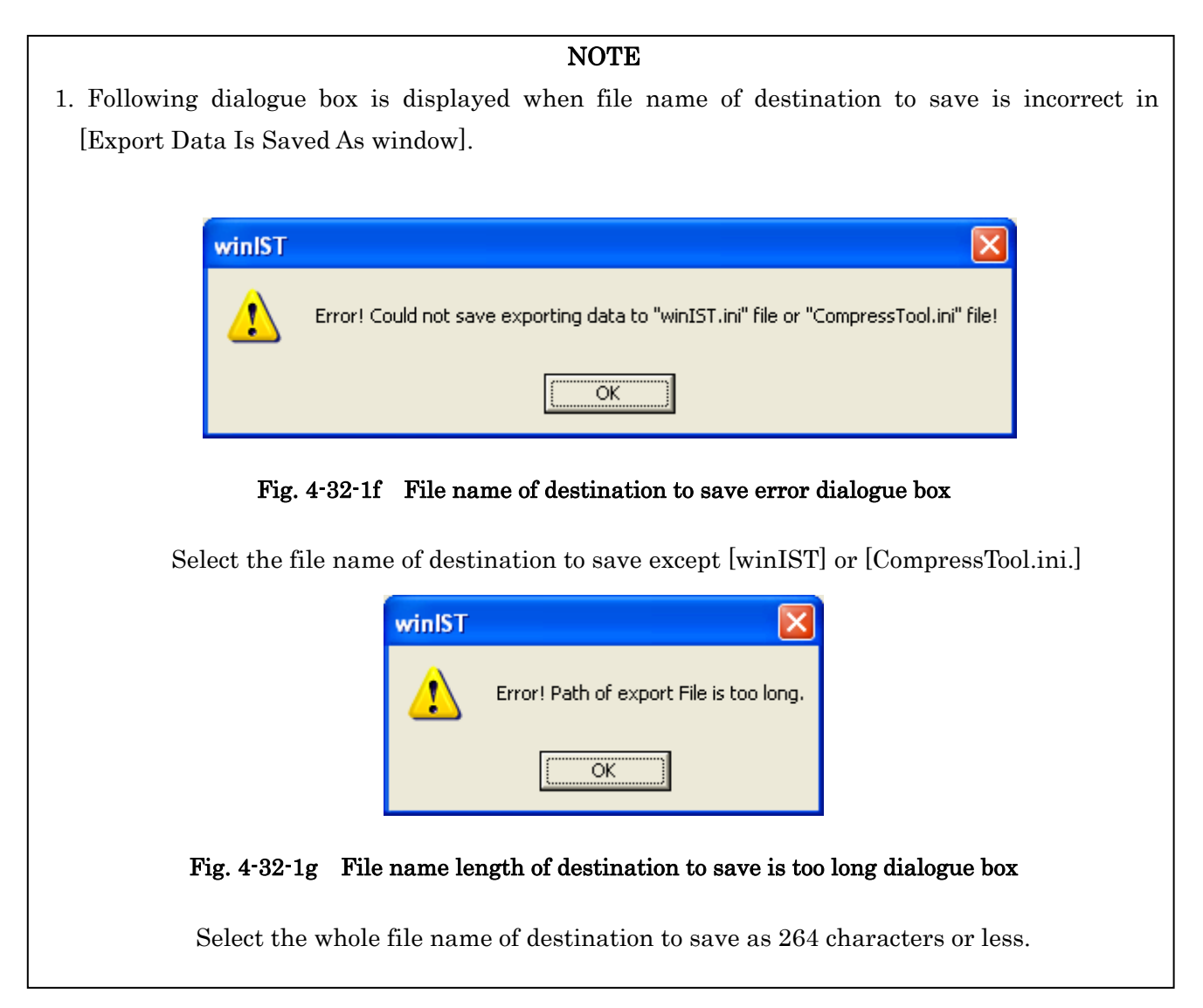

2. Following dialogue box is displayed when read-out requiring command transmission is failure, after [OK] button is pressed in Export confirmation window.

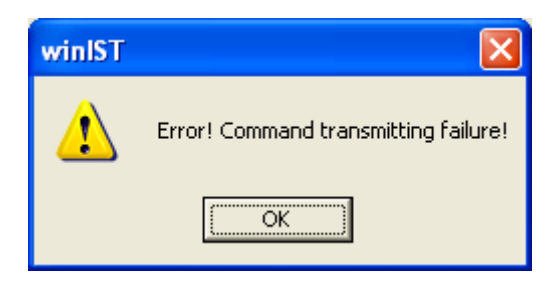

Fig. 4-32-1h Command transmission error dialogue box

In this case, carry out following procedure, then confirm and set the data again.

- i. Click [Setting] of menu bar and open the dialogue box of [COM PORT], then click [OK], and confirm that [COM PORT] is opened normally.
- ii. Confirm that [COM PORT] of PC and PORT of IME is connected by serial cable.
- iii. Confirm INMARSAT terminal works normally or not, by lightning of POWER-LED of IME.

3. The data which winIST cannot acquire in Export status is displayed in Information column.

| Model : JUE-85                                                                                                    | Status :         Log-out         Rec :         00         UTC :         2005/01/01 00:00                                                                         |
|----------------------------------------------------------------------------------------------------|----------------------------------------------------------------------------------------------------|
| Position : N 90 0.00 / E                                                                                                    | 90 0.00 [deg min] Course : 359 [deg] Speed : 51.0 [knot] Update : 2005/10/31 18:01                                                                               |
| Export/Import                                                                                                    | Export/Import                                                                                                    |
| MENU LIST                                                                                                    | EXPORT IMPORT                                                                                                    |
| GPS Setting<br>GPS Status<br>Buzzer Sound Duration<br>Data Port<br>Address Book<br>Scheduled Transmission<br>Land ID For Polling<br>NCS ID & CH No.<br>LES Name<br>PV Test<br>Preferred OB | File Name :       C:\Documents and Settings\mini-c\Desktop\WinIST         Capture\20051031ish\aaaaaaaaaaaaaaaaaaaaaaaaaaaaaaaaaaaa                               |
| SSAS Password<br>EGC Setting<br>DNID<br>ENID                                                                                                    | Scheduled Transmission ACK Receive Time-out.<br>SSAS Schedule 1 ACK Receive Time-out.<br>Land ID polling ACK Receive Time-out.<br>LES Name ACK Receive Time-out. |

Fig. 4-32-1i Information display in Export execution

[xxx to xxx to ACK Receive Tim-out] informs the winIST cannot acquired data due to time out on the status of data reception waiting. In this case, open the dialogue of [COM PORT] from [Setting] of menu bar, then confirm [HARDWARE] is selected in [Flow Control], and carry out Export procedure again.

## 4-32-2 [Import] the data to INMARSAT terminal

Step 1. Click [Export/Import] in [MENU LIST], then below screen is displayed.

| 🔤 win IST CN149                                                                                                    |                                         |                                                                                                    |
|----------------------------------------------------------------------------------------------------|-----------------------------------------|----------------------------------------------------------------------------------------------------|
| Exit Setting Display Ver                                                                                                    |                                         |                                                                                                    |
| Model : JUE-85-A<br>Position : N 90 0.00 / E 90 1                                                                                                    | Status: Tune D.00 [deg min] Course: 359 | Rec:         00         UTC:         2005/01/01 00:00           [deg]         Speed:         51.0         [knot]         Update:         2005/10/31 18:01 |
| Export/Import                                                                                                    | Export/Import                           |                                                                                                    |
| MENU LIST                                                                                                    | EXPORT                                  | IMPORT                                                                                                    |
| GPS Setting<br>GPS Status<br>Buzzer Sound Duration<br>Data Port<br>Address Book<br>Scheduled Transmission<br>Land ID For Polling<br>NCS ID & CH No.<br>LES Name<br>PV Test<br>Preferred OR<br>SSAS Password<br>EGC Setting<br>DNID<br>ENID<br>Alert Log<br>Export/Import<br>Update | File Name :                             |                                                                                                    |

Fig. 4-32-2a Export/Import screen

Step 2. Click Import button. Below window is displayed.

| Import File            | Select                  |   |     | ? 🔀          |
|------------------------|-------------------------|---|-----|--------------|
| Look jn: 🔎             | Export                  | • | ← 🗈 | 📸 🎟 •        |
| 强 export.in2           |                         |   |     |              |
|                        |                         |   |     |              |
|                        |                         |   |     |              |
|                        |                         |   |     |              |
|                        |                         |   |     |              |
| File <u>n</u> ame:     | export.in2              |   |     | <u>O</u> pen |
| Files of <u>typ</u> e: | Import File(*.ini,*in2) |   | -   | Cancel       |

Fig. 4-32-2b Import File Select window

Step 3. Input the name of Import file and click [Open].

Step 4. Below dialogue box is displayed, then start Import process by clicking [Yes] in the Export/Import screen (Fig. 4-31-3d), when the Status column of the screen is [Ready] or [Log-out].

Click [No] to cancel the job, then the screen is returned to [Export/Import] screen. Repeat the procedure from Step 2, when you want to carry out [Import].

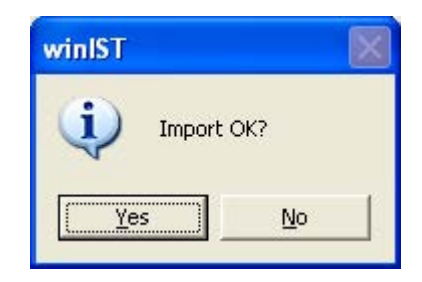

Fig. 4-32-2c Import confirmation dialogue box

Step 5. Status of [Import] process is displayed, wait until it is completed.

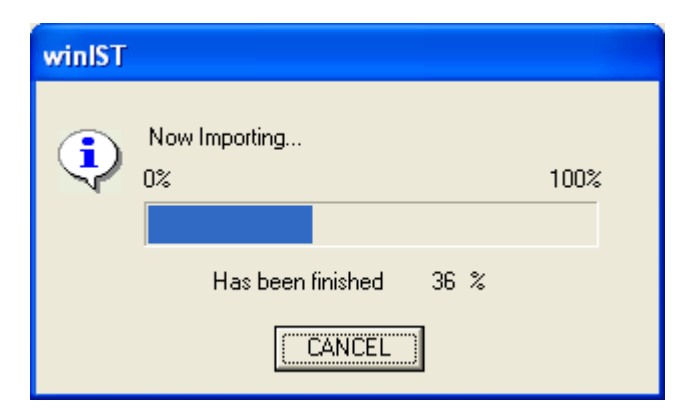

Fig. 4-32-2d Import status display dialogue box

Step 6. Following dialogue box is displayed when [Import] process is completed.

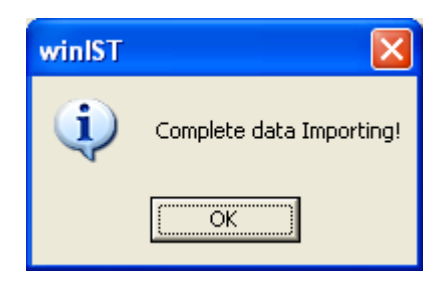

Fig. 4-32-2e Import completion dialogue box

1. Following window is displayed when incorrect file name is enterd to input file name in [Export Data Is Saved As] dialogue.

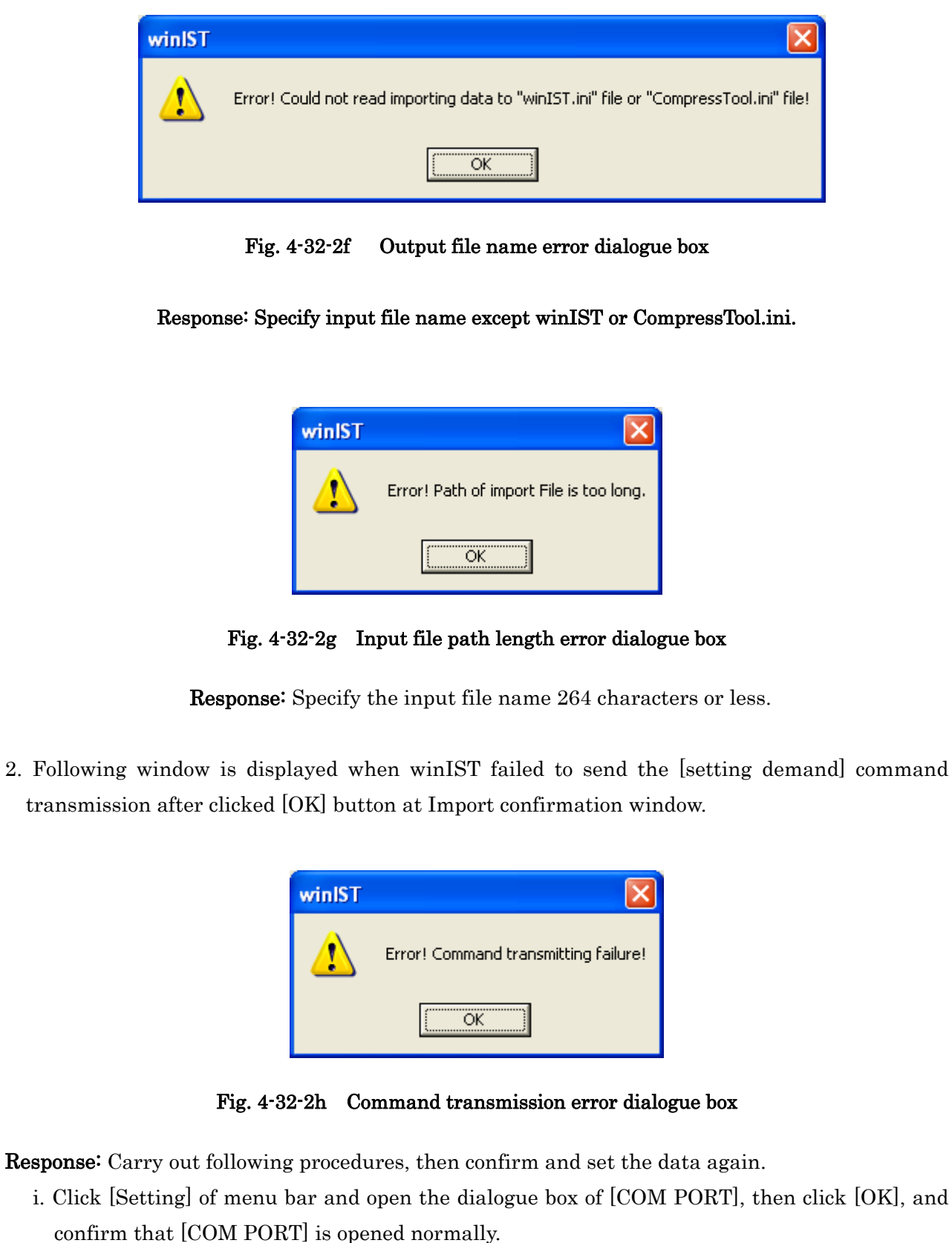

- ii. Confirm that [COM PORT] of PC and PORT of IME is connected by serial cable.
- iii. Confirm INMARSAT terminal works normally or not, by lightning of POWER-LED of IME.

#### NOTE 3: The data cannot be set at Importing, is displayed in Information column. 🜃 win IST CN149 Exit Setting Display Ver JUE-85-A Rec: 00 UTC: Model : Status : Tune 2005/01/01 00:02 Position : N 90 0.00 / E 90 0.00 [deg min] Course : 359 [deg] Speed : 51.0 [knot] Update : 2005/10/31 18:01 Export/Import Export/Import IMPORT EXPORT MENU LIST GPS Setting ^ C:\Documents and Settings\mini-c\Desktop\WinIST File Name : GPS Status Capture\20051031ish\aaaaaaaaaaaaaaaaaaini Buzzer Sound Duration Data Port Address Book Information Scheduled Transmission Land ID For Polling NCS Information NCK Receive. (Import only "Log-out" status) LES Name ACK Receive Time-out. NCS ID & CH No. LES Name ACK Receive Time-out. LES Name PV Test Preferred OR SSAS Password EGC Setting DNID. ENID Alert Log Export/Im Update

Fig. 4-32-2i Information display at Import status

[xxx to xxx to NAC Receive] and [xxx to xxx to NAC Receive Tim-out] informs the winIST cannot acquired data of [xxx to xxx to]. In this case, open the dialogue of [COM PORT] in [Setting] of menu bar, then confirm [HARDWARE] is selected in [Flow Control], and carry out Import procedure again. Regarding [NCS Information], it can be set when the Status of terminal is [Ready] or [Log-out], only. It cannot be set in except these 2 status.

## 4-33 Carry out Update/Verify/Checksum of EME/IME

Update (Update of terminal software), Verify (verification of data of module file) and Checksum (verification of Checksum of module file data) can be carried out on Update screen.

\* All setting data is cleared away when Update process is carried out. To keep each data, export the data before Update and import it after Update is carried out by Export/Import function (refer 4-32).

Step 1. Click Update in [MENU LIST]. Following screen is displayed.

| it Setting Display Ver                                                                                                    |                                           |
|----------------------------------------------------------------------------------------------------|-------------------------------------------|
|                                                                                                    | UTC : 2012/11/01 04:10                    |
| Update<br>MENILLIST                                                                                                    | Update<br>Target :<br>Old<br>New          |
| NCS ID & CH No.<br>LES Name<br>PV Test<br>Preferred OR<br>Password<br>EGC Setting<br>DNID<br>EDR/DR Program<br>ENID<br>Alert Log<br>Data Reporting Type<br>Export/import | More Info Information CONNECT FILE SELECT |
| EPADR Assignment<br>EPADR Renewal<br>EPADR Tx Data<br>EDR/EPADR Tx/Rx Log<br>Country Mode Setting                                                                        | UPDATE VERIFY CHECK SUM                   |

Fig. 4-33a Update screen

Step 2. Select objective target of Update. Click CONNECT button when [Target] is already selected.

■Target:

- MODEM
- ACS
- IME

| 🖼 winIST CN149                 |             |                       |
|--------------------------------|-------------|-----------------------|
| Exit Setting Display Ver       |             |                       |
|                                |             | UTC: 2012/11/01 04:11 |
|                                |             |                       |
| Update                         | Update      |                       |
|                                |             | New                   |
| MENU LIST                      | AOS<br>IME  |                       |
| NCS ID & CH No.<br>LES Name    |             |                       |
| PV Test<br>Preferred OR        | More Info   |                       |
| EGC Setting                    | Information |                       |
| EDR/DR Program                 |             |                       |
| Alert Log                      |             |                       |
| Export/Import                  | CONNECT     | FILE SELECT           |
| EPADR Assignment               |             |                       |
| EPADR Kenewal<br>EPADR Tx Data |             |                       |
| Country Mode Setting           | UPDATE VE   | ERIFY CHECK SUM       |
|                                |             |                       |
|                                |             |                       |

Fig. 4-33b Target combo box display screen

Step 3. Click [OK] after power off the selected terminal for [Target], when following dialogue box is displayed. To cancel the job, click [CANCEL]. Then the screen is returned to Up date screen. Repeat the procedure from Step2, when you want to update.

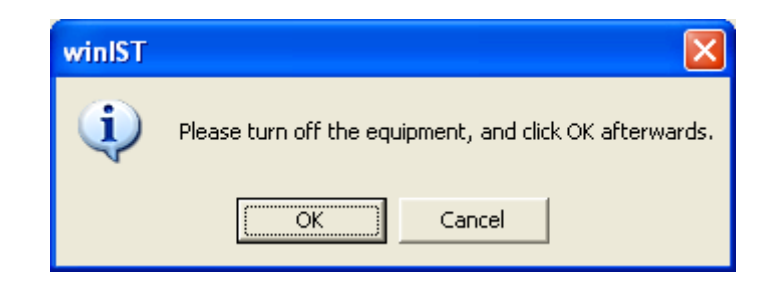

Fig. 4-33c Terminal Power off notice dialogue box

Step 4. Following screen is displayed. Turn on the Power source of terminal. To cancel the job, click [CANCEL]. Then the screen is returned to Update screen. Repeat the procedure from Step2, when you want to update.

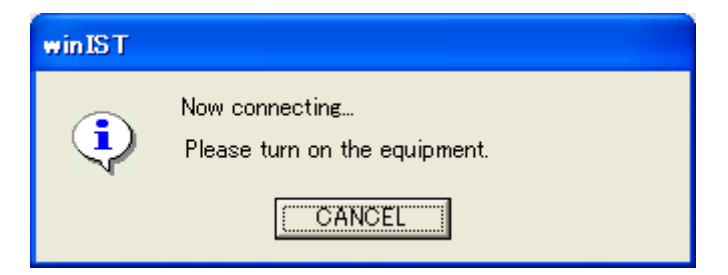

Fig. 4-33d Terminal Power Source ON notice dialogue box

Step 5. Following dialogue box is displayed when the winIST acquired terminal software information (Old information). Click [OK], then the screen returns to Update screen (See Fig. 4-33f Update screen after Old information acquired.)

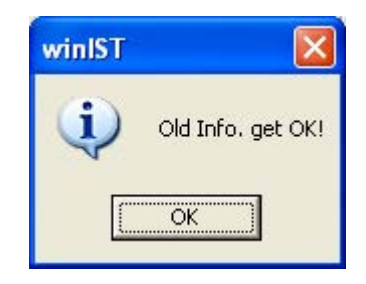

Fig. 4-33e Terminal information acquisition suceed dialogue box

• Following are the displayed screen after Old information is acquired. Rightfulness of Old information is displayed in Information column. The color of bar indicates the status of Old information, blue is normal and red is abnormal (confirm the detail of the Old information in Fig. 4-33f Updated screen after Old information is acquired).

| win IST CN1 49<br>Exit Setting Display Ver                                                                                                    |                                               |
|----------------------------------------------------------------------------------------------------|-----------------------------------------------|
|                                                                                                    | UTC : 2012/11/01 04:11                        |
| Update  MENU LIST  NCS ID & CH No. LES Name PV Test Preferred OR Password EGC Setting DNID EDR/DR Program ENID Alert Log Data Reporting Type Export/Import Update EPADR Assignment EDAD Descented EPADR Descented | Update         Target :       ACS         Old |
| EPADR Tx Data<br>EDR/EPADR Tx/Rx Log<br>Country Mode Setting                                                                                                    | UPDATE VERIFY CHECK SUM                       |

Fig. 4-33f Updated screen after Old information is acquired

Model

- · JUE-85 GM
- JUE-95 GM
- JUE-95 VM
- JUE-95 SA
- JUE-85 GM-A
- JUE-95 VM-A
- JUE-95 SA-A
- JUE-95 LT-A

■Soft Ver.

- acs Ver.XX.XX
- mdm Ver.XX.XX
- ime Ver.XX.XX
  - (XX.XX is version No.)
- \* Click [More Info.] at [Fig. 4-33f Updated screen after Old information is required], to confirm the detail of old information.

| More Info.             |        |
|------------------------|--------|
| CId<br>EME<br>Hardware |        |
| Power :                | Full   |
| Digital Version :      | 07     |
| Analog Version :       | 07     |
| - Modem Software       |        |
| Version :              | 03.28  |
| - ACS Software         |        |
| Model :                | JUE-GM |
| Version :              | 00.16  |
|                        |        |
| - Hardware             |        |
| Power :                | Full   |
| Model :                | GMDSS  |
| Version :              | 15     |
| -Software              |        |
| Version :              | 00.09  |
|                        |        |
| CLOSE                  |        |

Fig. 4-33g More Info. window(JUE-85/95)

| More Info.                        |                 |
|-----------------------------------|-----------------|
| Old<br>EME<br>Hardware<br>Version | 01              |
| Modem Software                    | 11.00           |
| Model :<br>Version :              | JUE-GM<br>90.15 |
| IME                               |                 |
| Power :<br>Model :                | Full<br>GMDSS   |
| Version :<br>Software             | 02              |
| Version :                         | 03.01           |
| CLOSE                             |                 |

Fig. 4-33h More Info. window(JUE-85/95-A)

\*Following window is displayed by [More Info.] is clicked at [Fig. 4-33f Update screen after Old information is acquired] when [IME] is selected to [Target].

In this window, EME columns are displayed with [--], due to winIST cannot acquire the information of EME, when [IME] is selected to [Target].

| More Info.     |       |
|----------------|-------|
| Old            |       |
| - EME          |       |
| Version        |       |
| Version        |       |
|                |       |
|                |       |
| Madam Software |       |
|                |       |
| version :      |       |
| ACS Software   |       |
| Model :        |       |
| Version :      |       |
| Version.       |       |
|                |       |
| _IME           |       |
| Hardware       |       |
| Power :        | Full  |
| Model :        | GMDSS |
| Model .        |       |
| Version :      | 02    |
| - Software     |       |
| Version :      | 03.01 |
|                | ,     |
|                |       |
| CLOSE          |       |

Fig. 4-33i [More Info.] window of IME Old information

Step 6. Select the file you want to do [Update], [Verify] or [Checksum], then click [FILE SELECT].

| File Select            |                                                                            |                                                                                                    | ? 🛛          |
|------------------------|----------------------------------------------------------------------------|----------------------------------------------------------------------------------------------------|--------------|
| Look <u>i</u> n: ଢ     | Module                                                                     |                                                                                                    | r 🗄          |
| JUE85_AC               | 50014.JRC<br>50018.JRC<br>20009.JRC<br>M0328.JRC<br>50014.JRC<br>50018.JRC | UE95_IME0009.JRC UE95_MDM0328.JRC UE95SA_IME0009.JRC UE95SA_MDM0328.JRC UE95SA_MDM0328.JRC UE95VM_IME0009.JRC UE95VM_MDM0328.JRC UE95VM_MDM0328.JRC |              |
| File <u>n</u> ame:     | JUE85_ACS                                                                  | 0018                                                                                                    | <u>O</u> pen |
| Files of <u>t</u> ype: | Module File(*                                                              | .jrc)                                                                                                    | Cancel       |

Fig. 4-33j File Select window

- Step 7. Select the file to update, in the column of [Target]. Then, also select the module corresponding to the module selected at [Target].
- Step 8. [It is possible to update!] is displayed in the screen when terminal MODEL information and model information of the file, to do the [Update]/[Verify]/[CHECK SUM], is matched. Then the operation of [Update], [Verify], or [CHECK SUM] is possible.

| winIST CN149                                                                                                    |                                                          |                                                                                                    |
|----------------------------------------------------------------------------------------------------|----------------------------------------------------------|----------------------------------------------------------------------------------------------------|
| Exit Setting Display Ver                                                                                                    |                                                          |                                                                                                    |
|                                                                                                    |                                                          | UTC : 2012/11/01 04:15                                                                                                    |
| Update                                                                                                    | Update<br>Target : ACS                                   | New                                                                                                    |
| MENU LIST                                                                                                    | Model : JUE-85GM-A                                       | Model : JUE-GM                                                                                                    |
| NCS ID & CH No.<br>LES Name<br>PV Test<br>Preferred OR<br>Password<br>EGC Setting<br>DNID<br>EDR/DR Program<br>ENID<br>Alert Log<br>Data Reporting Type | Soft Ver. : acs Ver90.15<br>More Info.<br>Did module OK. | Soft Ver : acs Ver90.15<br>File Name<br>C:¥Documents and Settings¥kaiji¥デスクトップ<br>¥20120306eme_acs8595-A_00_15_sim¥acs.jrc |
| Export/Import<br>Update<br>EPADR Assignment<br>EPADR Renewal<br>EPADR Tx Data<br>EDR/EPADR Tx/Rx Log<br>Counterty Mode Setting                          | It is possib                                             | FILE SELECT                                                                                                    |
|                                                                                                    |                                                          |                                                                                                    |

Fig. 4-33k Update [OK] screen

## To Update

Step 8. Click [Update], then following dialogue box is displayed. To click [Yes], to start [Update]. Click [No], to cancel the job.

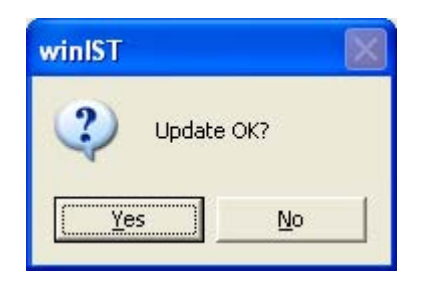

Fig. 4-331 Update confirmation dialogue box

Step 9. Dialogue box with status of [Update] is displayed, wait until it is completed.

Repeat the procedure from Step2 again to retry [Update] when you cancelled the job in step 8, because the screen is returned to [Update] screen.

| winIST                    |      |
|---------------------------|------|
| Now updating<br>0%        | 100% |
| Has been finished 48 $\%$ |      |
| (CANCEL)                  |      |

Fig. 4-33m Update progress display window

Step 10. Following dialogue box is displayed when [Update] is completed.

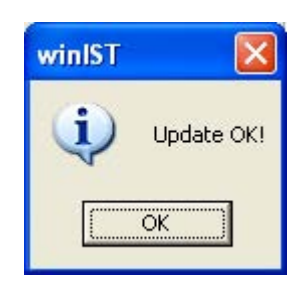

Fig. 4-33n Update completed dialogue box

Step 11. Click [OK], then the screen is returned to [Update]. Step 12. Reboot the INMARSAT terminal.

## To Verify

Step 8. Click [Verify], then following dialogue box is displayed. Click [Yes] to start [Verify]. Click [No] to cancel the job.

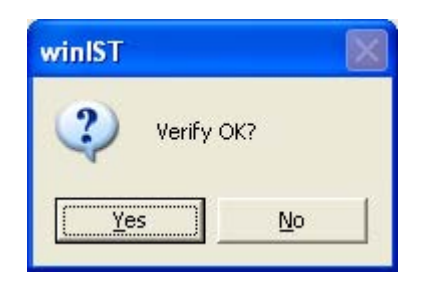

Fig. 4-330 Verify confirmation dialogue box

Step9. Dialogue box which indicates status of [Verify] execution is displayed, wait until completion. Repeat the procedure from Step2, to retry [Verify] when you cancelled the job in step 8, because the screen is returned to [Update] screen.

| winIST              |      |
|---------------------|------|
| Now verifying<br>0% | 100% |
| Has been finished 5 | 9%   |
| CANCEL              |      |

Fig. 4-33p Verify progress display window

Step 10. Following dialogue box is displayed when [Verify] is completed.

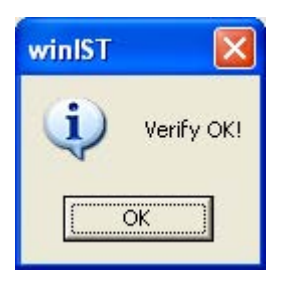

Fig. 4-33q Verify completion dialogue box

## To carry out [Checksum]

Step 8. Click [Checksum] button, then following dialogue box is displayed. And click [Yes] to start [Checksum]. Click [No] button when you cancel the job.

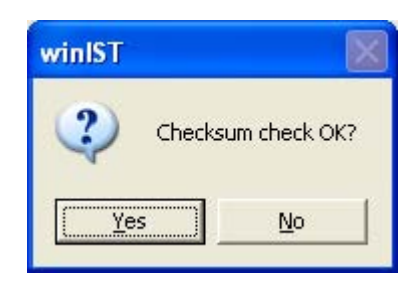

Fig. 4-33r Checksum confirmation dialogue box

Step 9. Dialogue box which indicates progress of [Checksum] execution is displayed, wait until completion. Repeat the procedure from Step2, to retry [Checksum] when you cancelled the job in step 8, because the screen is returned to [Update] screen.

| winIST                   |      |
|--------------------------|------|
| Now checksuming<br>0%    | 100% |
| Has been finished 🛛 48 🗞 |      |
| (CANCEL)                 |      |

Fig. 4-33s Checksum progress display window

Step 10. Following dialogue box is displayed when [Checksum] is completed.

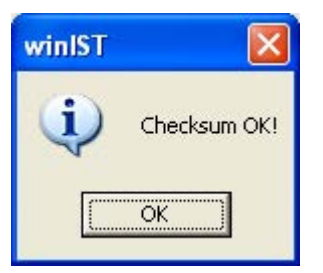

Fig. 4-33t Checksumcompletion dialogue box

- 1. Data cannot be set when the data reception is failed.
- 2. Following dialogue box is displayed after clicking [FILE [SELECT], [CONNECT], [UPDATE], [VERIFY], or [CHECKSUM] button, when command transmission into the terminal is failed

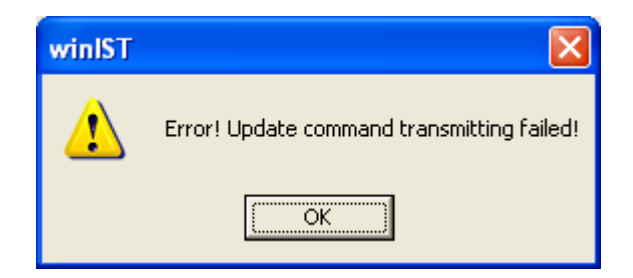

Fig. 4-33u Command transmission error dialogue box

In this case, carry out following procedure, then confirm and set the data again.

- i. Click [Setting] of menu bar and open the dialogue box of [COM PORT], then click [OK], and confirm that [COM PORT] is opened normally.
- ii. Confirm that [COM PORT] of PC and PORT of IME is connected by serial cable.
- iii. Confirm INMARSAT terminal works normally or not, by lightning of POWER-LED of IME.

- 3. Operation except [Exit], [Display], and/or [Ver] is not possible while winIST is communicating with INMARSAT terminal( the function of [DNID]. screen cannot be operated.)
- 4. Following dialogue box is displayed at [Fig. 4-33j File Select] when you select the file, which is, not exist in winIST. Select the file exist in winIST.

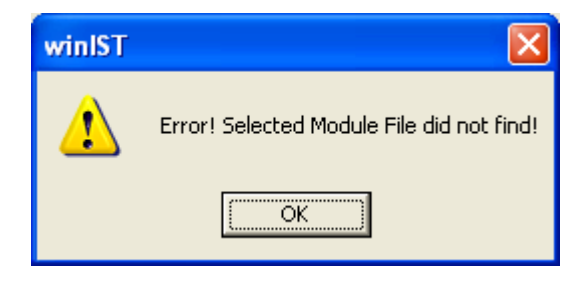

Fig. 4-33v No module file error dialogue box

5. Red column is displayed when winIST failed to acquire the Old information or the aquired Old information is illegal, the Information column is turned to red. Model column is turned to empty when the Model of IME and EME is not matched(refer [Fig. 4-32-23 Old information acquisition error Update screen]).

Also, software version column is turned empty when the winIST failed to acquire Software virsion. In this case, please contact the dealer, a JRC agent or JRC branch office.

|                                                                                                    |                                                                                                    | LT : 2012/11/09 11:50 |
|----------------------------------------------------------------------------------------------------|----------------------------------------------------------------------------------------------------|-----------------------|
| Update                                                                                                    | Update<br>Target : ACS<br>_Old                                                                                                  | _ New                 |
| IENU LIST<br>ICS ID & CH No.<br>ES Name<br>V Test<br>referred OR<br>assword<br>GC Setting<br>NID<br>DR/DR Program<br>NID<br>NID<br>NID<br>NID<br>NID | Model :<br>Soft Ver. : acs Ver90.15<br>More Info.<br>Information<br>The old model of EME and the model of IME<br>are different. |                       |
| Jaca Reputring Type<br>Syport/Import<br>Jpdate<br>PADR Assignment<br>PADR Renewal<br>PADR Tx Data<br>DR/EPADR Tx/Rx Log<br>DR/EPADR Tx/Rx Log        |                                                                                                    |                       |
|                                                                                                    | ULUMIL VEN                                                                                                    | UT ONEON. SUM         |
| Fig.                                                                                                    | 4-33w Old information acquisition                                                                                               | error Update screen   |

| *Following [More Info | ] window is displayed | when the [Model] of EME | and IME is not matched. |
|-----------------------|-----------------------|-------------------------|-------------------------|
|-----------------------|-----------------------|-------------------------|-------------------------|

| DId             |        |
|-----------------|--------|
| Hardware        |        |
| Version         | 01     |
| -Modem Software |        |
| Version :       | 11.00  |
| ACS Software    |        |
| Model :         | JUE-GM |
| Version :       | 90.15  |
| IME             |        |
| – Hardware      |        |
| Power :         | Low    |
| Model :         | SSAS   |
| Version :       | 02     |
| -Software       |        |
| Version :       | 03.01  |
|                 |        |
|                 | F      |

Fig. 4-33x [More Info] display window at Old information acquisition error
6. The Model is not matched between in the Old information and in the Module file, warning is displayed in the lower part of the screen as red column. In this case, please contact the dealer, a JRC agent or JRC branch office.

|                                                                                                    |                                                                     | LT : 2012/11/09 11:54                                                                                                    |
|----------------------------------------------------------------------------------------------------|---------------------------------------------------------------------|----------------------------------------------------------------------------------------------------|
| Update                                                                                                    | Update<br>Target : ACS                                              |                                                                                                    |
| MENU LIST                                                                                                    | Old                                                                 | New                                                                                                    |
| NCS ID & CH No.<br>LES Name<br>PV Test<br>Preferred OR<br>Password<br>EGC Setting<br>DNID<br>EDR/DR Program<br>ENID<br>Alert Log<br>Data Reporting Type<br>Export/Import<br>Lipdate<br>EPADR Assignment<br>EPADR Renewal | Soft Ver. : acs Ver90.15<br>More Info.<br>Old module OK.<br>CONNECT | Soft Ver : mdm Ver01.28<br>File Name<br>C¥Documents and Settings¥kaijj¥デスクトップ<br>¥Watanabe¥Software¥MDM¥mdm0128.jrc<br>FILE SELECT |
| EPADR Renewal<br>EPADR Tx Data<br>EDR/EPADR Tx/Rx Log<br>Country Mode Setting                                                                                                    | The new mod                                                         | dule file is illegal                                                                                                    |

Fig. 4-33y Up date screen at the Model information of [Old] and [New] is not matched

7. Following dialogue box is displayed in [Fig. 4-33j File Select window], [Fig. 4-33m Update progress display window], [Fig. 4-33p Verify progress display window], [Fig. 4-33s Checksum progress display window] when you select illegal module file. Select proper file.

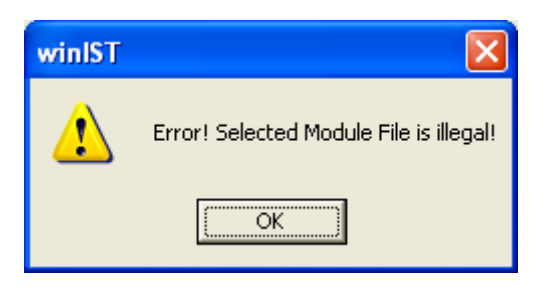

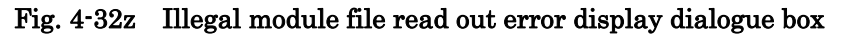

8. The Model is not matched between in the Old information and in the Module file, warning is displayed in the lower part of the screen as red column. In this case, please contact the dealer, a JRC agent or JRC branch office.

|                                                                                                    |                                                                                           | LT : 2012/11/09 11:55                                                                                                    |
|----------------------------------------------------------------------------------------------------|-------------------------------------------------------------------------------------------|----------------------------------------------------------------------------------------------------|
| Update                                                                                                    | Update<br>Target : ACS                                                                    |                                                                                                    |
| VCS ID & CH No.<br>ES Name<br>Preferred OR<br>Preferred OR<br>Preferred OR<br>Sassword<br>EGC Setting<br>DNID<br>EDR//DR Program<br>ENID<br>Alert Log<br>Pata Reporting Type<br>Export/Import | Model : JUE-85GM-A<br>Soft Ver. : acs Ver90.15<br>More Info.<br>Did module OK.<br>CONNECT | Model: JUE-GM<br>Soft Ver: acs Ver03.00<br>File Name<br>C*Documents and Settings¥kaiji¥デスクトップ<br>¥Watanabe¥Software¥EME&IME¥JUE-8595<br>¥20110318¥eme_cn143cd_00_08¥acs.jrc |
| PADR Assignment<br>PADR Renewal<br>PADR Tx Data<br>EDR/EPADR Tx/Rx Log<br>Country Mode Setting                                                                                                | The hardware of EME and UPDATE VE                                                         | the module file are different.                                                                                                    |

## 4-34 [EPADR Assignment] Confirmation / Request

EPADR Assignment can be confirmed and requested in [EPADR Assignment] screen.

#### 4-34-1 [EPADR Assignment] Confirmation

Step 1. Click [EPADR Assignment] in [MENU LIST], then following screen is displayed. (Click [EPADR Assignment] in [MENU LIST] again or click [Refresh] button to renew

[EPADR Assignment] again.)

| Nodel: JUE-85-A                      | Status : Scan                    | Rec: 00 UTC: 2012/11/01 03:29                      |
|--------------------------------------|----------------------------------|----------------------------------------------------|
| Position:   N 90 0.00 / E            | 180 U.UU Idee mint Course : 1359 | Ideal Speed : 5111  knot1 Update : 2012/11/01.0318 |
| EPADR Assignment                     | EPADR Assignment                 |                                                    |
| REFRESH<br>MENU LIST                 | EPADR Assignment :               | C SLCN C SLCN & DNID                               |
| Land ID For Polling                  | LES :                            | (000-063 , 100-163 , 200-263 , 300-363)            |
| NCS ID & CH No.<br>LES Name<br>DVT   | SLON :                           | MUD :                                              |
| PV Test<br>Preferred OR<br>Pacaword  | DNID / Member Number :           | / List   Slot Number :                             |
| EGC Setting                          | Start Date & Time                | Signaling Channel :                                |
| EDR/DR Program                       | Transmission Interval :          | T LES TOM                                          |
| Alert Log<br>Data Reporting Type     | Number of Packets :              |                                                    |
| Export/Import                        | Number of Reports :              | Request Origin :                                   |
| EPADR Assignment<br>EPADR Renewal    | Number of Reports remaining :    |                                                    |
| EPADR Tx Data<br>EDR/EPADR Tx/Rx Log | Status of the Assignment:        | Request                                            |
|                                      |                                  |                                                    |

Fig. 4-34-1a [EPADR Assignment] screen

Step 2. Select [EPADR Assignment] you want to confirm from Assignment #1 to #5.

Step 3. Selection of Assignment will display the contents of Assignment as follows.

It becomes a blank display when data is not registered into selected Assignment.

| Nodel : JUE-85-A                 | Status : Scan                 | Rec: 00 UT             | C: 2012/11/01             | 03:29      |
|----------------------------------|-------------------------------|------------------------|---------------------------|------------|
| Position : N 90 0.00 / E 18      | 0 0.00 [deg min] Course : 359 | [deg] Speed : 51.0 [kr | not] Update : 2012/1      | 1/01 03:18 |
| EPADR Assignment                 | EPADR Assignment              |                        |                           |            |
|                                  |                               |                        | estination Address Type - | antina (   |
| REFRESH                          | EPADR Assignment :            | Assignment #2          | SLON SLON&I               | DNID       |
| MENU LIST                        |                               |                        |                           |            |
| Land ID For Polling              | LES :                         | 003 (000-063,100-16    | 63 , 200-263 , 300-363)   |            |
| LES Name                         | SLON                          |                        | MUD                       | Disable    |
| PV Test                          | SEON .                        |                        |                           | - Disable  |
| Preferred UR<br>Password         | DNID / Member Number :        | 12345 / 127 List       | Slot Number :             | 14         |
| EGC Setting                      | Start Date & Time             | 2011-04-11 04:49       | -<br>Signaling Channel :  | 0000       |
| DNID<br>EDB/DB Program           | (YYYY-MM-DD hh:mm) :          | 2011-04-11 04.48       | Signating Onlahinet.      | 8000       |
| INID                             | Transmission Interval :       | 6h 💌                   | LES TDM :                 | 12000      |
| Alert Log<br>Data Reporting Type | Number of Packets :           | 1 packet 💌             |                           | -          |
| Export/Import                    | Number of Reports :           | 700 •                  | Request Origin :          | MES        |
| Update                           |                               |                        |                           |            |
| EPADR Renewal                    | Number of Reports remaining : | J 700                  |                           |            |
| EPADR IX Data                    | Status of the Assignment:     | Active                 | Req                       | uest       |
|                                  |                               |                        | 1                         |            |

Fig. 4-34-1b [EPADR Assignment] screen

Step 4. Confirm following data on above window:

- LES
- Slot Logical Channel Number
- DNID
- Member Number
- Start Date&Time
- Transmission Interval
- Number of Packets
- Number of Reports
- Number of Reports remaining
- Status of the Assignment
- MUD(Multi User Detection)
- Slot Number
- Signaling Channel
- LES TDM
- Request Origin

1. Empty column is displayed when winIST failed to receive the message.

In this case, carry out following procedure, then confirm and set the data again.

- i. Click [Setting] of menu bar and open the dialogue box of [COM PORT], then click [OK], and confirm that [COM PORT] is opened normally.
- ii. Confirm that [COM PORT] of PC and PORT of IME is connected by serial cable.
- iii. Confirm INMARSAT terminal works normally or not, by lightning of POWER-LED of IME.
- Operation except [Exit], [Display], and/or [Ver] is not possible while winIST is communicating with INMARSAT terminal( the function in the frame of Fig. 4-34-1a [EPADR Assignment] screen cannot be operated.)

#### 4-34-2 [EPADR Assignment] Request(Change)

Step 1. Click [EPADR Assignment] in [MENU LIST], then screen is displayed.

- Step 2. Select [EPADR Assignment] you want to change from Assignment #1 to #5.
- Step 3. Select [Transmission Interval].
- Step 4. Select [Number of Packets].
- Step 5. Select [Number of Reports].
- Step 6. Click [Request] button when setting is completed, then following screen is displayed.
- Step 7. Click [OK] button to start EPADR Assignment Request, and click [Cancel] button to quit EPADR Assignment Request.

The screen is return to [EPADR Assignment] screen when EPADR Assignment Request is canceled. Repeat the operation Step6, when you retry EPADR Assignment Request.

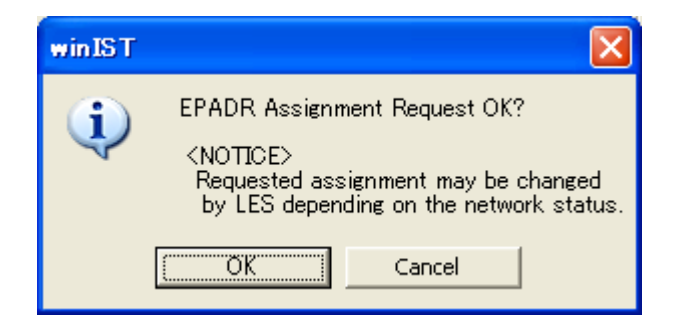

Fig. 4-34-2a EPADR Assignment Request confirmation dialogue box

Step 8. The following screen is displayed by the result of a EPADR Assignment Request.

#### Accept

It is displayed when MES Accept Assignment transmitted in response to a EPADR Assignment Request.

When the screen currently displayed is [EPADR Assignment], the following dialogue box is displayed(Fig. 4-34-2b EPADR Assignment Request complete dialogue box1).

If this screen is closed, all the Assignment(s) will be automatically read from MES.

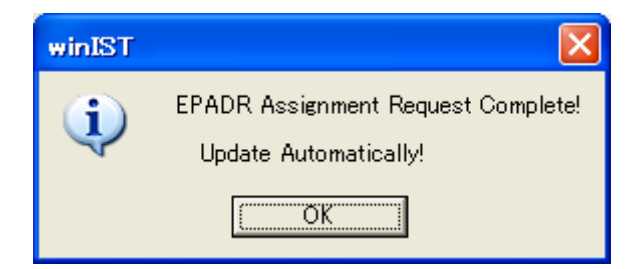

Fig. 4-34-2b EPADR Assignment Request complete dialogue box1

(Accept, Current screen : EPADR Assignment)

When other menus are being operated, the following dialogue box is displayed (Fig. 4-34-2c EPADR Assignment Request complete dialogue box2).

In this case, it does not read automatically.

Click [EPADR Assignment] in [MENU LIST] and confirmation Assignment.

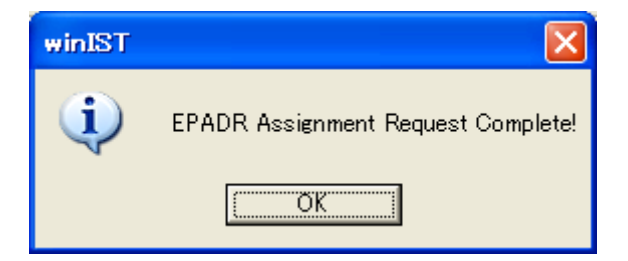

#### Fig. 4-34-2c EPADR Assignment Request complete dialogue box2

(Accept, Current screen : except EPADR Assignment)

#### Reject

It is displayed when MES Reject Assignment transmitted in response to a EPADR Assignment Request.

The following dialogue box is displayed for the reason of Reject.

Reason Code/Status code which shows the reason of Reject with a message is displayed.

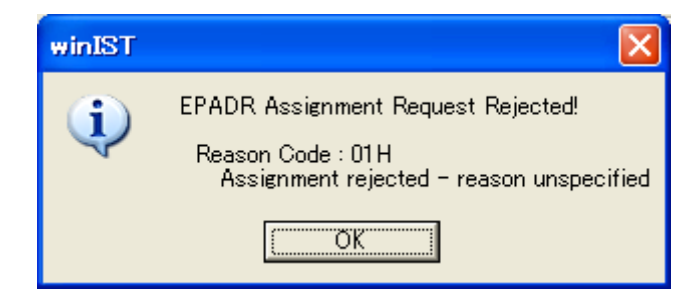

Fig. 4-34-2d EPADR Assignment Request complete dialogue box(Reject:Reason code)

| Code | Mean                                                       |
|------|------------------------------------------------------------|
| 01H  | Assignment rejected - reason unspecified                   |
| 02H  | MES cannot accept new assignments                          |
| 03H  | Conflicting assignment                                     |
| 04H  | LCN already assigned with this LES                         |
| 05H  | Destination address rejected - The address is unacceptable |

Table. 4-34-2a Reason Code

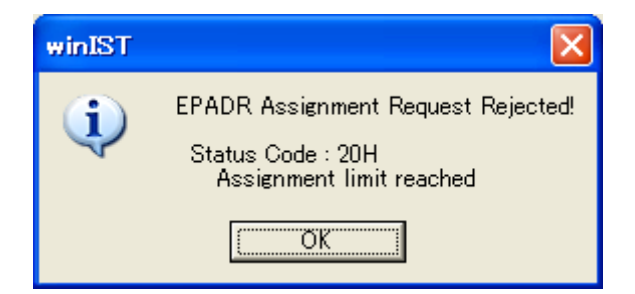

Fig. 4-34-2e EPADR Assignment Request complete dialogue box(Reject: Status code)

| コード | 内容                                        |  |
|-----|-------------------------------------------|--|
| 05H | Requested Service not provided            |  |
| 07H | Request Barred                            |  |
| 08H | MES not logged in                         |  |
| 09H | MES not Commissioned                      |  |
| 0BH | Illegal Request                           |  |
| 0CH | LES not in service                        |  |
| 0DH | Requested service temporarily unavailable |  |
| 0EH | Renewal rejected                          |  |
| 0FH | Unknown assignment                        |  |
| 13H | MES has not subscribed to this service    |  |
| 17H | Unacceptable parameters in request        |  |
| 18H | Requested interval not allowed            |  |
| 19H | Requested duration not allowed            |  |
| 20H | Assignment limit reached                  |  |
| 30H | Requested service temporarily unavailable |  |
| 31H | Renewal temporarily not possible          |  |

#### 表 4-34-2b Status Code

#### SLCA Request transmit failed

When the SLCA Request transmission to LES from MES goes wrong, the following dialogue box is displayed.(Fig. 4-34-2f)

Please perform Request once again.

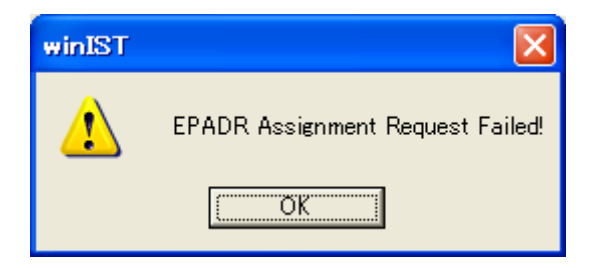

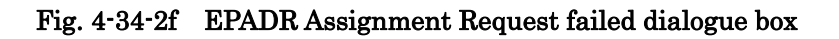

#### SLCA Request transmit canceled with New Request

When EPADR Assignment Request is overwritten by new communication and goes wrong, the following dialogue box is displayed.

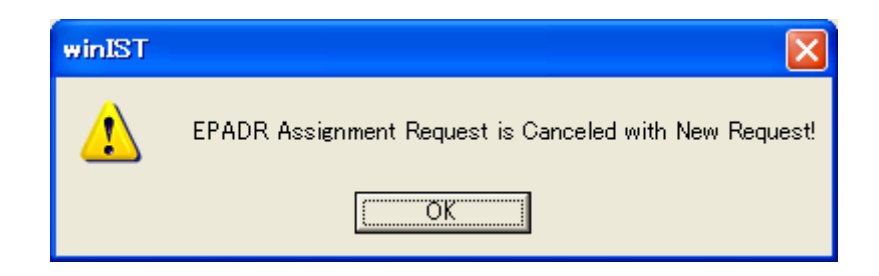

Fig. 4-34-2g EPADR Assignment Request canceled(New Request) dialogue box

#### SLCA Request transmit canceled by Forced Clear

When EPADR Assignment Request is canceled by Forced Clear, the following dialogue box is displayed.

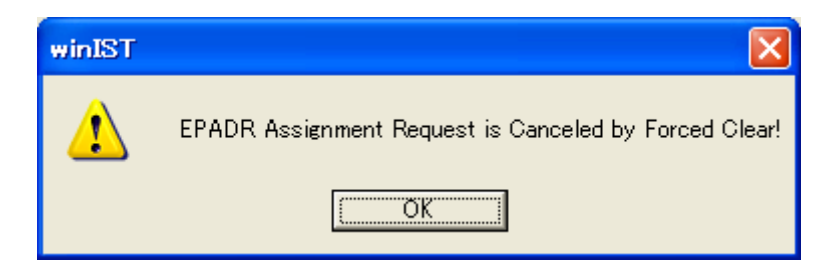

Fig. 4-34-2h EPADR Assignment Request canceled(Forced Clear) dialogue box

#### SLCA Request transmit canceled by Distress

When EPADR Assignment Request is canceled by Distress Alert, the following dialogue box is displayed.

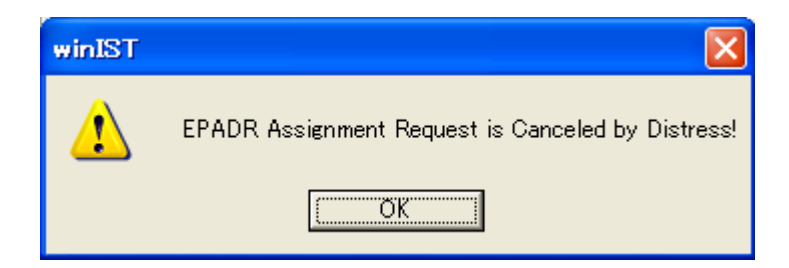

Fig. 4-34-2i EPADR Assignment Request canceled(Distress Alert) dialogue box

1. When Request is performed, Assignment saved at PC tool and Assignment in MES have a difference, the following dialogue box is displayed.

If this dialogue box is closed, all the Assignment(s) will be automatically read from MES.

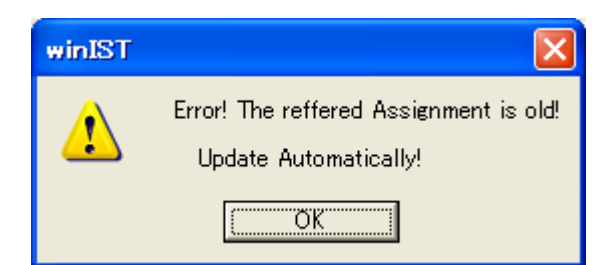

Fig. 4-34-2j Assignment disagreement between MES-PC tools dialogue box

2. Following dialogue box is displayed when winIST failed to write the data to INMARSAT terminal, after requested.

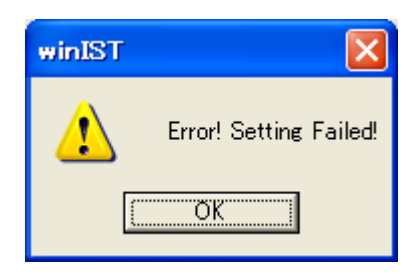

Fig. 4-34-2k Data setting failure dialogue box

In this case, carry out following procedure, then confirm and set the data again.

i. Click [Setting] of menu bar and open the dialogue box of [COM PORT], then click [OK], and confirm that [COM PORT] is opened normally.

ii. Confirm that [COM PORT] of PC and PORT of IME is connected by serial cable.

iii. Confirm INMARSAT terminal works normally or not, by lightning of POWER-LED of IME.

#### 4-34-3 [EPADR Assignment] Request(New)

Step 1. Click [EPADR Assignment] in [MENU LIST], then screen is displayed.

Step 2. Select **Blank Assignment** from Assignment #1 to #5.

Step 3. Select [Destination Address Type].

Step 4. Input [LES].

- Step 5. Input [DNID/Member Number].
- Step 6. Select [Transmission Interval].
- Step 7. Select [Number of Packets].
- Step 8. Select [Number of Reports].
- Step 9. Click [Request] button when setting is completed, then confirmation dialogue box is displayed.(Fig. 4-34-2a)
- Step 10. Click [OK] button to start EPADR Assignment Request, and click [Cancel] button to quit EPADR Assignment Request.

The screen is return to [EPADR Assignment] screen when EPADR Assignment Request is canceled. Repeat the operation Step9, when you retry EPADR Assignment Request.

Step 11. Dialogue box is displayed by the result of a EPADR Assignment Request. Dialogue box displayed is the same as a [EPADR Assignment] Request(Request).

#### NOTE

1. Following dialogue box is displayed after [Request] button is clicked, when entered data is incorrect. Correct the data with referring response.

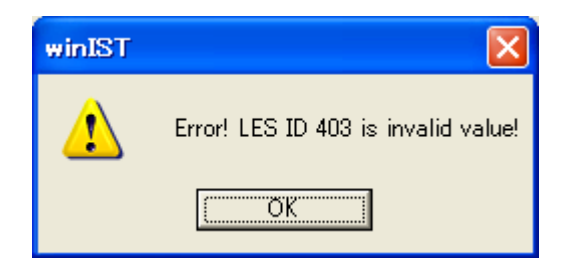

Fig. 4-34-3a LES ID setting error dialogue box

**Response:** Set the correct LES ID.

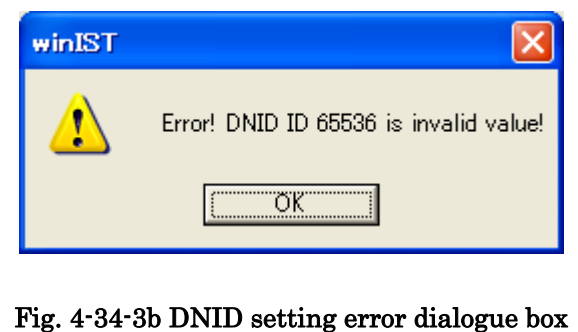

#### rig. 4 54 50 Divid Setting error utalogue bo.

**Response:** Set the correct DNID.

# NOTE winIST Error! Member No. 256 is invalid value! ÖΚ Fig. 4-34-3c Member No. setting error dialogue box **Response:** Set the correct Member No. winIST Error! Setting Failed! ÕΚ Fig. 4-34-3d Unset up parameter error dialogue box **Response:** Set the All data. 2. Following dialogue box is displayed after [Request] button is clicked, When four Assignments are already registered. winIST EPADR Assignment Request failed! ÖΚ Fig. 4-34-3e new Assignment request is impossible dialogue box

3. Following dialogue box is displayed when winIST failed to write the data to INMARSAT terminal, after requested.

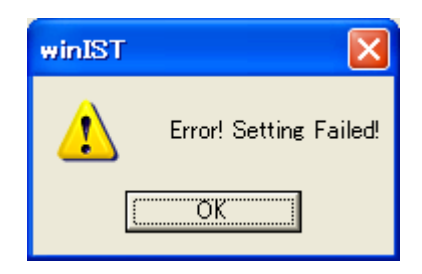

Fig. 4-34-3f Data setting failure dialogue box

In this case, carry out following procedure, then confirm and set the data again.

- i. Click [Setting] of menu bar and open the dialogue box of [COM PORT], then click [OK], and confirm that [COM PORT] is opened normally.
- ii. Confirm that [COM PORT] of PC and PORT of IME is connected by serial cable.
- iii. Confirm INMARSAT terminal works normally or not, by lightning of POWER-LED of IME.

## 4-35 [EPADR Renewal] Confirmation

The information of EPADR Renewal can be confirmed in [EPADR Renewal] screen.

Step 1. Click [EPADR Renewal] in [MENU LIST], then following screen is displayed.

| winIST CN149                                                                                                    |                                        |
|----------------------------------------------------------------------------------------------------|----------------------------------------|
| Exit Setting Display Ver                                                                                                    |                                        |
| Model : JUE-85-A Status : Scan F                                                                                                    | Rec: 00 UTC: 2012/11/01 03:29          |
| Position : N 90 0.00 / E 180 0.00 [deg min] Courses : 359 [deg] Sp                                                                                                    | pood 510 Prost Update 2012/11/01-03:18 |
| EPADR Renewal Assignment                                                                                                    |                                        |
| MENU LIST<br>Land ID For Polling<br>NCS ID & CH No.<br>LES Name<br>PV Test<br>Preferred OR<br>Password<br>EGC Setting<br>DNID<br>EDR/DR Program<br>ENID<br>Alert Log<br>Data Reporting Type<br>Export/Import<br>Update<br>EPADR Assignment<br>EPADR Tx Data<br>EDR/EPADR Tx/Rx Log<br>READ | SAVE FILE                              |

Fig. 4-35-1a [EPADR Renewal] screen

Step 2. Click [READ] button to read out [EPADR Renewal] information from INMARSAT terminal.

| odel: JUE-85-A                        | Status :   Sca          | n Rec:   0                | D UTC:   2012/11           | /01 03:29     |
|---------------------------------------|-------------------------|---------------------------|----------------------------|---------------|
| osition : N 90 0.00 / E 180           | 0.00 [deg min] Course : | 359 [deg] Speed: 5        | 1.0 [knot] Update : 201    | 2/11/01 03:18 |
| EPADR Renewal                         | Renewal Assignment      |                           |                            |               |
|                                       | 003;001;2000;20110301   | ;0;1;1000;1000;28;2EE0;30 | D0;0;30397F;0;1;021;123;50 | 00;2011030 🔨  |
|                                       |                         |                           |                            |               |
| ENU LIST                              | 8                       |                           |                            |               |
| and ID For Polling<br>ICS ID & CH No. |                         |                           |                            |               |
| ES Name<br>V Test                     |                         |                           |                            |               |
| referred OR                           |                         |                           |                            |               |
| assword<br>GC Setting                 |                         |                           |                            |               |
| NID<br>DB/DB Program                  |                         |                           |                            |               |
| NID                                   |                         |                           |                            |               |
| lert Log<br>lata Reporting Type       |                         |                           |                            | -             |
| xport/Import                          | 1                       |                           |                            | ×             |
| PADR Assignment                       |                         |                           |                            |               |
| PADR Tx Data                          | READ                    | 1                         | SAVE FILE                  | 1             |
| DR/EPADR Tx/Rx Log 🛛 🥫                |                         |                           |                            |               |

Fig. 4-35-1b [EPADR Renewal] data acquisition succeeded screen

Step 3. Confirm data on above screen.

\*To save the data of [EPADR Renewal] to a file:

- i. Click [SAVE FILE] button on the screen of [EPADR Renewal] data acquisition succeeded screen after data of [EPADR Renewal] is received.
- ii. Following window is displayed, then select the destination and file name, then click [OK].

| Save File 🛛 🖓 🔀                                                                                                    |
|----------------------------------------------------------------------------------------------------|
| Save jn: 🧕 My Computer 💿 🗢 🗈 💣 🎫                                                                                                    |
| <ul> <li>Local Disk (C:)</li> <li>CD Drive (D:)</li> <li>Removable Disk (E:)</li> <li>Shared Documents</li> <li>mini-c's Documents</li> </ul> |
| File <u>n</u> ame: Save                                                                                                    |
| Save as type: Text File(*.txt)  Cancel                                                                                                    |

Fig. 4-35-1c Save File window

- 1. Empty column is displayed when winIST failed to receive the data.
  - In this case, carry out following procedure, then confirm and set the data again.
    - i. Click [Setting] in menu bar and open the dialogue box of [COM PORT], then click [OK], and confirm that [COM PORT] is opened normally.
    - ii. Confirm that [COM PORT] of PC and PORT of IME is connected by serial cable.
    - iii. Confirm INMARSAT terminal works normally or not, by lightning of POWER-LED of IME.

2. Operation except [Exit], [Display], and/or [Ver] is not possible while winIST is communicating with INMARSAT terminal( the function in the frame of **Fig. 4-35-2a [EPADR Renewal] screen** cannot be operated).

## 4-36 [EPADR Tx Data] Confirmation / Setting

EPADR Tx Data can be confirmed and set in [EPADR Tx Data] screen.

#### 4-36-1 [EPADR Tx Data] Confirmation

Step 1. Click [EPADR Tx Data] in [MENU LIST], then following screen is displayed. (Click [EPADR Tx Data] in [MENU LIST] again or click [Refresh] button to renew [EPADR Tx Data] again.)

| 🖼 winIST CN149                                                                              |                                                                                                    |
|---------------------------------------------------------------------------------------------|----------------------------------------------------------------------------------------------------|
| Exit Setting Display Ver                                                                    |                                                                                                    |
| Model : JUE-85-A Sta<br>Position : N 90 0.00 / E 180 0.00                                   | itus : Scan Rec : 00 UTC : 2012/11/01 03:29<br>[deg_min] Course : 359 [deg] Speed : 51.0 [knot] Update : 2012/11/01 03:18 |
| EPADR Tx Data<br>REFRESH<br>MENU LIST<br>Land ID For Polling<br>NCS ID & CH No.<br>LES Name | PADR Tx Data Position OFF SET File File Name                                                                              |
| PV Test<br>Preferred OR<br>Password<br>EGC Setting<br>DNID                                  | FILE SELECT TX DATA CLEAR                                                                                                 |
| EDR/DR Program<br>ENID<br>Alert Log<br>Data Reporting Type<br>Export/Import                 | Tx Data<br>(ASCII) ABCDEFGHIJKLMNOPQRSTUVWXY                                                                              |
| Update<br>EPADR Assignment<br>EPADR Renewal<br>EPADR Tx Data<br>EDR/EPADR Tx/Rx Log         | Tx Data<br>(Binary) 303132333435363738390D0A4142434445464748494A4B4C4D4E4F505152535455                                    |
|                                                                                             |                                                                                                    |

Fig. 4-36-1a [EPADR Tx Data] screen

Step 2. Confirm the data of [EPADR Tx Data] on above screen.

- Position
- Tx Data

- 1. Empty column is displayed when winIST failed to receive the data.
  - In this case, carry out following procedure, then confirm and set the data again.
    - i. Click [Setting] in menu bar and open the dialogue box of [COM PORT], then click [OK], and confirm that [COM PORT] is opened normally.
    - ii. Confirm that [COM PORT] of PC and PORT of IME is connected by serial cable.
    - iii. Confirm INMARSAT terminal works normally or not, by lightning of POWER-LED of IME.
- 2. Operation except [Exit], [Display], and/or [Ver] is not possible while winIST is communicating with INMARSAT terminal( the function in the frame of Fig. 4-36-1a [EPADR Tx Data] screen cannot be operated).

#### 4-36-2 [EPADR Tx Data] Setting

Step 1. Click [EPADR Tx Data] in [MENU LIST], then [EPADR Tx Data] screen is opened.

Step 2. Select [Position], from ON or OFF.

When Position is turned ON, position information is added to the send data of EPADR.

Step 3. When transmit arbitrary data, prepare the file which described data and click [FILE SELECT] button.

When not transmitting arbitrary data, it is not necessary to choose a file.

\*About the contents of a file:

Either ASCII or Binary is OK as file data.

However, since the maximum send data size of an EPADR packet is 39 bytes,

when the data of a file is 40 bytes or more, even 39 bytes is treated as send data.

Step 4. Click [FILE SELECT] button, when following dialogue is displayed. Select the file to set up.

| Save File                                                                                                    | ? 🛛         |
|----------------------------------------------------------------------------------------------------|-------------|
| Save in: 😼 My Computer                                                                                                    | ▼ 🗢 🗈 💣 💷 - |
| <ul> <li>Local Disk (C:)</li> <li>CD Drive (D:)</li> <li>Removable Disk (E:)</li> <li>Shared Documents</li> <li>mini-c's Documents</li> </ul> |             |
| File <u>n</u> ame:                                                                                                    | Save        |
| Save as <u>type:</u> Text File(*.txt)                                                                                                    | Cancel      |

Fig. 4-36-2a File Select window

When a file is specified, the pathname of a file is displayed on File Name, and it displays the contents of a file on Tx Data.

| winIST CN149                                                                             |                                                                                                    |                                                                                                    |
|------------------------------------------------------------------------------------------|----------------------------------------------------------------------------------------------------|----------------------------------------------------------------------------------------------------|
| Exit Setting Display Ver                                                                 |                                                                                                    |                                                                                                    |
| Model : JUE-85-A Sta<br>Position : N 90 0.00 / E 180 0.00                                | tus: Scan<br>[deg min] Course: 359 [d                                                                                                    | Rec :         00         UTC :         2012/11/01 03:29           [deg]         Speed :         51.0         [knot]         Update :         2012/11/01 03:18 |
| EPADR Tx Data                                                                            | PADR Tx Data Position © ON © OFF File File                                                                                                    | SET                                                                                                    |
| LES Name<br>PV Test<br>Preferred OR<br>Password<br>EGC Setting<br>DNID<br>EDR/DR Program | C¥Documents and Settings¥012<br>¥EPADR Tx Datatxt                                                                                                    | 23456789¥デスクトップ FILE SELECT TX DATA CLEAR                                                                                                    |
| END<br>Alert Log<br>Data Reporting Type<br>Export/Import<br>Update<br>EPADR Assignment   | Tx Data         EPADR Test Data           (ASCII)         0123456789           Tx Data         45504144522054657           Tx Data         44500456055 | 737420446174610D0A0D0A303132333435363738390D0A456E                                                                                                    |
| EPADR Renewal<br>EPADR Tx Data<br>EDR/EPADR Tx/Rx Log                                    | (Binary) (42040096000                                                                                                    |                                                                                                    |

Fig. 4-36-2b [EPADR Tx Data] screen(File selected)

When you delete the set-up file data, please push the [TX DATA CLEAR] button.

Step 5. Click [Request] button when setting is completed, then following screen is displayed.

Step 6. Click [OK] button to to write the data to INMARSAT terminal, and click [Cancel] button to quit EPADR Tx Data setting.

The screen is return to [EPADR Tx Data] screen when EPADR Tx Data setting is canceled. Repeat the operation Step5, when you retry EPADR Tx Data setting.

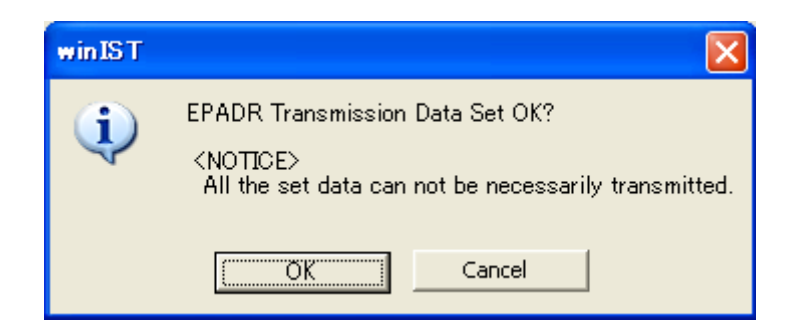

Fig. 4-36-2c [EPADR Tx Data] confirm dialogue box

#### NOTE

- 1. Data cannot be set when the data reception is failed.
- When Position is set as OFF, it is necessary to certainly set up Tx Data.
   When Position click the [SET] button in the state of Tx Data un-setting up in OFF, the following dialogue is displayed. Correct the data with referring response.

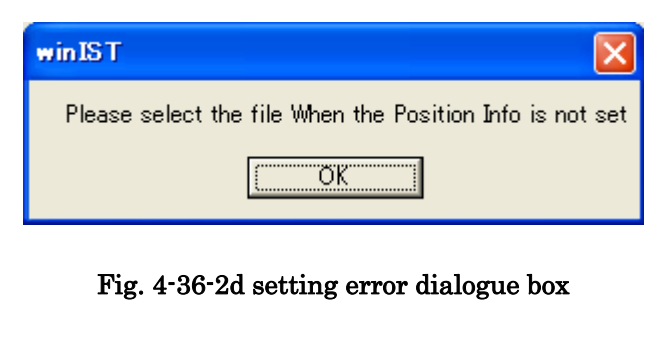

**Response:** Set the position ON or set up file data.

3. Following dialogue box is displayed when winIST failed to write the data to INMARSAT terminal, after EPADR Tx Data is set.

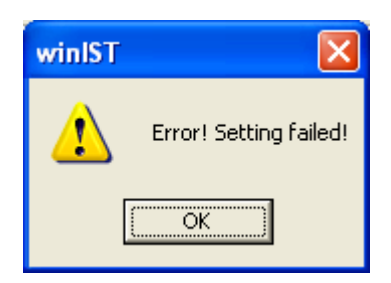

Fig. 4-36-2e Data setting failure dialogue box

In this case, carry out following procedure, then confirm and set the data again.

- i. Click [Setting] of menu bar and open the dialogue box of [COM PORT], then click [OK], and confirm that [COM PORT] is opened normally.
- ii. Confirm that [COM PORT] of PC and PORT of IME is connected by serial cable.
- iii. Confirm INMARSAT terminal works normally or not, by lightning of POWER-LED of IME.
- Operation except [Exit], [Display], and/or [Ver] is not possible while winIST is communicating with INMARSAT terminal( the function of Fig. 4-36-1a [EPADR Tx Data] screen cannot be operated.)

## 4-37 [EDR/EPADR Tx/Rx Log] Confirmation

The log of EDR/EPADR transmit/receive can be confirmed in [EDR/EPADR Tx/Rx Log] screen.

Step 1. Click [EDR/EPADR Tx/Rx Log] in [MENU LIST], then following screen is displayed.

| 🖼 winIST CN149                    |                             |                                            |
|-----------------------------------|-----------------------------|--------------------------------------------|
| Exit Setting Display Ver          |                             |                                            |
| Model : JUE-85-A Statu            | is : Scan                   | Rec: 00 UTC: 2012/11/01 03:29              |
| Position : N 90 0.00 / E 180 0.00 | [dee min] Ocuree [050 [dee] | Opend - 510 Banki Update - 0010/11/01 0018 |
| EDR/EPADR Tx/Rx Log EDF           | VEPADR Tx/Rx Log            |                                            |
|                                   |                             |                                            |
| MENU LIST                         |                             |                                            |
| Land ID For Polling               |                             |                                            |
| LES Name                          |                             |                                            |
| Proferred OR                      |                             |                                            |
| EGC Setting                       |                             |                                            |
| EDR/DR Program                    |                             |                                            |
| Alert Log                         |                             |                                            |
| Export/Import                     |                             | × .                                        |
| EPADR Assignment                  |                             | <u>N</u>                                   |
| EPADR Renewal<br>EPADR Tx Data    | READ(Tx LOG)                | READ(Bx LOG) SAVE FILE                     |
| EDR/EPADR IX/Rx Log               |                             |                                            |
|                                   |                             |                                            |
|                                   |                             |                                            |
|                                   |                             |                                            |

Fig. 4-37-1a [EDR/EPADR Tx/Rx Log] screen

Step 2. Click [READ(Tx LOG)] or [READ(Rx LOG)] button to read out [Tx/Rx LOG] from INMARSAT terminal.

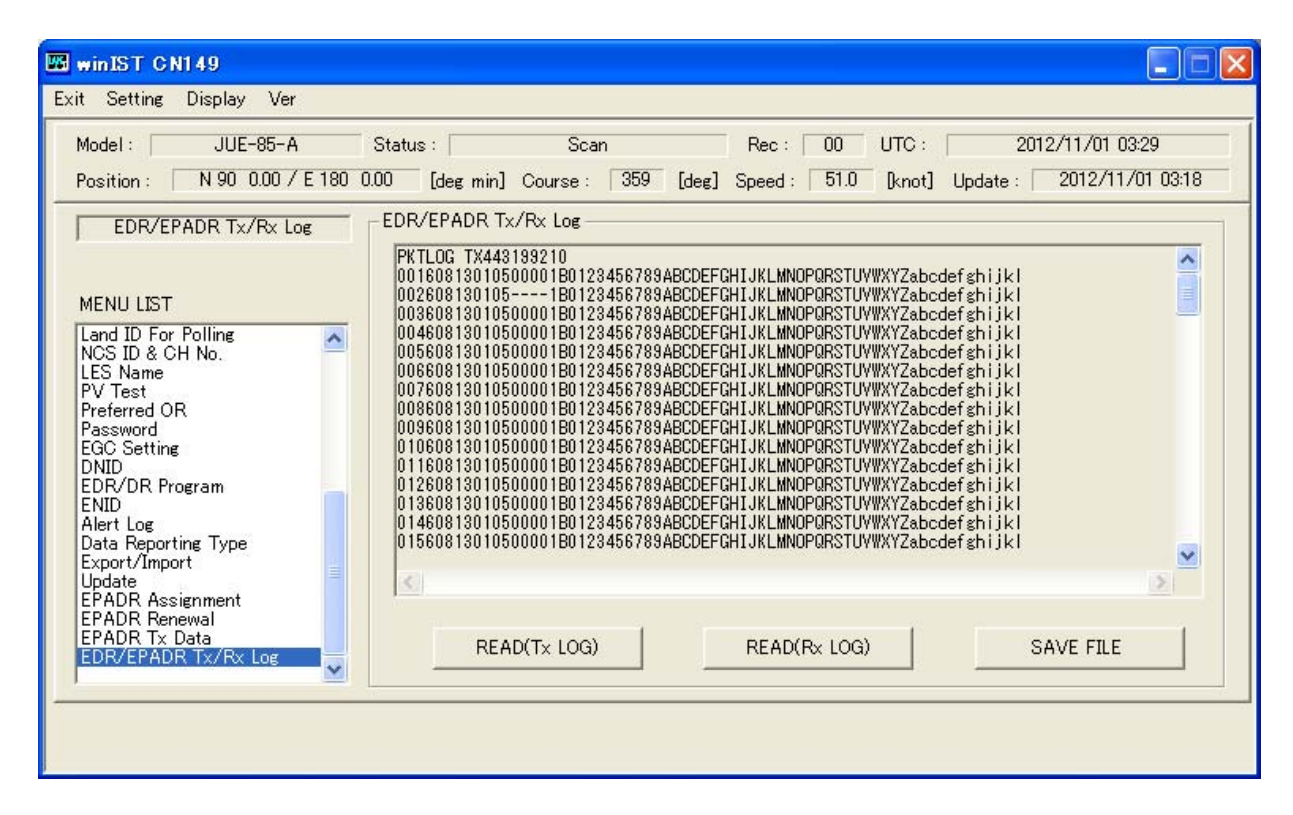

Fig. 4-37-1b [EDR/EPADR Tx Log] data acquisition succeeded screen

| winIST CN149                                                                                                    |                                                                                                    | × |
|----------------------------------------------------------------------------------------------------|----------------------------------------------------------------------------------------------------|---|
| Exit Setting Display Ver                                                                                                    |                                                                                                    |   |
| Model : JUE-85-A<br>Position : N 90 0.00 / E 180 0                                                                                                    | Status:         Scan         Rec:         00         UTC:         2012/11/01 03:29           00         [deg min]         Course:         359         [deg]         Speed:         51.0         [knot]         Update:         2012/11/01 03:18                                                                                                    |   |
| EDR/EPADR Tx/Rx Log                                                                                                    | - EDR/EPADR Tx/Rx Log                                                                                                    |   |
| MENU LIST Land ID For Polling NCS ID & CH No. LES Name PV Test Preferred OR Password EGC Setting DNID EDR/DR Program ENID Alert Log Data Reporting Type Export/Import | PKTLDG RX443199210<br>0016081301051B0123456789ABCDEFGHIJKLMNOPORSTUVWXYZabcdefghijkl<br>0026081301051B0123456789ABCDEFGHIJKLMNOPORSTUVWXYZabcdefghijkl<br>0036081301051B0123456789ABCDEFGHIJKLMNOPORSTUVWXYZabcdefghijkl<br>0046081301051B0123456789ABCDEFGHIJKLMNOPORSTUVWXYZabcdefghijkl<br>0056081301051B0123456789ABCDEFGHIJKLMNOPORSTUVWXYZabcdefghijkl<br>0056081301051B0123456789ABCDEFGHIJKLMNOPORSTUVWXYZabcdefghijkl<br>0076081301051B0123456789ABCDEFGHIJKLMNOPORSTUVWXYZabcdefghijkl<br>0076081301051B0123456789ABCDEFGHIJKLMNOPORSTUVWXYZabcdefghijkl<br>0076081301051B0123456789ABCDEFGHIJKLMNOPORSTUVWXYZabcdefghijkl<br>0086081301051B0123456789ABCDEFGHIJKLMNOPORSTUVWXYZabcdefghijkl<br>0196081301051B0123456789ABCDEFGHIJKLMNOPORSTUVWXYZabcdefghijkl<br>0196081301051B0123456789ABCDEFGHIJKLMNOPORSTUVWXYZabcdefghijkl<br>0116081301051B0123456789ABCDEFGHIJKLMNOPORSTUVWXYZabcdefghijkl<br>0126081301051B0123456789ABCDEFGHIJKLMNOPORSTUVWXYZabcdefghijkl<br>0126081301051B0123456789ABCDEFGHIJKLMNOPORSTUVWXYZabcdefghijkl<br>0126081301051B0123456789ABCDEFGHIJKLMNOPORSTUVWXYZabcdefghijkl<br>0126081301051B0123456789ABCDEFGHIJKLMNOPORSTUVWXYZabcdefghijkl<br>0126081301051B0123456789ABCDEFGHIJKLMNOPORSTUVWXYZabcdefghijkl<br>0126081301051B0123456789ABCDEFGHIJKLMNOPORSTUVWXYZabcdefghijkl<br>0156081301051B0123456789ABCDEFGHIJKLMNOPORSTUVWXYZabcdefghijkl<br>0156081301051B0123456789ABCDEFGHIJKLMNOPORSTUVWXYZabcdefghijkl<br>0156081301051B0123456789ABCDEFGHIJKLMNOPORSTUVWXYZabcdefghijkl |   |
| EPADR Assignment                                                                                                    |                                                                                                    |   |
| EPADR Tx Data<br>EDR/EPADR Tx/Rx Log                                                                                                    | READ(Tx LOG) READ(Rx LOG) SAVE FILE                                                                                                    |   |
|                                                                                                    |                                                                                                    |   |
|                                                                                                    |                                                                                                    |   |

Fig. 4-37-1c [EDR/EPADR Rx Log] data acquisition succeeded screen

Step 3. Confirm data on above screen.

\*To save the data of [Tx/Rx LOG] to a file:

- i. Click [SAVE FILE] button on the screen of [EDR/EPADR Tx LOG] data acquisition succeeded screen or the screen of [EDR/EPADR Rx LOG] data acquisition succeeded screen after data is received.
- ii. Following window is displayed, then select the destination and file name, then click [OK].Log currently displayed on the present screen is saved.

| Save File                                                                       |                                               |   |      | ? 🗙          |
|---------------------------------------------------------------------------------|-----------------------------------------------|---|------|--------------|
| Save in: 🔋                                                                      | My Computer                                   | • | (÷ 🔁 | 💣 🎟 •        |
| ≪Local Disk (<br>② CD Drive (D<br>≪ Removable<br>È Shared Doc<br>È mini-c's Doc | C:)<br>v:)<br>Disk (E:)<br>tuments<br>tuments |   |      |              |
| File <u>n</u> ame:                                                              |                                               |   |      | <u>S</u> ave |
| Save as <u>t</u> ype:                                                           | Text File(*.txt)                              |   | •    | Cancel       |

Fig. 4-37-1d Save File window

| NOTE                                                                                                    |
|----------------------------------------------------------------------------------------------------|
| 1. Empty column is displayed when winIST failed to receive the data.                                                                                                    |
| i. Click [Setting] in menu bar and open the dialogue box of [COM PORT], then click [OK],<br>and confirm that [COM PORT] is opened normally.                                                                                                    |
| ii. Confirm that [COM PORT] of PC and PORT of IME is connected by serial cable.<br>iii. Confirm INMARSAT terminal works normally or not, by lightning of POWER-LED of                                                                          |
| IME.                                                                                                    |
| <ol> <li>Operation except [Exit], [Display], and/or [Ver] is not possible while winIST is communicating<br/>with INMARSAT terminal( the function in the frame of Fig. 4-37-1a [EDR/EPADR Tx/Rx LOG]<br/>screen cannot be operated).</li> </ol> |

## 4-38 [Country Mode Setting] Confirmation / Setting

Counry Mode can be confirmed and set in [Counry Mode Setting] screen.

#### 4-38-1 [Country Mode Setting] Confirmation

Step 1. Click [Counry Mode Setting] in [MENU LIST], then following screen is displayed. (Click [Counry Mode Setting] in [MENU LIST] again or click [Refresh] button to renew [Counry Mode] again.)

| winIST CN149                                                                                                    |                              |                         |                                |                                        |                         |
|----------------------------------------------------------------------------------------------------|------------------------------|-------------------------|--------------------------------|----------------------------------------|-------------------------|
| Exit Setting Display Ver                                                                                                    |                              |                         |                                |                                        |                         |
| Model : JUE-85-A<br>Position : N 90 0.00 / E 180                                                                                                    | Status:<br>0.00 [deg min] Co | Scan<br>ourse : 359 [de | Rec: 00 U<br>eg] Speed: 51.0 [ | TC : 2012/11/0<br>knot] Update : 2012/ | 1 03:29<br>/11/01 03:18 |
| Country Mode Setting REFRESH MENU LIST                                                                                                    | Country Mode Settin          | C China                 | C Russia                       |                                        | SET                     |
| NCS ID & CH No.<br>LES Name<br>PV Test<br>Preferred OR<br>Password<br>EGC Setting<br>DNID<br>EDR/DR Program<br>ENID<br>Alert Log<br>Data Reporting Type<br>Export/Import<br>Update<br>EPADR Assignment<br>EPADR Assignment<br>EPADR Tx Data<br>EDR/EPADR Tx/Rx Log<br>Country Mode Setting |                              |                         |                                |                                        |                         |

Fig. 4-38-1 [Country Mode Setting] screen

Step 2. Confirm the data of [Country Mode] on above screen.

#### NOTE

1. Each column is displayed empty when winIST failed to receive the data.

In this case, carry out following procedure, then confirm and set the data again.

- i. Click [Setting] in menu bar and open the dialogue box of [COM PORT], then click [OK], and confirm that [COM PORT] is opened normally.
- ii. Confirm that [COM PORT] of PC and PORT of IME is connected by serial cable.
- iii. Confirm INMARSAT terminal works normally or not, by lightning of POWER-LED of IME.
- 2.Operation except [Exit], [Display], and/or [Ver] is not possible while winIST is communicating with INMARSAT terminal( the function in the frame of **Fig. 4-38-1** [Country Mode Setting] screen cannot be operated.)

#### 4-38-2 [Country Mode Setting] Setting

- Step 1. Click [Country Mode Setting] in [MENU LIST] then [Country Mode Setting] screen is displayed.
- Step 2. Select [Country Mode Setting] from following 3 choices.
  - Normal
  - China
  - Russia

Step 3. Click [SET] button.

#### NOTE

- 1. Data cannot be set when data reception is failed.
- 2. Following dialogue box is displayed after [SET] button is clicked, when entered data is incorrect. Correct the data with referring response.

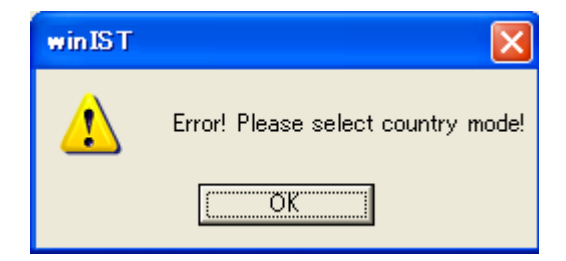

Fig. 4-38-2a Country mode setting error dialogue box

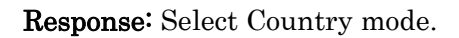

3. Following dialogue box is displayed after [SET] button is clicked when input data is incorrect.

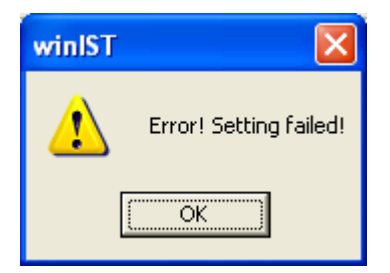

Fig. 4-38-2b Data setting failure dialogue box

In this case, carry out following procedures, then confirm and set the data again.

- i. Click [Setting] of menu bar and open the dialogue box of [COM PORT], then click [OK], and confirm that [COM PORT] is opened normally.
- ii. Confirm that [COM PORT] of PC and PORT of IME is connected by serial cable.
- iii. Confirm INMARSAT terminal works normally or not, by lightning of POWER-LED of IME.

4. Operation except [Exit], [Display], and/or [Ver] is not possible while winIST is communicating with INMARSAT terminal(the function in the frame of **Fig. 4-38-1** [Country Mode Setting] screen cannot be operated].

## 4-39 SSAS Schedule for Russia Confirmation / Setting(Available for GM/SSAS model)

In addition to usual confirmation and setting a SSAS schedule, on the SSAS Schedule for Russia, confirmation and setting of the extended data for Russia SSAS can be carried out.

It is the same as the usual SSAS Schedule screen except an extended data division.

#### 4-39-1 SSAS Schedule Confirmation(Available for GM/SSASmodel)

- Step 1. Click [Scheduled Transmission] in [MENU LIST]. Then [Scheduled Transmission] screen is displayed.
- Step 2. Press Ctrl+F10 key after the data of [Scheduled Transmission] is displayed on Scheduled Transmission screen.
- Step 3. [Input Password] screen is displayed. Then, enter 4-digit password and click [OK] button.
- Step 4. SSAS Schedule screen is displayed when correct password is entered.
- Step 5. Select SSAS Schedule you want to set from SSAS Schedule #1 to #5.
- Step 6. Confirm below outlined data in above screen.
  - ■Requesting Interval
  - LES
  - Destination Code & Subscriber's No.
  - Network Type
    - E-Mail
    - Telex
    - PSTN
    - Facsimile
    - PSDN
    - Closed Net
    - Special Access
  - Security Alart ON/OFF
  - ■SSAS Message
  - Charactor Code

#### \*When Network Type is Telex

- IA5
- ITA2

When Network Type is except Telex

- IA5
- DATA

#### \*When Network Type is PSTN

- Modem Type
  - V22
  - V22bis
  - V32bis
- Step 7. The following Window will be displayed if IMO No. /Test Message is chosen by SSAS Schedule.

| 📟 winIST CN149 for Russia                                                                                                    |                                                                                                    |    |
|----------------------------------------------------------------------------------------------------|----------------------------------------------------------------------------------------------------|----|
| Exit Setting Display Ver                                                                                                    |                                                                                                    |    |
| Model : JUE-85-A<br>Position : N 90 0.00 / E 180                                                                                                 | Status :         Scan         Rec :         00         UTC :         2012/11/01 03:29           0.00         [deg min]         Course :         359         [deg]         Speed :         51.0         [knot]         Update :         2012/11/01 03:29 | 18 |
| SSAS Schedule                                                                                                    | SSAS Schedule : IMO No. / Test Message SE                                                                                                    | т  |
| MENU LIST SRAM/FROM Clear Shore Access Status Record MODEM Setting Alarm Pack Dimmer Version MES No. Delivery Date Date GNSS Setting GNSS Status | IMO No.: 123456789 (00000000-999999999)                                                                                                    |    |
| Buzzer Sound Duration<br>Data Port<br>Address Book<br>Scheduled Transmission<br>Land ID For Polling<br>NCS ID & CH No.<br>LES Name               | SSAS Test Message Footer<br>Ship name : JRC MARU<br>Ship owner : JRC<br>Flag state : JAPAN<br>THE QUICK BROWN FOX JUMPS OVER THE LAZY DOG. 0123456789                                                                                                   |    |
|                                                                                                    |                                                                                                    |    |

Fig. 4-39-1 SSAS Schedule for Russia screen

Step 8. Confirm below outlined data in above screen.

■IMO No.

■SSAS Test Message Footer

#### NOTE

- 1. Each column is displayed as empty when the data reception is failed.
  - In this case, carry out following procedure, then confirm and set the data again.
  - i. Click [Setting] of menu bar and open the dialogue box of [COM PORT], then click [OK], and confirm that [COM PORT] is opened normally.
  - ii. Confirm that [COM PORT] of PC and PORT of IME is connected by serial cable.
  - iii. Confirm INMARSAT terminal works normally or not, by lightning of POWER-LED of IME.
- 2.Operation except [Exit], [Display], and/or [Ver] is not possible while winIST is communicating with INMARSAT terminal.

#### 4-39-2 SSAS Schedule Setting(Available for GM/SSASmodel)

- Step 1. Click [Scheduled Transmission] in [MENU LIST]. Then [Scheduled Transmission] screen is displayed.
- Step 2. Press Ctrl+F10 key after the data of [Scheduled Transmission] is displayed on Scheduled Transmission screen.
- Step 3. [Input Password] screen is displayed. Then, enter 4-digit password and click [OK] button.
- Step 4. SSAS Schedule screen is displayed when correct password is entered.
- Step 5. Select SSAS Schedule you want to set from SSAS Schedule #1 to #5.
- Step 6. Input Requesting Interval within the range of 0 to 99.
- Step 7. Input LES No.

Input LES No. to 1st box (from left) within the range of 000 to 063. Input LES No. to 2nd box (from left) within the range of 100 to 163. Input LES No. to 3rd box (from left) within the range of 200 to 263. Input LES No. to 4th box (from left) within the range of 300 to 363.

Step 8. Select Network Type from following seven choices.

- E-mail
- Telex
- PSTN
- Facsimile
- PSDN
- Closed Net
- Special Access

#### When E-mail or Special Access is selected to Network Type

- Step 9 Input [Destination Code] and [Subscriber's No.] by alphabet (capital letter and small letter), 6 characters or less.
- Step 10 Select [Character Code] from following choices.
  - IA5
  - DATA
- Step 11. Set [Security Alert] ON/OFF.
- Step 12. Input SSAS Message by one-byte character, 512 characters or less.
- Step 13. Repeat the procedure from No.5 to No.12 when you edit other SSAS Scheduled data.
- Step 14. Click [SET] button to write the data into INMARSAT terminal, when setup is completed.

#### When Telex is selected to Network Type

Step 9. Input Prefix Code within the range of 0 to 99.

Step 10. Input [Destination Code] and [Subscriber's No.]

Input [Destination Code] to 1st box (from left) within the range of 0 to 999.

Input [Subscriber's No.] to 2nd box (from left) by 11-digit figure.

Step 11. Select [Character Code] from following 2 choices.

- IA5
- ITA2

Step 12. Setup Security Alert ON/OFF.

Step 13. Input SSAS Message by one-byte character, 512 characters or less.

Step 14. Repeat the procedure from No.5 to No.13 when you edit other SSAS Scheduled data.

Step 15. Input IMO No.within the range of 0 to 999999999.

Step 16. Input SSAS Test Message Footer by one-byte character, 512 characters or less.

Step 17. Click [SET] button to write the data into INMARSAT terminal, when setup is completed.

#### When PSTN is selected to Network Type

Step 9. Input Prefix Code within the range of 0 to 99.

Step 10. Input [Destination Code] and [Subscriber's No.]

[Destination Code] to 1st box (from left) within the range of 0 to 999.

[Subscriber's No.] to 2nd box (from left) by 12-digit figure.

Step 11. Select Modem Type from following 4 choices.

- V22
- V22bis
- V32bis
- Others

#### <u>%Input character string, one alphabet and 3-digit figures when Others is selected.</u>

Step 12. Select [Character Code] from following 2 choices.

- IA5
- DATA

Step 13. Setup Security Alert ON/OFF.

Step 14. Input SSAS Message by one-byte character, 512 characters or less.

Step 15. Repeat the procedure from No.5 to No.14 when you edit other SSAS Scheduled data.

Step 16. Input IMO No.within the range of 0 to 999999999.

Step 17. Input SSAS Test Message Footer by one-byte character, 512 characters or less.

Step 18. Click [SET] button to write the data into INMARSAT terminal, when setup is completed.

#### When Facsimile is selected to Network Type

Step 9. Input Prefix Code within the range of 0 to 99.

Step 10. Input [Destination Code] and [Subscriber's No.]:

[Destination Code] to 1st box (from left) within the range of 0 to 999.

[Subscriber's No.] to 2nd box (from left) by 12-digit figure.

Step 11. Select [Character Code] from following 2 choices:

- IA5
- DATA

Step 12. Setup Security Alart ON/OFF.

Step 13. Input SSAS Message by one-byte character, 512 characters or less.

Step 14. Repeat the procedure from No.5 to No.13 when you edit other SSAS Scheduled data.

Step 15. Input IMO No.within the range of 0 to 999999999.

Step 16. Input SSAS Test Message Footer by one-byte character, 512 characters or less.

Step 17. Click [SET] button to write the data into INMARSAT terminal, when setup is completed.

#### When PSDN is selected to Network Type

Step 9. Input Prefix Code within the range of 0 to 99.

Step 10. Input [Destination Code] and [Subscriber's No.].

[Destination Code] to 1st box (from left) within the range of 0 to 9999.

[Subscriber's No.] to 2nd box (from left) by 10-digit figure.

Step 11. Setup SSAS Schedule ON/OFF.

Step 12. Input SSAS Message by one-byte character, 512 character or less.

Step 13. Repeat the procedure from No.5 to No.12 when you edit other SSAS Scheduled data.

Step 14. Input IMO No.within the range of 0 to 999999999.

Step 15. Input SSAS Test Message Footer by one-byte character, 512 characters or less.

Step 16. Click [SET] button to write the data into INMARSAT terminal, when setup is completed.

#### When Closed Net is selected to Network Type

Step 9 Input [Destination Code] and [Subscriber's No.] by 5 digit or less.

Step 10. Select [Character Code] from following 2 choices.

- IA5
- DATA

Step 11. Setup SSAS Schedule ON/OFF.

Step 12. Input SSAS Message by one-byte character, 512 character or less.

Step 13. Repeat the procedure from No.5 to No.12 when you edit other SSAS Scheduled data.

Step 14. Click [SET] button to write the data into INMARSAT terminal, when setup is completed.

## NOTE 1. All data of SSAS Scheduled $#1 \sim #5$ are written into INMARSAT terminal when [SET] button is pressed. 2. The data cannot be set when winIST failed to receive the data. 3. Following dialogue box is displayed when incorrect data is input and [SET] button is pressed. Correct the data with reffering below outlined Responses. (• means No. 1 to 5 of SSAS Schedule.) winIST Error! Please set SSAS Schedule #1 Requesting Interval data from 1 to 99! OK Fig. 4-39-2a Requesting Interval setting error dialogue box • Error! Please SSAS Schedule # Requesting Interval data from 1 to 99!! **Response:** Setup the setting value of Requesting Intertval of SSAS Schedule #•, within the range of 1 to 99. winIST Error! Please set SSAS Schedule #1 LES1 data from 000 to 063! ΟK Fig. 4-39-2b LES 1 data setting error dialogue box • Error! Please set SSAS Schedule # LES1 data from 000 to 063! **Response:** Set the LES No. to 1st box (from left) of SSAS Schedule #•, within the range of 000 to 063.

NOTE winIST Error! Please set SSAS Schedule #1 LES2 data from 100 to 163! OK Fig. 4-39-2c LES 2 data setting error dialogue box • Error! Please set SSAS Schedule # LES2 data from 100 to 163! **Response:** Set the LES No. to 2nd box (from left) of SSAS Schedule #•, within the range of 100 to 163. winIST Error! Please set SSAS Schedule #1 LES3 data from 200 to 263! OK. Fig. 4-39-2d LES 3 data setting error dialogue box • Error! Please set SSAS Schedule # LES3 data from 200 to 263! **Response:** Set the LES No. to 3rd box (from left) of SSAS Schedule #•, within the range of 200 to 263. winIST × 1 Error! Please set SSAS Schedule #1 LES4 data from 300 to 363! ÖK Fig. 4-39-2e LES 4 data setting error dialogue box • Error! Please set SSAS Schedule #● LES4 data from 300 to 363! **Response:** Set the LES No. to 4th box (from left) of SSAS Schedule #•,

within the range of 300 to 363.

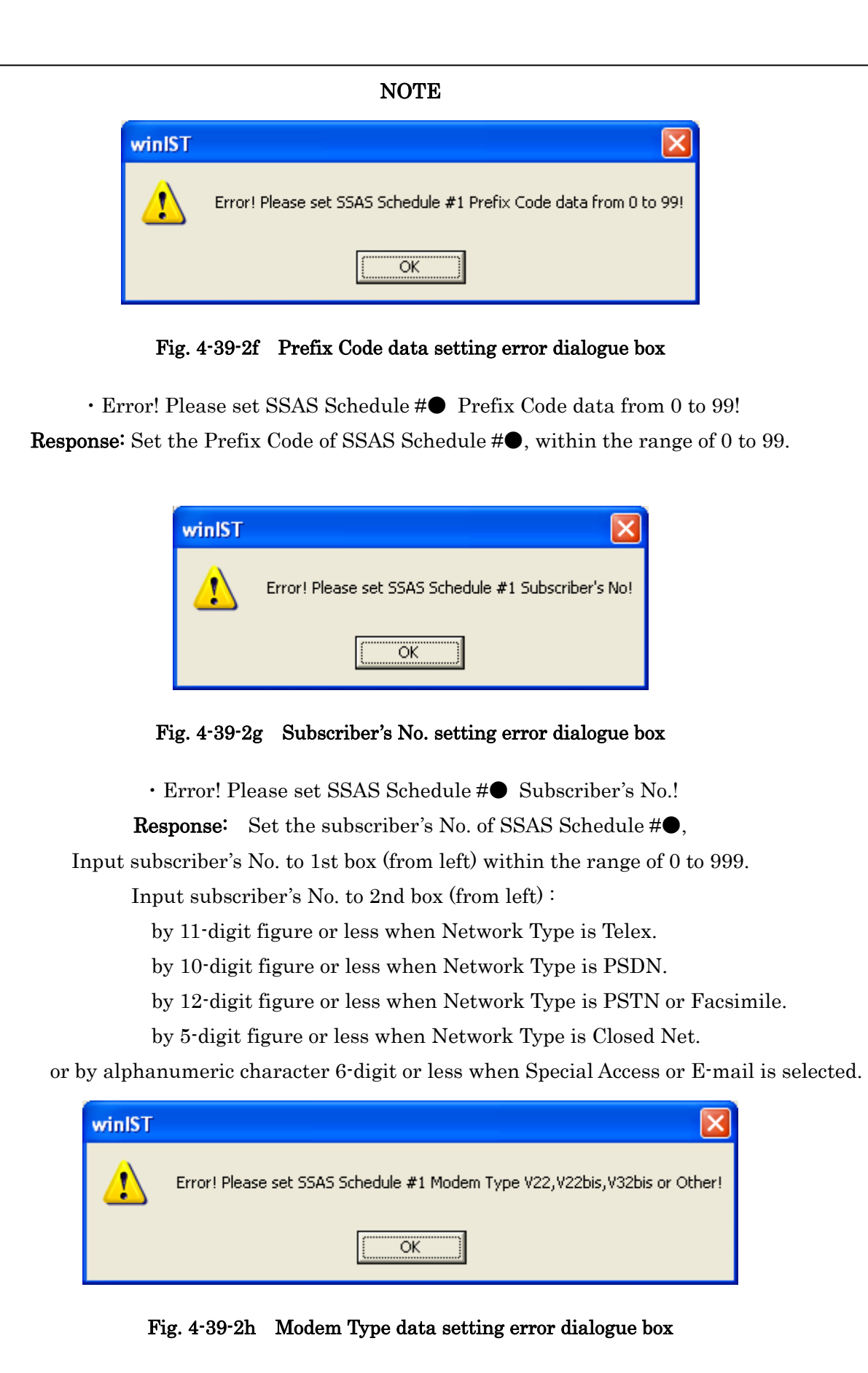

 Error! Please set SSAS Schedule#● Modem Type V22, V22bis, V32bis or Other!
 Response: Select Modem Type of SSAS Schedule #● from V22, V22bis, V32bis, and Other. Set the name of Modem Type to the box right side of button, by alphabet and figure.

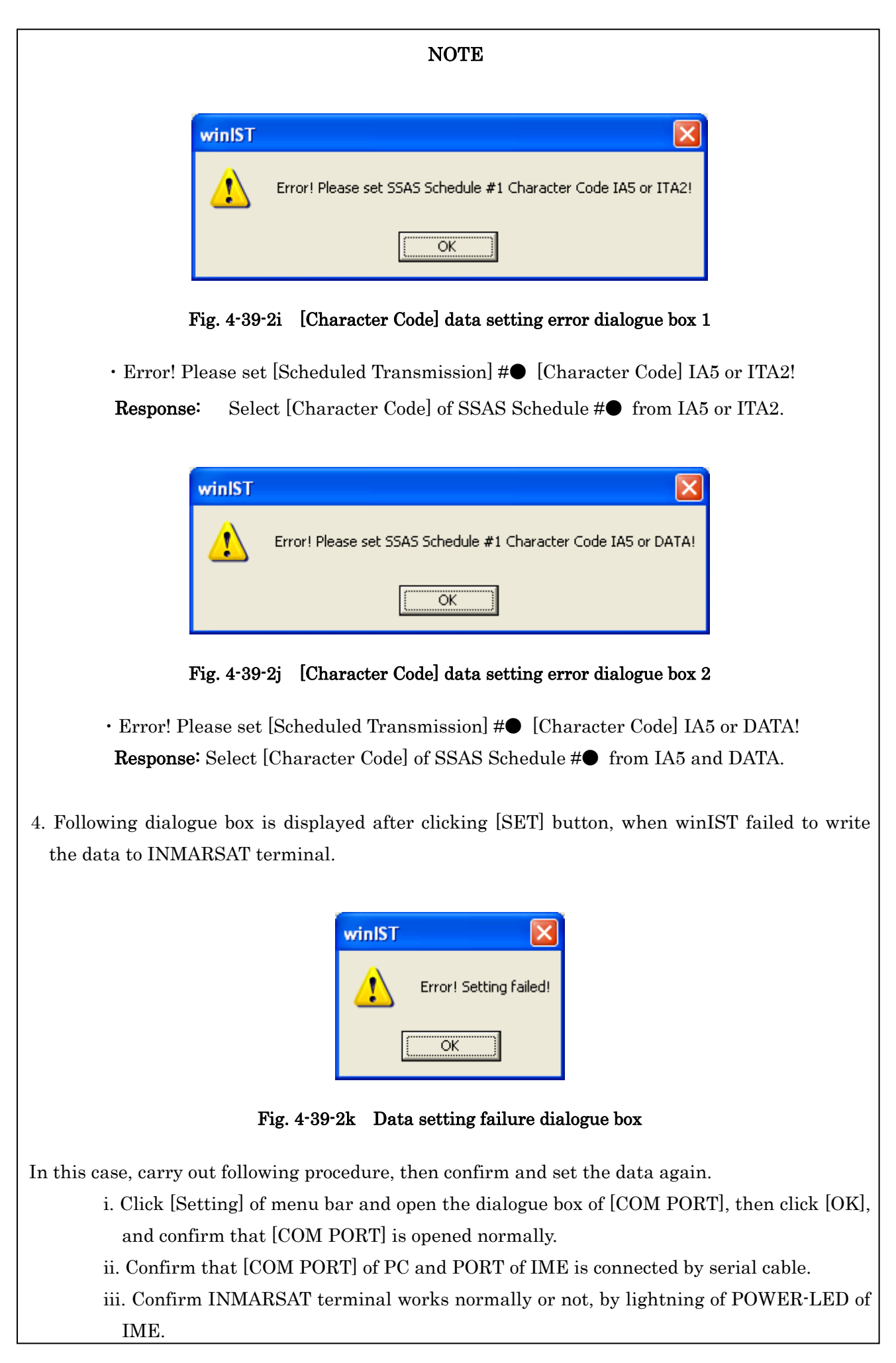
#### NOTE

5. Operation except [Exit], [Display], and/or [Ver] is not possible while winIST is communicating with INMARSAT terminal.

# 4-40 SSAS Schedule for China Confirmation / Setting(Available for GM/SSAS model)

In addition to usual confirmation and setting a SSAS schedule, on the SSAS Schedule for China, confirmation and setting of the extended data for China SSAS can be carried out.

It is the same as the usual SSAS Schedule screen except an extended data division.

#### 4-40-1 SSAS Schedule Confirmation(Available for GM/SSASmodel)

- Step 1. Click [Scheduled Transmission] in [MENU LIST]. Then [Scheduled Transmission] screen is displayed.
- Step 2. Press Ctrl+F10 key after the data of [Scheduled Transmission] is displayed on Scheduled Transmission screen.
- Step 3. [Input Password] screen is displayed. Then, enter 4-digit password and click [OK] button.
- Step 4. SSAS Schedule screen is displayed when correct password is entered.
- Step 5. Select SSAS Schedule you want to set from SSAS Schedule #1 to #5.
- Step 6. Confirm below outlined data in above screen.
  - ■Requesting Interval
  - LES
  - Destination Code & Subscriber's No.
  - ■Network Type
    - E-Mail
    - Telex
    - PSTN
    - Facsimile
    - PSDN
    - Closed Net
    - Special Access
  - Security Alart ON/OFF
  - ■SSAS Message
  - Charactor Code

#### \*When Network Type is Telex

- IA5
- ITA2

When Network Type is except Telex

- IA5
- DATA

#### \*When Network Type is PSTN

- Modem Type
  - V22
  - V22bis
  - V32bis
- Step 7. The following Window will be displayed if IMO No. /Test Message is chosen by SSAS Schedule.

| 🖼 winIST CN149 for China                                                                                                    |  |  |  |
|----------------------------------------------------------------------------------------------------|--|--|--|
| Exit Setting Display Ver                                                                                                    |  |  |  |
| Model:     JUE-95SA-A     Status:     Scan     Rec:     00     UTC:     2012/11/01     03:33       Parities:     N 00     0.00     Effect with     Scan     File     Number of the state of the state o                                                                                                    |  |  |  |
|                                                                                                    |  |  |  |
| SSAS Schedule Security Alert Transmission Setting   REFRESH SSAS Schedule :   MENU LIST SSAS Schedule :                                                                                                    |  |  |  |
| SRAM/FROM Clear<br>Shore Access<br>Status Record<br>MODEM Setting<br>Alarm Pack<br>Dimmer<br>Version<br>MES No.<br>Delivery Date<br>Date<br>GPS Setting<br>GPS Setting<br>GPS Status<br>Buzzer Sound Duration<br>Status Pooter<br>Status Pooter<br>Statu |  |  |  |
| Data Port   Address Book     Scheduled Transmission   Ship owner : JRC MARU     Land ID For Polling   Flag state : JAPAN     NCS ID & CH No.   Image: Comparison of the comparison of the comparison o                                                                                                    |  |  |  |
|                                                                                                    |  |  |  |

Fig. 4-40-1 SSAS Schedule for China screen

Step 8. Confirm below outlined data in above screen.

■SSAS Message Footer

#### NOTE

1. Each column is displayed as empty when the data reception is failed.

In this case, carry out following procedure, then confirm and set the data again.

- i. Click [Setting] of menu bar and open the dialogue box of [COM PORT], then click [OK], and confirm that [COM PORT] is opened normally.
- ii. Confirm that [COM PORT] of PC and PORT of IME is connected by serial cable.
- iii. Confirm INMARSAT terminal works normally or not, by lightning of POWER-LED of IME.
- 2.Operation except [Exit], [Display], and/or [Ver] is not possible while winIST is communicating with INMARSAT terminal.

#### 4-40-2 SSAS Schedule Setting(Available for GM/SSASmodel)

- Step 1. Click [Scheduled Transmission] in [MENU LIST]. Then [Scheduled Transmission] screen is displayed.
- Step 2. Press Ctrl+F10 key after the data of [Scheduled Transmission] is displayed on Scheduled Transmission screen.
- Step 3. [Input Password] screen is displayed. Then, enter 4-digit password and click [OK] button.
- Step 4. SSAS Schedule screen is displayed when correct password is entered.
- Step 5. Select SSAS Schedule you want to set from SSAS Schedule #1 to #5.
- Step 6. Input Requesting Interval within the range of 0 to 99.
- Step 7. Input LES No.

Input LES No. to 1st box (from left) within the range of 000 to 063. Input LES No. to 2nd box (from left) within the range of 100 to 163. Input LES No. to 3rd box (from left) within the range of 200 to 263. Input LES No. to 4th box (from left) within the range of 300 to 363.

Step 8. Select Network Type from following seven choices.

- E-mail
- Telex
- PSTN
- Facsimile
- PSDN
- Closed Net
- Special Access

#### When E-mail or Special Access is selected to Network Type

- Step 9 Input [Destination Code] and [Subscriber's No.] by alphabet (capital letter and small letter), 6 characters or less.
- Step 10 Select [Character Code] from following choices.
  - IA5
  - DATA
- Step 11. Set [Security Alert] ON/OFF.
- Step 12. Input SSAS Message by one-byte character, 512 characters or less.
- Step 13. Repeat the procedure from No.5 to No.12 when you edit other SSAS Scheduled data.
- Step 14. Click [SET] button to write the data into INMARSAT terminal, when setup is completed.

#### When Telex is selected to Network Type

Step 9. Input Prefix Code within the range of 0 to 99.

Step 10. Input [Destination Code] and [Subscriber's No.]

Input [Destination Code] to 1st box (from left) within the range of 0 to 999.

Input [Subscriber's No.] to 2nd box (from left) by 11-digit figure.

Step 11. Select [Character Code] from following 2 choices.

- IA5
- ITA2

Step 12. Setup Security Alert ON/OFF.

Step 13. Input SSAS Message by one-byte character, 512 characters or less.

Step 14. Repeat the procedure from No.5 to No.13 when you edit other SSAS Scheduled data.

Step 15. Input SSAS Message Footer by one-byte character, 1024 characters or less.

Step 16. Click [SET] button to write the data into INMARSAT terminal, when setup is completed.

#### When PSTN is selected to Network Type

Step 9. Input Prefix Code within the range of 0 to 99.

Step 10. Input [Destination Code] and [Subscriber's No.]

[Destination Code] to 1st box (from left) within the range of 0 to 999.

[Subscriber's No.] to 2nd box (from left) by 12-digit figure.

Step 11. Select Modem Type from following 4 choices.

- V22
- V22bis
- V32bis
- Others

#### <u>XInput character string, one alphabet and 3-digit figures when Others is selected.</u>

Step 12. Select [Character Code] from following 2 choices.

- IA5
- DATA

Step 13. Setup Security Alert ON/OFF.

Step 14. Input SSAS Message by one-byte character, 512 characters or less.

Step 15. Repeat the procedure from No.5 to No.14 when you edit other SSAS Scheduled data.

Step 16. Input SSAS Message Footer by one-byte character, 1024 characters or less.

Step 17. Click [SET] button to write the data into INMARSAT terminal, when setup is completed.

#### When Facsimile is selected to Network Type

Step 9. Input Prefix Code within the range of 0 to 99.

Step 10. Input [Destination Code] and [Subscriber's No.]:

[Destination Code] to 1st box (from left) within the range of 0 to 999.

[Subscriber's No.] to 2nd box (from left) by 12-digit figure.

Step 11. Select [Character Code] from following 2 choices:

- IA5
- DATA

Step 12. Setup Security Alart ON/OFF.

Step 13. Input SSAS Message by one-byte character, 512 characters or less.

Step 14. Repeat the procedure from No.5 to No.13 when you edit other SSAS Scheduled data.

Step 15. Input SSAS Message Footer by one-byte character, 1024 characters or less.

Step 16. Click [SET] button to write the data into INMARSAT terminal, when setup is completed.

#### When PSDN is selected to Network Type

Step 9. Input Prefix Code within the range of 0 to 99.

Step 10. Input [Destination Code] and [Subscriber's No.].

[Destination Code] to 1st box (from left) within the range of 0 to 9999.

[Subscriber's No.] to 2nd box (from left) by 10-digit figure.

Step 11. Setup SSAS Schedule ON/OFF.

Step 12. Input SSAS Message by one-byte character, 512 character or less.

Step 13. Repeat the procedure from No.5 to No.12 when you edit other SSAS Scheduled data.

Step 14. Input SSAS Message Footer by one-byte character, 1024 characters or less.

Step 15. Click [SET] button to write the data into INMARSAT terminal, when setup is completed.

#### When Closed Net is selected to Network Type

Step 9 Input [Destination Code] and [Subscriber's No.] by 5 digit or less.

Step 10. Select [Character Code] from following 2 choices.

- IA5
- DATA

Step 11. Setup SSAS Schedule ON/OFF.

Step 12. Input SSAS Message by one-byte character, 512 character or less.

Step 13. Repeat the procedure from No.5 to No.12 when you edit other SSAS Scheduled data.

Step 14. Click [SET] button to write the data into INMARSAT terminal, when setup is completed.

## NOTE 1. All data of SSAS Scheduled $#1 \sim #5$ are written into INMARSAT terminal when [SET] button is pressed. 2. The data cannot be set when winIST failed to receive the data. 3. Following dialogue box is displayed when incorrect data is input and [SET] button is pressed. Correct the data with reffering below outlined Responses. (• means No. 1 to 5 of SSAS Schedule.) winIST Error! Please set SSAS Schedule #1 Requesting Interval data from 1 to 99! ÖK Fig. 4-40-2a Requesting Interval setting error dialogue box • Error! Please SSAS Schedule # Requesting Interval data from 1 to 99!! **Response:** Setup the setting value of Requesting Intertval of SSAS Schedule #•, within the range of 1 to 99. winIST Error! Please set SSAS Schedule #1 LES1 data from 000 to 063! ΟK Fig. 4-40-2b LES 1 data setting error dialogue box • Error! Please set SSAS Schedule # LES1 data from 000 to 063! **Response:** Set the LES No. to 1st box (from left) of SSAS Schedule #•, within the range of 000 to 063.

NOTE winIST Error! Please set SSAS Schedule #1 LES2 data from 100 to 163! OK Fig. 4-40-2c LES 2 data setting error dialogue box • Error! Please set SSAS Schedule # LES2 data from 100 to 163! **Response:** Set the LES No. to 2nd box (from left) of SSAS Schedule #•, within the range of 100 to 163. winIST Error! Please set SSAS Schedule #1 LES3 data from 200 to 263! OK. Fig. 4-40-2d LES 3 data setting error dialogue box • Error! Please set SSAS Schedule # LES3 data from 200 to 263! **Response:** Set the LES No. to 3rd box (from left) of SSAS Schedule #•, within the range of 200 to 263. winIST × 1 Error! Please set SSAS Schedule #1 LES4 data from 300 to 363! ÖK Fig. 4-40-2e LES 4 data setting error dialogue box • Error! Please set SSAS Schedule #● LES4 data from 300 to 363! **Response:** Set the LES No. to 4th box (from left) of SSAS Schedule #•,

within the range of 300 to 363.

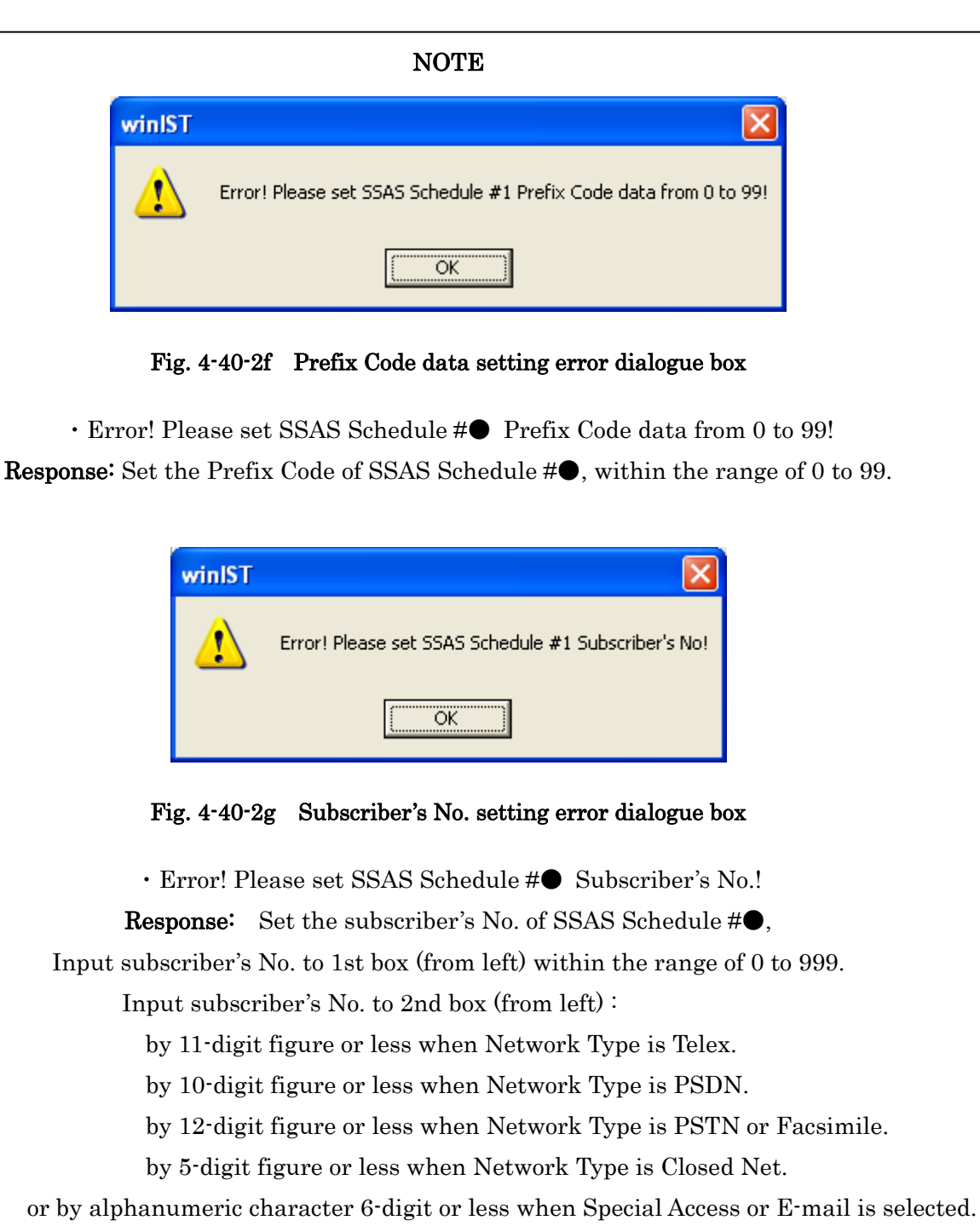

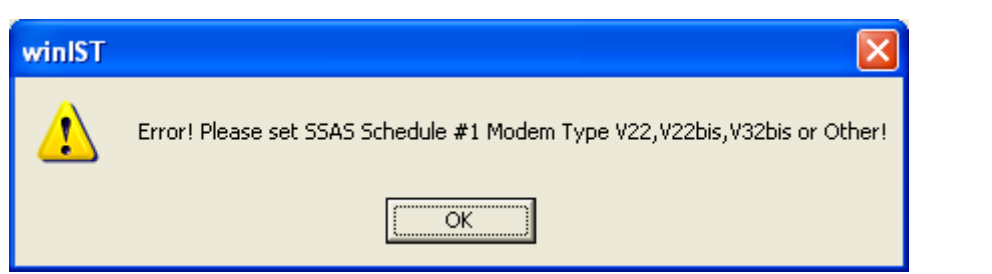

#### Fig. 4-40-2h Modem Type data setting error dialogue box

 Error! Please set SSAS Schedule#● Modem Type V22,V22bis,V32bis or Other!
Response: Select Modem Type of SSAS Schedule #● from V22,V22bis,V32bis, and Other. Set the name of Modem Type to the box right side of button, by alphabet and figure.

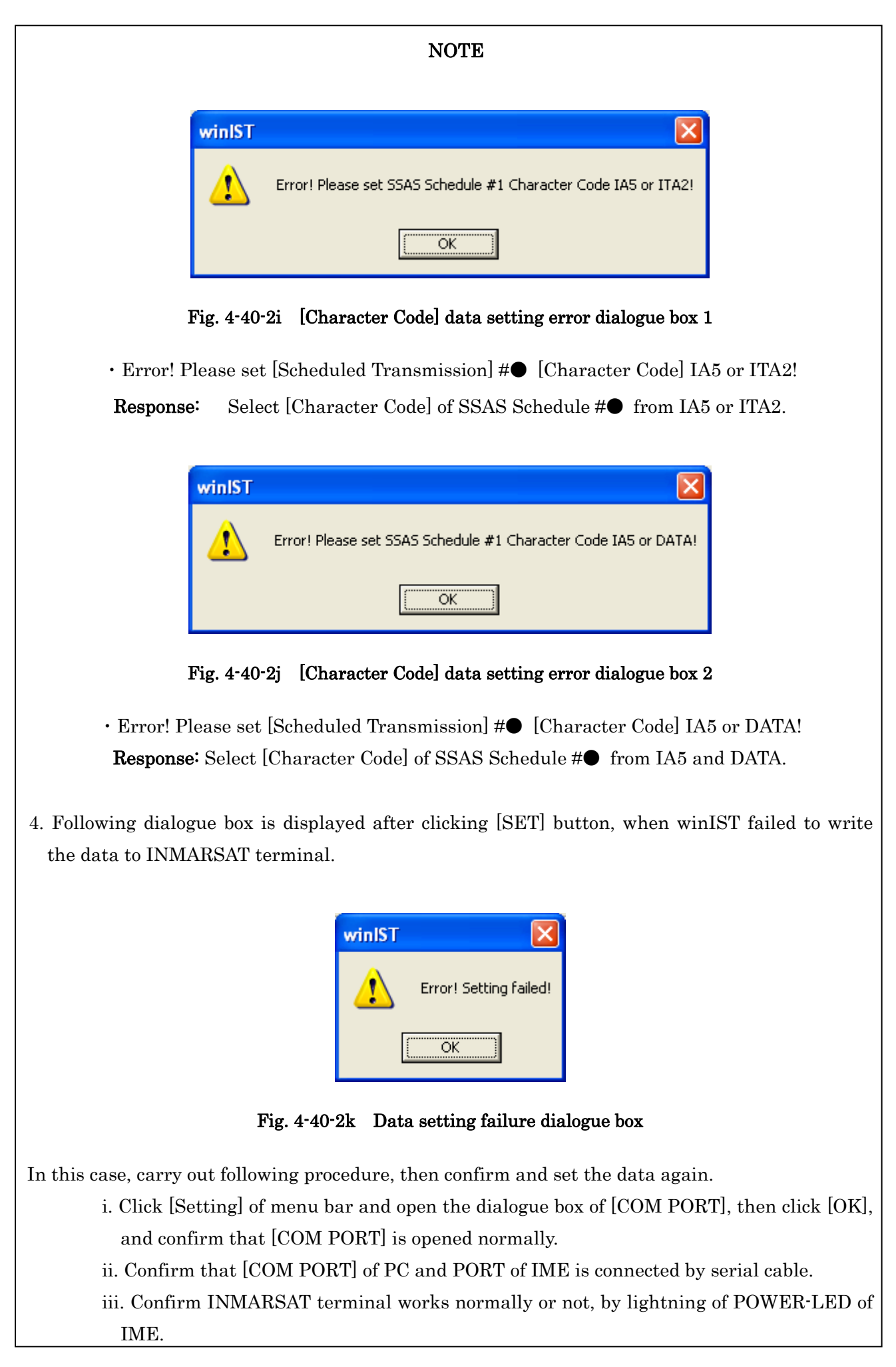

#### NOTE

5. Operation except [Exit], [Display], and/or [Ver] is not possible while winIST is communicating with INMARSAT terminal.

## 5 File configuration

PC screen tool is composed of following files.

| In the same folder                                                                     |                           |  |
|----------------------------------------------------------------------------------------|---------------------------|--|
| • winIST_CN149.exe/winISTR_CN149.exe/winISTC_CN149.exe (PC screen tool execution file) |                           |  |
| • winIST.ini                                                                           | (PC screen tool ini file) |  |
| • CompressTool.ini                                                                     | (CompressTool.ini file)   |  |

\*[winIST.ini file] and [CompressTool.ini file] is automatically created when PC screen tool is activated.

## Glossary

Terms of this manual are outlined below.

=

| Terms                                          | Explanation                                                                                                    |
|------------------------------------------------|----------------------------------------------------------------------------------------------------|
| INMARSAT terminal                              | Mobile Earth Station, INMARSAT equipment mounted<br>on the ship                                                                                         |
| AGC (Automatic Gain Control)                   |                                                                                                    |
| Alarm Pack                                     | The function, which packs and sores the data when alarm is occurred.                                                                                    |
| CompressTool.ini file                          | Compressing function of Modem module, initial setting<br>file of Compress Tool in Menu List                                                             |
| Delivery Date                                  | The day INMARSAT terminal is installed on the ship                                                                                                    |
| Dimmer                                         | LED brightness adjustment function of IME                                                                                                    |
| DNID (Data Network ID)                         |                                                                                                    |
| DS (Data Source)                               | [Data Source]                                                                                                    |
| DTE (Data Terminal Equipment)                  |                                                                                                    |
| EME<br>(Externally Mounted Equipment)          |                                                                                                    |
| ENID(EGC Network ID)                           |                                                                                                    |
| FRLP<br>(Forward and Return Link Pair)         | [Front ID] is the ID No. attached to transmission data<br>when INMARSAT terminal communicates. [Return<br>ID] is the ID No. attached to reception data. |
| FROM                                           | The ROM, which is storing setting information of equipment (the data cannot be deleted by turn off the power source).                                   |
| GM(Global Maritime Distress and Safety System) |                                                                                                    |
| IME(Internally Mounted<br>Equipment)           |                                                                                                    |
| JUE-85                                         | Inmarsat terminal GMDSS model                                                                                                    |
| JUE-95                                         | Inmarsat mini-C terminal GMDSS model                                                                                                    |
| JUE-95SA                                       | Inmarsat mini-C terminal SSAS model                                                                                                    |
| JUE-95VM                                       | Inmarsat mini-C terminal VMS model                                                                                                    |
| LES(Land Earth Station)                        |                                                                                                    |
| LT                                             | Local Time                                                                                                    |
| Master OSC                                     |                                                                                                    |

| MES(Mobile Earth Station)      |                                                                                                    |
|--------------------------------|----------------------------------------------------------------------------------------------------|
| NCS                            |                                                                                                    |
| (Network Coordination Station) |                                                                                                    |
| OR(Ocean Region)               |                                                                                                    |
| QTC                            |                                                                                                    |
| Serial No.                     | Individual identification of INMARSAT terminal                                                                 |
| [Shore Access]                 | Communication with LES                                                                                         |
| SRAM                           | The ROM, which is storing setting information of equipment (the data is deleted by turn off the power source). |
| SSAS                           |                                                                                                    |
| (Ship Security Alert System)   |                                                                                                    |
| Time Difference                |                                                                                                    |
| TX Modulation                  |                                                                                                    |
| UTC(Coordinate Universal Time) | Universal Time Clock                                                                                           |
| VMS(Vessel Monitoring System)  |                                                                                                    |